## Panasonic

取扱説明書

SDカーナビステーション

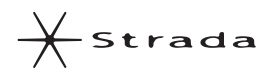

| 品番 | CN | -AS | 530 | 0D |
|----|----|-----|-----|----|
|----|----|-----|-----|----|

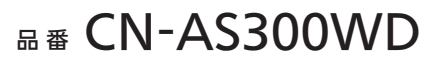

#### ご使用前に、「安全上のご注意」(P.6~9)を必ずお読みください。

- このたびは、パナソニック製品をお買い上げいただき、まことにありがとうございます。
- ●説明書をよくお読みのうえ、正しく安全にお使いください。
- ●保証書は「お買い上げ日・販売店名」などの記入を確かめ、説明書とともに大切に保管してください。

#### 下記サイトで「ユーザー登録」をしてください

#### http://panasonic.jp/navi/

● ユーザー登録と同時に、自動的に「ナビcafe」の会員登録が行われ、 インターネットでの各種サービスをご利用いただけます。

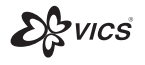

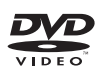

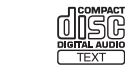

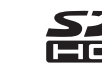

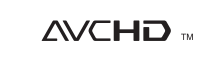

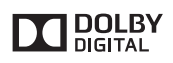

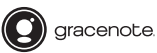

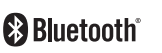

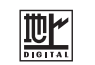

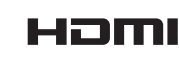

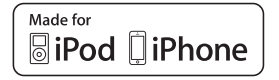

保証書別添付

はじめに

ナビゲーション

オーディオ

BLUETOOTH

その他の機能

8 そ 売 品

の設定

困ったとき 必要なとき

他

直観的に操作できるインターフェース

従来のタッチ操作に加え、ドラッグ(なぞる)、フリック(はらう)、ピンチイン (狭める)、ピンチアウト(広げる)の操作ができるようになりました。 画面の切り換えやスクロール操作などをより直観的に行うことができます。 ●詳しくは、P.13「タッチパネルの操作について」をご覧ください。

#### ■フリック/ドラッグ

メニュー画面の切り換え(P.22)や、スクロール操作ができます。(P.42、52)

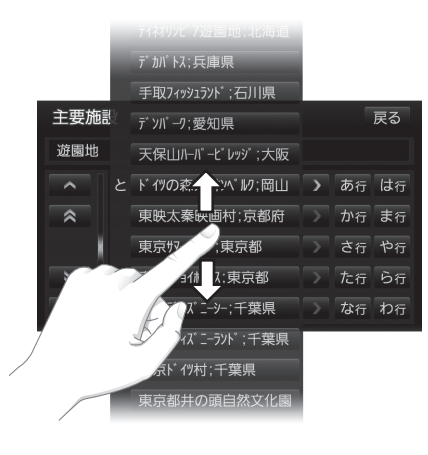

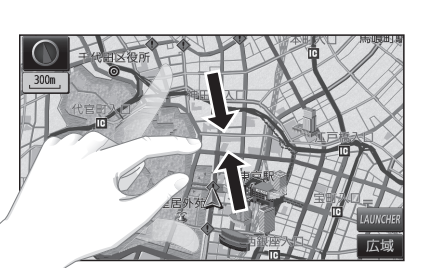

地図の縮尺切り換えができます。(P.43)

■ピンチイン/ピンチアウト

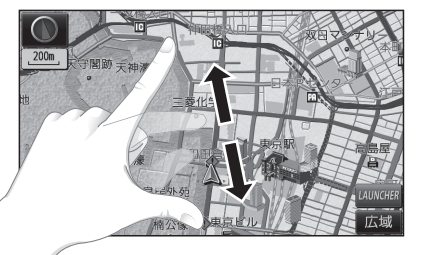

### DSRC車載器対応

別売のDSRC車載器(CY-DSR140D)\*を接続すると、DSRCからのVICS情報 を受信できます。

● DSRC車載器の取扱説明書も併せてご覧ください。

※本機は電波・光ビーコンサービスに対応していません。サービスを受けるには、別売のVICS ビーコンユニット (CY-TBX55D) との接続が必要です。

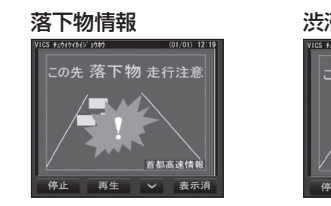

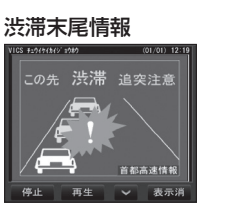

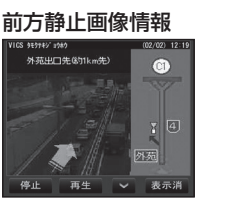

専用アプリケーションでスマートフォンと連携

#### Drive P@ss(ドライブ パス)

スマートフォン用アプリケーション[Drive P@ss]を利用すると、スマート フォンが表示するニュースを本機で閲覧したり、スマートフォンに保存され た音楽を本機で楽しむことができます。スマートフォンにインストールした Drive P@ssのアプリケーションを本機の画面を通して操作できるので便利 です。

- Drive P@ssを利用するには、別売のケーブル などが必要です。
   詳しくは、P.148 [Drive P@ssを利用する (スマートフォン連携)]をご覧ください。
- 対応機種については、下記サイトをご覧ください。 http://panasonic.jp/navi/

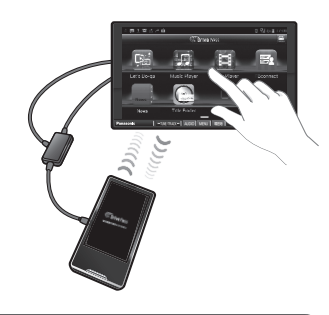

#### おでかけナビサポート ここいこ♪

スマートフォン用アプリケーション 「おでかけナビサポート ここいこ♪」を 利用すると、スマートフォンで検索した 地点情報をナビゲーションに送信し、 目的地・経由地として利用できます。

 ●詳しくは、P.146「おでかけナビサポート ここいこ♪(スマートフォン連携)」をご覧 ください。

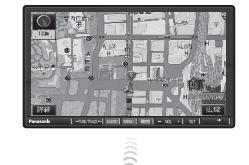

(例)
 おすすめスポット
 グルメスポット
 最寄りの施設
 観光スポット
 など…

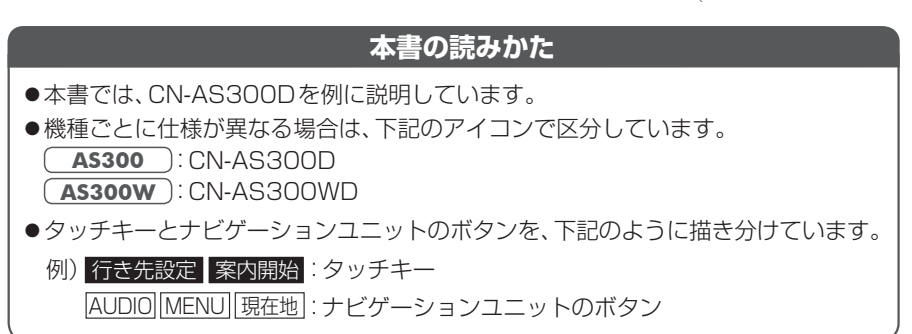

2

### もくじ

| 安全上のご注意       | 6   |
|---------------|-----|
| はじめに          | P10 |
| 使用上のお願い       |     |
| 各部のなまえとはたらき   |     |
| タッチパネルの操作について |     |
| 準備する(確認・調整)   | 14  |
| 取り付け・配線を確認する  |     |
| 初期設定をする       | 20  |
| メニュー画面の操作     | 22  |
| 起動パスワードを設定する  | 25  |
| SDメモリーカードについて |     |

| ナビゲーション                     | P.28 |
|-----------------------------|------|
| 地図の紹介                       |      |
| 地図の見かた                      | 34   |
| 地図画面にタッチキーを表示する             |      |
| 本機の設定をアレンジする<br>(ストラーダチューン) | 40   |
| 地図の操作                       | 42   |
| 行き先までのルートを作るには              | 52   |
| 行き先を探す                      | 54   |
| ルートを探索する                    | 59   |
| 探索結果画面から設定・確認する             | 62   |
| ルートを確認する                    | 68   |
| ルート探索について                   | 70   |
| ルート音声案内について                 | 72   |
| ルート案内中に                     | 74   |
| もう一度ルートを探索する(再探索)           | 76   |
| 地点を登録する (登録ポイント)            | 77   |
| 迂回したいエリアを登録する<br>(迂回メモリー)   | 80   |
| VICS情報を見る                   |      |

| ューティオ                                                                                                    | P.87             |
|----------------------------------------------------------------------------------------------------|------------------|
| オーディオの基本操作                                                                                                    |                  |
| 地上デジタルTVを見る                                                                                                    | 90               |
| ラジオを聞く                                                                                                    | 97               |
| ディスクを再生する                                                                                                    |                  |
| SDメモリーカードに<br>音楽CDを録音する                                                                                                    |                  |
| 本機で録音した音楽データを再                                                                                                    | 生する 106          |
| SDメモリーカードを再生する.                                                                                                    | 116              |
| USBメモリーを再生する                                                                                                    | 118              |
| iPodを再生する                                                                                                    |                  |
| BLUETOOTH Audioを再生す                                                                                                    | ີ ລ 124          |
| 交通情報を聞く                                                                                                    | 125              |
| 音質・音場を調整する                                                                                                    | 126              |
| アスペクトを切り換える                                                                                                    | 128              |
| 現在地画面に<br>オーディオ映像を表示する…                                                                                                    | 129              |
|                                                                                                    |                  |
| BLUETOOTH                                                                                                    | P.130            |
| BLUETOOTH<br>BLUETOOTH対応機器を<br>本機に登録する                                                                                                    | <b>P.130</b>     |
| BLUETOOTH対応機器を<br>本機に登録する<br>BLUETOOTH対応機器を<br>手動で本機と接続する                                                                                                    | <b>P.130</b>     |
| BLUETOOTH対応機器を<br>本機に登録する<br>BLUETOOTH対応機器を<br>手動で本機と接続する<br>BLUETOOTH対応機器の<br>機器詳細情報を見る                                                                                                    | <b>P.130</b>     |
| BLUETOOTH対応機器を<br>本機に登録する           BLUETOOTH対応機器を<br>手動で本機と接続する           BLUETOOTH対応機器の<br>機器詳細情報を見る           BLUETOOTH対応機器の<br>機器詳細情報を見る                                                                             | <b>P.130</b><br> |
| BLUETOOTH対応機器を         本機に登録する         BLUETOOTH対応機器を         手動で本機と接続する         BLUETOOTH対応機器を         手動で本機と接続する         BLUETOOTH対応機器の         機器詳細情報を見る         詳細設定を変更する         ハンズフリーで通話する                        | <b>P.130</b><br> |
| BLUETOOTH対応機器を<br>本機に登録する           BLUETOOTH対応機器を<br>手動で本機と接続する           BLUETOOTH対応機器を<br>手動で本機と接続する           BLUETOOTH対応機器の<br>機器詳細情報を見る           BLUETOOTH対応機器の<br>機器詳細情報を見る           JAF・道路交通情報センターない<br>電話をかける | <b>P.130</b>     |
| BLUETOOTH対応機器を<br>本機に登録する                                                                                                    | P.130<br>        |
| BLUETOOTH対応機器を<br>本機に登録する                                                                                                    | P.130<br>        |

| その他 P.153                 |
|---------------------------|
| ■ その他の機能                  |
| eco ドライブ機能を使う 154         |
| ■ 別売品                     |
| 別売品と組み合わせて使う 156          |
| ダウンロードキーの出力161            |
| ■ 設定                      |
| 利用に応じた設定に変える (各種設定)… 162  |
| ■ 困ったとき                   |
| よくあるお問い合わせ167             |
| 故障かな!?168                 |
| ■ 必要なとき                   |
| 文字入力のしかた182               |
| お手入れ183                   |
| ディスクの取り扱い183              |
| 再生できるディスクについて             |
| データ作成時の留意点185             |
| Gracenote音楽認識サービスについて 188 |
| BLUETOOTHについて189          |
| DVD言語コード一覧表190            |
| ナビゲーションシステムとは             |
| VICSについて194               |
| 地図データベースについて 196          |
| ジャンル一覧                    |
| さくいん204                   |
| 商標などについて207               |
| 仕 様208                    |
| 保証とアフターサービス210            |

はじめに

の設

### 安全上のご注意 必ずお守りください

人への危害、財産の損害を防止するため、必ずお守りいただくことを説明しています。 ■誤った使いかたをしたときに生じる危害や損害の程度を区分して、説明しています。

警告 「死亡や重傷を負うおそれがある内容」です。

「軽傷を負うことや、財産の損害が発生するおそれがある内容」です。

#### ■お守りいただく内容を次の図記号で説明しています。(次は図記号の例です)

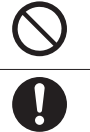

してはいけない内容です。

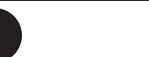

注意

実行しなければならない内容です。

#### 取り付けや配線をするとき

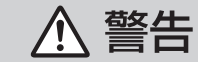

本機はDC12 V ⊖ アース車専用です DC24 V車には使用できません。火災や故障の原因となります。

#### 説明書に従って、取り付けや配線をする

作業は手順どおりに正しく行ってください。火災や故障の原因となります。

作業前に、車体のパイプ類・タンク・電気配線などの位置を確認する 車体に穴を開けて取り付ける場合は、パイプ類・タンク・電気配線などに 干渉・接触しないようにし、加工部にサビ止め・浸水防止処置をしてくだ さい。火災や感電の原因となります。

**作業前に、必ずバッテリーの**〇 端子を外す 外さずに作業をすると、ショートによる感電やけがの原因となります。

#### 使用しないコードの先端などは、テープなどで絶縁する

被覆がない部分が金属部に接触すると、ショートによる火災や感電、 故障の原因となります。

サイドブレーキコードを正しく配線する 安全機能が働かず、交通事故の原因となります。

#### コード類は、運転を妨げないように引き回す

ステアリング・シフトレバー・ブレーキペダルなどに巻きつくと、交通 事故の原因となります。

#### 作業後は、車の電装品※の動作確認をする

正常に動作しないと、火災や感電、交通事故の原因となります。 ※ブレーキ、ライト、ホーン、ハザード、ウィンカーなど

フィルムアンテナは、保安基準の取付許容範囲に貼り付ける 視界不良による事故の原因となります。

#### 取り付けや配線をするとき

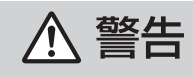

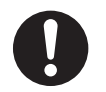

**取り付け(取り外し)や配線は、専門技術者に依頼する** 誤った取り付けや配線をした場合、車に支障をきたすことがありますので、 お買い上げの販売店にご依頼ください。

# $\bigcirc$

#### 視界や運転を妨げる場所<sup>※</sup>、同乗者に危険をおよぼす場所には、 取り付けない

交通事故やけがの原因となります。 ※ステアリング・シフトレバー・ブレーキペダル付近など

**車両メーカーが指定する禁止エリアに、取り付けや配線をしない** カメラ装置などの動作を妨げるおそれがあり、交通事故の原因となります。 車両メーカー・カーディーラーに注意事項を確認してから作業を行ってく ださい。

**エアバッグの動作を妨げる場所には、取り付けや配線をしない** エアバッグが動作しなかったり、動作したエアバッグでナビゲーションや 部品が飛ばされ、死亡事故の原因となります。作業に際しては、車両メー カー・カーディーラーに注意事項を確認してから作業を行ってください。

#### **取り付けやアース配線に、車の保安部品\*を使わない** 制御不能や発火、交通事故の原因となります。 \*\*ステアリング、ブレーキ系統、タンクなどのボルトやナット

ねじなどの小物部品は、乳幼児の手の届くところに置かない

設って、飲み込むおそれがあります。万一飲み込んだと思われるときは、 すぐに医師にご相談ください。

#### コードを破損しない

断線やショートによる火災や感電、故障の原因となります。

- ●傷つける、無理に引っ張る、折り曲げる、ねじる、加工する、重いものを 載せる、熱器具へ近づける、車の金属部や高温部に接触させるなどしない でください。
- ●車体やねじ、可動部(シートレールなど)へ挟み込まないように配線して ください。
- ●ドライバーなどの先で押し込まないでください。

#### 分解や改造をしない

特に、コードの被覆を切って他の機器の電源を取るのは、絶対におやめください。交通事故や火災、感電、故障の原因となります。

分解禁止

#### 取り付けや配線をするとき

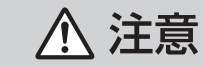

#### 必ず、付属品や指定の部品を使用する

機器の損傷や確実に固定できず、事故や故障、火災の原因となります。

取り付け場所の汚れ(ごみ・ほこり・油)などを取り除き、 しっかり取り付ける

走行中に外れ、交通事故やけがの原因となります。 ときどき取り付け状態(接着やねじのゆるみなど)を点検してください。

板金やエッジ、樹脂バリおよび可動部に干渉しないように配線する 断線やショートによる火災や感電、故障の原因となります。

水のかかる場所や湿気・ほこり・油煙の多い場所に取り付けない 水や油煙などが入ると、発煙や発火、故障の原因となります。

#### 本機の通風孔をふさがない

内部に熱がこもり、火災や故障の原因となります。

#### ご使用になるとき

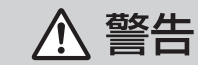

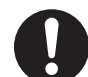

ルート案内中でも、常に、実際の交通規制に従う 交通事故の原因となります。

#### ヒューズは、必ず規定容量品を使用し、交換は専門技術者に 依頼する

規定容量を超えるヒューズを使用すると、火災や故障の原因となります。 ヒューズ交換や修理は、お買い上げの販売店、またはお近くの「サービス ご相談窓口 | に依頼してください。

#### スピーカーは、本機の仕様に適合したもの\*を使用する

火災や発煙、発火、故障の原因となります。 ※最大入力が50 W以上のハイパワー用で、インピーダンスが4 Ω~8 Ω

#### 医療用電気機器などへの影響を確認する

本機は、無線機能を搭載しています。心臓ペースメーカー、その他医療用 電気機器をご使用になる場合は、当該の各医療用電気機器メーカーもしくは 販売業者に電波による影響について必ずご確認ください。

#### 運転者は走行中に操作したり、画像や表示を注視しない

必ず安全な場所に停車し、サイドブレーキを引いた状態でご使用くだ さい。交通事故の原因となります。

#### ご使用になるとき

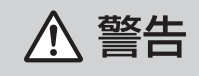

### 故障や異常な状態のまま使用しない

画像が映らない、音が出ない、異物が入った、水がかかった、煙が出る、 異音·異臭がする場合は、ただちに使用を中止してください。事故や火災、 感電の原因となります。

#### 大きな音量で使用しない

車外の音が聞こえないことによる交通事故の原因となります。

#### SDメモリーカードは、乳幼児の手の届くところに置かない 誤って、飲み込むおそれがあります。万一飲み込んだと思われるときは、 すぐに医師にご相談ください。

#### 機器内部に、水や異物を入れない

金属物や燃えやすいものなどが入ると、動作不良やショートによる火災や 発煙、発火、感電、故障の原因となります。飲み物などがかからないように ご注意ください。

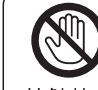

### 雷が鳴りだしたら、アンテナコードや本機に触らない

落雷による感電のおそれがあります。

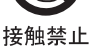

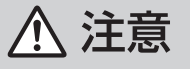

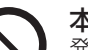

本機を車載用以外には、使用しない 発煙や発火、感電、けがの原因となります。

可動部やディスク挿入口に手や指を入れない 特に、モニターの開閉や角度調整の際にご注意ください。 けがの原因となります。

落下させる、たたくなど、強い衝撃を与えない 故障や火災の原因となります。

#### 開いたモニターの上に物を置かない 液晶ディスプレイ部の破損や飲み物がこぼれることにより、発煙や発火、 感電、故障の原因となります。

#### 異常発生時やお問い合わせは

まず、お買い上げの販売店、またはお近くの「サービスご相談窓口」にご相談ください。 ●お客様による修理は、絶対におやめください。

### 使用上のお願い

#### エンジンをかけてご使用ください

●エンジンを止めて、長時間使用すると、 バッテリーが消耗します。なお、アイド リングが禁止の地域もありますので、 地域の条例等に従ってください。

#### 他の機器と接続する場合は

●接続する機器の説明書もよくお読みに なり、正しく配線してください。

#### 携帯電話を使用する場合は

●電話の位置や向きにより、映像や音声 などに不具合が生じることがあります。 その場合は、本機からの距離などを変え てご使用ください。

#### 液晶ディスプレイについて

- 先端が固いもの(ボールペン、ピン、爪の 先など)は使わず、必ず指で触れて操作 してください。また指でたたいたり、強く 押さないでください。傷、破損、誤動作の 原因となります。
- ●表面の汚れなどは、市販のクリーニングク ロスを使い、指の腹で軽く拭いてください。
- ●車から離れるとき(本機を使用しないとき) は、本機に直射日光があたらないように、 車のサンシェードなどをお使いください。
- ●低温になると、映像が出ない、映像が出 るのが遅い、動きに違和感がある、画質 が劣化したりすることがあります。
- ●冷暖房を入れた直後など、水蒸気で画面が くもったり、露(水滴)で、正しく動作しな いことがあります。約1時間放置してから ご使用ください。
- 高温になると、画面の明るさを自動調整した り、本機の起動を停止する場合があります。
- ●市販の液晶保護シートを使用しないで ください。視認性や操作性が損なわれる 場合があります。
- 液晶ディスプレイの画素は、99.99%の 精度で管理されていますが、0.01%以下 で画素欠けするものがあります。
   そのため、黒い点が現れたり、赤・緑・青の 点が常時点灯する場合がありますが、故障 ではありません。

#### 免責事項について

- ●火災や地震、第三者による行為、その他の事故、取り付けの不備、お客様の故意または過失、誤用、異常な条件下での使用により故障および損害が生じた場合、補償はできません。
- ●本機の使用や使用不能から生じる付随 的な損害(事業利益の損失、記憶内容の 変化・消失など)に関して、当社は一切の 責任を負いかねます。
- ●本機を業務用のバスやトラック、タクシー、商用車などに使用した場合の保証はできません。
- プライバシー保護のため、本機に登録した個人情報(登録ポイントの位置や電話番号など)は、お客様の責任において取り扱いや管理を行ってください。当社は一切の責任を負いかねます。
- ●番組表などの地上デジタル放送に関 する情報は、本機が記憶します。万一、 本機の不具合により、これらの情報が消 失した場合、復元できません。また、その 内容の補償はできません。
- ●次の場合、補償はできません。

  ・誤使用や、静電気などの電気的なノイズを受けたことにより本機が正常に動作しなくなった場合
- ・誤使用や、静電気などの電気的なノイズ を受けたとき、または故障・修理のとき などに本機に登録されていた情報が 変化・消失した場合

| 大切な情報 | 展(登録ポイントなど)は、万一に |
|-------|------------------|
| 備えてメ  | モなどをとっておくことをお    |
| すすめしま | きす。              |

#### 著作権などについて

- ●著作物を無断で複製、放送、公開演奏、レンタ ルすることは法律により禁じられています。
- ●本製品はコピー防止技術を採用しており、 ロヴィ社が保有する米国特許および その他の知的財産権によって保護されて おります。分解したり、改造すること も禁じられております。
- ・本機は許諾契約に基づき当社が使用許諾を 受けた第三者のソフトウェアを含んでおり、 本機からのソフトウェアの取り出し、複製、 リバースエンジニアリング、その他の許諾 されていない当該ソフトウェアの使用は固 く禁じられています。また、当該ソフトウェ アを更新する目的で配布されるプログラム、 データについても同様の扱いとなります。

#### 地上デジタル放送の受信について

- 受信状態が悪くなると、映像のブロックノイズ や音声の途切れ、静止画面や黒画面となり音声 が出なくなることがあります。
- ●家庭用に比べて受信エリアは狭くなり、また、 車の場所や方向、速度などにより受信状態も 変化します。
- 著作権保護された番組をビデオデッキなどで 録画する際、著作権保護のための機能が働き、 正しく録画できません。また、この機能により、 再生目的でもビデオデッキを介してモニター 出力した場合には画質劣化する場合がありま すが、機器の問題ではありません。著作権保護 された番組を視聴する場合は本製品とモニター を直接接続してお楽しみください。
- ●本機の仕様は、ARIB(電波産業会)規格に基づ いています。将来規格変更があった場合は、 商品仕様を変更する場合があります。
- ●本製品は、B-CASカードを使用せずに地上デ ジタル放送を視聴できる新RMP方式\*\*を採用 しているため、B-CASカードを付属しており ません。
- ※新RMP方式とは、地上デジタル放送のコン テンツ権利保護専用方式です。

詳しくは、下記サイトをご覧ください。 一般社団法人地上放送RMP管理センター http://www.trmp.or.jp/

#### 低温時の動作について

極端に寒いときは、起動しないことがあり ます。本機が低温状態になっているためで、 故障ではありません。

- ●内部の温度が上がると、自動的に起動しますので、しばらくお待ちください。
- オーディオに関する一部の情報や設定が お買い上げ時の状態に戻ります。
   (オーディオOFFにしたときのような状態 になります。)

## 各部のなまえとはたらき

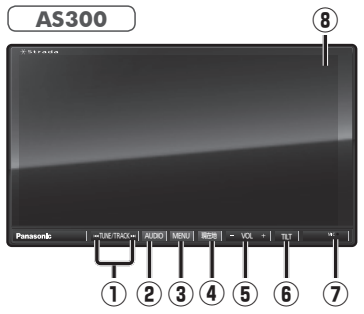

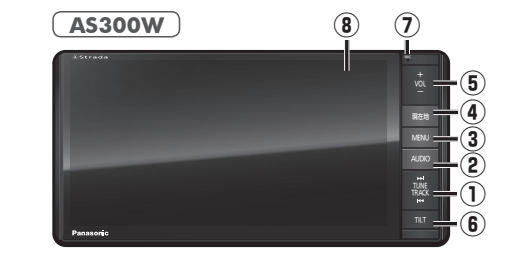

| 1 | ŤŮŇĚ/ŤŔĂČŔ               | DVD CD MP3/WMA iPod<br>MEMORY MUSIC for SD<br>SD 音楽再生 SD 動画再生<br>Bluetooth® Audio<br>USB-Audio Drive P@ss <sup>*1</sup> * 1アプリによって動作しないものがあります。<br>FM/AM<br>● 選局する<br>● シーク選局(2秒以上押す)<br>デジタルTV<br>● 選局する<br>● シーク選局する<br>● シーク選局する<br>● シーク選局なの<br>● シーク選局なの<br>● シーク選局なの<br>● シーク選局なの<br>● シーク選局なの<br>● シーク選局なの<br>● シーク選局なの |
|---|--------------------------|----------------------------------------------------------------------------------------------------|
| 2 | オ - ディオ<br><b>AUDIO</b>  | <ul> <li>●オーディオ画面に切換</li> <li>●切換タッチキーを表示</li> </ul>                                                                                                    |
| 3 | MĒNŪ                     | ● ツートップメニューを表示<br>● 画質調整画面を表示 (2秒以上押す)                                                                                                    |
| 4 | 現在地                      | ● 自車位置 (現在地)を表示                                                                                                    |
| 5 | VOL                      | ●オーディオ/ハンズフリーの音量を調整                                                                                                    |
| 6 | <sup>≠ ル ト</sup><br>TILT | ●チルト/イジェクト画面の表示/消去<br>●モニターを閉じる                                                                                                    |
| 1 | MIC                      | ● ハンズフリー通話時に使用                                                                                                    |
| 8 | タッチパネル                   | ●タッチ操作時に使用                                                                                                    |

#### <モニター開>

CN-AS300Dを例に説明しています。

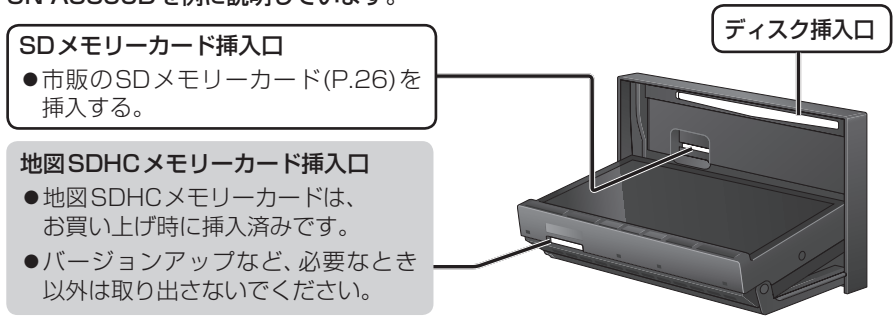

# タッチパネルの操作について

#### 本機のタッチパネルの操作のしかたは、下記のとおりです。

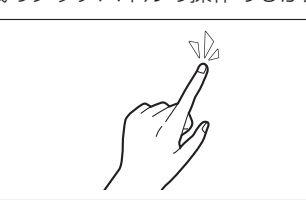

- ┃ **■タッチ** ┃ 指で画面に軽く触れる。
- ●本書で「○○を選ぶ」と記載している場合は、タッチで項目を選んでください。
- ●本書で「1秒以上タッチする」「タッチし続ける」と 記載している場合は、長くタッチしてください。

#### ┃ **■フリック** ┃ 指で画面をはらう。

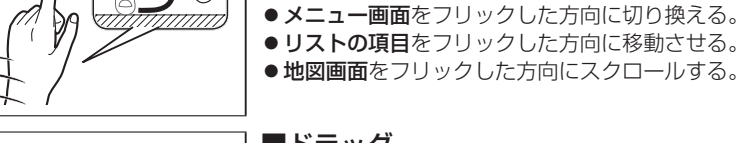

#### ■ドラッグ # \*\*\*\*

- 指で画面をタッチしたまま、なぞる。 ●メニュー画面をドラッグした方向に切り換える。
- ●**リストの項目**をドラッグした方向に移動させる。
- ●地図画面をドラッグした方向にスクロールする。

#### ■2点タッチ(同時に2カ所をタッチ) 同時に2カ所をタッチする。

■ダブルタップ(連続して2回タッチ)

●地図の縮尺を「広域」に切り換える。

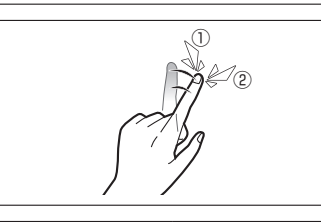

ピンチアウト

#### 同じ場所を連続して2回タッチする。 ●地図の縮尺を「詳細」に切り換える。

### ピンチイン **■ピンチ**

- 2本の指で、間隔を広げる/狭めるようになぞる。
- ピンチアウト(広げる)
   地図の縮尺を「詳細」に切り換える。
   ・指の間をぴったりつけずに、指1本分くらい間隔を あけてください。
- ピンチイン(狭める) 地図の縮尺を「広域」に切り換える。

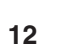

### 準備する(確認・調整)

#### 電源を入れる

1 車のエンジンをかける (ACCをONにする)

- ●本機の電源が入ります。
- ●パスワード認証画面が表示されたら
   → P.25

#### 2 警告画面の注意事項を確認して、 確認 を選ぶ

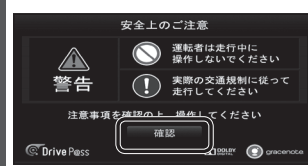

- ●現在地画面(自車位置)が表示されます。
   ●オーディオ画面が表示されたときは、
   「現在地」を押すとナビゲーション画面
- (現在地)に切り換わります。 ●約10秒間何も操作しないと、警告 画面は消去されます。
- ●別売のDSRC車載器(CY-DSR140D) を接続すると、ETCカードの状態など をお知らせします。

#### お知らせ

●起動時に、エコドライブをすすめる音 声案内が出力される場合があります。 (P.75「eco運転アドバイス」)

#### 電源を切るには

| 車のエンジンを止める<br>(ACCをOFFにする) |   |
|----------------------------|---|
| ●本機の電源が切れます                | 0 |

#### 自車位置を確認する

初めて本機を起動したときは、自車位置と 異なる地図が表示されますが、GPS衛星 からの信号を受信し、しばらくすると自車 位置付近の地図(現在地画面)が表示され ます。見晴らしの良い場所で下記の操作を 行ってください。

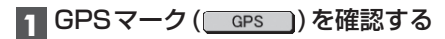

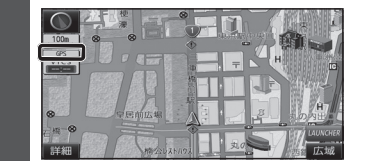

### ●時計が表示されます。 ●時計表示する/しないの設定→P.164

#### 2 見晴らしの良い道路を、そのまま しばらく走行する(60分以上)

●地図画面上の自車マークの位置と実際の自車位置との誤差が補正されます。

#### お知らせ

 ● GPS マークが表示されないときや、点滅が継続するときは、GPS情報(P.15)から 受信状態を確認してください。

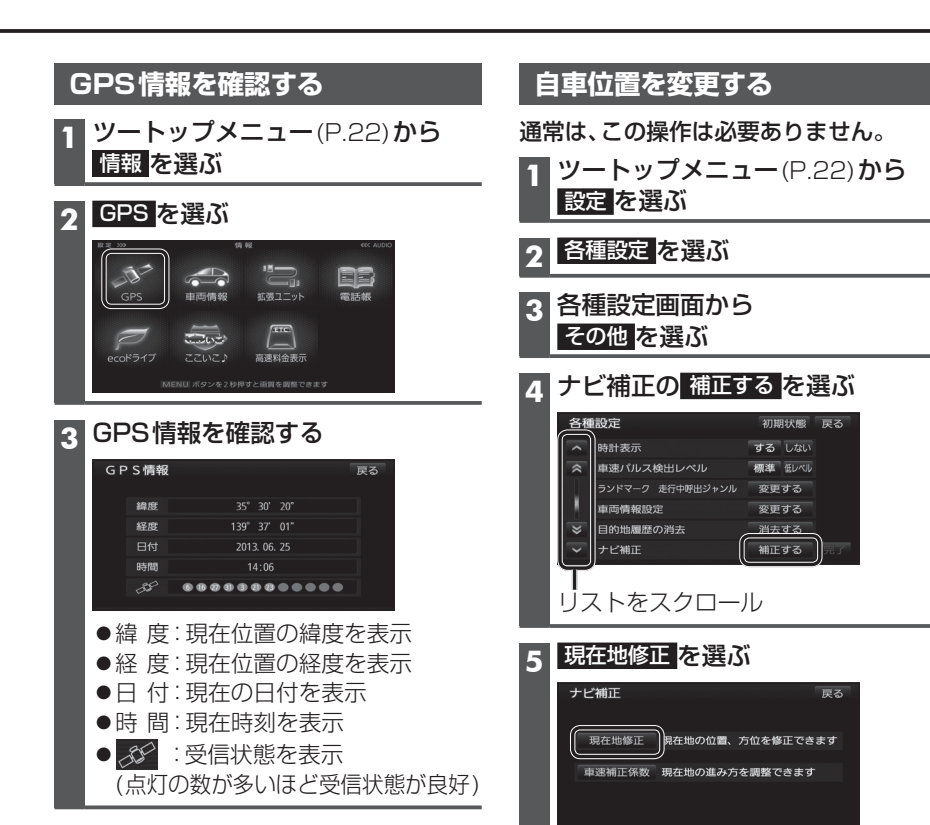

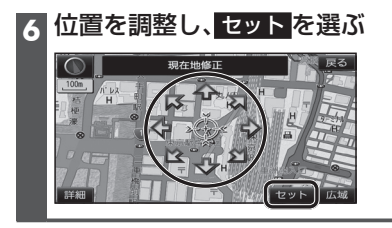

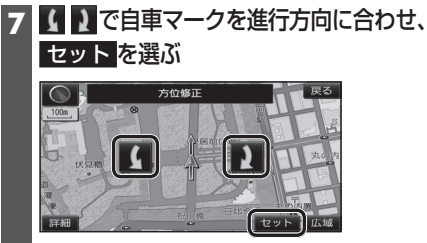

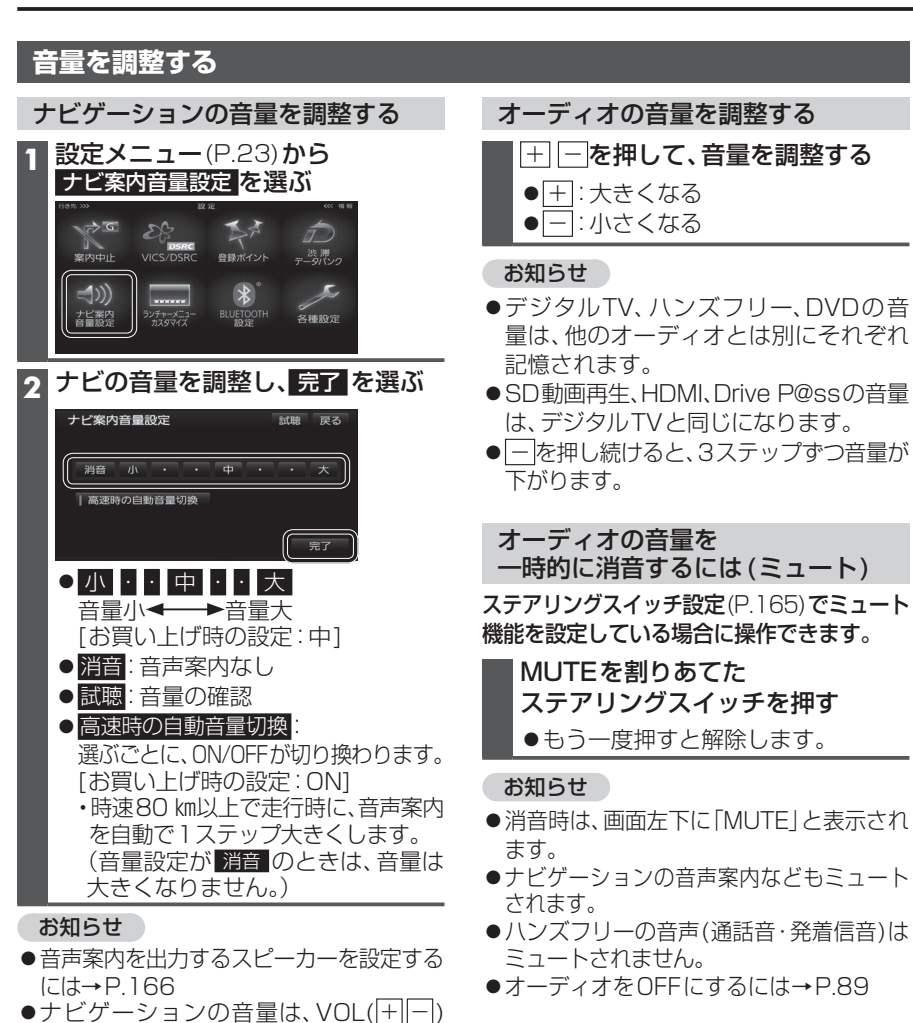

#### モニターの角度を調整する(TILT) 画質を調整する 1 TILT を押す 画質調整画面が表示されるまで、 MENU を2秒以上押す 角度を調整する(7段階) TILT/EJECT ください。(P.165) DOWN Z 2 画質を調整する ードの使用には、専用アダプターが必要で 画質調整 注意 可動部やディスク挿入口に手や指を入れないでください 65 V 3 M ● DOWN : 傾きが大きくなる ● UP : 傾きが小さくなる 色あい\*1 DOWN UΡ 色の濃さ\*1 (傾き大) (傾き小) ● 濃 : 濃くなる ● 淡:薄くなる 3 TILT を押す コントラスト (お願い) ●周辺に物を置くなど、動きを妨げないで ください。 明るさ ●手で動かすなど、無理な力を加えないで ● 明:明るくなる ください。 ● 暗: 暗くなる ●可動部周辺に異物が挟まらないように してください。 3 調整完了を選ぶ お知らせ ●エンジンを切ると、全閉状態になります。 ●次回エンジンをかけたとき、今回調整し た角度まで開きます。 ●より見やすくするには、画面の明るさを 調整してください。(右記)

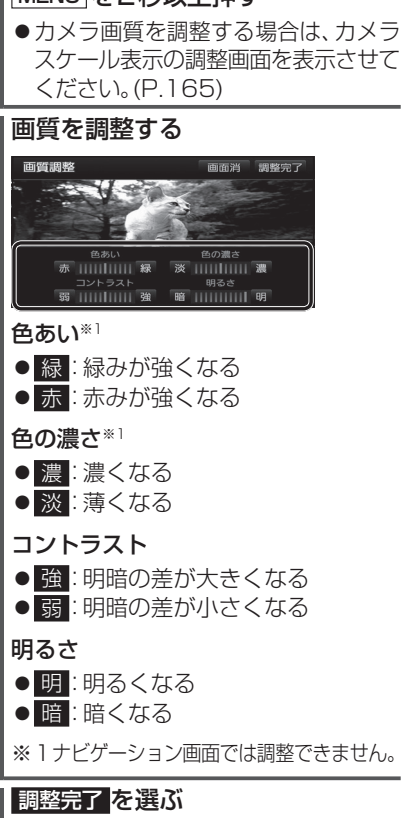

| 画面を一時的に消9                        |  |  |  |
|----------------------------------|--|--|--|
| 画質調整画面 (上記) から<br>画面消<br>を選ぶ     |  |  |  |
| 画面を再度表示させるには                     |  |  |  |
| AUDIO MENU 現在地 TILT の<br>いずれかを押す |  |  |  |

では調整できません。

からは出力されません。

●音声案内および操作音は、リヤスピーカー

### 取り付け・配線を確認する

| 車両信号情報を確認する |                                                                                                    |        |                      |  |
|-------------|----------------------------------------------------------------------------------------------------|--------|----------------------|--|
| 1           | 情報メニュー(P.22)から                                                                                                    | 確認項目   | 内容                   |  |
|             | 車両情報を選ぶ                                                                                                    | リバース   | シフトレバーをリバース(R)に入れると、 |  |
| -           | <b>車両信号情報を確認する</b>                                                                                                    |        | ON表示に変わりますか?         |  |
| 4           |                                                                                                    | サイド    | サイドブレーキを引くと、ON表示に    |  |
|             | (116)                                                                                                    | ブレーキ*1 | 変わりますか?              |  |
|             | 車両信号情報 戻る                                                                                                    | スモール   | 車のスモールランプを点灯させると、    |  |
|             | <ul> <li>・・リパース</li> <li>・・サイドブレーキ</li> <li>・・スモールランプ</li> <li>スピード</li> <li>0 km/h</li> <li>A C C 電圧</li> <li>12.0 v</li> </ul>                                                                                                    | ランプ    | ON表示に変わりますか?         |  |
|             | 車速/バルス 0パルス パルスリセット                                                                                                    | スピード   | 自車の速度が表示されます。        |  |
|             | デョロベル     レベルの     レベルの     レベル | ACC電圧  | 約12 V(11 V~16 V)ですか? |  |
|             | 3 Dセンサー補正 未補正 センサーリセット                                                                                                    | 車速パルス  | 走行後、数字が変化していますか?     |  |
| × 1         | 本書では、「サイドブレーキ」「フット                                                                                                    |        | ●リセットすると「0」になります。    |  |
|             | ブレーキ」「ハンドブレーキ」                                                                                                    | 学習レベル  | 走行後、数字が変化していますか?     |  |
|             | 「パーキングブレーキ」などのこ                                                                                                    |        | ●レベルは「4」が最大です。       |  |
|             | とを、「サイドブレーキ」と呼称し、                                                                                                    |        | ●リセットすると「0」になります。    |  |
|             | 表記しています。                                                                                                    | ジャイロ   | 走行後、「補正完」になっていますか?   |  |
|             |                                                                                                    | 角度補正   | ●リセットすると「未補正」になります。  |  |
|             |                                                                                                    | 3Dセンサー | 走行後、「補正完」になっていますか?   |  |
|             |                                                                                                    | 補正     | ●リセットすると「未補正」になります。  |  |

#### お知らせ

- ●次のようなコースでは、補正処理に時間がかかり、学習内容に誤差が出ることがあります。
   ・渋滞・停車を頻繁に繰り返す
- ・右左折が多い
- 右左折が極端に少ない
- ・GPS信号を受信しにくい
- ●次の場合にも「車速パルス」「学習レベル」「ジャイロ角度補正」「3Dセンサー補正」を リセットしてください。
- ・別の車に本機を載せかえた
- ・タイヤを交換した
- ・タイヤをローテーションした
- ●「車両信号が検出できません」と表示された場合は、車速信号中継コードの接続を確認 してください。
- ●車種によっては、速度を上げると自車マークが動かなくなることがありますが、補正処理を 行っている間は故障ではありません。

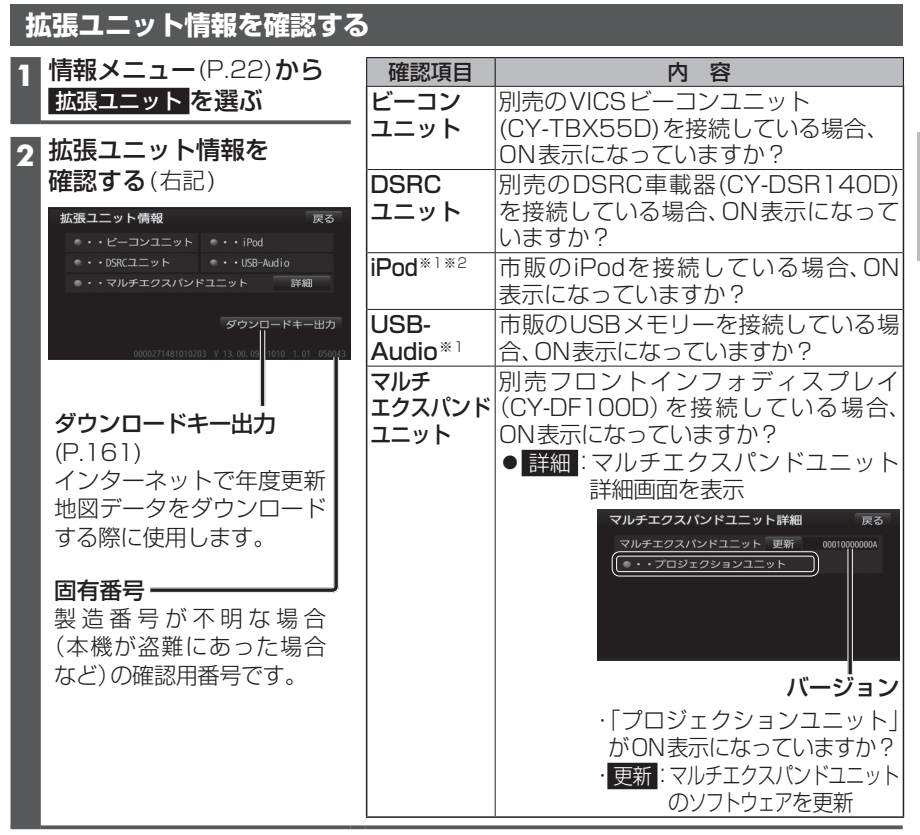

※1同時には接続できません。

※2 Drive P@ss接続時(P.134)は、iPhoneやiPodをiPod/USB接続用中継ケーブルで接続 してもON表示になりません。iPhoneやiPodの接続を確認する場合は、Drive P@ss接続 を解除(P.135)してください。

#### 車両情報を設定する

車両情報は、有料道路の料金計算や駐車場検索に利用されます。

| 1 設定メニュー(P.23)から                                                                    | 項目          | 設定                             |
|-------------------------------------------------------------------------------------|-------------|--------------------------------|
| 各種設定を選ぶ                                                                             | 車種          | ● 軽 :軽自動車                      |
| 2 各種設定画面から                                                                          |             | ● 小型:小型車両[お買い上げ時の設定]           |
| - その他を選ぶ                                                                            |             | ● 普通:普通車両                      |
|                                                                                     |             | ●中型:中型車両                       |
| 3 単阿情報設定の                                                                           |             | ● <u>大型</u> :大型車両              |
| 変更する。を選び                                                                            |             | ● 特定:特定車両                      |
| 各種設定 初期状態 戻る                                                                        | 長さ          | < > で設定する                      |
| へ 時計表示 する しない<br>会 再速パルス検出レベル 標準 知水ル                                                | 幅           | [お買い上げ時の設定:---(未設定)]           |
| ランドマーク 走行中呼出ジャンル 変更する                                                               | 高さ          |                                |
| 車両情報設定 変更する                                                                         | 1日。<br>モニタニ | モーターアンテナ車を選ぶでとに                |
| ・         日のは風圧しい内公         内公 9 3           ・         ナビ補正         補正する         完了 | レノ          |                                |
|                                                                                     |             | [お買い) トげ時の設定: OFF1             |
| 4 単両情報(石記)を設定し、                                                                     |             |                                |
| 完了を選ぶ                                                                               |             | ■モーターアンテナ車の場合*1                |
| 車両情報設定 初期状態 戻る                                                                      |             | ONに設定する。(インジケーター <b>点灯</b> )   |
| この単両情報設定を使用して<br>有料道路の料金計算、駐車場検索を行います<br>大部門の構成である計算、計算の構成素を行います                    |             | ●オーディオのON/OFFに連動して、アン          |
| 単種 軽 小型 首週 中型 八型 将定<br>長さ <b>〈</b> − − − →                                          |             | テナが伸縮します。                      |
|                                                                                     |             | ■モーターアンテナ車以外の場合                |
| 高さ く →<br>モーターアンテナ車 完了                                                              |             |                                |
|                                                                                     |             | UFFに設正9 る。(インンケーター <b>消灯</b> ) |

#### ※1 モーターアンテナ車で本機をお使いになる時の留意点

- ●オーディオをOFFにするとアンテナが収納されるため、FM-VICS情報が受信できなくなります。
- ●モーターアンテナ車の設定をOFFにすると、アンテナが伸びたままになりますので、 立体駐車場など天井の低い場所に入るときはご注意ください。

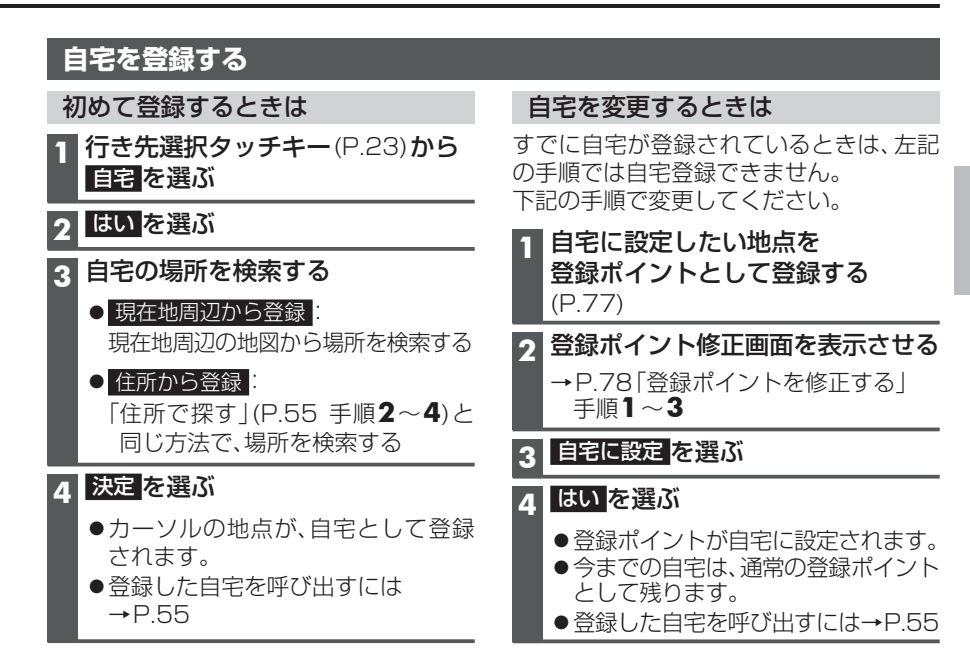

#### お知らせ

●現在の自宅を解除(P.79)してから再度 左記手順で登録することもできます。

### メニュー画面の操作

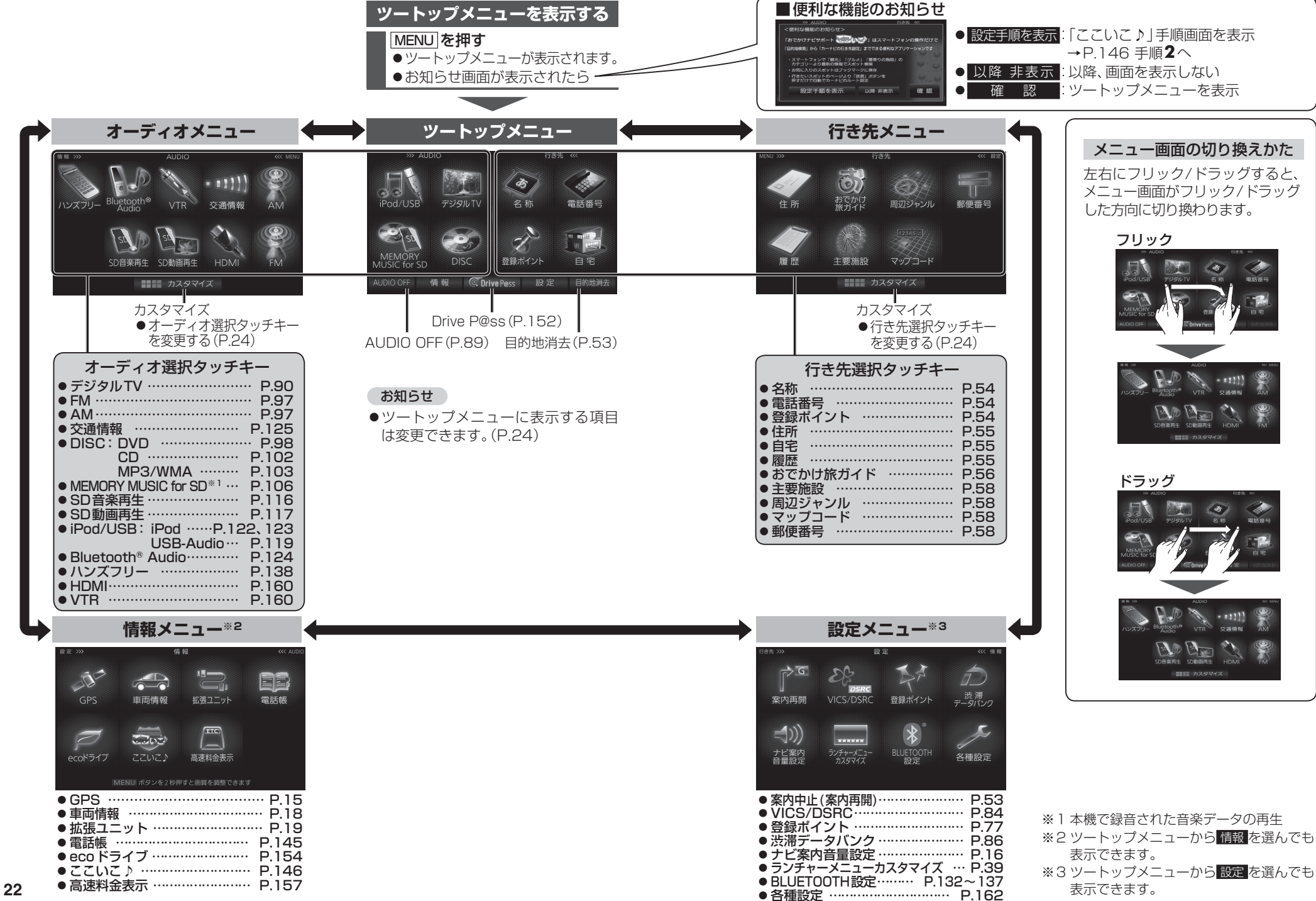

23

### メニュー画面の操作

#### ツートップメニューの項目を変更する

ツートップメニューに表示する項目をお好みで設定できます。

| 行き先選択タッチキーを変更する                                                                                                    | オーディオ選択タッチキーを                                                                                                    |
|----------------------------------------------------------------------------------------------------|----------------------------------------------------------------------------------------------------|
| 1 行き先メニュー(P.23)から<br>カスタマイズを選ぶ                                                                                                    | 1 オーディオメニュー(P.22<br>カスタマイズ を選ぶ                                                                                                    |
| 2 現在選ばれている項目(黄色枠の<br>項目)を選ぶ                                                                                                    | 2 現在選ばれている項目(黄<br>項目)を選ぶ                                                                                                    |
|                                                                                                    | カスタマイズ 初期設定 戻<br>AM PA P24 第一日 100 100 100 100 100 100 100 100 100 10                                                                                                    |
| ●項目が解除されます。                                                                                                    | ●項目が解除されます。                                                                                                    |
| 3 よく使う項目を4つ選ぶ                                                                                                    | 3 よく使う項目を4つ選ぶ                                                                                                    |
|                                                                                                    | カスタマイズ 初期設定 戻<br>AM FM 799517 Disc 2888 Prod<br>AM FM 799517 Disc 2888 Prod<br>FM 799517 Disc 2888 Prod<br>FM 799517 Disc 2888 P |
| <ul> <li>●同じ項目をもう一度選ぶと、その<br/>項目は解除されます。</li> <li>●初期設定:お買い上げ時の状態に戻る</li> </ul>                                                                   | <ul> <li>●同じ項目をもう一度選項目は解除されます。</li> <li>●初期設定:お買い上げ時の</li> </ul>                                                                                                    |
| <ul> <li>4 完了を選ぶ</li> <li>・ツートップメニューに表示される<br/>行き先選択タッチキーが、選んだ<br/>項目に切り換わります。</li> <li>・選んだ順に、下記のように並びます。</li> <li>・選んだ順で、下記のように並びます。</li> </ul> | <ul> <li>4 完了を選ぶ</li> <li>・ツートップメニューに表<br/>オーディオ選択タッチキ<br/>だ項目に切り換わります。</li> <li>・オーディオ画面の切換約<br/>も、ツートップメニュー(<br/>るオーディオ選択タッチ=<br/>に連動して切り換わります。</li> <li>・選んだ順に、下記のように<br/>ツートップメニューの<br/>オーディオ選択タッチキ</li> </ul>                                                                                                    |

## 変更する 2) **から** 極枠の ぶと、その 犬態に戻る 表示される ーが、選ん タッチキー こ表示され キーの内容 す。 「並びます。 切換タッチキー ALIDIO FM 1 76.0 wtz 2 78.0 wtz 3 83.0 wtz bay – FM FM 2 3<sup>4</sup> 88. 0 kHz 5 90. 0 kHz 6 90. 0 kHz

音響効果

4

## 起動パスワードを設定する

#### 万一盗難にあった場合でも、起動パスワードを設定していれば、盗難後の使用や個人情報 の漏洩を防ぐことができます。

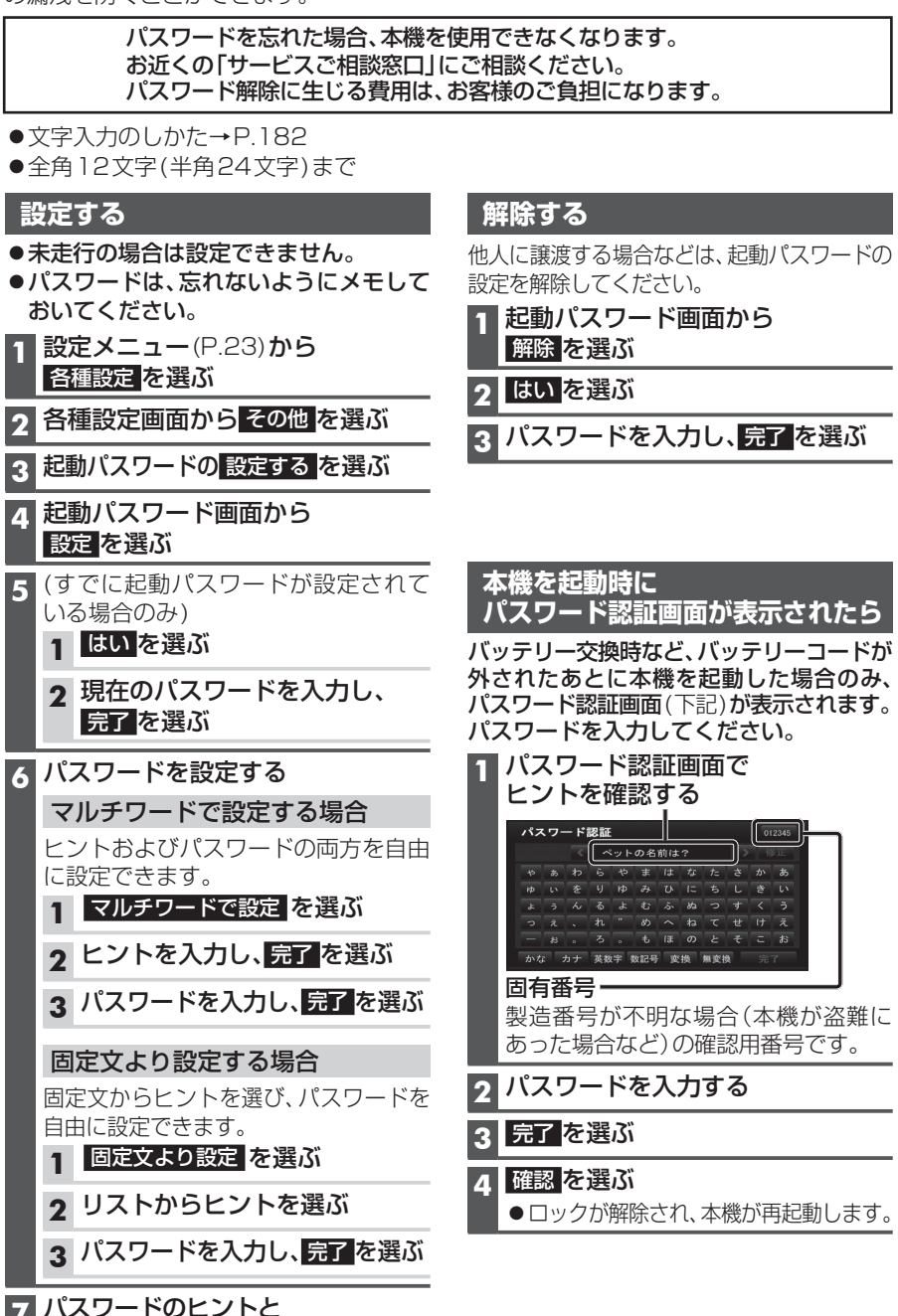

パスワードを確認し、完了を選ぶ

#### 本機では、SDメモリーカードを使用して下記のことができます。

- ●当社ユーザーコミュニティサイト「ナビcafe」の「おでかけ旅ガイド」からダウンロードした、おでかけスポット・おでかけプランの利用→P.57
- ●本機を使って音楽CDからSDメモリーカードに録音した音楽データの再生 (本機のみで再生可能な音楽データ)
- ●パソコンを使ってSDメモリーカードに保存した音楽データ(MP3/WMA)の再生
- ●当社製HDDレコーダーなどで録画した動画(SD動画)の再生→P.117
- ■本機は、SD規格に準拠したSDHCメモリーカード(32 GB以下)\*とSDメモリーカード (2 GB以下)に対応しています。それ以外のSDメモリーカードは使用できません。
   ● microSDHCメモリーカード\*、miniSD/microSDメモリーカードも使用できます。
   ※ SDHCロゴのある(SD規格準拠)カードのみ使用できます。
- ■SDメモリーカードは、使用する前に本機で初期化してください。(P.166)
- ●または、パソコンで「SDフォーマッター」(フォーマットソフトウェア)を使って初期化 してから使用してください。SDフォーマッターについては、下記サイトをご覧ください。 http://panasonic.jp/support/sd\_w/download/

#### お知らせ

- ●本書では特にことわりのない限り、上記のメモリーカードを「SDメモリーカード」と 総称して表記しています。
- ●無線LAN内蔵のSDメモリーカードは使用できません。

#### SDメモリーカードの取り扱い

- ●SDメモリーカードに書き込むときは、書き込み禁止スイッチを解除 してください。
- SDメモリーカードでデータを読み書きしているときに、SDメモリー カードを取り出したり、電源を切ったりしないでください。

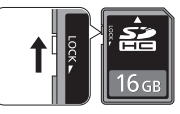

- ●長時間使用すると、SDメモリーカードが温かくなっている場合が ありますが、故障ではありません。
- ●SDメモリーカードには寿命があり、長期間使用すると書き込みや消去などができ なくなる場合があります。
- ●SDメモリーカードが不良品の場合、正常に動作しない場合があります。
- ●データ消滅による損害については、当社は一切の責任を負いかねます。

#### 次のことをお守りください。

- ●本機から取り出したら、必ずケースに収納する
- ●裏面の端子部を手や金属で触れたり、汚したりしない
- ●貼られているラベルをはがさない
- ●シールやラベルを重ねて貼り付けない
- ●強い衝撃を与える、曲げる、落とす、水に濡らすなどしない

#### お願い

26

●microSDメモリーカードなどを使用する場合は、必ずカードに付属の専用アダプターを 装着してください。取り出すときも、必ずアダプターごと取り出してください。

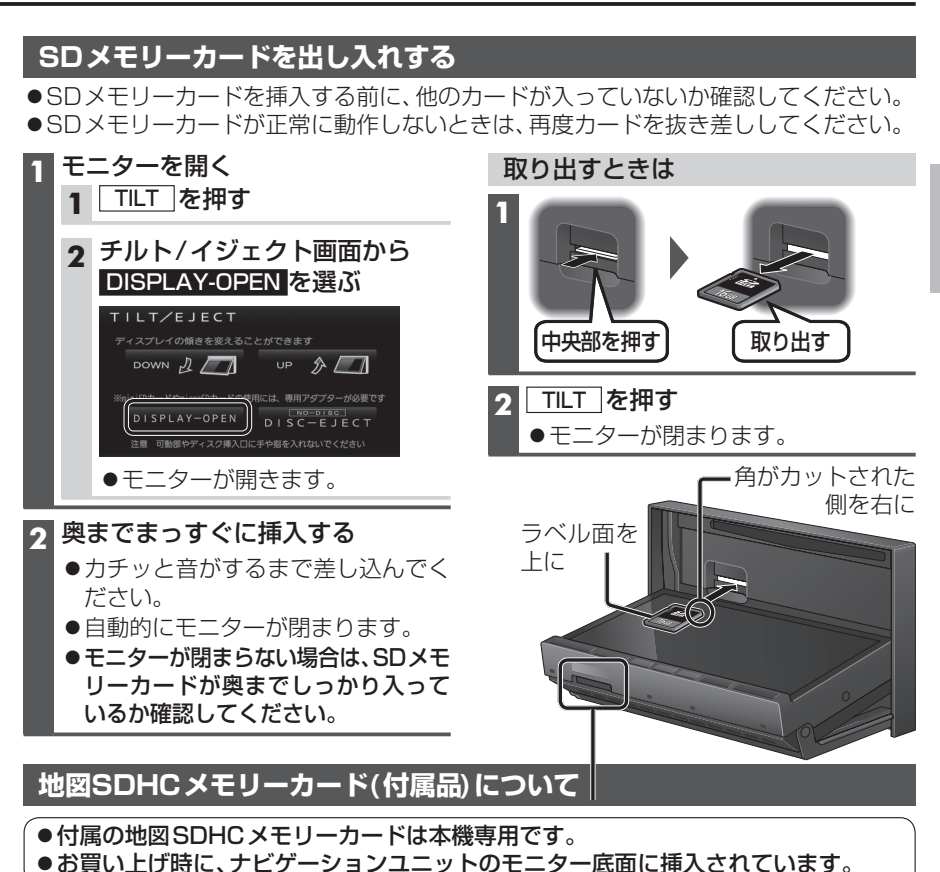

- ●本機を使用するときは、地図SDHCメモリーカードが必要です。地図のバージョン
- アップなど、必要なとき以外は取り出さないでください。
- ●他の機器に挿入しても、使用できません。
- ●地図SDHCメモリーカードをSDメモリーカード挿入口に挿入しても使用できません。
- ●データを他のSDメモリーカードにコピーしても使用できません。
- ●データを、解析・変更・消去・フォーマットしないでください。本機が正常に動作しなくなります。

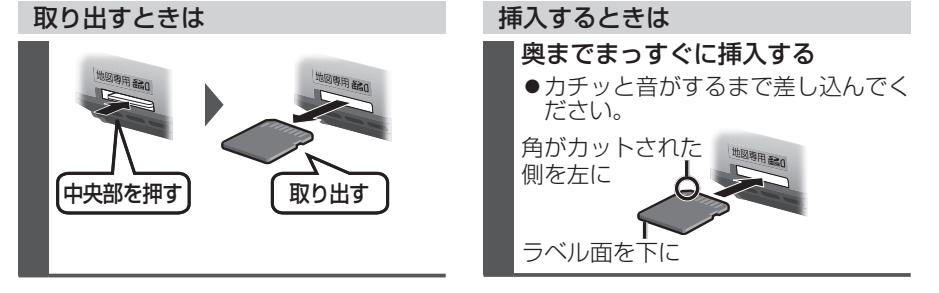

はじめに

SDメモリ

カ

ードについて

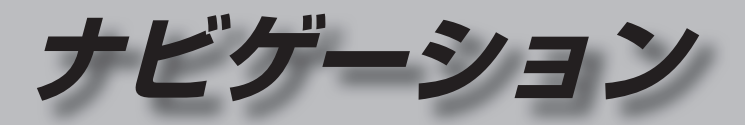

| 地図の紹介                 | 30                          |
|-----------------------|-----------------------------|
| 市街地図                  | 30                          |
| 広域地図                  | 30                          |
| 都市高マップ                | 30                          |
| 案内図表示                 | 31                          |
| 拡大図表示                 | 32                          |
|                       |                             |
| 地図の見かた                | 34                          |
| <b>地図の見かた</b><br>地図画面 | <b>34</b><br>34             |
| <b>地図の見かた</b>         | <b>34</b><br>34<br>36       |
| <b>地図の見かた</b>         | <b>34</b><br>34<br>36<br>36 |
| <b>地図の見かた</b>         | <b>34</b><br>36<br>36<br>37 |

#### ランチャーメニューの項目を変更する .......39

#### 本機の設定をアレンジする

| (ストラーダチューン)           | 40 |
|-----------------------|----|
| ルート (ルート探索に関する設定)     | 40 |
| マップ (地図に関する設定)        | 41 |
| 地図の操作                 | 42 |
| 地図を動かす(スクロール)         | 42 |
| 縮尺を切り換える              | 43 |
| 向きを切り換える              |    |
| (ノースアップ/ヘディングアップ)     | 44 |
| 1 画面/2 画面、2D/3Dを切り換える | 44 |
| 3Dの地図の角度を調整する         | 45 |
| 3Dの地図を回転させる           | 45 |
| 2 画面時の右画面を操作する        | 45 |
| 地図・案内図・拡大図を切り換える      | 46 |
| 都市高マップに切り換える          | 46 |

| 地図上に表示するランドマークを選ぶ                   |    |
|-------------------------------------|----|
| (ランドマークセレクト)                        | 47 |
| 走行軌跡を表示する                           | 48 |
| VICS<br>情報<br>を表示<br>させる<br>道路<br>を |    |
| 切り換える                               | 48 |
| 地図上に表示させるVICS情報を                    |    |
| 設定する                                | 49 |
| 地図上に表示される                           |    |
| VICS情報(レベル3)                        | 50 |
| 行き先までのルートを作るには                      | 52 |
|                                     | 53 |
| ルートを消去する                            | 53 |
|                                     |    |
| 17さ元で採9                             | 94 |
| 施設の名称で探す                            | 54 |
| 電話番号で探す                             | 54 |
| 登録ポイントから探す                          | 54 |
| 住所で探す                               | 55 |
| 自宅へ帰る                               | 55 |
| 目的地・経由地の履歴から探す                      | 55 |
| おでかけ旅ガイドで探す                         | 56 |
| 周辺の施設をジャンルで探す                       |    |
| (周辺ジャンル検索)                          | 58 |
| 主要施設を探す                             | 58 |
| マップコードで探す                           | 58 |
| 郵便番号で探す                             | 58 |
| ルートを探索する                            | 59 |
| 行き先に設定する                            | 59 |
| 経由地に設定する                            | 60 |
|                                     |    |

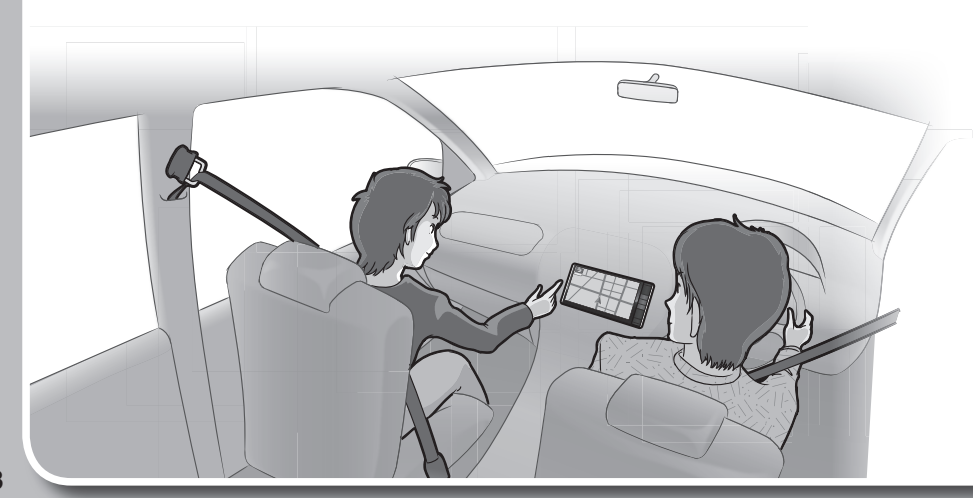

| 探索結果画面から設定・確認する  | 62 | もう一度ルー                                  |
|------------------|----|-----------------------------------------|
| ルート情報を見る         | 62 | 探索条件を変                                  |
| 5つの条件のルートから選ぶ    | 62 | 次の経由地を                                  |
| 区間ごとの探索条件を変更する   | 53 | 次の通過道路                                  |
| 季節規制区間を回避する      | 53 | 次の入口/出                                  |
| 経由地・目的地を編集する     | 64 | 現在のルート                                  |
| 通過道路を編集する        | 65 | ルートを変更                                  |
| 入口/出口ICを編集する     | 36 | 高速道路·有                                  |
| ルートをシミュレーションする   | 67 | 誤って一般                                   |
| ルートを確認する         | 68 | 一般道路で、                                  |
| オンルートスクロールで確認する  | 68 | の条内をは                                   |
| 全ルート図で確認する       | 69 | 地点を登録す                                  |
| ルート探索について        | 70 | 登録ポイント                                  |
| 探索条件について         | 70 | 地点を登録                                   |
| 細街路探索について        | 70 | 登録ホイン!                                  |
| 横付け探索について        | 70 | 豆球小イノ「                                  |
| 曜日時間規制探索について     | 70 | 豆球小イノー                                  |
| VICS経路探索について     | 71 | 迂回したいエ                                  |
| 渋滞データバンク探索について   | 71 | (迂回メモ                                   |
| スマートICを通るルートについて | 71 | 迂回メモリ-                                  |
| ルート音声案内について      | 72 | 迂回メモリ-                                  |
| 音声分岐案内           | 72 | 迂回メモリ-                                  |
| 一般道路走行中は         | 72 | VICS情報を                                 |
| カーブに近づくと         | 72 | VICSとは                                  |
| 高速道路・有料道路走行中は    | 73 | 地図表示型(                                  |
| 前方が渋滞していたら       |    | 受信する。                                   |
| (VICS渋滞・規制音声案内)  | 73 | 緊急情報を受                                  |
| 事故多発地点案内         | 73 | 事象・規制マ                                  |
| 経由地・目的地に近づくと     | 73 | 文字表示型(レ                                 |
| ルート案内中に          | 74 | の<br>VICS<br>情                          |
| 現在地・交差点の音声案内を聞く  | 74 | (FM 多重·<br>而佈 立吉信:                      |
| 目的地までの地図を表示する    | 74 |                                         |
| 到着予想時刻表示/残距離表示を  |    |                                         |
| 切り換える            | 74 | VICS<br>情報<br>を                         |
| ルート案内中の曜日時間規制探索  | 74 | 100 時間                                  |
| ルートから外れたとき       |    | DSRCの設定                                 |
| (オートリルート)        | 75 | 渋滞データ/                                  |
| ルート案内中のVICS経路探索  |    | /////////////////////////////////////// |
| (スイテルート案内)       | 75 |                                         |
| 居眠り防止案内          | 75 |                                         |
| oco運転アドバイフ       | 75 |                                         |

| う一度ルートを探索する(再探索)            | 76 |
|-----------------------------|----|
| 索条件を変更する                    | 76 |
| の経由地を消去する                   | 76 |
| の通過道路を解除する                  | 76 |
| の入口/出口ICを解除する               | 76 |
| 在のルートを迂回する                  | 76 |
| ートを変更するときは                  | 76 |
| 速道路・有料道路で、                  |    |
| 誤って一般道路の案内をされたら…            | 76 |
| 般道路で、誤って高速道路・有料道路           |    |
| の案内をされたら                    | 76 |
| 点を登録する(登録ポイント)              | 77 |
| 録ポイントについて                   | 77 |
| 点を登録する                      | 77 |
| 録ポイントを修正する                  | 78 |
| 録ポイントの情報を見る                 | 79 |
| 録ポイントを消去する                  | 79 |
| 回したいエリアを登録する                |    |
| (迂回メモリー)                    | 80 |
| 回メモリーを登録する                  | 80 |
| 回メモリーを消去する                  | 80 |
| 回メモリー情報を修正する                | 81 |
| CS情報を見る                     | 82 |
|                             | 82 |
| 図表示型(レベル3)のVICS情報を          | 0L |
| 受信すると                       | 82 |
| <ul><li>急情報を受信すると</li></ul> | 82 |
| 象・規制マークの内容を確認する             | 82 |
| 字表示型(レベル1)・図形表示型(レベル2       | !) |
| のVICS情報を受信すると               |    |
| (FM多重・ビーコン)                 | 83 |
| 像・音声情報のVICS情報を受信すると         |    |
| (DSRC)                      | 83 |
| CS情報を見る                     | 84 |
| CS情報を受信するFM放送局を選ぶ…          | 84 |
| り込みの設定をする                   | 85 |
| SRCの設定をする                   | 85 |
| 滞データバンクを見る                  | 86 |
|                             |    |

### 地図の紹介

#### 市街地図

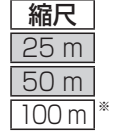

1 VZ 丸/1

建物の形まで、詳細に表示されます。 (一部地域のみ)

橋出入口

3D表示に切り換える(P.44)と、建物 が立体的に表示されます。

●市街地図を表示させたまま、市街地図が収録されていない地域に移動すると、 広域地図が拡大表示されます。

#### 広域地図

200 m

: 200 km

30

都市高マップ

- 道幅が5.5 m以上の道路を走行中は、細街路は表示されません。
- ●走行中に地図を動かすと、細街路は表示されません。
- 地図強調表示する/しないの設定(P.162)に連動して、地図表示が切り換わります。

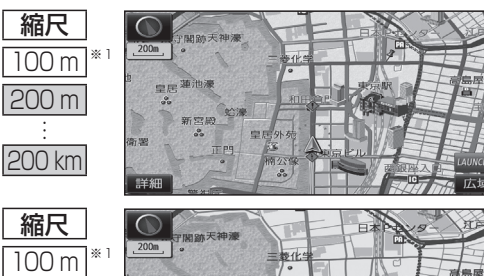

- 地図強調表示「する」の場合 建物の形状が表示され、道路の幅に応じ て異なる太さの道路が表示されます。
- ●地図の配色を「タウン」に設定する と、街区を色分けし、市街情報をより 際立たせます。(P.41)
- 地図強調表示 [しない] の場合 道路の幅に関わらず、道路の太さが均一 の、シンプルな地図が表示されます。

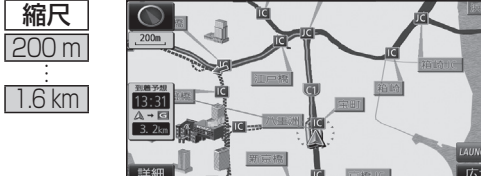

ルート案内中に都市高速道路を走行すると 表示されます。都市高速のIC・JCTの名称、 路線番号がわかりやすく表示されます。

- ●200 m~1.6 km以外の縮尺の地図が 表示されているときは、都市高マップ に切り換わりません。
- ・自動表示する/しないの設定→P.162
   ●手動で切り換えるには→P.46
- ※1 [100 m縮尺市街図表示](P.162)の設定により地図画面表示が変わります。 ·「する|:縮尺が100mのときに、市街地図が表示されます。「お買い上げ時の設定] 「しない」:縮尺が100 mのときに、広域地図が表示されます。

#### 案内図表示

200m

13:31

A → G

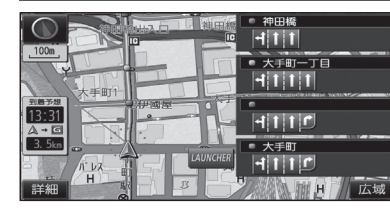

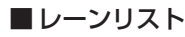

レーンのある分岐交差点と通過する交差点の 名称、車線情報が表示されます。

- 約700 m手前から
- ●自車からレーンのある分岐交差点までの間に、 レーンのある交差点を4つ以上通過(直進) する場合は表示されません。
- ●レーンのある分岐交差点が連続する場合、最初の 分岐交差点までのレーンリストが表示されます。
- ●自動表示する/しないの設定→P.162
- ●手動で切り換えるには→P.46

#### ■ターンリスト

■ハイウェイマップ

案内分岐点での進路情報が表示されます。

- ●自動表示する/しないの設定→P.162
- ●手動で切り換えるには→P.46

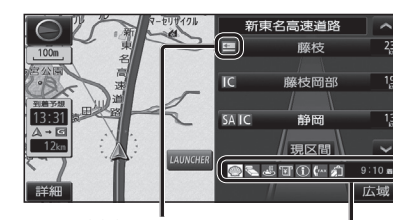

### 料金所マーク

P

r

5

板橋JCT

竹橋JCT 0.4km 🕻

日比谷通り

8.9km 🏌

0.9km 🕻

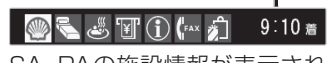

SA·PAの施設情報が表示され ます。

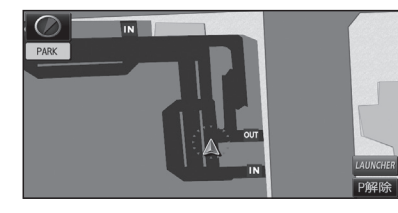

#### 解除するには P解除 を選ぶ ●駐車場マップが解除されます。

#### ■ 駐車場マップ

表示されます。

立体駐車場や地下駐車場などに進入すると、駐車 場内の詳しい地図が表示されます。

- ●地図の情報がない駐車場では表示されません。
- ●駐車場に進入しても、実際の駐車場の形状や走 行のしかたにより、正しく表示されない場合が あります。
- ●駐車場から出ると、自動的に駐車場マップを解除 します。
- ●「ジャイロ角度補正 | と「3Dセンサー補正 | (P.18)が未補正の場合は、表示されません。
- ●自動表示する/しないの設定→P.162
- ●手動で切り換えるには→P.46

# ナビゲーション 地図の紹介

都市高速、都市間高速道路、一部の有料道路を

SA·PA·IC·JCTの名称、自車からの距離、SA・

●ルート案内していないときは、最大10施設まで

走行すると自動的に表示されます。

●手動で切り換えるには→P.46

PAの施設がわかりやすく表示されます。

● △ ∨ を選ぶと、スクロールできます。

31

### 地図の紹介

#### 拡大図表示

- ●ルート案内中に自動的に表示されます。
- ●地図データの整備上、拡大図や看板などは表示されない場合もあります。

#### 一般道路では

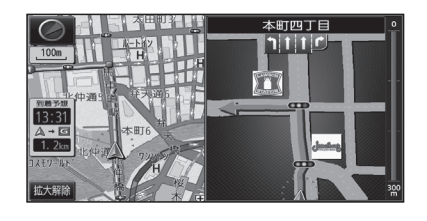

#### ■ 交差点拡大図

交差点までの距離、交差点名称、曲がる方向が 表示されます。

- ●約300 m手前から
- ●直進でも表示される場合があります。
- ●2D/3Dを切り換えられます。(P.163)
- ●自動表示する/しないの設定→P.162

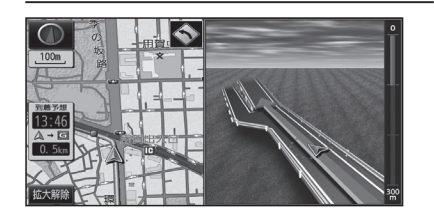

#### ■ 立体交差点拡大図

立体交差点で表示されます。

- ●約300 m手前から
- ●直進でも表示される場合があります。
- ◆交差点拡大図自動表示の設定に連動して、 表示する/しないの設定が切り換わります。 (P.162)

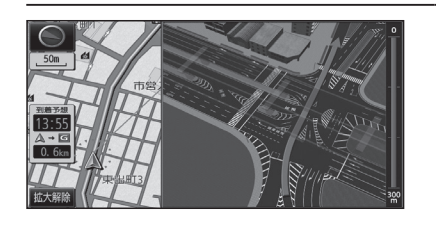

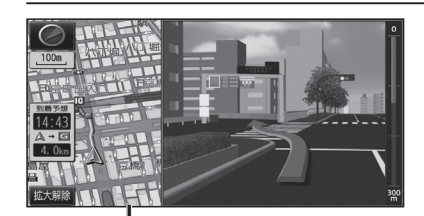

#### 補助地図→ ●地図スクロール(P.42)と向きの 切り換えができます。(P.44)

#### ■ 難交差点拡大図

複雑な交差点では、リアルなビル表示とともに、 交差点までの距離、曲がる方向が表示されます。

- ●約300 m手前から
- ●直進でも表示される場合があります。
- ◆交差点拡大図自動表示の設定に連動して、 表示する/しないの設定が切り換わります。 (P.162)

#### ■ハイウェイ入口案内

都市高速の入口付近で表示されます。

- ●約300 m手前から
- ●直進でも表示される場合があります。
- ●交差点拡大図自動表示の設定に連動して、 表示する/しないの設定が切り換わります。 (P.162)

#### 高速道路では

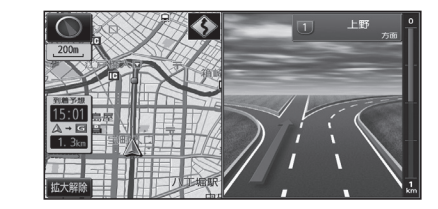

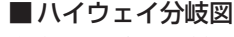

高速道路や主要有料道路を走行中に、分岐点ま での距離、方面案内、分岐方向が表示されます。

- ●約 l km手前から ●直進でも表示される場合があります。
  - ●自動表示する/しないの設定→P.162

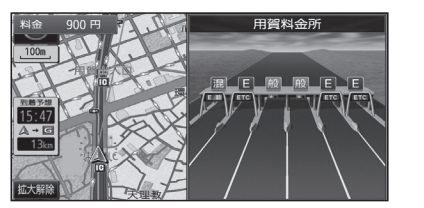

### ■ ETC 拡大図

料金所手前でレーン拡大図が表示されます。

- ●約500 m手前から
- ●表示する/しないの設定→P.163
- ●レーンの種類は下記のマークで表示されます。

| E     | ETC専用レーン        |
|-------|-----------------|
| 混     | ETC/一般混在レーン     |
| 般     | 一般レーン           |
| ?     | 種類が不明なレーン       |
| • • • | 同じ種類のレーンが4つ以上続く |
|       | 表示できないレーンがある    |
|       |                 |

※表示は実際のレーン運用と異なる場合が あります。必ず、実際の状況に従って運転し てください。

#### 拡大図を消去・再表示するには

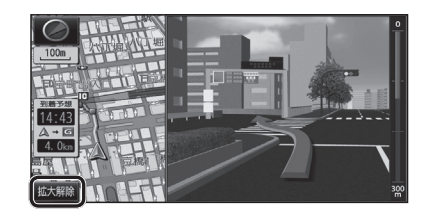

### ■ 消去するには

補助地図から拡大解除を選ぶ

●拡大図が消去されます。

■再表示するには

1 現在地メニューまたは

地点メニュー(P.38)から案内切換を選ぶ

2 切り換えたい拡大図を選ぶ(P.46)

## 地図の見かた

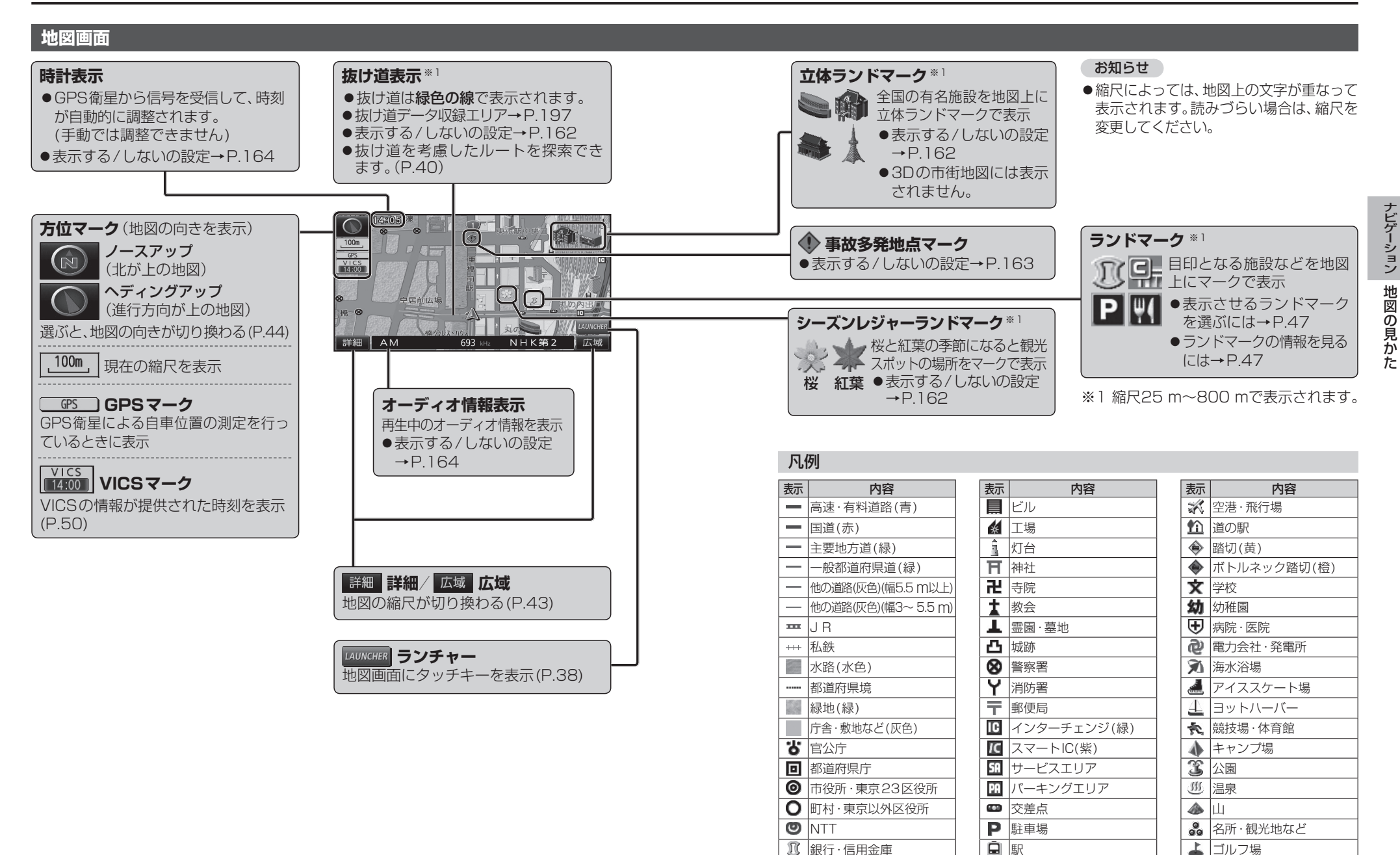

●地図データの整備上、全ての施設等を表示していません。

🚄 フェリーのりば

**ふ**港湾

●改善のため予告なく変更することがあります。

💾 デパート・スーパーなど

| ホテル・旅館など

🕵 スキー場

その他の施設

### 地図の見かた

#### 現在地画面

現在地を押すと、現在地画面が表示されます。

道路名称・交差点名称表示 走行中の道路名称や、次に通過する交差点 名称を表示

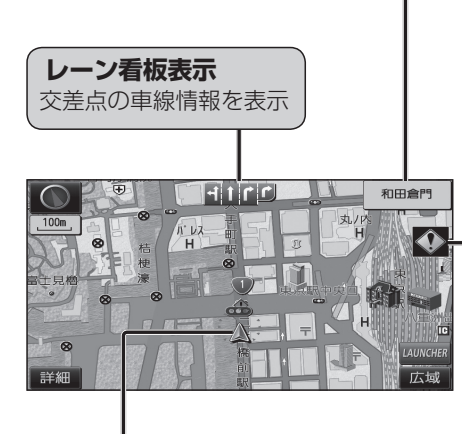

# 踏切警告 踏切にさしかかると表示

### 🚷 カーブ警告

急なカーブにさしかかると表示 ●カーブの形状や走行速度によっては、 表示されない場合があります。

### ● レーン警告

高速道路を走行中に、車線が減少する地点にさしかかると表示

### 事故多発地点案内

事故多発地点にさしかかると表示

マークが表示されている付近にさしかかると、音声でも案内されます。
 (P.72~73)
 案内する/しないの設定→P.163

#### 地図モード画面

▲ 自車マーク

自車位置と進行方向を表示

●大きさと色を変更するには→P.41

現在地からスクロール(P.42)すると地図モード画面になります。

#### 地図スクロール時の地名表示

カーソルの中心付近の地名や道路名称を表示(縮尺:25 m~3 km) ●表示する/しないの設定→P.162

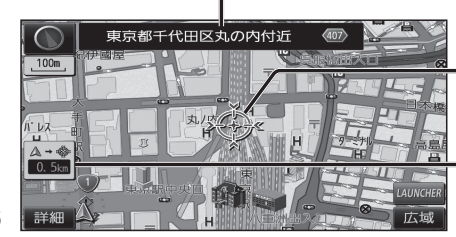

| ×    |               |
|------|---------------|
| C.   |               |
| 2000 | 地図の中心にカークルを衣示 |

自車位置からカーソルまでの距離を表示

### ルート案内中の画面

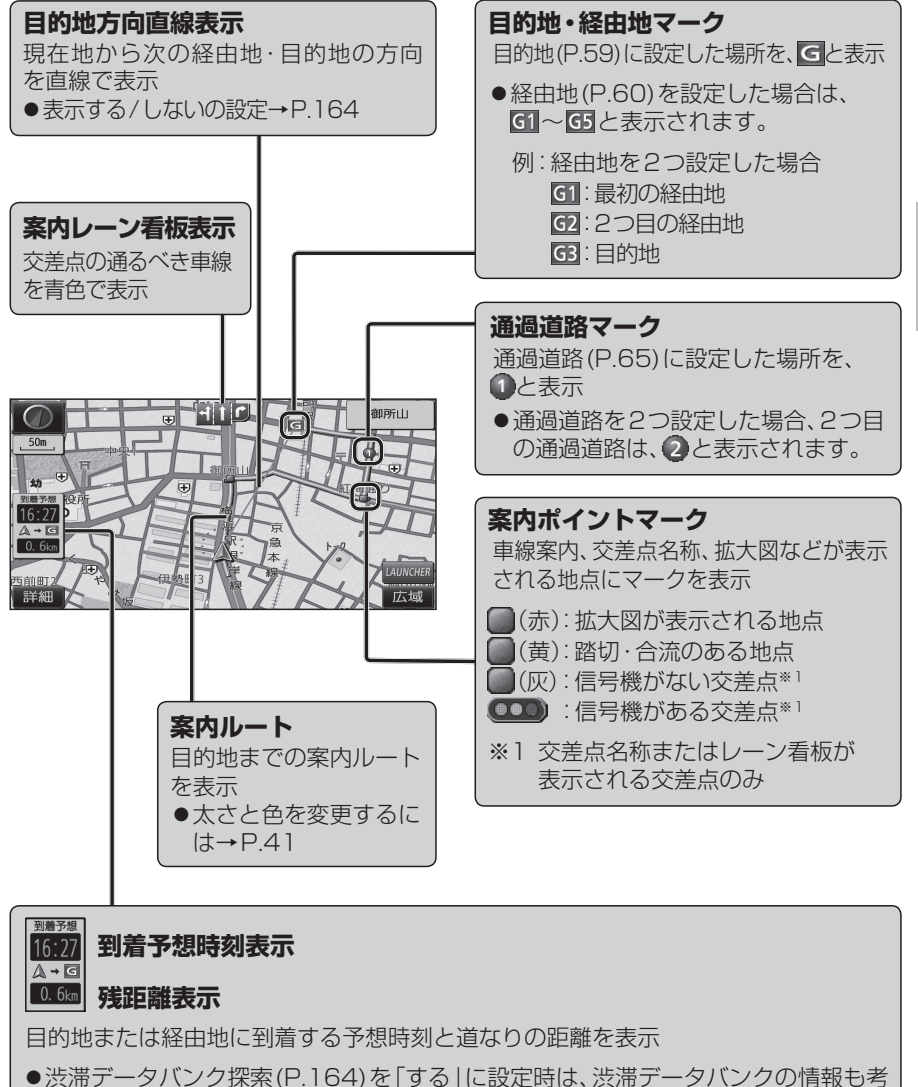

- ●到着予想時刻表示設定のVICS情報考慮(P.163)を[ON]に設定時は、VICS情報も
- ●到着予想時刻表示設定のVICS情報考慮(P.163)をTUN」に設定時は、VICS情報も 考慮された到着予想時刻が表示されます。
- ●ルートから外れた場合は、目的地までの直線距離と方向を示す矢印が表示されます。
- ●経由地(P.60)を設定している場合、目的地・各経由地の中から表示させる地点を 選べます。(P.74)

### 地図画面にタッチキーを表示する

38

| 地図画面で LAUNCHER を選ぶ                                | ランチャーメニュー                               |                                          | ランチャーメニューの項目                         | を変更する                                                                   |
|---------------------------------------------------|-----------------------------------------|------------------------------------------|--------------------------------------|-------------------------------------------------------------------------|
|                                                   | ランチャーメニューによく使う機能を                       |                                          | 設定メニュー(P.23)から、                      | ランチャーメニューカスタマイズ <mark>を選ぶ</mark>                                        |
|                                                   | 豆球してのくと、地図画面から直接ての<br>  機能を呼び出すことができます。 |                                          |                                      | マンチャーメニューカスタマイズ 戻る                                                      |
| 16:51                                             |                                         | 4                                        |                                      | 設定するボタンを選択してください                                                        |
|                                                   | ● 25AA<br>1000                          |                                          | ● は、 変更  ごきません。                      | 222737V 4885756 1888220 221552 Bowless                                  |
|                                                   | デジタルTV (1)                              | 3                                        | <br>  割りあてたい機能(下記)を                  | 選ぶ                                                                      |
| • 3 9 7 + Marchag.                                |                                         |                                          | ニンチャー イーュ _ 燃出                       |                                                                         |
| •                                                 | 3                                       |                                          |                                      | <sup>一</sup> 見<br>燃 <u></u> 能                                           |
|                                                   |                                         |                                          | 項 日                                  |                                                                         |
|                                                   |                                         | 地                                        | 1回回20/30                             | 1回回20/1回回30に切換(P.44)                                                    |
|                                                   |                                         | 図の                                       | 2回回20/30                             | 2回回20/2回回30(20)按(P.44)                                                  |
| _100m ポイント登録                                      |                                         | 换                                        | 1                                    | 2回凪衣小时の石回凪の20/30を切換(P.43)<br>地図トにまデオスランドマークを選ぶ(P.47)                    |
| ⊗ 表示変更                                            | and the second second                   | 1                                        | プントマーンセレント                           | 111因上に衣小りるフノトマークを迭い(P.47)<br>地方を登録ポイントとして登録(P.77)                       |
| <u>到着苏思</u> 案内切换                                  | and the second second                   | 四日 1 1 1 1 1 1 1 1 1 1 1 1 1 1 1 1 1 1 1 |                                      |                                                                         |
| 16:51 皇居前広場 日 1 1 1 1 1 1 1 1 1 1 1 1 1 1 1 1 1 1 |                                         |                                          |                                      |                                                                         |
|                                                   | 回日回 ランドマーク表示切換                          | 録 (11)                                   | 音声付きポイント登録                           | 地点を音声付き登録ボイント ()として登録 (P.78)                                            |
|                                                   | <u>ししに</u><br>ランドマークを手示 /当土 (D 47)      | 地                                        | 登録ポイント                               | 登録ポイントから行き先を探索(P.54)                                                    |
| 詳細<br>TUNE デジタルTV 観をがける 1画面 3D ジャマーク C 広域         |                                         | 点                                        | おでかけ旅ガイド                             | おでかけスポット/プランから行き先を探索(P.57)                                              |
|                                                   | ●衣示させるフノトマークを進かには<br>→P.47              |                                          | 自宅                                   | <ul> <li>● 未登録の場合:自宅を登録(P.21)</li> <li>● 登録済みの場合:自宅へ帰る(P.55)</li> </ul> |
|                                                   |                                         |                                          | 案内音量+                                | ナビ案内音量を大きくする (P.16)*3                                                   |
|                                                   | 終了終了                                    | [] []                                    | 案内音量-                                | ナビ案内音量を小さくする(P.16)*3                                                    |
|                                                   | タッチキーを消去                                |                                          | 案内再開/中止                              | ルート案内を再開/中止(P.53)                                                       |
|                                                   |                                         | ) 肉                                      | ルート確認                                | 全ルート図を表示(P.69)*4                                                        |
|                                                   |                                         | )                                        | VICS表示/消去                            | 地図上のVICS情報を全道路表示/消去(P.48)                                               |
|                                                   |                                         | Cost                                     | 割込情報                                 | 電波・光ビーコンの割り込み情報を表示(P.84)                                                |
| 再探索 — 再探索メニューを表示*1(P                              | 76)                                     |                                          | DSRC割込情報                             | DSRCの割り込み情報を表示(P.84)                                                    |
|                                                   |                                         |                                          | デジタルTV*⁵                             | デジタルTVに切換(P.90)                                                         |
| 現在地を空球ホイノトとして                                     | 豆球(P.//)                                |                                          | CD/DVD*5*6                           | CD(P.102)・MP3/WMA(P.103)・DVD(P.98)に切換                                   |
| 表示変更 表示変更メニューを表示(P.4                              | 44)                                     |                                          | FM                                   | FMに切換(P.97)                                                             |
|                                                   | ×2(D 40)                                |                                          | AM                                   | AMに切換(P.97)                                                             |
| ■ 案内切換 =                                          | (P.46)                                  |                                          | 交通情報                                 | 交通情報に切換(P.125)                                                          |
| •••••••••••••••••                                 | ••••••••••••••••••                      | l lû                                     | SD動画再生*5                             | SD動画再生に切換(P.117)                                                        |
| <b>地点メニュー</b> [地図モード画面(P.36)の。                    | ときに表示]                                  | P.                                       | MEMORY MUSIC for SD                  | MEMORY MUSIC for SDに切換(P.106)                                           |
|                                                   |                                         |                                          | Bluetooth <sup>®</sup> Audio         | Bluetooth®Audioに切換(P.124)                                               |
| 「たき先設定 カーソルの位置を、行き先/約                             | 圣由地に設定(P.59、60)                         |                                          | SD音楽再生                               | SD音楽再生に切換(P.116)                                                        |
| ポイント登録 カーソルの位置を、登録ポイ                              | ントとして登録(P77)                            |                                          | iPod*⁵/USB                           | iPod/USBに切換(P.122/P.119)                                                |
|                                                   |                                         |                                          | HDMI*5                               | HDMIに切換(P.160)                                                          |
| ↓ 表示変更 <del>→ </del> 表示変更メニューを表示(P.4              | 44)                                     |                                          | VTR <sup>*5</sup>                    | VTRに切換(P.160)                                                           |
| 案内切換 – 案内表示切換メニューを表示                              | <sup>₹*2</sup> (P.46)                   |                                          | AUDIO ON/OFF                         | AUDIOをON/OFFにする(P.89)                                                   |
|                                                   | . ( )                                   |                                          | Drive P@ss*5                         | Drive P@ssに切換(P.152)                                                    |
| ※1ルート案内中のみ操作できます。                                 |                                         | その                                       | 電話をかける                               | ハンズフリー画面を表示(P.140)*/                                                    |
| ※2切り換えられる案内図が存在する場合のみま                            | <b>操作できます。</b>                          | 他                                        | フロントインフォディスプレイ ON/OFF                | 画面表示する/しないを切換                                                           |
|                                                   |                                         | )                                        | 人力切換                                 | フロントインフォディスプレイの人力切換の設定(案内情報/外部人力)を切換                                    |
| お知らせ                                              |                                         | *                                        | 1 地図モード画面表示中のみ。                      |                                                                         |
| ●下記の場合も、タッチキーが消去されます。                             |                                         | * *                                      | と日早の進行力回じ豆球されます。 3 案内辛害出力由に亦再した場合 亦再 | は次回の案内音売から反映されます                                                        |
| <ul> <li>・地図をスクロールしたとき</li> </ul>                 |                                         | *                                        | 4 ルート案内中のみ。                          | GALEVARJERDIJKKC1 G9。                                                   |
| <ul> <li>・現在地メニュー/地点メニューから操作した。</li> </ul>        | とき(上記)                                  | *                                        | 5 走行中は、デジタルTV、DVD、SD動画、              | Podビデオ、HDMI、VTR、Drive P@ss(動画など)の映像は表示されません。                            |
| <ul> <li>約10秒間何も操作したかったとき</li> </ul>              |                                         | *                                        | 6入っているディスクの種類によってう                   | シンチャーメニューの表示が異なります。                                                     |
|                                                   |                                         | *                                        | / 電詰帳を登録(P.142)している場合、               | 電詰帳の表示されます。(P.141)                                                      |

39

### 本機の設定をアレンジする(ストラーダチューン)

#### 1 ランチャーメニュー (P.38) から

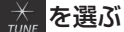

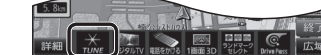

#### TUNE でEL

- 2 設定する
  - ●ルート探索に関する設定→下記
  - ●地図に関する設定→P.41

#### ルート(ルート探索に関する設定)

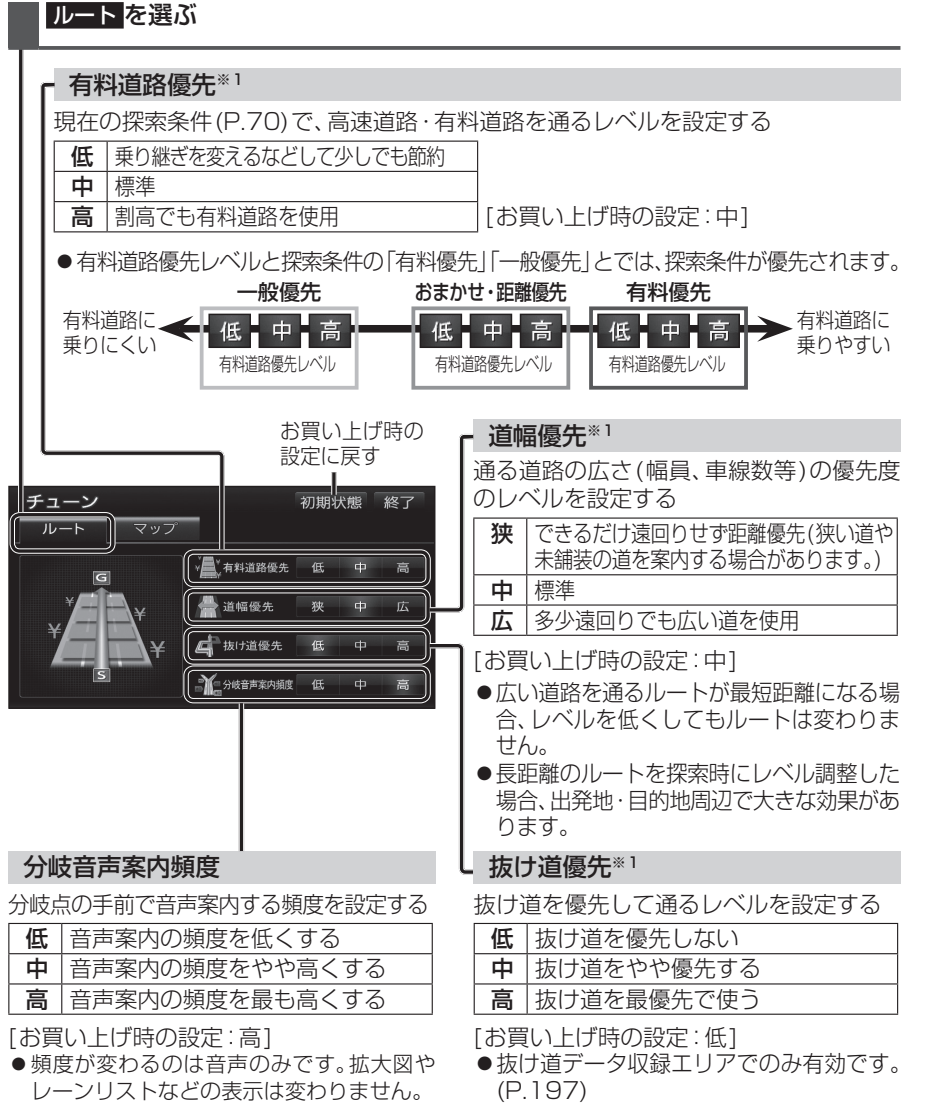

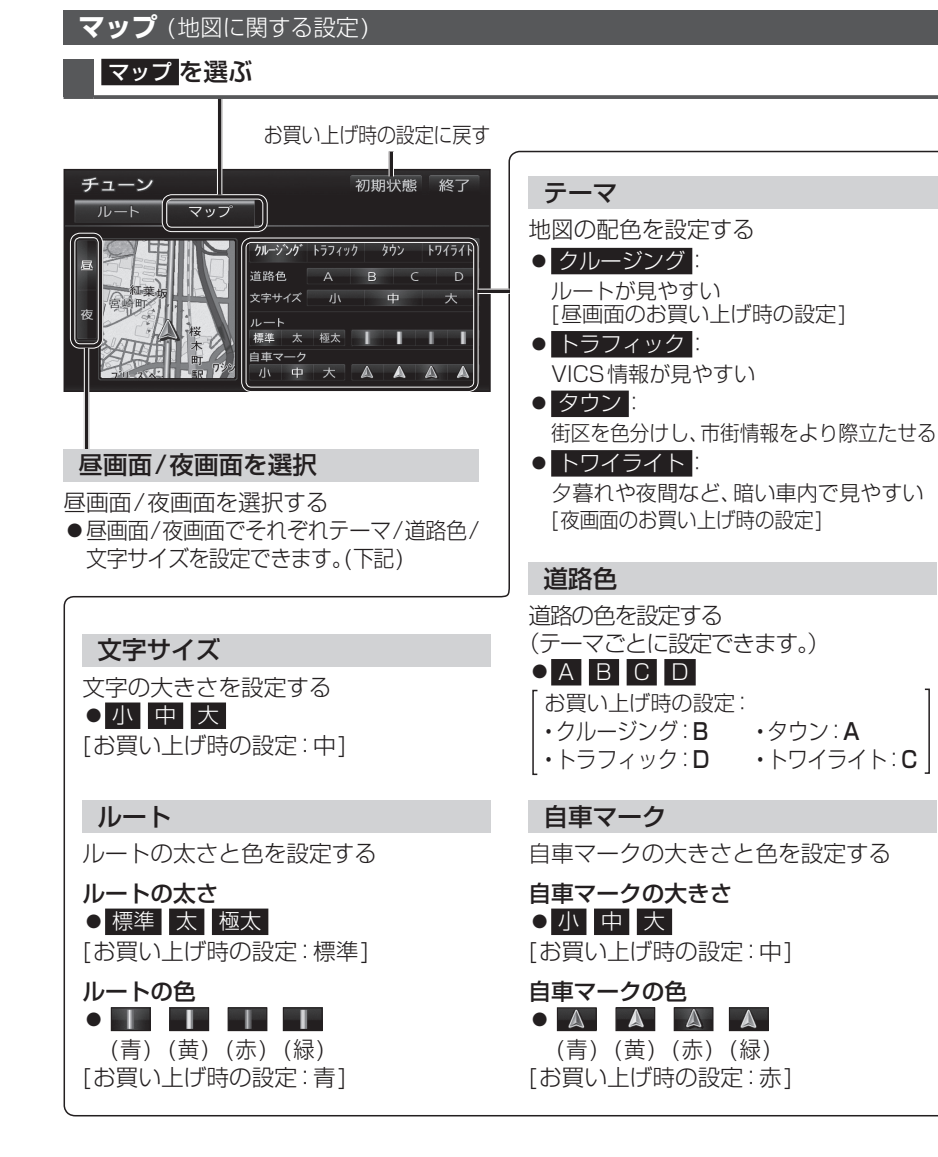

#### ■ 有料道路優先レベル・道幅優先レベル・抜け道優先レベルについて

「探索条件」(P.70)と組み合わせて、ルート探索の条件をより細かくお好みに調整できます。

- ●区間ごとに優先レベルを調整することはできません。
- ●レベルを調整しても、ルートが変わらない場合があります。
- 有料道路優先レベルをダウンさせても、料金が上がってしまう場合があります。 逆の場合もあります。
- 道幅優先レベルや抜け道優先レベルだけを調整したときでも、高速・有料道路の利用区間 が変わる場合があります。
- ●探索条件が「eco」の場合、各優先レベルは考慮されません。

#### 地図を動かす(スクロール)

タッチ、フリック、ドラッグ操作で地図をスクロールできます。(タッチパネルの操作→P.13)

●スクロールした地図の中心にはカーソル (\*④) が表示されます。(地図モード画面→P.36) ●地図スクロール時の地名表示(P.162)が「する」に設定されているときは、画面中心付近 の地名や道路名称、道路番号が表示されます。

#### タッチでスクロールする 地図画面をタッチする

# ドラッグでスクロールする

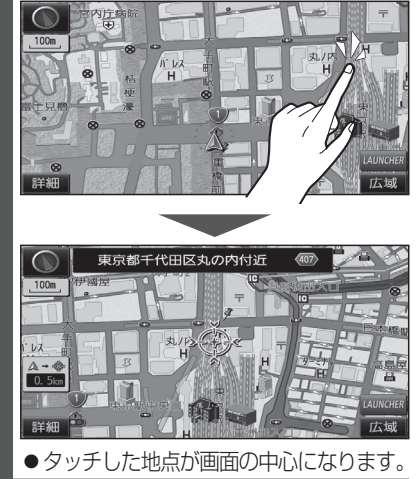

#### フリックでスクロールする

スクロールしたい方向にフリックする

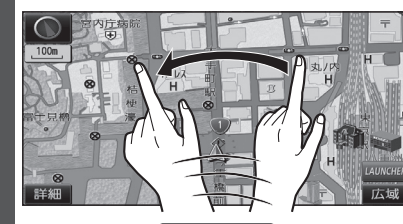

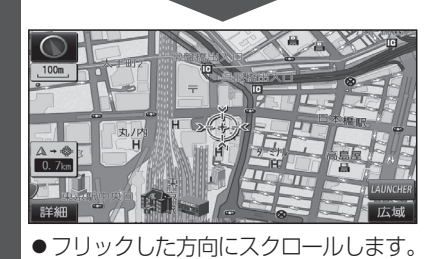

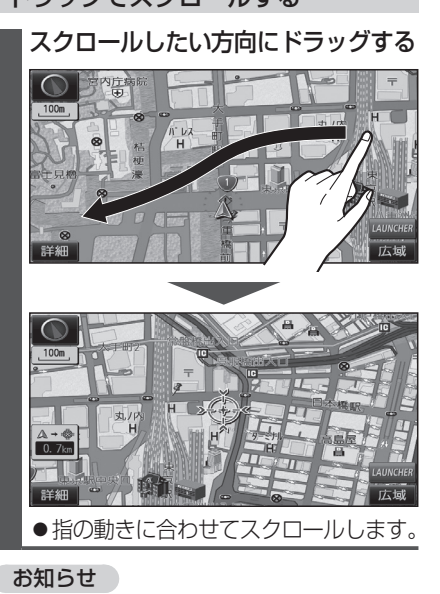

- - 地図モード画面で、地図の向き・縮尺を切 り換えても、現在地画面に戻すと、もとの 設定に戻ります。
  - ●走行中はスクロールできません。 市街地図(P.30)以外では、走行中もタッチ 操作によるスクロールができます。 (フリック/ドラッグでは操作できません。)
  - ●スクロールさせた3Dの地図は、回転させ ることができます。(P.45)
  - ●フリック/ドラッグでスクロール中は、 画面上で他の操作はできません。
  - ●指の動きより遅れてスクロールする場合 があります。

#### 縮尺を切り換える

タッチ、2点タッチ/ダブルタップ、ピンチ操作で縮尺を切り換えられます。 (タッチパネルの操作→P.13)

●縮尺の範囲:25 m~200 km

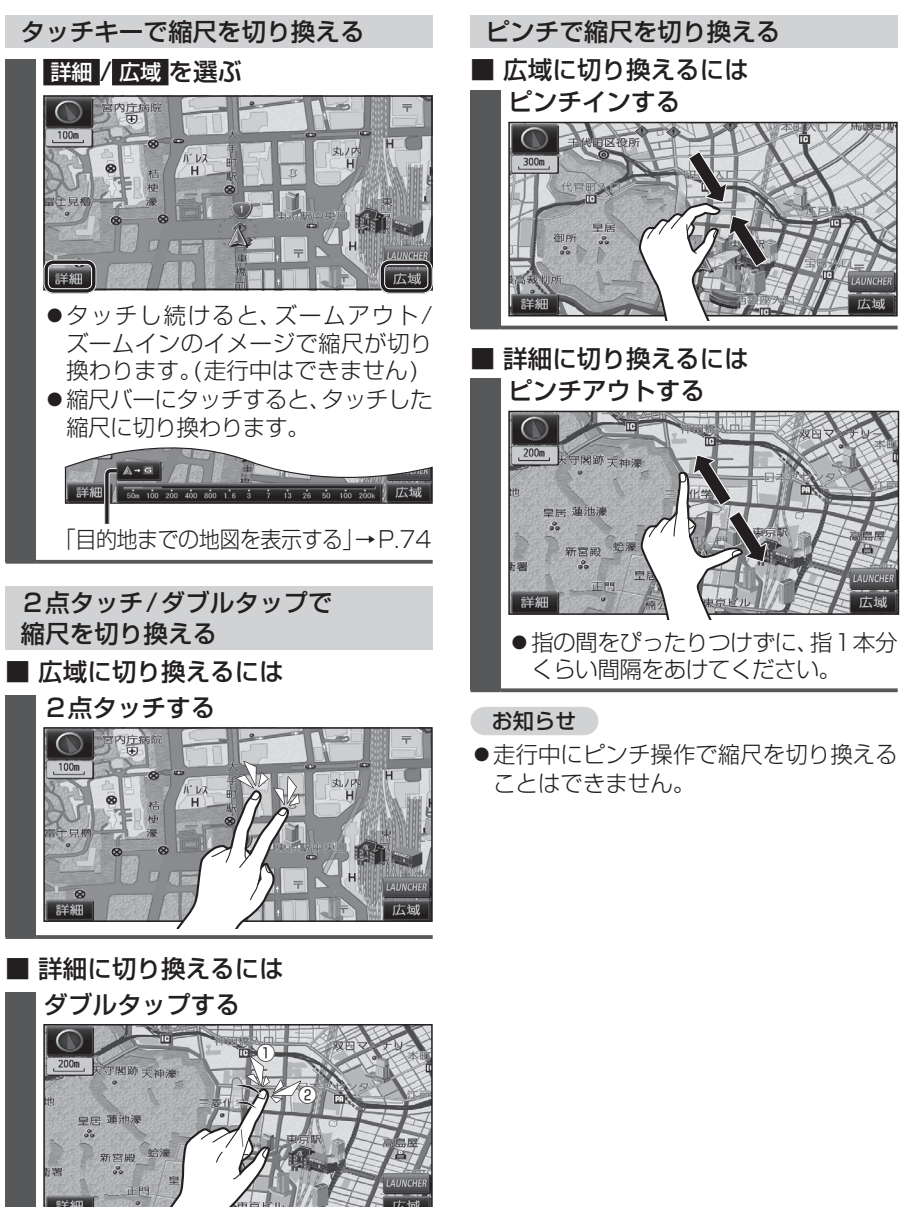

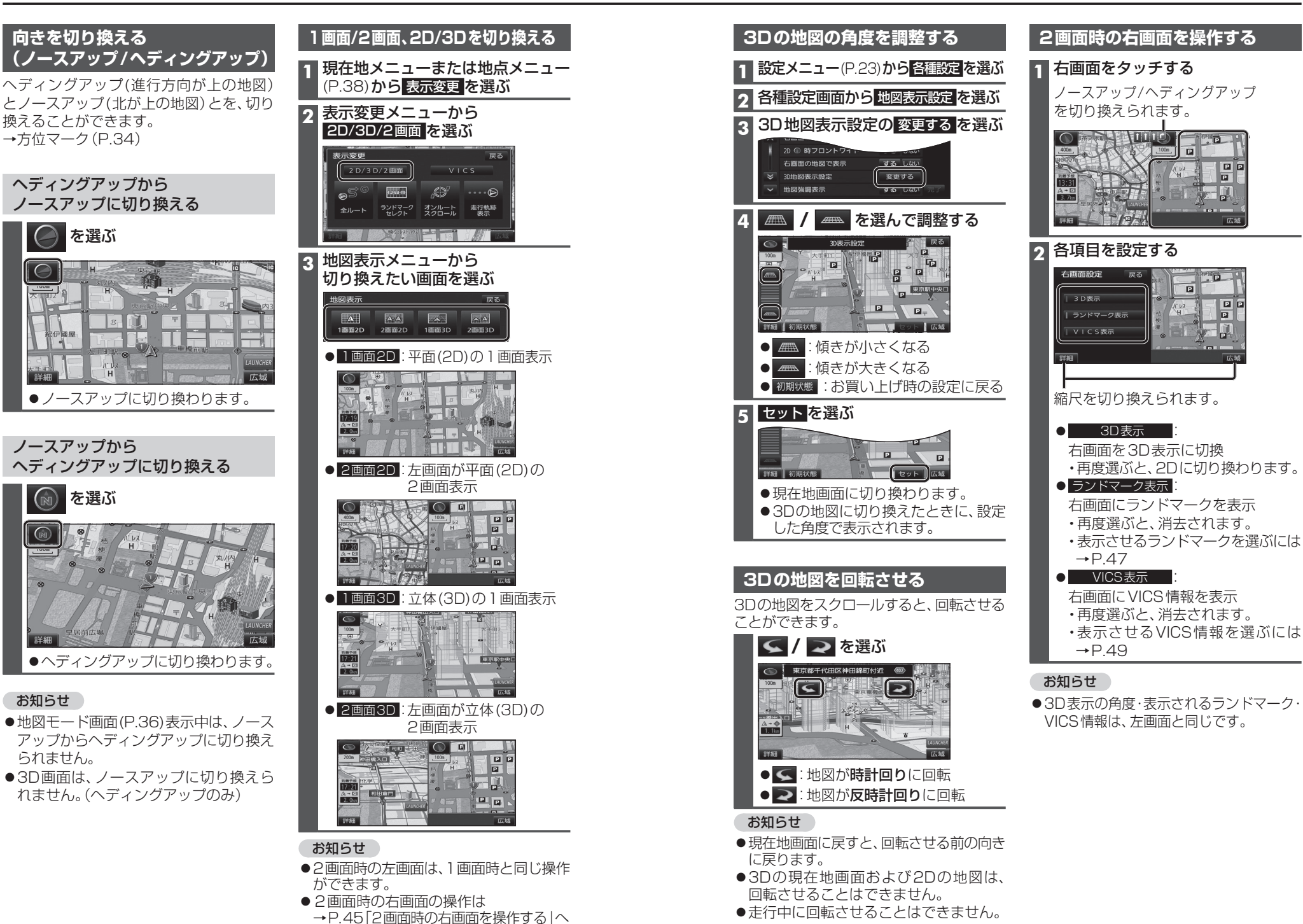

**1** 現在地メニューまたは

HH NO

レーンリストに切換

ターンリストに切換

ETC拡大図に切換

駐車場マップに切換

案内表示切換

地図

レーンリスト

● 拡大図

● ターンリスト

ETC 拡大図

● ハイウェイマップ

● 分岐図 1

● 駐車場マップ

お知らせ

異なります。

33をご覧ください。

2

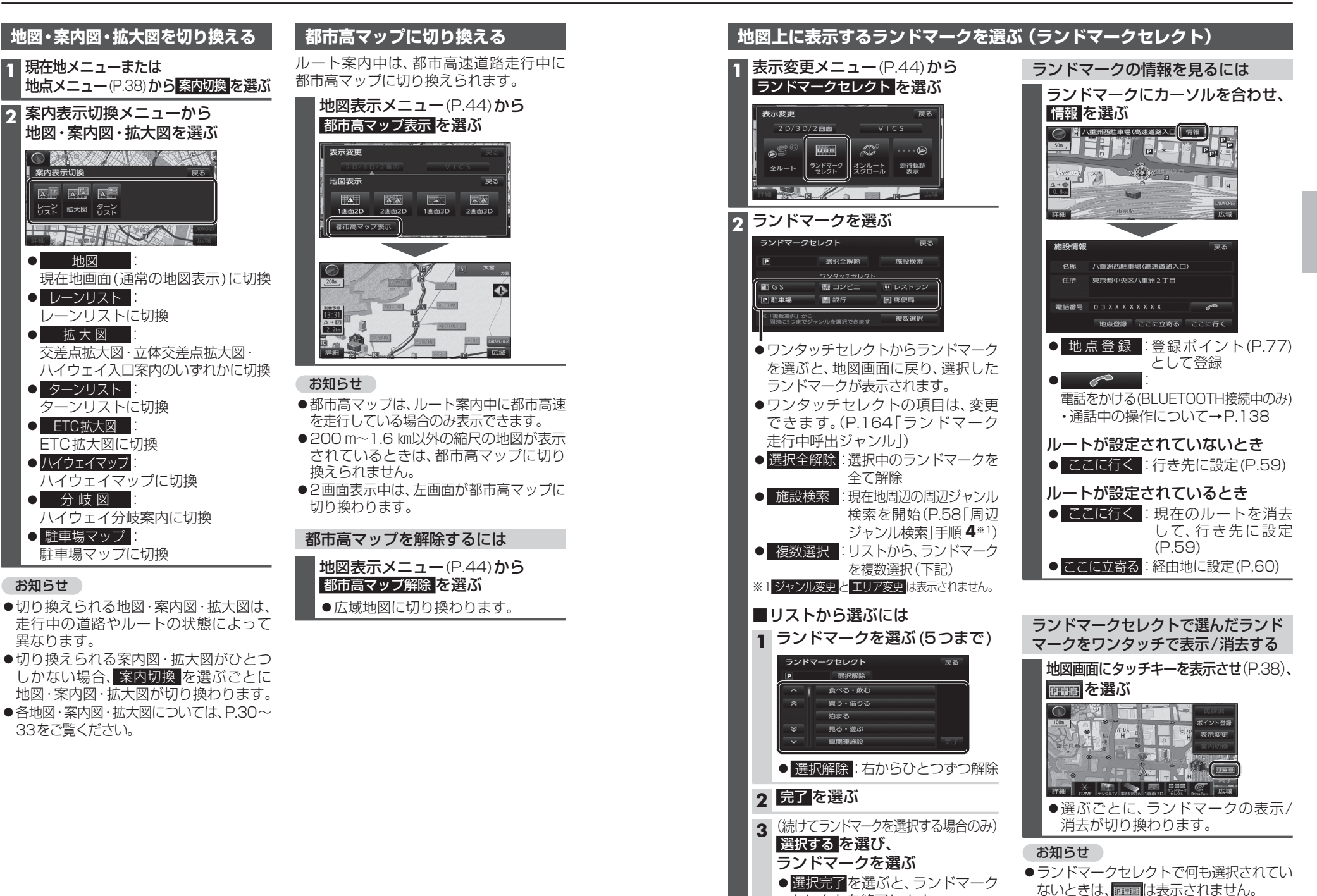

セレクトを終了します。

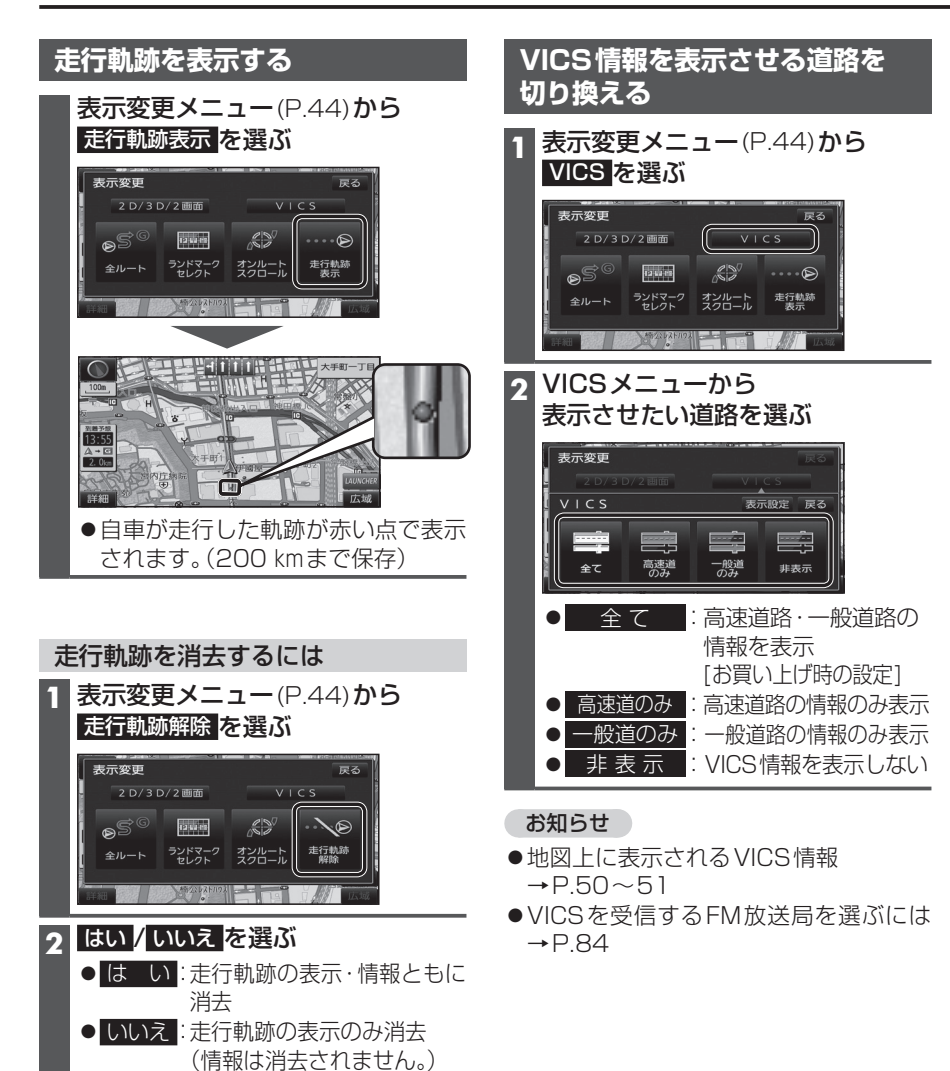

| <ol> <li>VICSメニュー(P.48)から<br/>表示設定を選ぶ</li> <li>              ま示設定で選ぶ             「「「「「「」」」」             まで、「」」             まで、「」」             まで、「」」             まで、「」」             まで、「」」             まで、             まで、</li></ol> | 道路種別表示について<br>道路種別を表示すると、VICS情報受信中も<br>般道の種類(国道、主要地方道、一般都道府<br>など)ごとに道路が色分けして表示されま<br>非表示にすると、VICS情報受信中は一般<br>下記のように色分けされます。<br>●録:VICS情報提供の対象となる道路<br>●灰:VICS情報提供の対象外の道路 |
|----------------------------------------------------------------------------------------------------|----------------------------------------------------------------------------------------------------|
| 完了を選ぶ         VICS表示設定       反る         ・ 次冊・正純       ・ 没冊のしていたい         ・ 渋滞・混雑       : 渋滞情報(渋滞・混雑)         (渋滞なし)       : 渋滞情報(渋滞 ・ 混雑)         ・ 渋滞なし       : 渋滞情報(渋滞 ・ 混雑)         ・ 渋滞情報(渋滞 ・ 混雑)       : 渋滞情報(渋滞 なし)           |                                                                                                    |
| <ul> <li>         ・</li></ul>                                                                                                    |                                                                                                    |
| ●選ぶごとに、表示/非表示が切り換わります。                                                                                                    |                                                                                                    |

- ●地図上に表示されるVICS情報
- →P.50~51
- ●VICSを受信するFM放送局を選ぶには →P.84

#### 地図上に表示されるVICS情報(レベル3)

#### VICSマーク

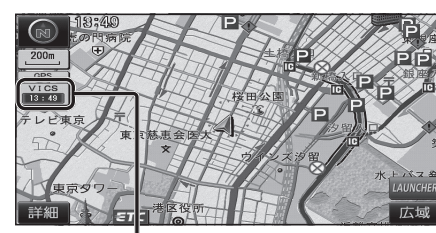

#### VICS 13:49

#### タイムスタンプ

- 情報が提供された時刻を表示
- ●受信した時刻ではありません。
- ●表示している地図に交通情報がないとき は、時刻は表示されません。
- ●ルート案内中、ルート上の情報により 背景を色分けします。
- ·**赤**:渋滞あり
- ・黄:規制あり
- ・灰:情報なし
   または、渋滞・規制・混雑なし
- ●タイムスタンプの背景が赤(渋滞)、黄(規制) のときにタイムスタンプをタッチすると、 渋滞・規制の音声案内を聞くことができます。

#### お知らせ

- 別売のDSRC車載器(CY-DSR140D)\*
   を接続すると、DSRCからのVICS情報
   を受信できます。
- ※本機は電波・光ビーコンサービスに対応していません。サービスを受けるには、別売のVICSビーコンユニット(CY-TBX55D)との接続が必要です。

#### ハイウェイマップ表示中は

#### ●規制情報:

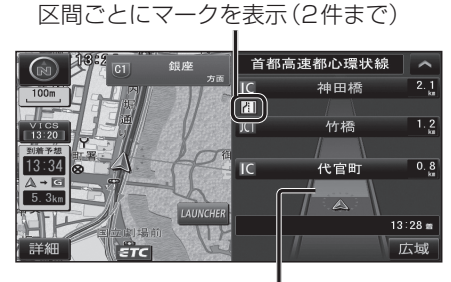

#### ● 渋滞・混雑区間: 道路を色分けして表示

渋滞情報

#### 道路の進行方向の矢印の色で表示されます。

#### 事象・規制マーク

内容

! 障害物、路上障害 ↓ 徐 行

マーク

■事 故

| 故障車

メエ 事

∽凍結

道路上の事象・規制がマークで表示されます。

マ

ゥ

● 進入禁止

1 対面通行

🕅 入口閉鎖

大型通行止め

内容

| ▲色 | 渋滞度      | 内容              | 表示<br>スケール           |
|----|----------|-----------------|----------------------|
| 赤  | 渋滞       | 交通の流れが<br>非常に悪い | 25 m                 |
| 橙  | 混雑       | 交通の流れが<br>やや悪い  | 20111<br>{<br>1.6.km |
| 緑  | 渋滞<br>なし | 交通の流れが良い        | 1.0 KIII             |

●表示のしかたを設定できます。(P.48、49)

#### 駐車場、SA・PA情報

| 形    | 洑        |   |     |             |                     |  |
|------|----------|---|-----|-------------|---------------------|--|
| 駐車場  | SA<br>PA | 色 | 混雑度 | 内容          | 表示<br>スケール          |  |
|      |          | 青 | 空車  | 利用が<br>可能   | 05                  |  |
| D S/ | SA       | 赤 | 満車  | ほぼ満車        | 25 M<br>\<br>1 6 km |  |
|      | PA       | 橙 | 混雑  | 利用率が<br>高い  | 1.0 Km              |  |
|      |          | 黒 | 不明  | 情報が<br>ない   | 25 m                |  |
| Ŕ    | SA<br>PA | 赤 | 閉鎖  | 閉鎖され<br>ている | ,<br>400 m          |  |

●表示する/しないの設定→P.49

| 0                     | 作業          | $\overline{\mathbf{x}}$ | 入口制限                              |  |
|-----------------------|-------------|-------------------------|-----------------------------------|--|
| $\otimes$             | 通行止め・閉鎖     | Y                       | 出口規制                              |  |
| K                     | 片側交互通行      | 80                      | 速度規制                              |  |
| <b>4</b> 8            | チェーン規制      | 41                      | 車線規制                              |  |
| イベント                  | イベント(行事など)  | 3                       | 雪                                 |  |
| $(\mathbf{r})$        | 右折禁止        | Ĵ                       | 雨                                 |  |
| ۲                     | 左折禁止        | ()                      | 注意                                |  |
| ٩                     | 直進禁止        | Ś                       | 火災                                |  |
| ●表示スケールは、マークによって異なります |             |                         |                                   |  |
| 仮                     | リ: 🛑 (進入禁止) | ):2                     | $15\mathrm{m}{\sim}800\mathrm{m}$ |  |
|                       | 🕅 (入口閉鎖)    | ):2                     | 25 m~800 m                        |  |

▲(工 事): 25 m~200 m
 ●通行止め、出入口の閉鎖区間は、黒い線で表示されます。

故):25 m~200 m

(表示スケール:25 m~800 m)

- ●マークの内容を確認できます。(P.82)
- ●表示する/しないの設定→P.49

(事

### 行き先までのルートを作るには

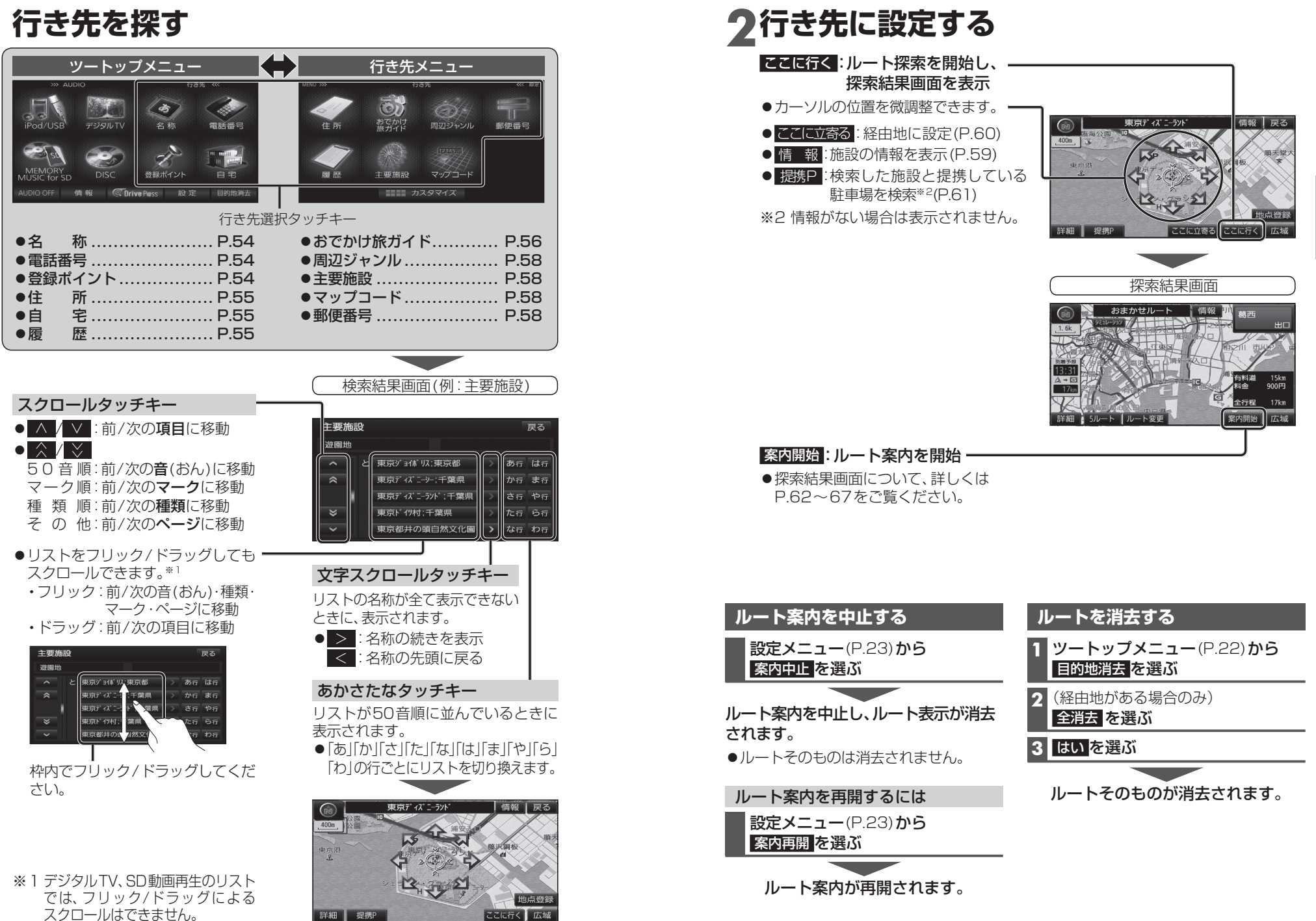

52

### 行き先を探す

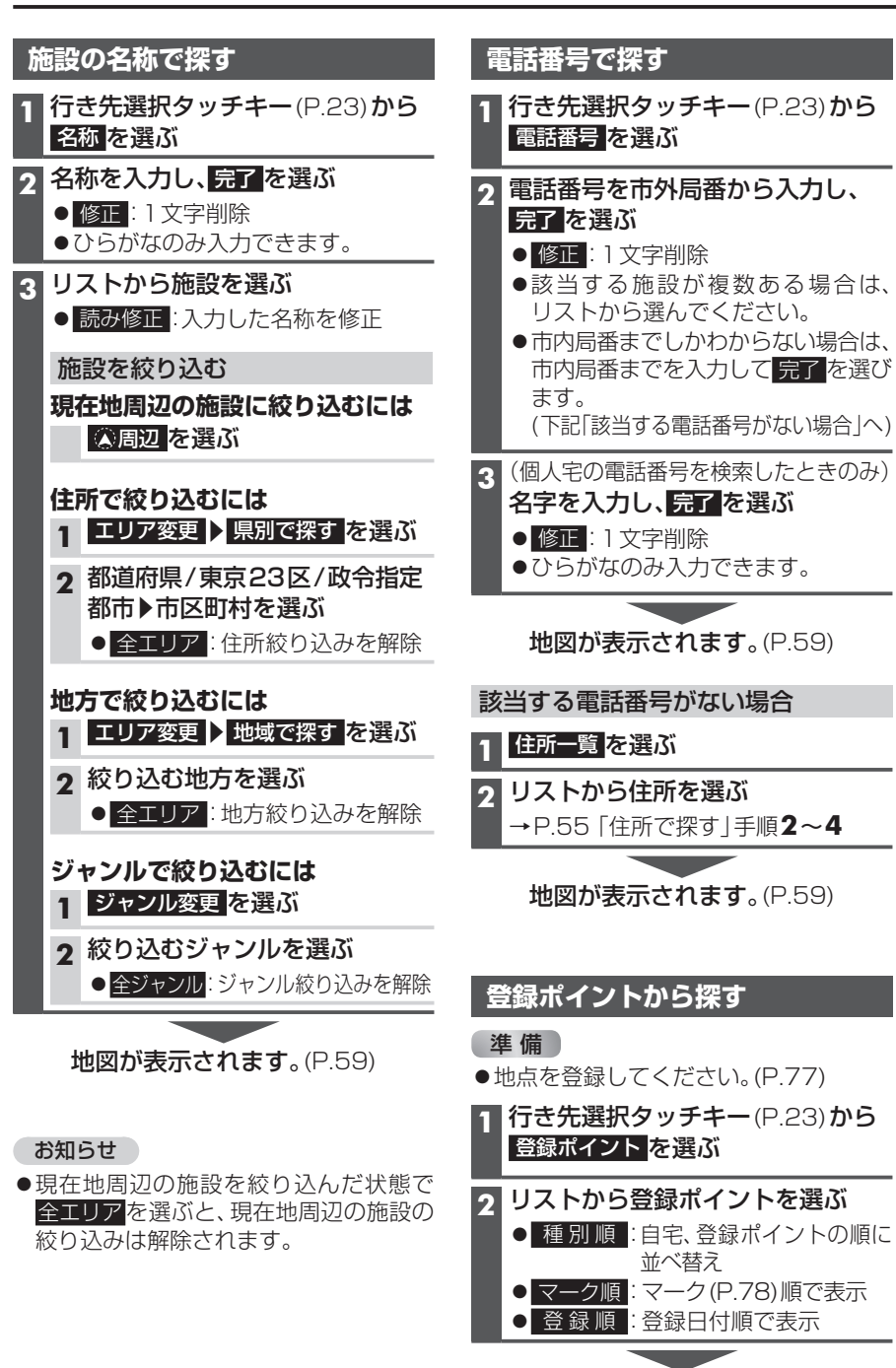

地図が表示されます。(P.59)

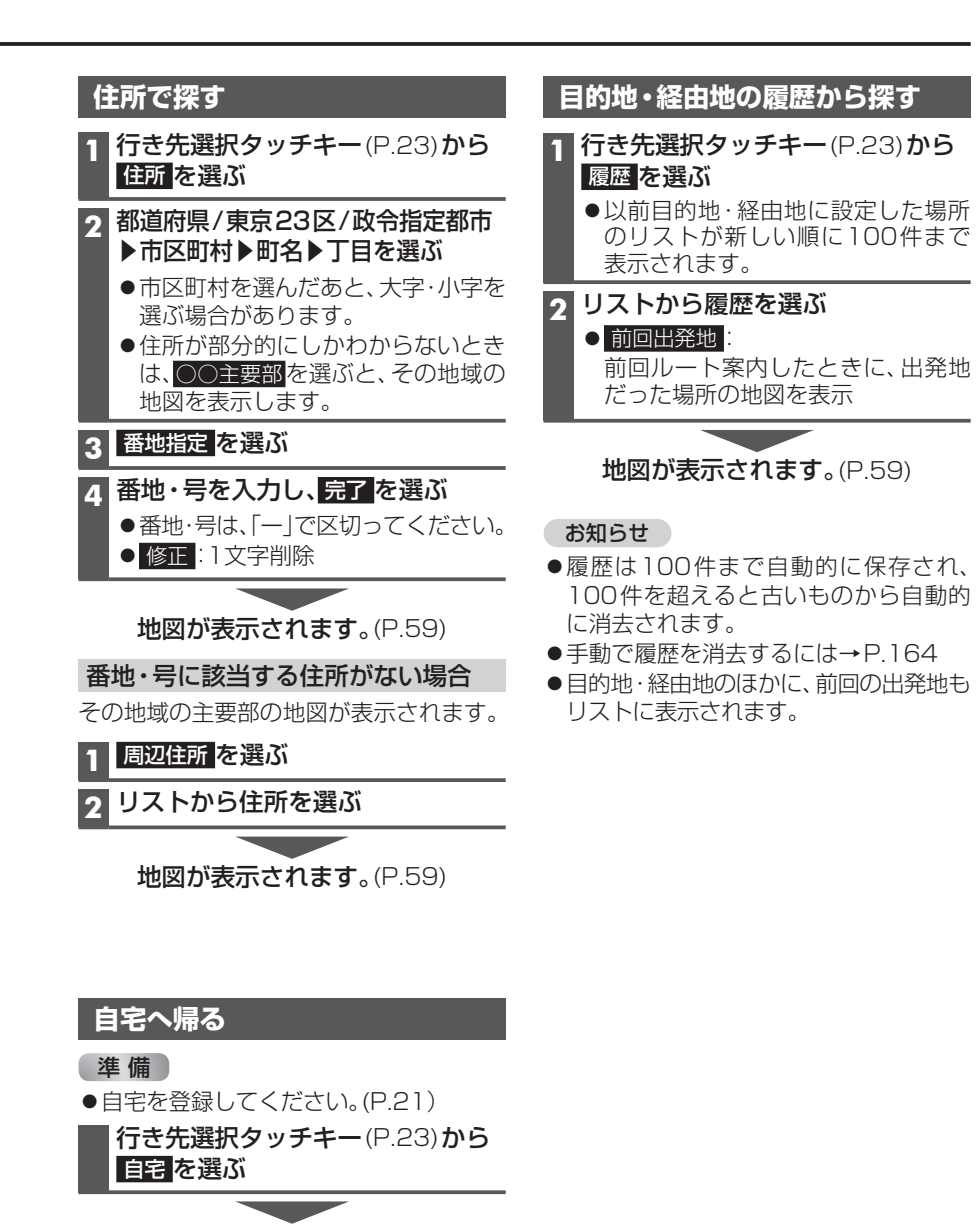

ルートが設定されていない場合 現在地から自宅までのルートが探索され、 探索結果画面が表示されます。(P.62)

ルートが設定されている場合

ノビゲーション

行き先を

探

#### おでかけ旅ガイドで探す

#### おでかけ旅ガイドとは

当社ユーザーコミュニティサイト「ナビ cafe」からおでかけスポットやおでかけ プランをダウンロードし、本機で利用でき ます。

http://navi-cafe.panasonic.jp/

#### ●おでかけスポットとは

おすすめの施設の詳細情報・写真・バー コード(QRコード)などを添付した地点 情報です。

#### ●おでかけプランとは

おでかけスポットを目的地・経由地に したドライブコースのデータです。

・おでかけプランナー:
 お好みで、おでかけスポットを巡る

おでかけプランを編集できます。 ・おすすめおでかけプラン:

当サイトがおすすめするおでかけプラン です。

 パソコンでWEBサイトYahoo!ロコ 地 図から検索した地点を、おでかけスポット として利用できます。詳しくは、サイトを ご覧ください。

#### お知らせ

●「おでかけ旅ガイド」以外のサービスを 利用するには、「ナビcafe」の会員登録 (無料)が必要です。 詳しくは、サイトをご覧ください。

| 準備                 |                                            |  |  |  |  |  |  |
|--------------------|--------------------------------------------|--|--|--|--|--|--|
| ●下記サイトで「ユーザー登録」をして |                                            |  |  |  |  |  |  |
| •<br>۲             | くたさい。                                      |  |  |  |  |  |  |
| 1                  | nttp://panasonic.jp/navi/                  |  |  |  |  |  |  |
| 1                  |                                            |  |  |  |  |  |  |
|                    | 当社サイト ナヒcafe」から                            |  |  |  |  |  |  |
|                    | しめでかけ旅力イト」にロクインする                          |  |  |  |  |  |  |
|                    | http://navi-cafe.panasonic.jp/             |  |  |  |  |  |  |
| 2                  | おでかけスポット/おでかけプラン                           |  |  |  |  |  |  |
|                    | をダウンロードする                                  |  |  |  |  |  |  |
| 3                  | ダウンロードしたデータを                               |  |  |  |  |  |  |
|                    | SDメモリーカードに保存する                             |  |  |  |  |  |  |
|                    | ● <b>拡張子</b> :「SIG」(おでかけスポット)              |  |  |  |  |  |  |
|                    | 「DCF」(おでかけプラン)                             |  |  |  |  |  |  |
|                    | ●ルートフォルダの直下に保存するか、                         |  |  |  |  |  |  |
|                    | ルートノオルタの直下に Strada]<br>またけ「IMEVDOPT」という夕称の |  |  |  |  |  |  |
|                    | るため「IMEXFORT」という石砂のフォルダを作成し、その直下に保存        |  |  |  |  |  |  |
|                    | してください。それ以外の階層・フォ                          |  |  |  |  |  |  |
|                    | ルダに保存しても、本機で認識でき                           |  |  |  |  |  |  |
|                    | ません。                                       |  |  |  |  |  |  |
|                    | ●おでかけスポットとおでかけプラン                          |  |  |  |  |  |  |
|                    | のデータはそれぞれら0件まで保存<br>できます                   |  |  |  |  |  |  |
|                    |                                            |  |  |  |  |  |  |
| 4                  | 本機での操作                                     |  |  |  |  |  |  |
|                    | SDメモリーカードを                                 |  |  |  |  |  |  |
|                    | <b>本機に挿入する</b> (P.27)                      |  |  |  |  |  |  |

おでかけスポット/おでかけプランを 利用できます。(P.57)

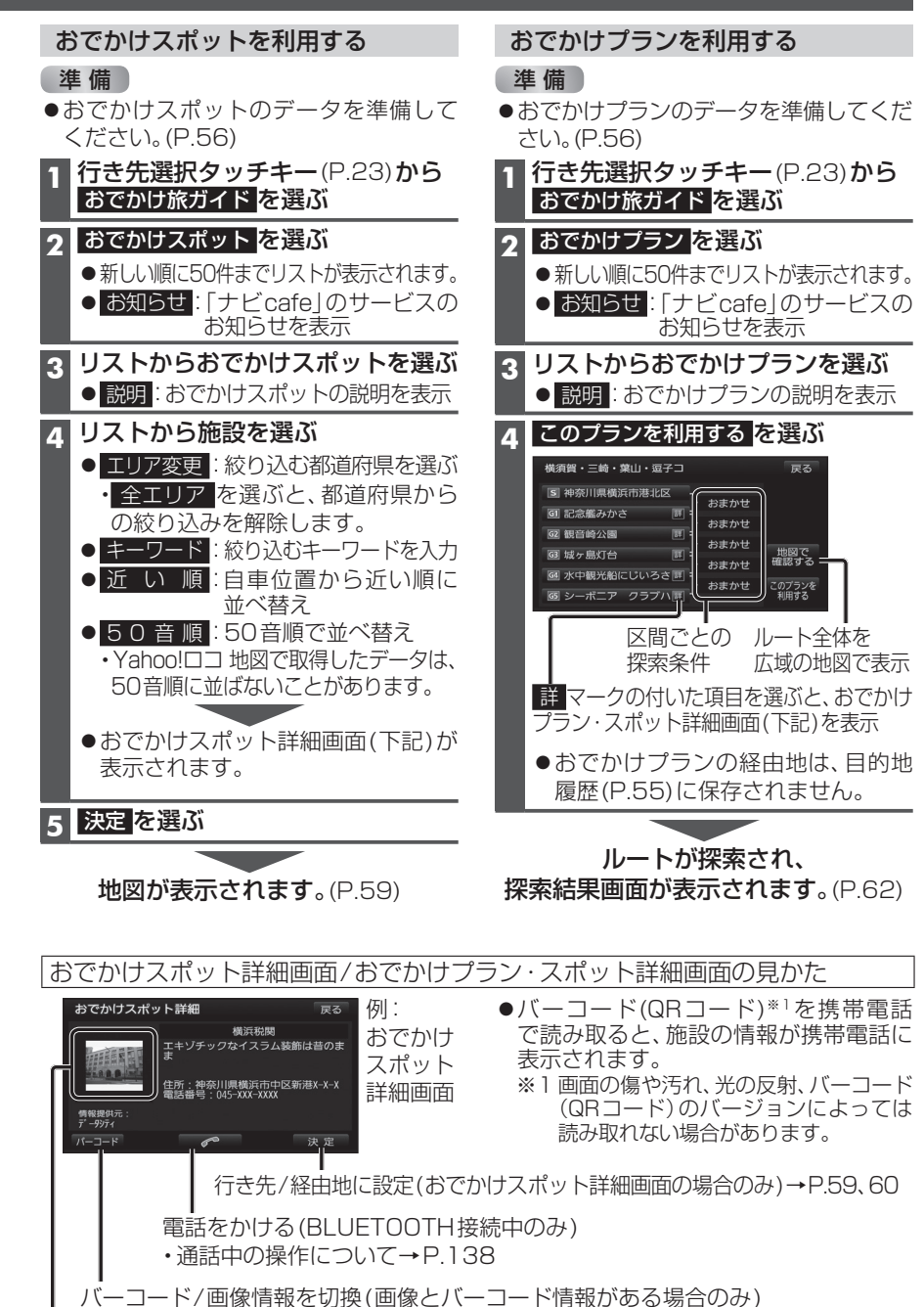

### 行き先を探す

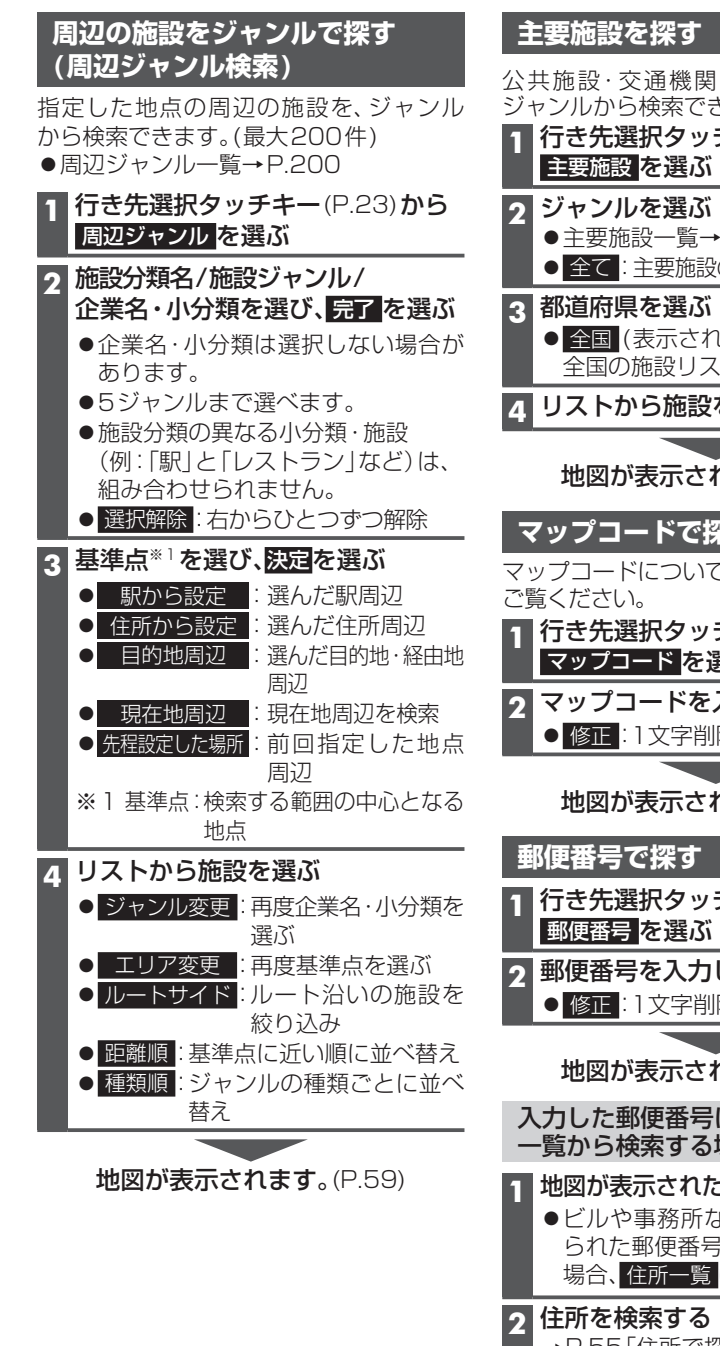

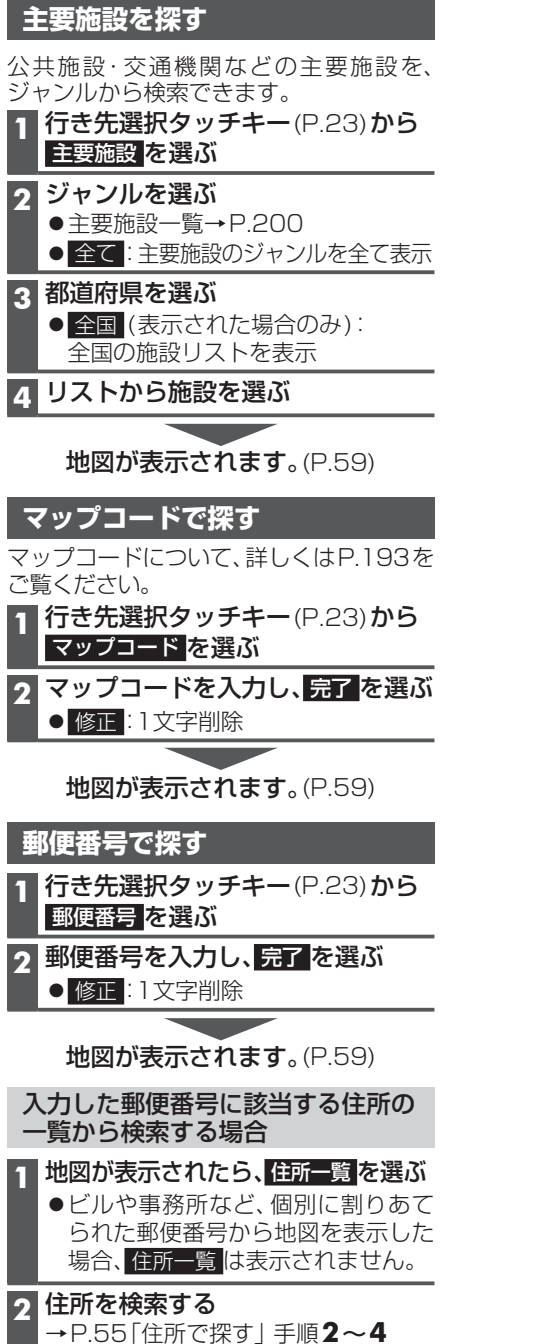

### ルートを探索する

2

#### 行き先に設定する 行き先選択タッチキーから検索する 地図から直接探す 1 地図をスクロールさせる 地点を検索する ●検索のしかた→P.54~58 2 地図画面にタッチキーを表示させ(P.38)、 行き先設定を選ぶ ここに行くを選ぶ 17 🔆 🕅 💊 📼 🛄 ●カーソルの地点を行き先に設定し、 ここに行くを選ぶ ルート探索を開始します。 神奈川県横浜市中区山下町付近 ●情報:情報画面を表示 र भे रा (例:施設情報画面) 施設情報 र रेश 名称 横浜マリンタワ-神奈川県横浜市中区山下町 ●カーソルの地点を行き先に設定し、 ■ 話番号 045XXXXXXXX P ルート探索を開始します。 ●地点が有料道路付近などの場合[○○ ・名称/住所/電話番号が表示されます。 上に目的地を設定しますか? |と表示 ここに行く されます。設定する/他の道路を選ん 施設を行き先に設定して、ルート でください。 探索を開始 案内開始を選ぶ 4 P 電話をかける (BLUETOOTH 接続 中のみ) ・通話中の操作について→P.138 3 案内開始を選ぶ お知らせ ルート案内を開始します。 ●車を発進させると、案内開始を選ば なくてもルート案内を開始します。 お知らせ

●ルートが設定されている場合、現在の ルートは消去されます。

- ●ルート案内を開始します。 ●車を発進させると、案内開始を選ば
- なくてもルート案内を開始します。
- ●ルートが設定されている場合、現在の ルートは消去されます。

### ルートを探索する

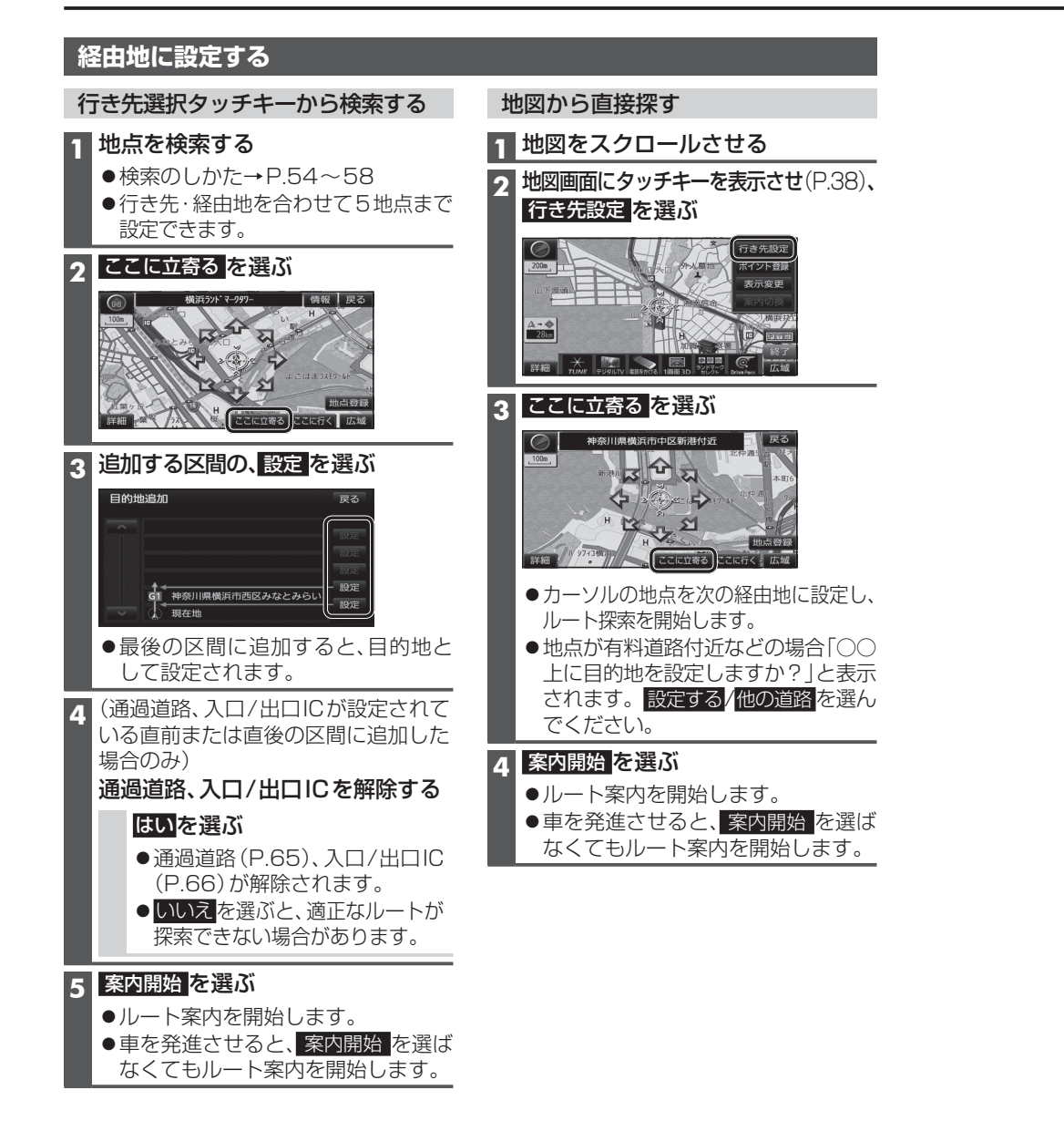

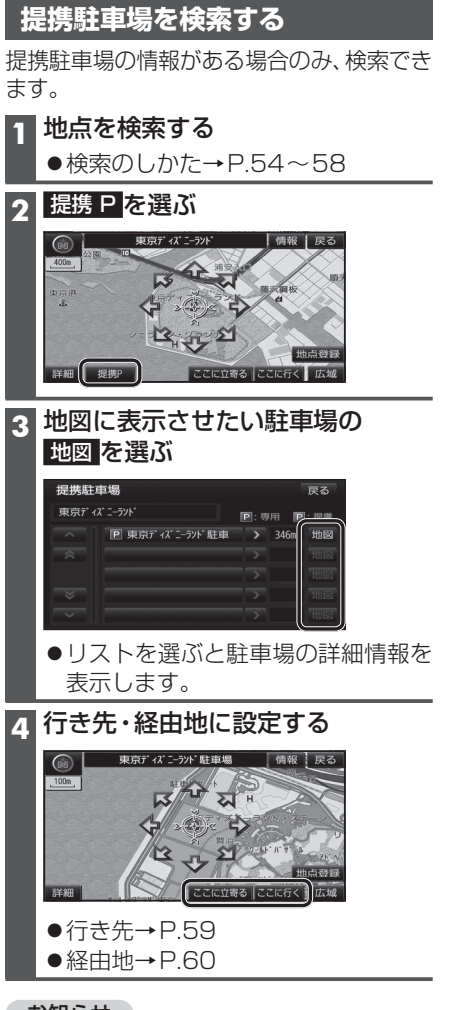

#### お知らせ

- ●施設の専用駐車場は青、提携駐車場は 緑の P で表示されます。
- ●表示される駐車場は、車両情報(P.20)の 設定に基づいています。

### 探索結果画面から設定・確認する

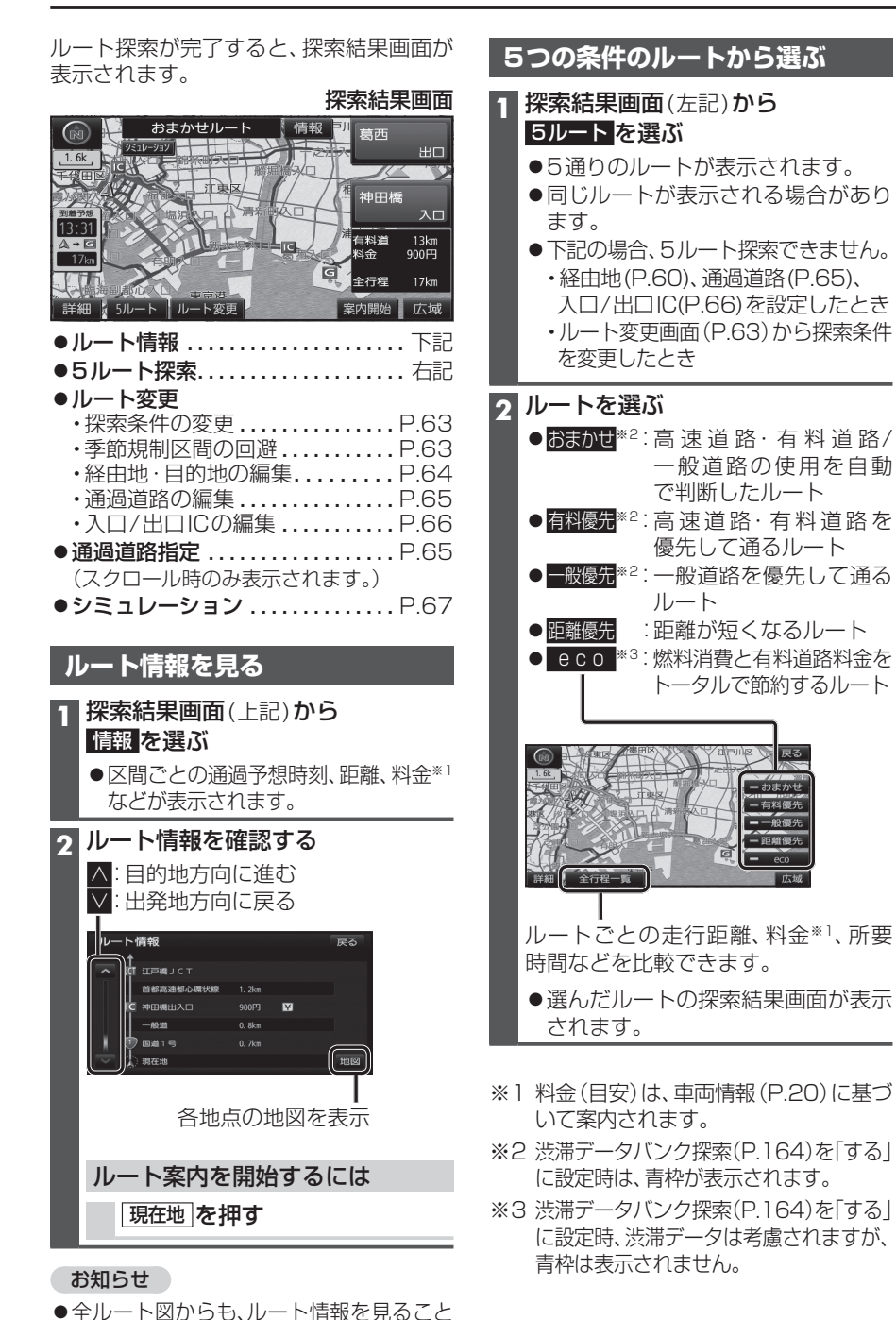

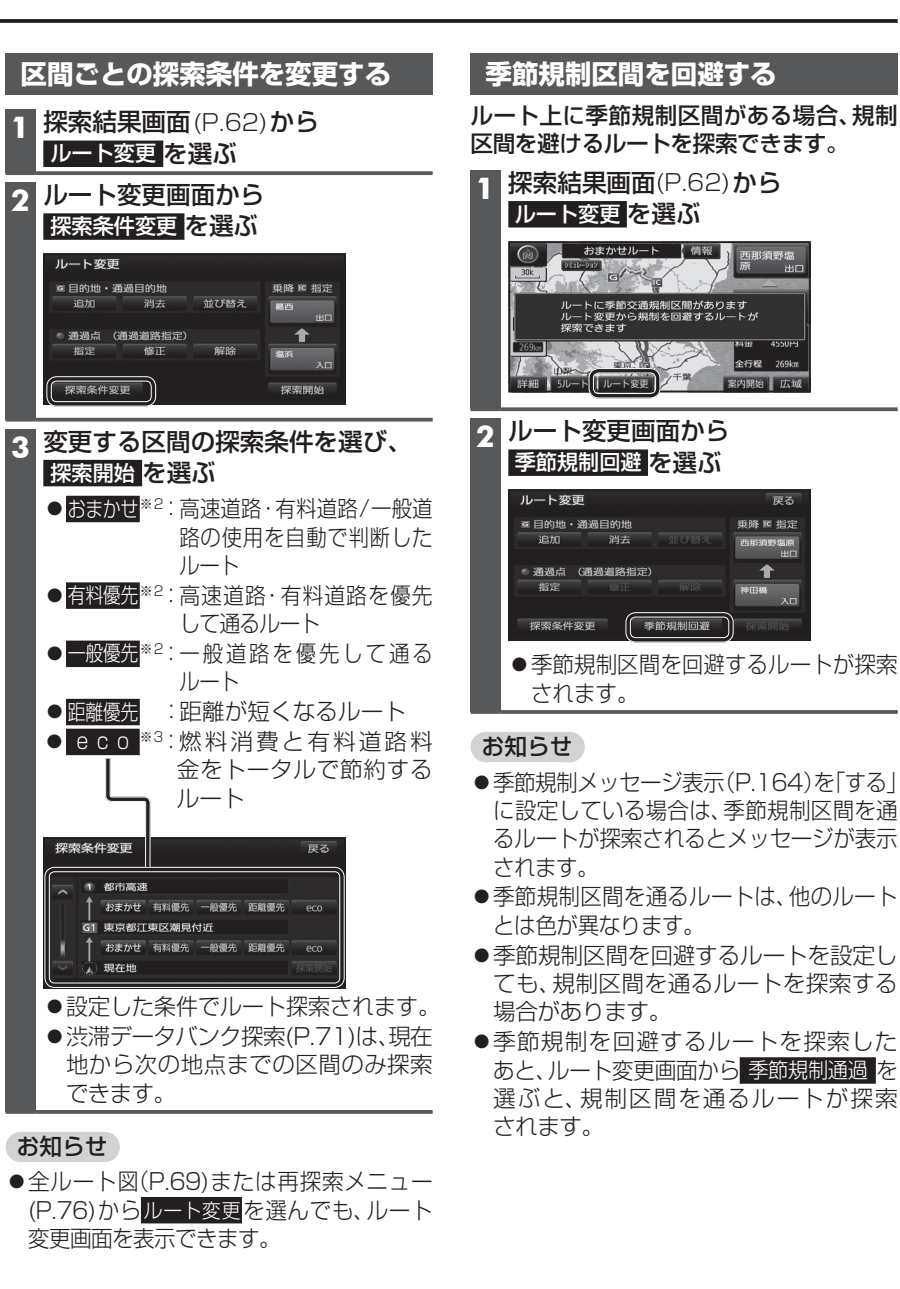

63

ができます。(P.69)

### 探索結果画面から設定・確認する

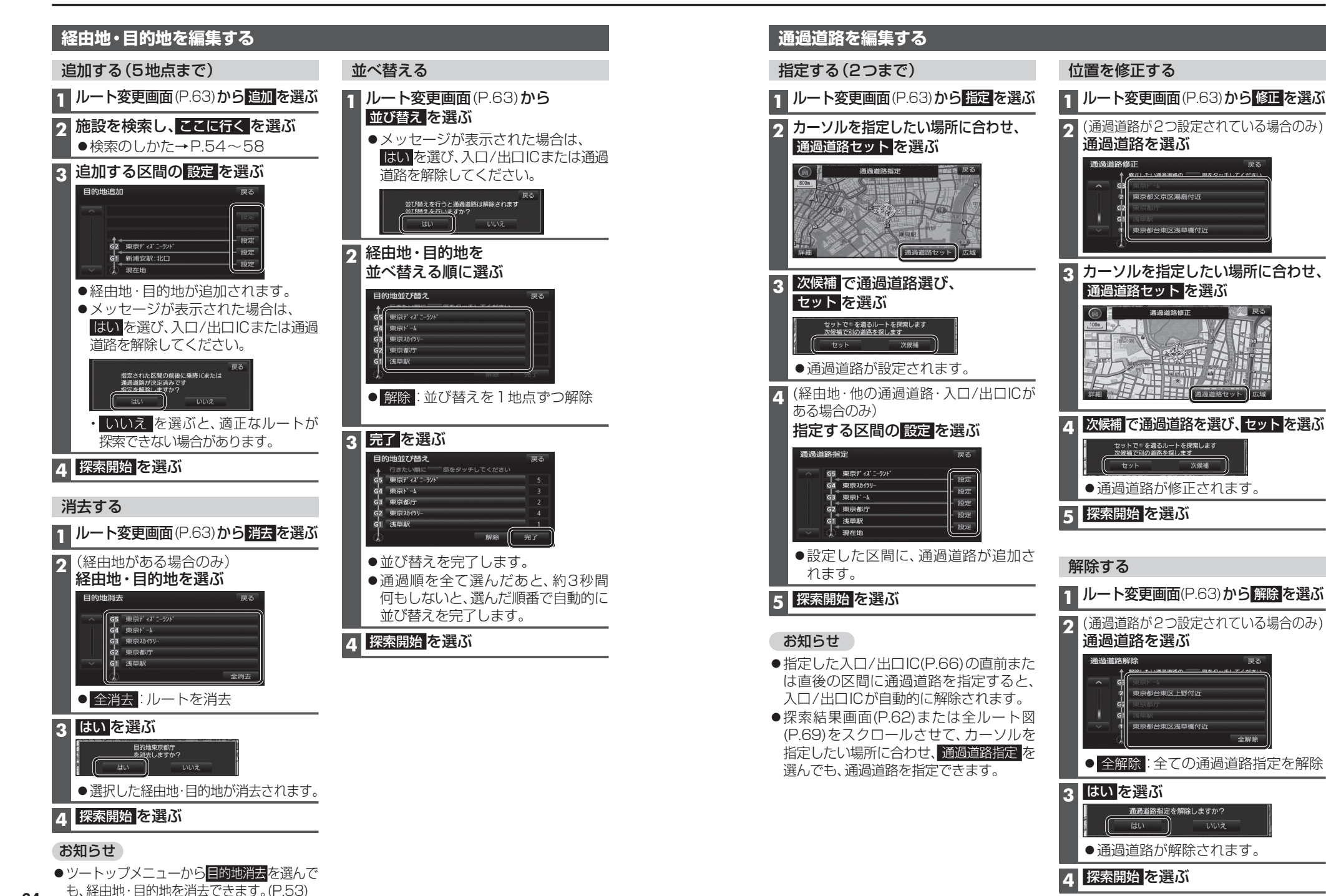

デビゲーション 探索結果画面から設定・確認する

65

#### 入口/出口ICを編集する

#### 設定する

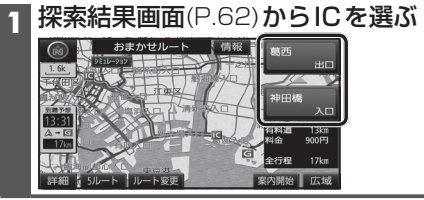

#### 2 利用したいICを選ぶ

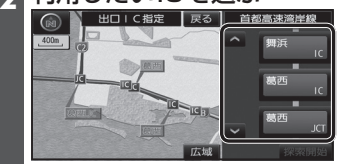

● 左画面でスクロールすると、中心付近 のICが右画面に表示されます。

#### 3 探索開始を選ぶ

2

 ●入口/出口ICが設定され、ルート探索を 開始します。

#### ■指定したICに複数の出入口がある場合は

| でア | しんしんにした。<br>「日本日にののです。 | セット | を選ぶ |
|----|------------------------|-----|-----|
|----|------------------------|-----|-----|

#### セットで®を乗降ICに設定します 次候補で別の出入口を探します セット 次候補

●選んだ出入口が、入口/出口ICに設定 され、ルート探索を開始します。

#### お知らせ

- ●目的地が高速道路上の場合は、出口の 指定はできません。
- ●現在地が高速道路上の場合は、入口の 指定はできません。
- ●ルート変更画面(P.63)からICを選んでも、 入口/出口ICを編集できます。

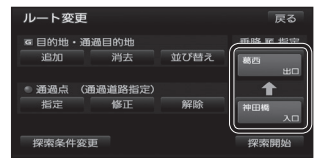

●全ルート図(P.69)からICを選んでも、 入口/出口ICを編集できます。

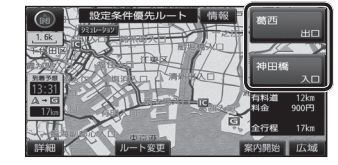

#### 解除する

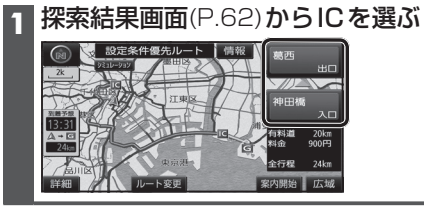

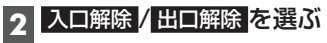

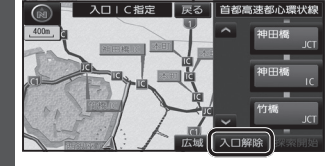

●入口/出口IC指定が解除され、ルート 探索を開始します。

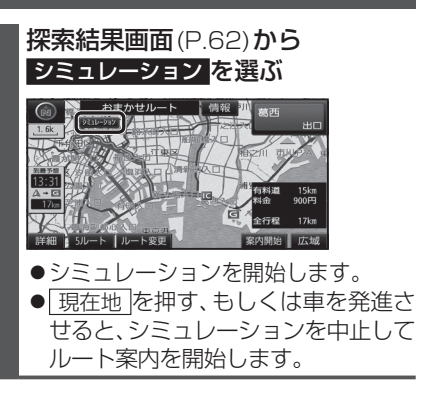

ルートをシミュレーションする

#### お知らせ

- 縮尺を広域にすると、シミュレーション 走行速度が速くなりますが、案内ポイント 付近などでは速度は遅くなります。
- 長距離のシミュレーションには時間が かかります。
- ルートを確認するには→P.68、69

### ルートを確認する

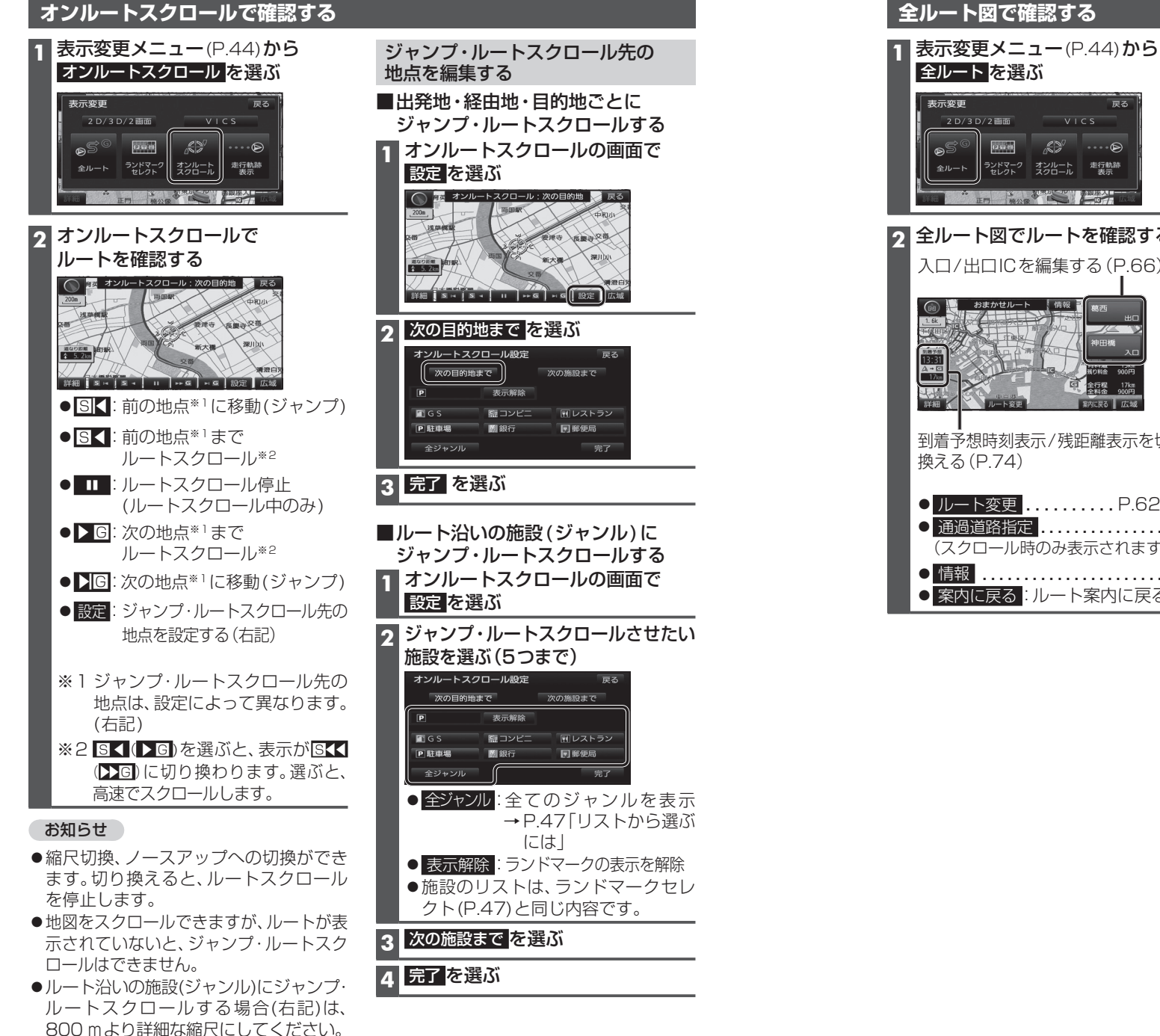

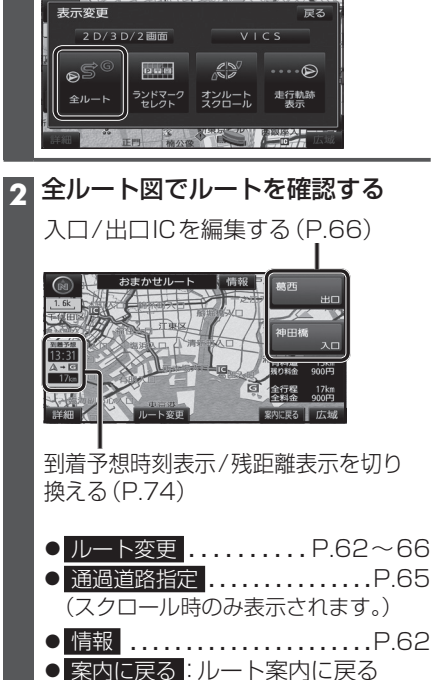

#### 探索条件について

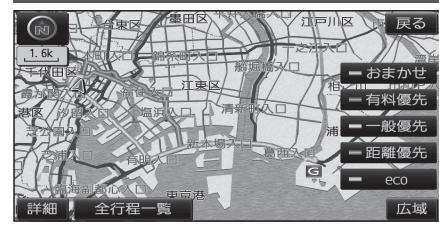

- おまかせ:高速道路·有料道路/一般道路の 使用を自動で判断したルート (通常はおまかせで探索します。)
- 有料優先:高速道路・有料道路を優先して 通るルート
- ー般優先:一般道路を優先して通るルート

距離優先:距離が短くなるルート

**eco** :燃料消費量と有料道路料金を トータルで節約するルート

#### お知らせ

- ●一般優先で探索しても、有料道路を含むルートを探索する場合があります。
- ●探索条件を変更するには→ P.63、76
- ●「eco」で探索したルートを走行しても、道路条件や運転のしかたで、燃料消費量が多く なる場合があります。
- ●「eco」で探索されるルートの算出には、パナソニック独自の技術を使用しています。

#### 細街路探索について

| _ |  | 3 | _ |
|---|--|---|---|
|   |  |   |   |

出発地・経由地・目的地周辺は、道幅3 m以上5.5 m未満の 細い道路も含めてルートを探索します。

走行できない道路、または交通規制により通行を禁止している 道路も含めたルートを探索する場合があります。必ず、実際の 交通規制や道路標識などに従って運転してください。

#### 横付け探索について

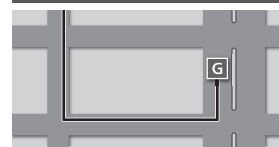

目的地が中央分離帯のある道路に隣接している場合、施設 の前に到着するように(施設が自車の左側になるように) ルートを探索します。

 ●横付け探索することによりルートが遠回りになる場合、 横付け探索しないことがあります。

#### 曜日時間規制探索について

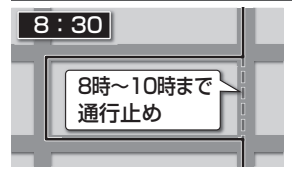

月・曜日・時間による規制を考慮したルートを探索します。 規制があっても案内することがありますので、必ず、実際の 交通規制や道路標識などに従って運転してください。

●規制区間(常時進入禁止区間を含む)を通るルートを探索した場合、ルート上にズ(黄色)が表示されることがあります。

### DSRCの 渋滞情報 FM-VICS の規制情報 ビーコンの 渋滞情報

**VICS**経路探索について

FM-VICSの規制情報(通行止など)をもとに、規制の場所を 避けたルートを探索します。

(FM-VICSの渋滞情報は考慮されません。)

- ●別売のVICSビーコンユニットを接続すると、ビーコンの 渋滞情報や規制情報をもとに、渋滞/規制の場所を避けた ルートを探索します。
- ●別売のDSRC車載器を接続すると、DSRCの渋滞情報や 規制情報をもとに、渋滞/規制の場所を避けたルートを 探索します。
- ●現在地から遠く離れた場所の渋滞/規制の情報は、考慮され ない場合があります。
- ビーコンやDSRCの渋滞情報をもとにVICS経路探索する/ しないの設定ができます。(VICS/DSRC探索→P.164)

#### 渋滞データバンク探索について

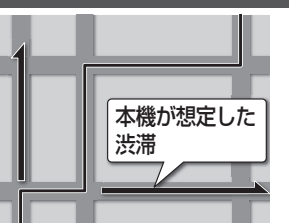

過去のVICS情報などから、年月日・曜日・時間などと渋滞の相関を割り出して作成したデータベースから、将来起こるであろう渋滞を予測し、その結果を考慮したルートを 探索します。

- ●渋滞データバンクで探索されたルートを通っても、早く 着くとは限りません。
- ●渋滞データバンク探索する/しないの設定ができます。 (P.164)

#### スマートICを通るルートについて

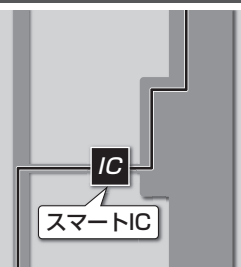

スマートICの利用を考慮したルートを探索します。 その際、通行できる時間帯や入口/出口の情報は考慮 されますが、通行できる車種の情報は考慮されません。 また、ETC車載器/DSRC車載器を搭載していない車両や、 ETCカードを挿入していない場合でも、スマートICを通る ルートが探索される場合があります。必ず、実際のスマート ICの状況に従って通行してください。

スマートICの利用を考慮したルートを探索する/しないの設定ができます。(スマートIC自動利用探索→P.164)

#### お願い

- ●スマートICは、ETC専用のインターチェンジです。ETC車載器またはDSRC車載器を搭載 していない車両の場合は、スマートIC自動利用探索を「しない」に設定してください。
- ●スマートIC自動利用探索の設定に関わらず、スマートICを入口/出口IC(P.66)または 経由地(P.60)に設定すると、スマートICを通るルートが探索されます。ただし、通行でき る時間帯や入口/出口ICの情報は考慮されません。
- ●ルート案内中にスマートIC自動利用探索設定を変更したときは、設定内容をルートに 反映させるため、再探索メニューから探索条件を選び、再探索してください。(P.76)

 $\tau$ 

<sup>●</sup>細街路上のルートは、他のルート色にある縁どりがありません。
# ルート音声案内について

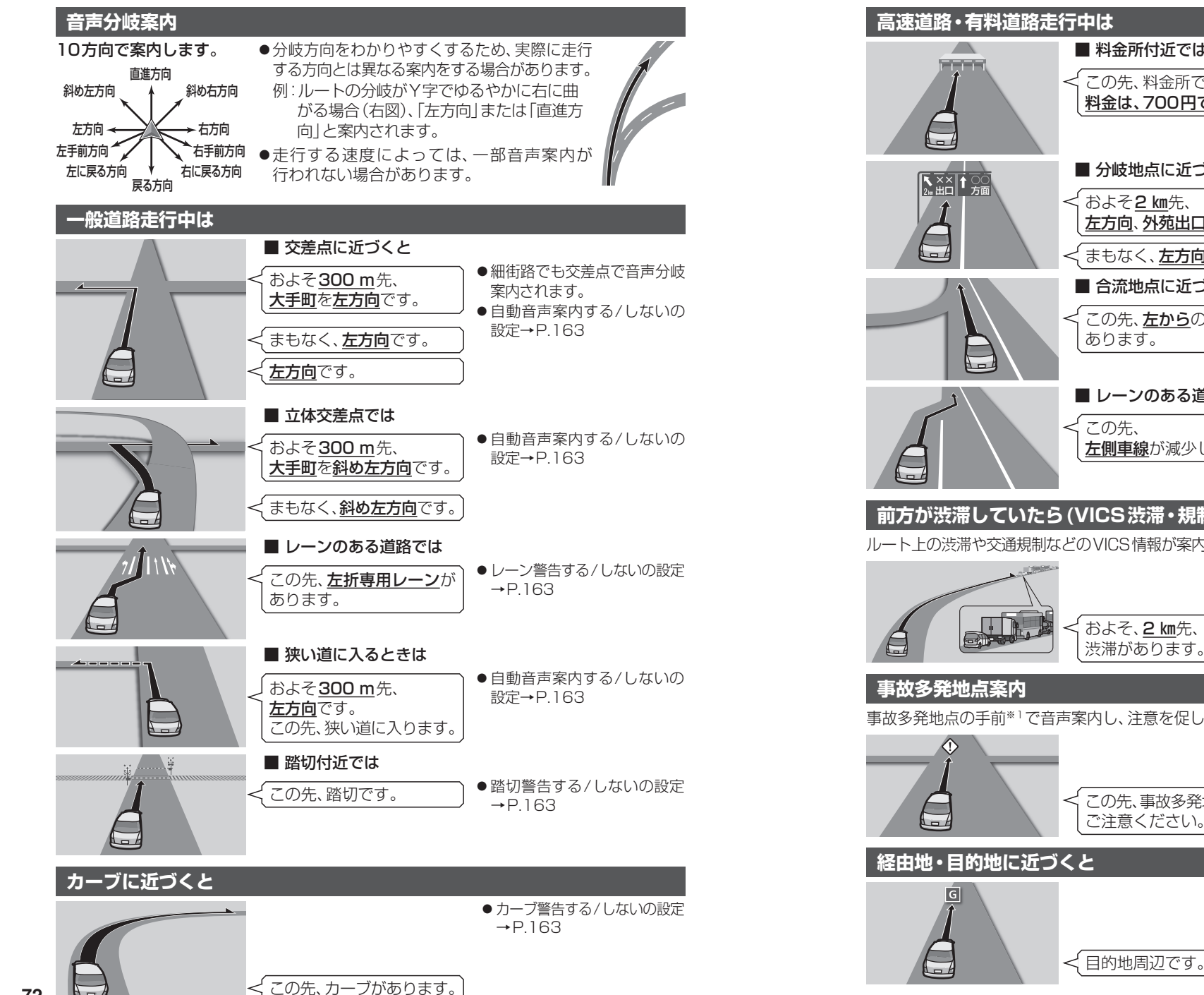

料金所付近では ●料金(目安)は、車両情報(P.20) ✓ この先、料金所です。 に基づいて案内されます。 料金は、700円です。 料金案内する/しないの設定 →P 163 ■ 分岐地点に近づくと ●自動音声案内する/しないの ✓ およそ2 km先、 設定→P.163 ナビゲーション 左方向、外苑出口です。 くまもなく、**左方向**です。 ■ 合流地点に近づくと ル ● 合流警告は、注意の必要な合流 ✓ この先、**左から**の合流が 地点で案内されます。 あります。 音声案内につ ● 合流警告する / しないの設定 →P163 レーンのある道路では ● レーン警告する/しないの設定 くこの先、 →P.163 い 左側車線が減少します。 Ć

### 前方が渋滞していたら(VICS渋滞・規制音声案内)

ルート上の渋滞や交通規制などのVICS情報が案内されます。(前方約10km以内)

#### 再度渋滞規制音声案内を聞く には、VICSマークをタッチ してください。 およそ、2 km先、 ● VICS渋滞·規制音声自動発声 渋滞があります。 する/しないの設定→P.163

事故多発地点の手前\*1で音声案内し、注意を促します。

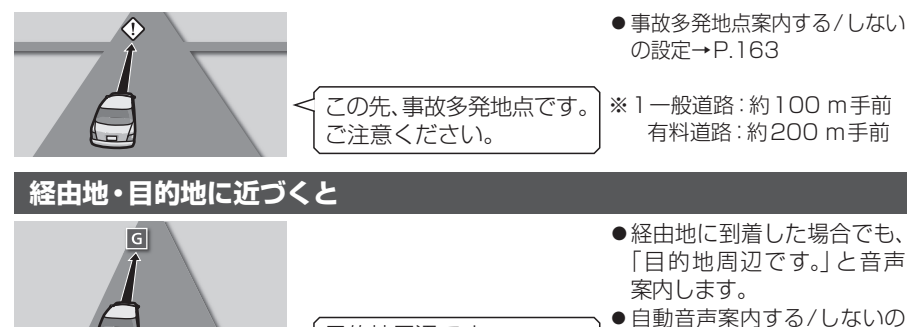

設定→P.163

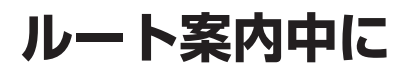

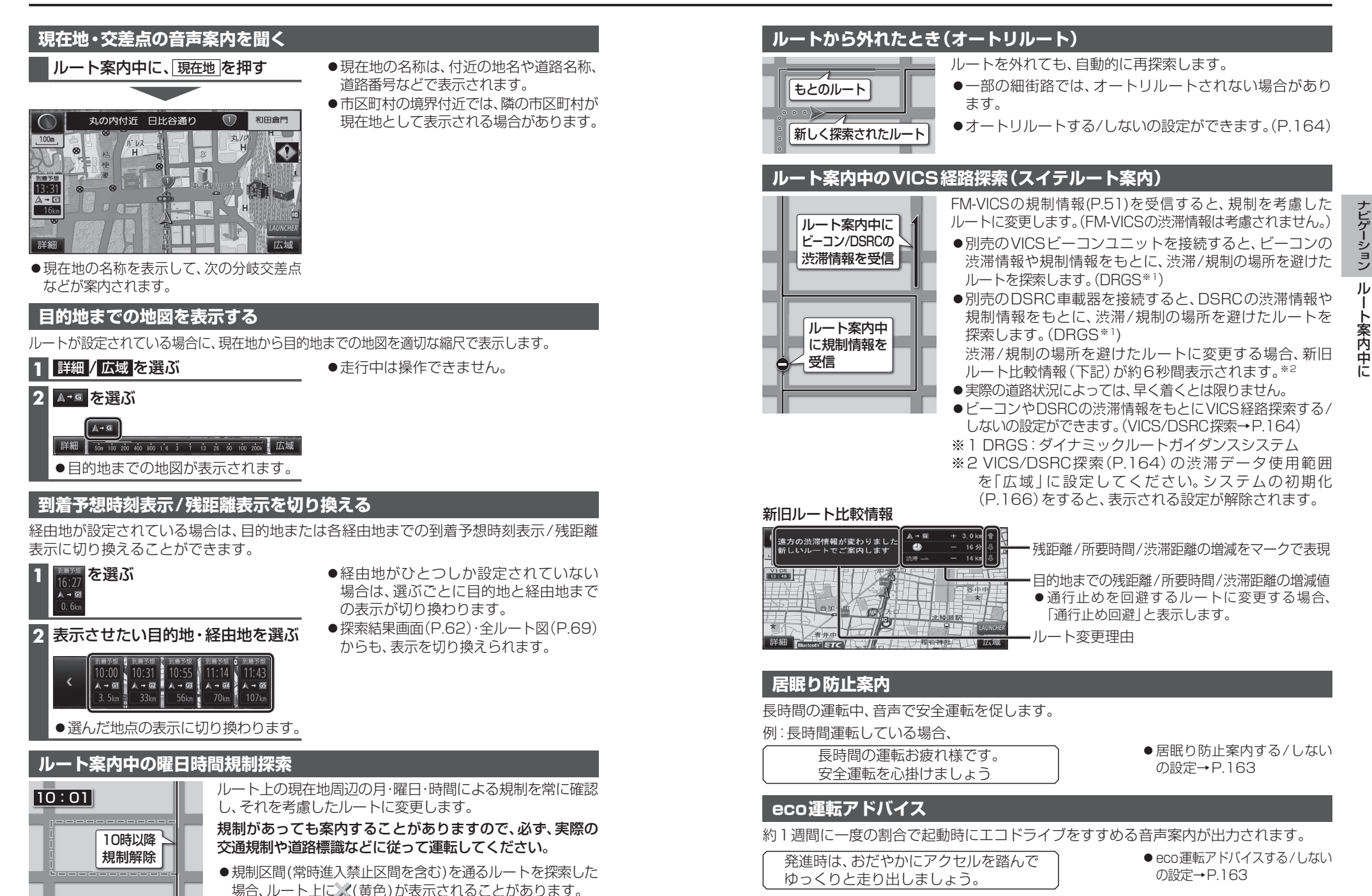

# もう一度ルートを探索する(再探索)

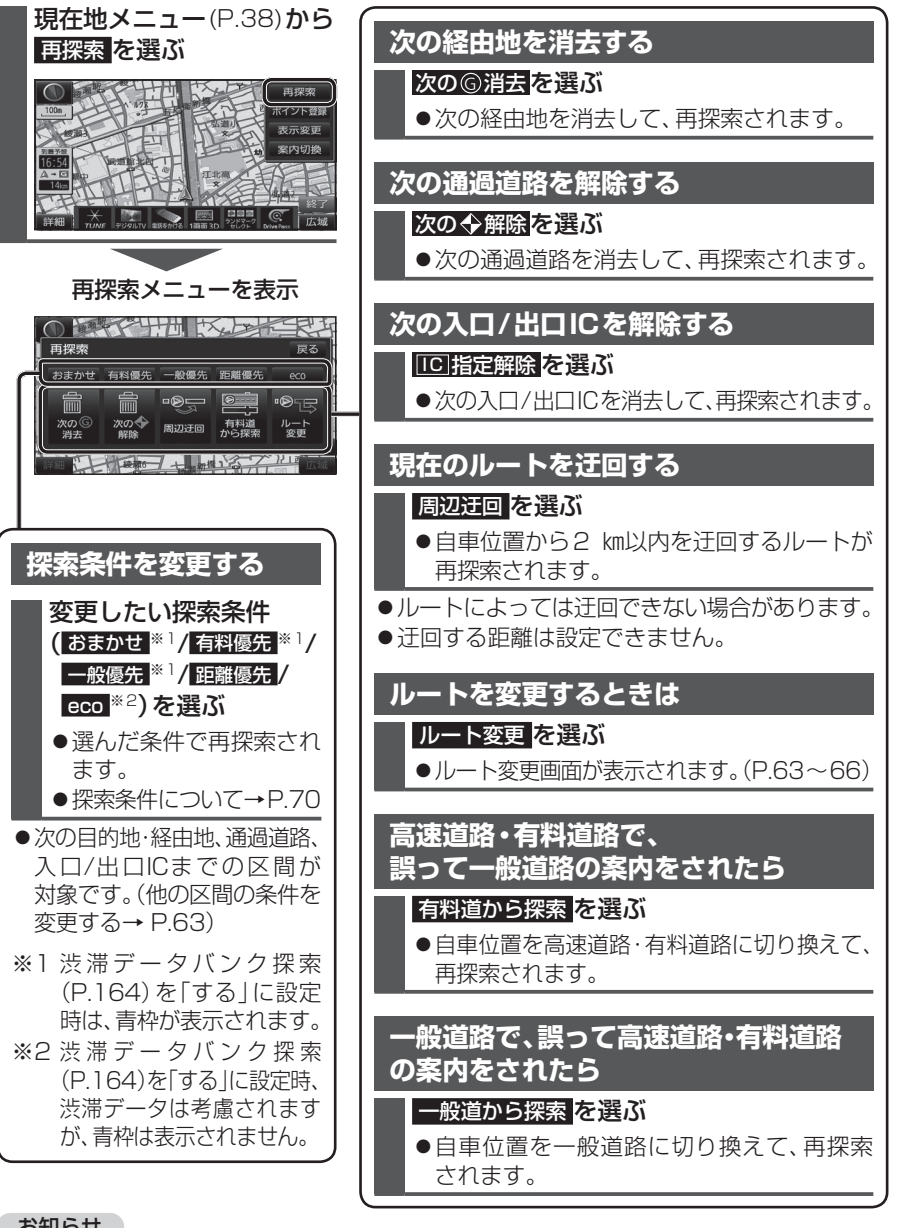

#### お知らせ

- ●経由地が設定されていない場合は、次の⑥消去は表示されません。
- ●経由地、指定した入口/出口IC(P.66)が通過道路より手前にある場合は、次の◆解除は 表示されません。
- ●経由地・指定した通過道路(P.65)が入口/出口により手前にある場合は、100指定解除 は表示されません。
- 76 一般道から探索 / 高速道から探索 は、異なる道路種別で隣接している並行な道路が対象です。

# 地点を登録する(登録ポイント)

#### 登録ポイントについて

- ●最大106件まで登録できます。(自宅を含む)
- ●登録された地点は、
  ダマークで表示されます。
- ●高速道路上で現在地を登録した場合は、

  ●マークで表示されます。

  ●マークに近づく と、音声でお知らせします。

#### 地点を登録する

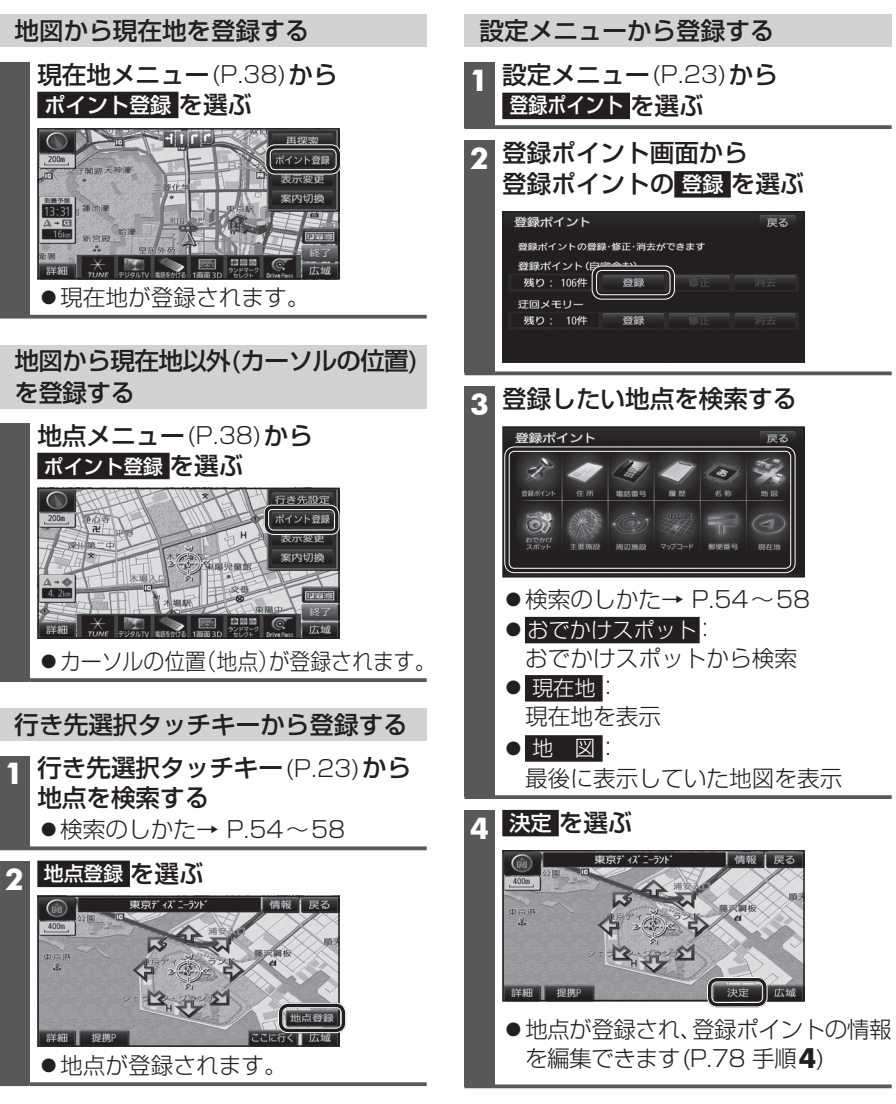

### 地点を登録する(登録ポイント)

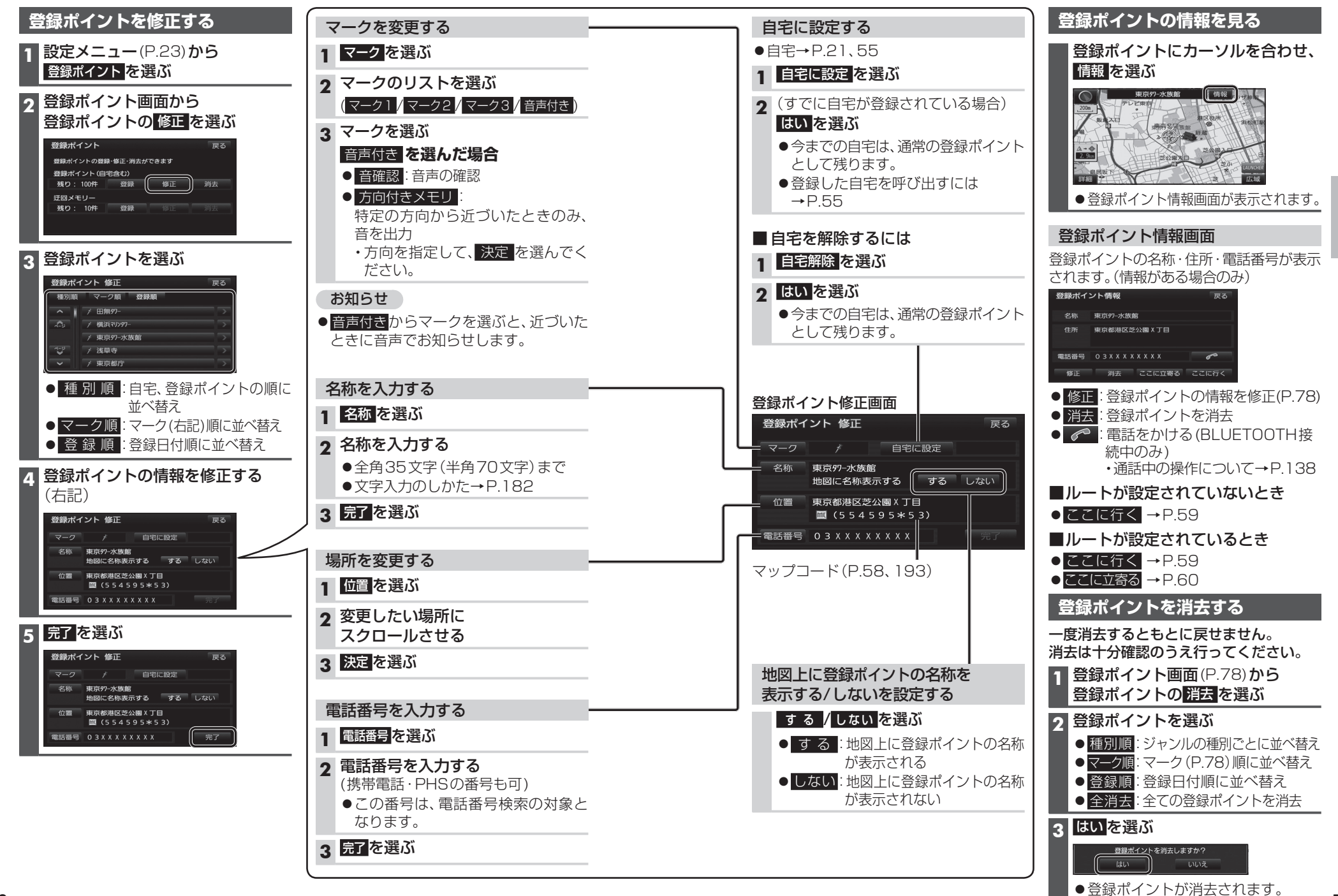

## 迂回したいエリアを登録する(迂回メモリー)

迂回したいエリアや地点を登録しておくと、そこを回避するルート探索ができます。 (最大10力所まで)

- ●登録された迂回エリア/地点は、地図画面上に□(黄色の枠)/20で表示されます。
- ●ルートが設定されている場合(ルート案内中止時を含む)は、登録後ルートを再探索します。

| 迂回メモリーを登録する                                                                                                    | 迂回メモリーを消去する                            |
|----------------------------------------------------------------------------------------------------|----------------------------------------|
| 1 登録ポイント画面(P.78)から<br>迂回メモリーの登録を選ぶ                                                                                  | ー度消去するともとに戻せません。消去は<br>十分確認のうえ行ってください。 |
| 2 迂回メモリー登録画面から<br>迂回したいエリアを表示させる                                                                                    | 1 登録ポイント画面(P.78)から<br>迂回メモリーの消去を選ぶ     |
| <ul> <li>●検索方法は、登録ポイントと同じです。<br/>(P.77)</li> </ul>                                                                  | 2 迂回メモリーを選ぶ<br>● 全消去:全ての迂回メモリーを消去      |
| <ul> <li>おでかけスポット:</li> <li>おでかけスポットから検索</li> <li>おてかいたままま</li> </ul>                                               |                                        |
| <ul> <li>● 現在地:現在地を表示</li> <li>● 地図:最後に表示していた地図を<br/>表示</li> </ul>                                                  | ● 迂回メモリーが消去されます。                       |
| 3 決定 を選ぶ                                                                                                    |                                        |
| 4 ▲ / ✓ でエリアを変更し、<br>セット を選ぶ<br>● エリアを最小にすると、 ■ となり、                                                                |                                        |
| <ul> <li>迂回地点として登録されます。</li> <li>●迂回メモリーのエリアは、</li> <li>最大12.8 km×12.8 kmまでです。</li> <li>●地図は、縮尺のみ変更できます。</li> </ul> |                                        |
|                                                                                                    |                                        |

#### お知らせ

- ●迂回エリア/地点の設定が「無効」(P.81)の場合、ルート探索に考慮されません。
- ●下記の場合は、迂回エリア/地点を通るルートが探索されます。
- ・迂回エリア内に自車や目的地がある。
- ・目的地までが一本道などで、迂回エリア/地点を回避できない。
- ●迂回エリア内の高速道路は、迂回対象になりません。高速道路を迂回するルートを探索 するには、エリアを最小(迂回地点)にして、高速道路上に設定してください。

| j | E回メモリー情報を修正する                      |                                        |                                                                                        |
|---|------------------------------------|----------------------------------------|----------------------------------------------------------------------------------------|
| 1 | 登録ポイント画面(P.78)から<br>迂回メモリーの修正を選ぶ   |                                        |                                                                                        |
| 2 | 迂回メモリーを選ぶ                          |                                        |                                                                                        |
| 3 | 項目を選び、修正する                         |                                        |                                                                                        |
|   | 設定項目                               |                                        | 操作                                                                                     |
|   | ルート探索に考慮させる (有効)/<br>させない (無効) を選ぶ | 有効/無効を選ぶ                               |                                                                                        |
|   | 名称を入力する                            | 名称<br>を選ぶ                              | <ul> <li>名称を入力し、完了を選ぶ</li> <li>● 全角35文字(半角70文字)まで</li> <li>● 文字入力のしかた→P.182</li> </ul> |
|   | 名称を地図上に表示する/しない<br>を選ぶ             | する <mark>/</mark> しない <mark>を選ぶ</mark> |                                                                                        |
|   | 場所を変更する                            | 位置<br>を選ぶ                              | 変更したい位置にスクロールさせ、<br>セットを選ぶ                                                             |
|   | 迂回エリアを変更する                         | 迂回エリア変更 <mark>を</mark><br>選ぶ           | ∧ / ∨ でエリアを変更し、<br>セット <mark>を選ぶ</mark>                                                |
| 4 | 完了を選ぶ                              |                                        |                                                                                        |

ナビゲーション

# vics情報を見る

#### VICSとは

渋滞・事故などの影響による規制、目的地までの所要時間など の道路交通情報をナビゲーションに送信するシステムです。 VICS & Vehicle Information and Communication System (道路交通情報通信システム)の略です。

#### ●本機では、FM-VICSを受信できます。

- ●別売のDSRC車載器(CY-DSR140D)\*を接続すると、 DSRCからのVICS情報を受信できます。
- ※本機は電波・光ビーコンサービスに対応していません。 サービスを受けるには、別売のVICSビーコンユニット (CY-TBX55D)との接続が必要です。

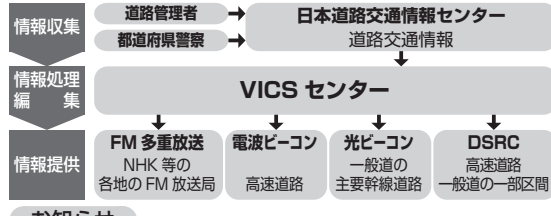

#### お知らせ

- ●提供される VICS 情報は、あくまでも参考です。最新 情報でない場合があります。
- ●提供された情報と異なる場合は、実際の交通規制や 道路状況に従ってください。

#### 交通情報の表示について

#### 文字表示型(レベル1) **画像・音声情報**(DSRCのみ) - VICSE5#23 004/25> 10:30 環七通り内回り 柿ノ木切塚藝橋→ - 南千束 故障車 渋滞1,5KM 図形表示型(レベル2) と>きょ> (03/04) 10:4 東関東道(広城) 先情報 注意警戒情報 単位 分 自動送り ●縮尺や表示は切り換え 般情報 られません。 地図表示型(レベル3) 障害情報

| M201 | 100 | 100 | 100 | 100 | 100 | 100 | 100 | 100 | 100 | 100 | 100 | 100 | 100 | 100 | 100 | 100 | 100 | 100 | 100 | 100 | 100 | 100 | 100 | 100 | 100 | 100 | 100 | 100 | 100 | 100 | 100 | 100 | 100 | 100 | 100 | 100 | 100 | 100 | 100 | 100 | 100 | 100 | 100 | 100 | 100 | 100 | 100 | 100 | 100 | 100 | 100 | 100 | 100 | 100 | 100 | 100 | 100 | 100 | 100 | 100 | 100 | 100 | 100 | 100 | 100 | 100 | 100 | 100 | 100 | 100 | 100 | 100 | 100 | 100 | 100 | 100 | 100 | 100 | 100 | 100 | 100 | 100 | 100 | 100 | 100 | 100 | 100 | 100 | 100 | 100 | 100 | 100 | 100 | 100 | 100 | 100 | 100 | 100 | 100 | 100 | 100 | 100 | 100 | 100 | 100 | 100 | 100 | 100 | 100 | 100 | 100 | 100 | 100 | 100 | 100 | 100 | 100 | 100 | 100 | 100 | 100 | 100 | 100 | 100 | 100 | 100 | 100 | 100 | 100 | 100 | 100 | 100 | 100 | 100 | 100 | 100 | 100 | 100 | 100 | 100 | 100 | 100 | 100 | 100 | 100 | 100 | 100 | 100 | 100 | 100 | 100 | 100 | 100 | 100 | 100 | 100 | 100 | 100 | 100 | 100 | 100 | 100 | 100 | 100 | 100 | 100 | 100 | 100 | 100 | 100 | 100 | 100 | 100 | 100 | 100 | 100 | 100 | 100 | 100 | 100 | 100 | 100 | 100 | 100 | 100 | 100 | 100 | 100 | 100 | 100 | 100 | 100 | 100 | 100 | 100 | 100 | 100 | 100 | 100 | 100 | 100 | 100 | 100 | 100 | 100 | 100 | 100 | 100 | 100 | 100 | 100 | 100 | 100 | 100 | 100 | 100 | 100 | 100 | 100 | 100 | 100 | 100 | 100 | 100 | 100 | 100 | 100 | 100 | 100 | 100 | 100 | 100 | 100 | 100 | 100 | 100 | 100 | 100 | 100 | 100 | 100 | 100 | 100 | 100 | 100 | 100 | 100 | 100 | 100 | 100 | 100 | 100 | 100 | 100 | 100 | 100 | 100 | 100 | 100 | 100 | 100 | 100 | 100 | 100 | 100 | 100 | 100 | 100 | 100 | 100 | 100 | 100 | 100 | 100 | 100 | 100 | 100 | 100 | 100 | 100 | 100 | 100 | 100 | 100 | 100 | 100 | 100 | 100 | 100 | 100 | 100 | 100 | 100 | 100 | 100 | 100 | 100 | 100 | 100 | 100 | 100 | 100 | 100 | 100 | 100 | 100 | 100 | 100 | 100 | 100 | 100 | 100 | 100 | 100 | 100 | 100 | 100 | 100 | 100 | 100 | 100 | 100 | 100 | 100 | 100 | 100 | 100 | 100 | 100 | 100 | 100 | 100 | 100 | 100 | 100 | 100 | 100 | 100 | 100 | 1 (例:多目的情報)

#### ●受信する情報の内容 **優** 安全運転支援情報 緊急メッセージ情報

電子標識情報 多目的情報 長文読み上げ情報 広域文字情報

> ・DSRCの優先情報、一般情報 を割り込み表示する/しない の設定→P.85

(12.02) 14:22

#### お知らせ

- ●新しい情報が受信されないと、約30分後にVICS情報 は消去されます。(DSRCの一部の情報は除く)
- ●GPS信号で現在時刻の情報を受信していないとき 82 は、VICS情報を受信できません。

#### 地図表示型(レベル3)の VICS 情報を 受信すると

渋滞、規制、駐車場、SA·PA情報 (レベル3)を受信すると、自動的 に表示されます。

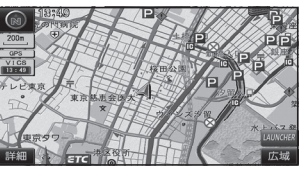

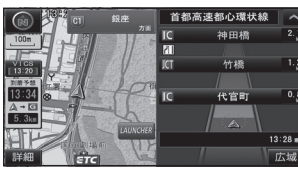

#### お知らせ

- ●新しい情報を受信すると、情報 が更新されます。
- ●表示する/しないの設定 →P.48、49
- ●レベル3情報の見かた →P.50~51

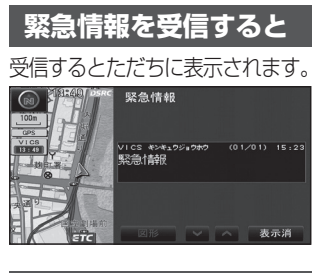

事象・規制マークの 内容を確認する

事象・規制マークにカーソル を合わせ、赤枠を表示させる

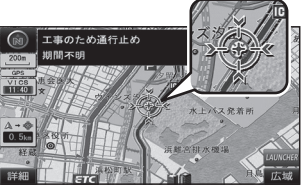

 ●情報が約6秒間表示され、 自動的に消去されます。

#### 文字表示型(レベル1)・ 図形表示型(レベル2)の VICS 情報を 受信すると (FM冬重・ビーコン)

#### FM 多 重 で は

受信しても、自動的に表示されません。 ●受信した情報を見るには→P.84

#### 電波・光ビーコンでは

受信すると、地図画面に、自動的に一定時間 (5~30秒間)割り込み表示されます。

 ●表示中の画面(拡大図表示など)によって、 割り込み表示を中断したり、表示しない 場合があります。

#### ●割り込み表示

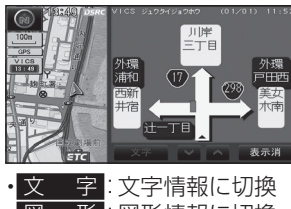

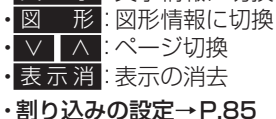

#### 画像・音声情報のVICS情報を 受信すると(DSRC)

地図画面に、自動的に一定時間(5~30秒間) 割り込み表示されます。

- 音声情報がある場合は、音声情報が再生されます。
- [優先情報]:安全運転支援情報/緊急メッ セージ情報/注意警戒情報
- 落下物情報や渋滞末尾情報など注意や警戒を促す ための情報が提供されます。災害発生時は停車や 非難等の行動指示のための情報も提供されます。
- [一般情報]:電子標識情報/多目的情報/ 長文読み上げ情報/広域文字 情報/障害情報
- 広域の所要時間を案内する広域道路情報や静止 画による前方状況情報などが提供されます。

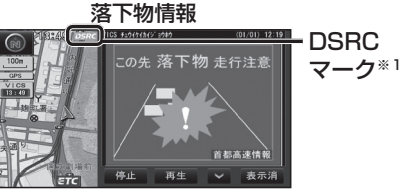

ノビゲーション

v

С

S情報を見る

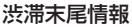

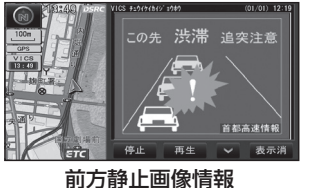

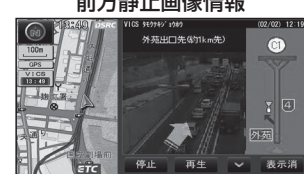

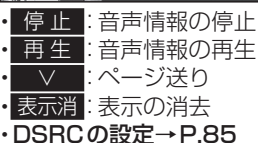

#### お知らせ

- ●表示中の画面(拡大図表示など)によって、 割り込み表示や音声情報再生を中断した り、表示しない場合があります。
- 優先情報・一般情報を割り込み表示する/ しないの設定ができます。(P.85)
- ●「自動割込みの表示時間」(P.85)の設定 に関わらず、音声情報再生中は、割り込み 表示は消去されません。

※1 VICS/DSRC探索(P.164)の渋滞データ 使用範囲を「広域」に設定すると、表示 されます。システムの初期化(P.166)を すると、表示される設定が解除されます。

### VICS 情報 を 見る

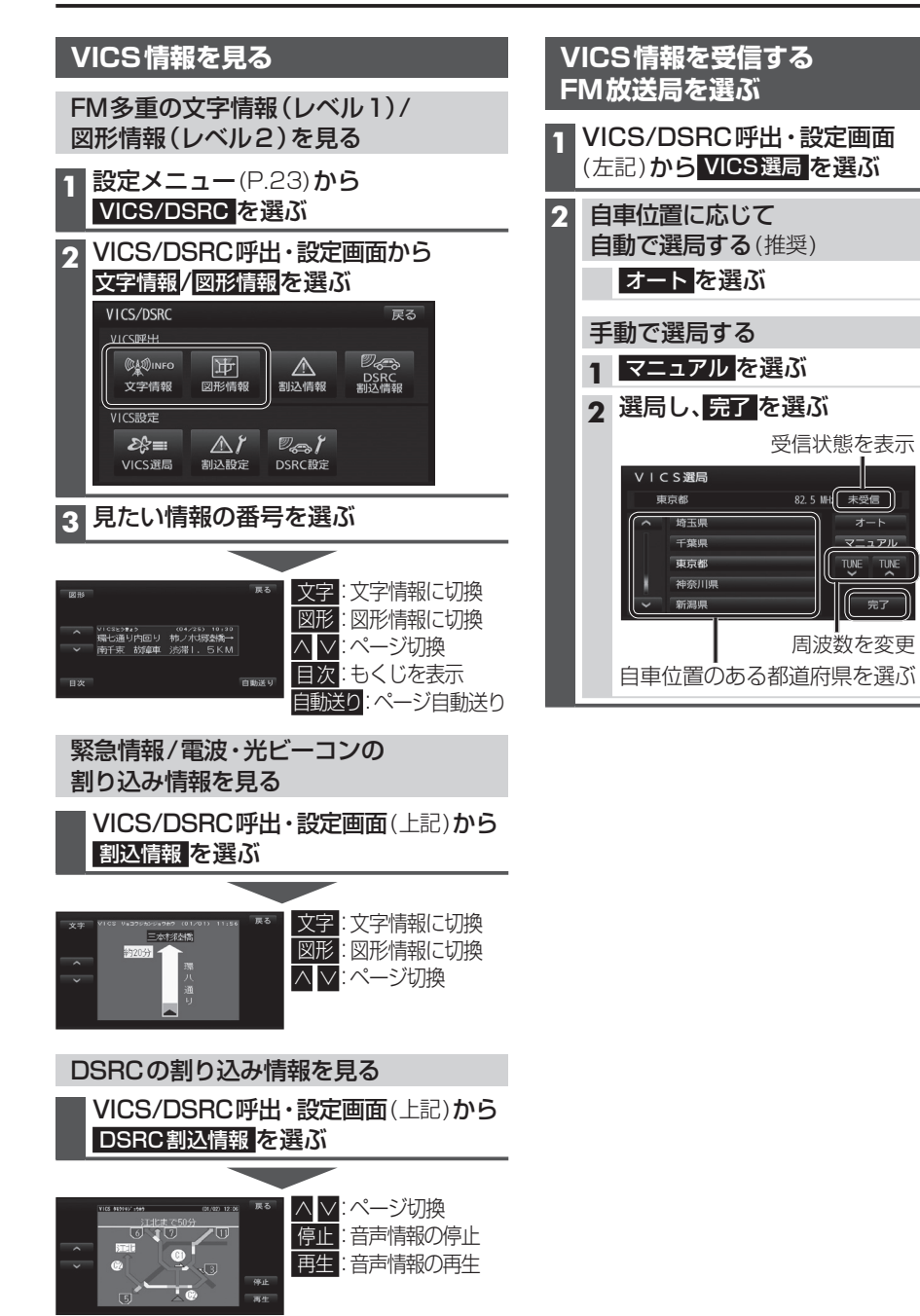

#### お知らせ

●割り込み表示されなかった情報も、上記の画

84 面から見ることができます。

| り込みの設定                                                                      | をする                                                                  | D | SRCの設定な                                                     | きする                                        |
|-----------------------------------------------------------------------------|----------------------------------------------------------------------|---|-------------------------------------------------------------|--------------------------------------------|
| VICS/DSRC<br>(P.84)から割                                                      | 呼出・設定画面<br>込設定 <mark>を選ぶ</mark>                                      | 1 | VICS/DSRC<br>(P.84)からし                                      | 呼出・設定画面<br>SRC設定を選ぶ                        |
| 各項目を設定し<br>潮込設定<br>注意警戒情報 自動潮込<br>ビーコンな子情報 自動潮<br>ビーコン部構報 自動潮<br>自動潮込みの表示時間 | レ、完了 を選ぶ<br>東る<br>する しない<br>ユ する しない<br>ユ する しない<br>二 、 1089 、<br>元丁 | 2 | 各項目を設定し<br>DSRC組定<br>DSRC運先病報表示<br>DSRC一般病概要示<br>DSRCアップリンク |                                            |
| 設定項目                                                                        | 内容                                                                   |   | 設定項目                                                        | 内容                                         |
| 注意警戒情報<br>自動割込<br>ビーコン文字情報                                                  | 「 <b>す る</b> 」:<br>情報を受信すると、自動的<br>に表示される。                           |   | DSRC優先情報<br>表示                                              | 「 <b>す る</b> 」:<br>情報を受信すると、<br>自動的に表示される。 |
| 自動割込<br>ビーコン図形情報                                                            | 「しない」:<br>情報は自動的に表示され<br>ない。                                         |   | DSRU一 <sub>板情報<br/>表示</sub>                                 | 「しない」:<br>情報は自動的に表示<br>されない。               |

害

受信状態を表示

82.5 MH 未受信

オート

TUNE TUNE

周波数を変更

[太字:お買い上げ時の設定]

#### ■ アップリンクとは

DSRC車載器に関する情報やナビゲーション で収集した情報(走行位置情報など)をDSRC 路側機へ送信することをいいます。 送信された情報は、道路交通情報の提供など に活用されます。

- ●走行開始/終了地点など、個人情報に関わる 情報は収集されません。
- ●アップリンクについては、DSRC車載器の 説明書もご覧ください。

85

ナビゲーション

V

CS情報を見る

#### VICS 情報を見る

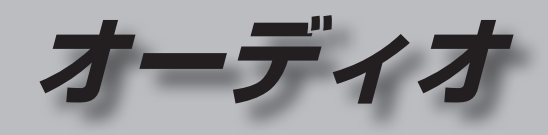

#### 渋滞データバンクを見る

お好みの日時/場所の渋滞データバンクの情報を表示できます。

#### ■渋滞データバンクについて

過去のVICS情報などから、年月日・曜日・時間などと渋滞の相関を割り出して作成した データベースから、将来起こるであろう渋滞を考慮します。そのため、渋滞データバンクの 内容は、実際の渋滞状況とは異なる場合があります。

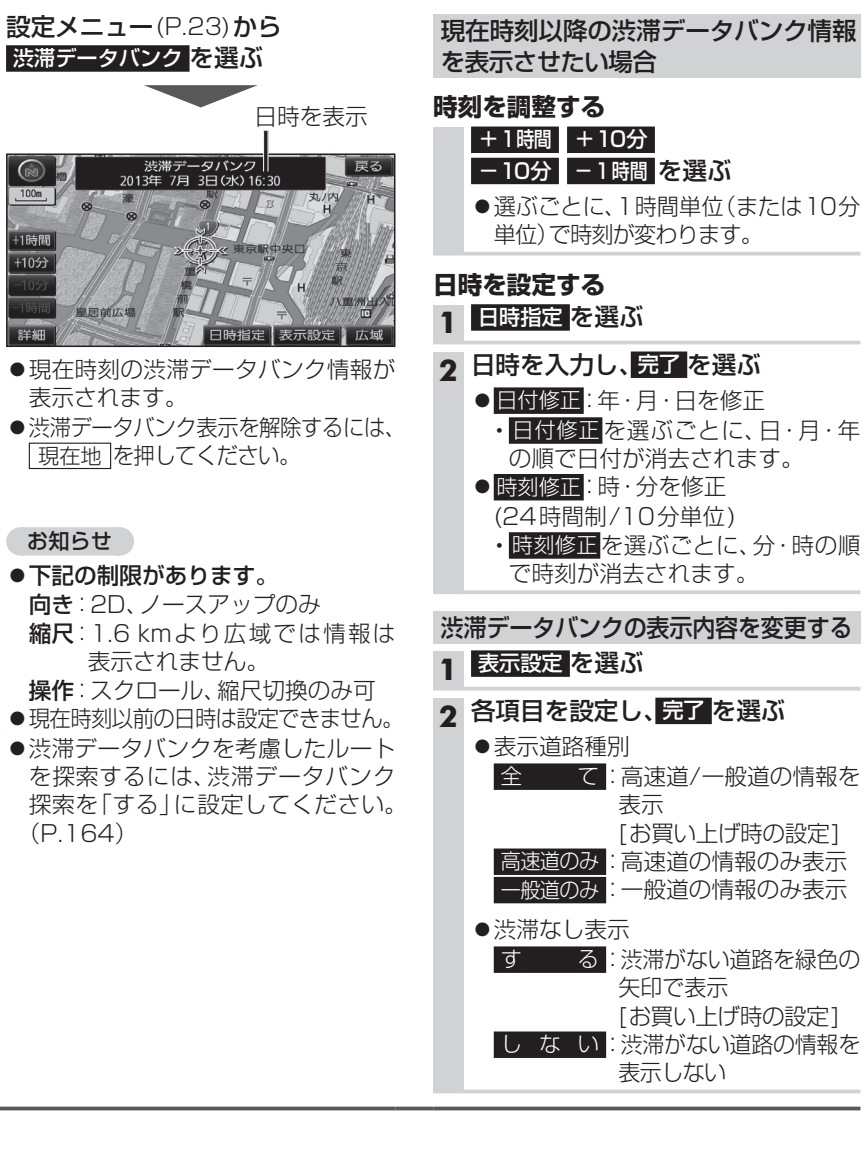

| オーティオに切り探える                                                                                                    | 88                                                             |
|----------------------------------------------------------------------------------------------------|----------------------------------------------------------------|
| オーディオの種類を選ぶ                                                                                                    | 88                                                             |
| オーディオの音声を出力したまま                                                                                                    |                                                                |
| ナビゲーションに切り換える                                                                                                    | 89                                                             |
| オーディオをOFFにする                                                                                                    | 89                                                             |
| ディスクを挿入する                                                                                                    | 89                                                             |
| ディスクを取り出す                                                                                                    | 89                                                             |
| 地上デジタルTVを見る                                                                                                    | 90                                                             |
| デジタルテレビ初期設定を行う                                                                                                    | 90                                                             |
| デジタルTVの基本操作                                                                                                    | 92                                                             |
| デジタルTVの受信や信号の                                                                                                    |                                                                |
| 設定をする                                                                                                    | 94                                                             |
| ソフト情報を見る                                                                                                    | 94                                                             |
| デバイス ID 表示                                                                                                    | 94                                                             |
|                                                                                                    |                                                                |
| デジタル TV のシステム設定をする…                                                                                                    | 96                                                             |
| デジタルTVのシステム設定をする…<br><b>ラジオを聞く</b>                                                                                                    | 96<br><b>97</b>                                                |
| デジタルTVのシステム設定をする…<br>ラジオを聞く                                                                                                    | 96<br><b>97</b><br><b>98</b>                                   |
| デジタルTVのシステム設定をする…<br>ラジオを聞く                                                                                                    | 96<br><b>97</b><br><b>98</b><br>98                             |
| デジタルTVのシステム設定をする…<br>ラジオを聞く<br>ディスクを再生する<br>DVDを再生する<br>DVDの初期設定を変える                                                                                                    | 96<br><b>97</b><br><b>98</b><br>98<br>101                      |
| デジタルTVのシステム設定をする…<br><b>ラジオを聞く</b>                                                                                                    | 96<br>97<br>98<br>                                             |
| デジタルTVのシステム設定をする…<br>ラジオを聞く<br>ディスクを再生する                                                                                                    | 96<br>97<br>98<br>98<br>101<br>102<br>103                      |
| デジタルTVのシステム設定をする<br><b>ラジオを聞く</b><br><b>ディスクを再生する</b><br>DVDを再生する<br>DVDの初期設定を変える<br>音楽CDを再生する<br>CD-R/RWを再生する[MP3/WMA]<br>SDメモリーカードに音楽CDを録音する                               | 96<br>97<br>98<br>98<br>                                       |
| デジタルTVのシステム設定をする<br><b>ラジオを聞く</b><br><b>ディスクを再生する</b><br>DVDを再生する<br>DVDの初期設定を変える<br>音楽CDを再生する<br>CD-R/RWを再生する[MP3/WMA]<br><b>SDメモリーカードに音楽CDを録音する</b><br>録音に関する設定をする         | 96<br>97<br>98<br>98<br>101<br>102<br>103<br>104<br>104        |
| デジタルTVのシステム設定をする<br><b>ラジオを聞く</b><br><b>ディスクを再生する</b><br>DVDを再生する<br>DVDの初期設定を変える<br>音楽CDを再生する<br>CD-R/RWを再生する[MP3/WMA]<br><b>SDメモリーカードに音楽CDを録音する</b><br>録音に関する設定をする<br>録音する | 96<br>97<br>98<br>98<br>101<br>102<br>103<br>104<br>104<br>104 |

オーディオの基本操作......88

| 本機で録音した音楽テータを再生する                                         | . I            | 06                   | j |
|-----------------------------------------------------------|----------------|----------------------|---|
| プレイリストを編集する<br>アルバム・曲の情報を編集する<br>タイトル情報を更新する<br>録音状況を確認する | .1<br>.1<br>.1 | 08<br>10<br>12<br>15 |   |
| SDメモリーカードを再生する                                            | .1             | 16                   | 5 |
| 音楽データ (MP3/WMA) を再生する<br>[SD音楽再生]<br>SDビデオを再生する [SD動画再生]  | .1<br>.1       | 16<br>17             | , |
| USBメモリーを再生する                                              | . 1            | 18                   | 5 |
| 音楽データ (MP3/WMA) を再生する<br>[USB-Audio]                      | . 1            | 18                   | 2 |
| iPodを再生する                                                 | .1             | 20                   | J |
| 音楽を再生する                                                   | . 1            | 22                   | , |
| ビデオを再生する                                                  | . 1            | 23                   | ; |
| BLUETOOTH Audioを再生する                                      | . 1            | 24                   | - |
| 交通情報を聞く                                                   | .1             | 25                   | ) |
| 交通情報の放送局を変更する                                             | . 1            | 25                   | ) |
| 音質・音場を調整する                                                | . 1            | 26                   | ) |
| アスペクトを切り換える                                               | .1             | 28                   | 5 |
| 現在地画面にオーディオ映像を<br>表示する                                    | .1             | 29                   | ) |

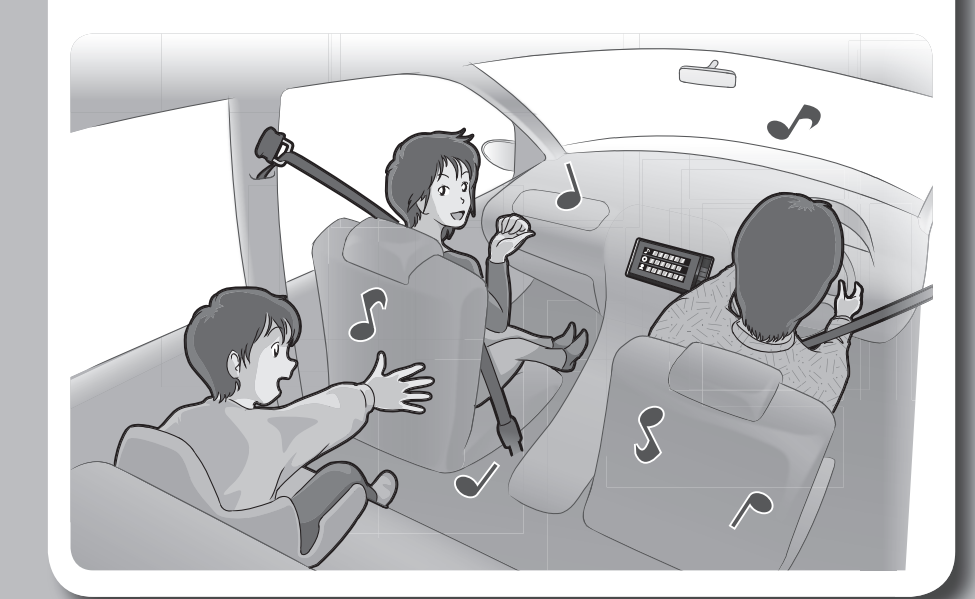

# オーディオの基本操作

走行中は、デジタルTV、DVD、SD動画、iPodビデオ、HDMI、VTR、Drive P@ss (動画など)の映像は表示されません。

安全な場所に停車し、サイドブレーキを引いてご覧ください。

走行中でも、2台目のモニターには映像が出力されます。

「SD動画、HDMI、Drive P@ss(動画など)の映像は2台目のモニターには出力されません。]

#### オーディオに切り換える

#### AUDIO を押す

●オーディオの画面に切り換わります。

#### オーディオの種類を選ぶ

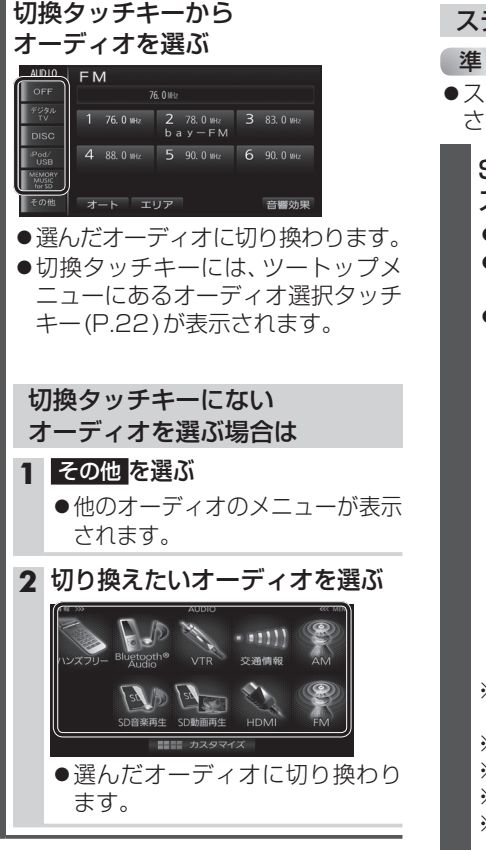

### ステアリングスイッチで選ぶには

#### 進備

 ●ステアリングスイッチ設定をしてくだ さい。(P.165)

#### SOURCEを割りあてた ステアリングスイッチを押す

- ●押すごとにオーディオが切り換わります。
- オーディオ OFF 時はオーディオ ON に切り換わります。
- ●交通情報画面(P.125)表示中は、FMに 切り換わります。

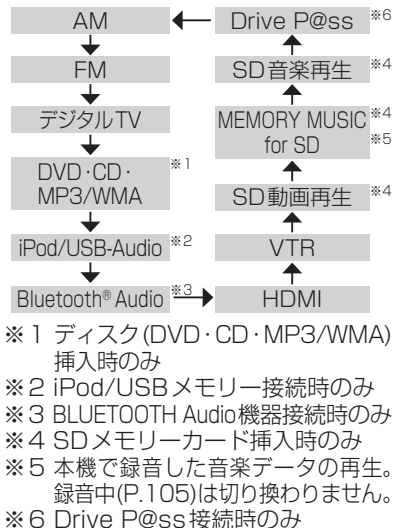

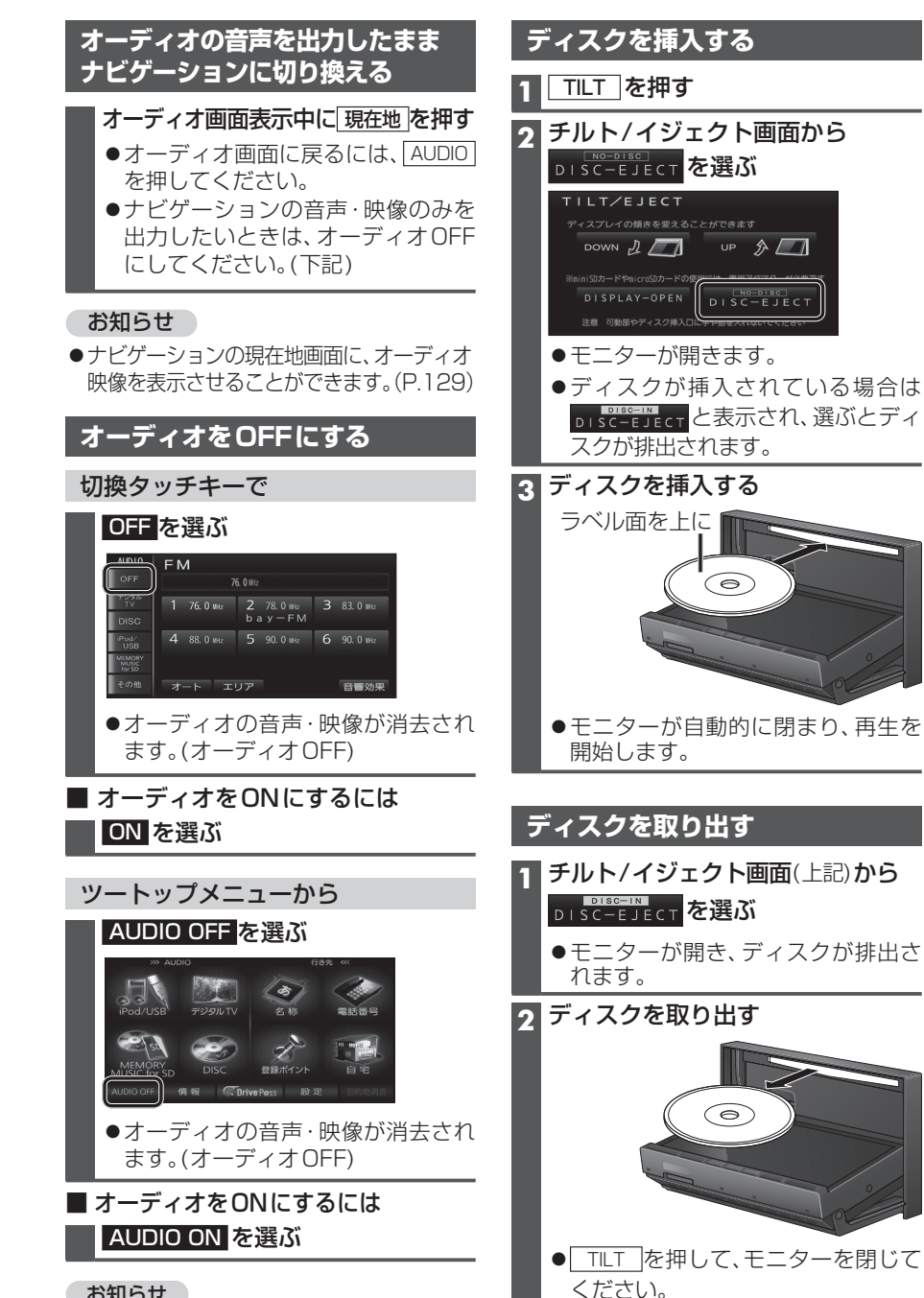

#### お知らせ

●ハンズフリー通信中(通話中、発着信中) は、切り換えることができません。

#### ●切換タッチキー・ツートップメニューにあるオーディオ選択タッチキーの項目は変更 できます。(P.24)

お知らせ

●ハンズフリー通信中(通話中、発着信中)は、切り換えることができません。

●オーディオ選択タッチキーから選ぶこともできます。(P.22)

**88** ●オーディオの音量を調整するには→P.16

# 地上デジタル TV を見る

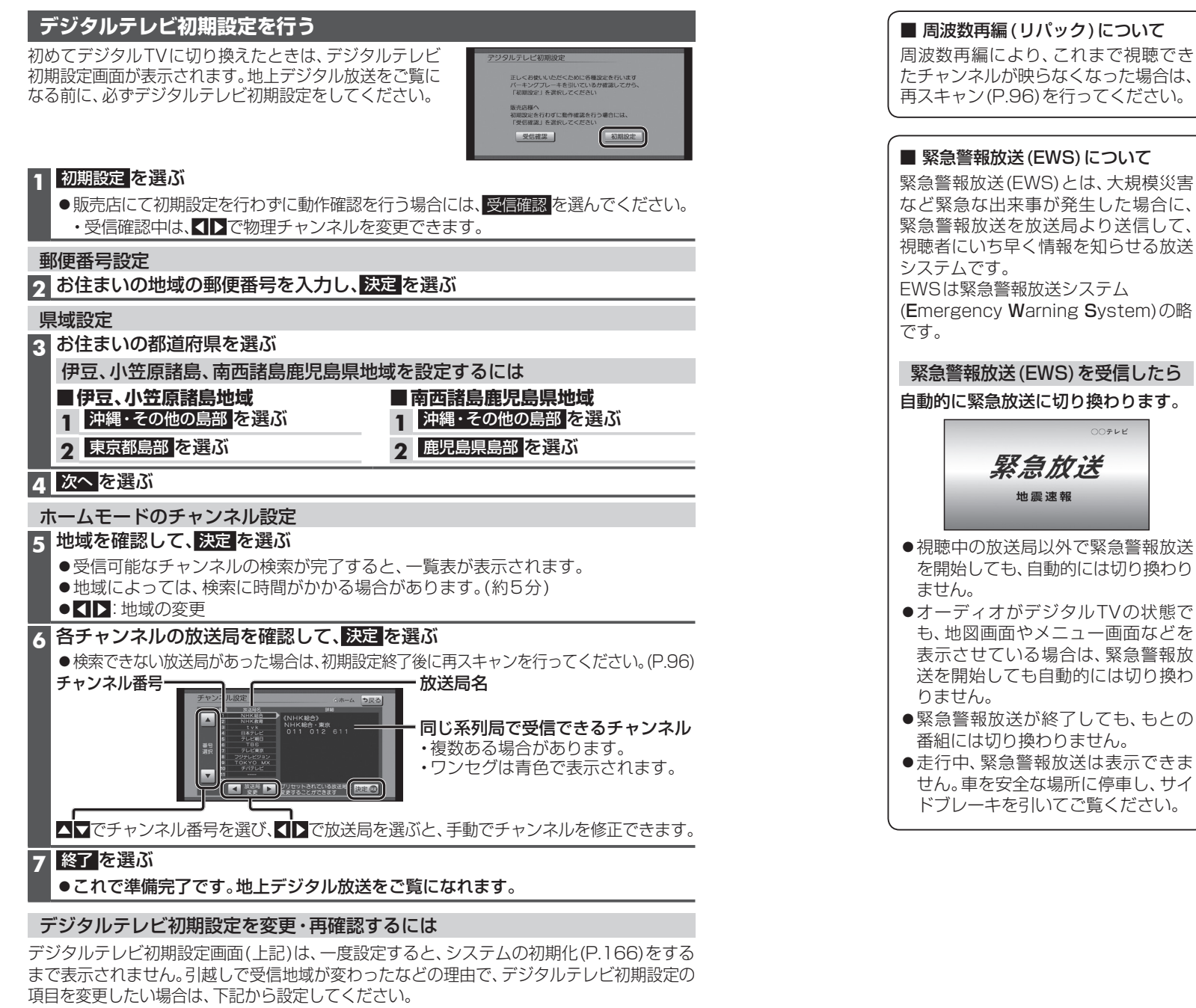

- ●郵便番号設定......P.96「郵便番号」
- 90 ●ホームモードのチャンネル設定……P.96「ホームチャンネル」

### 地上デジタルTVを見る

#### デジタルTVの基本操作 デジタルTV視聴中に画面をタッチすると、 順送りで選局する カーソルパネルの操作 選局パネル(下記)が表示されます。 Image: Image: Ima ●約10秒間何も操作しないと、選局パネルは 00データ放送 ● 1 チャンネルずつ切り換わります。 8 1 9 赤口緑口 ・項目を選択 自動的に消去されます。 気象情報 青田黄田 データ放送の表示/消去 選局パネル A 0 ★ (ホームモード)/ リストから選局する あす 0時 \* à ← (おでかけモード)を表示 を消去 6時 ▲ 決定 ▶ ▲▶▲▼:項目の選択/ ひとつの放送局で複数の番組が放送され × C 9時 決定:選んだ項目に決定 ▼ 戻る ているときは、同じチャンネルを続けて 選局パネル 12時 選ぶと、番組を切り換えられます。 ×. ・カーソルパネルを消去 15時 地上D 011 NHK総合·東京 ●地域によっては、同じチャンネル番号に複数の 87 B ●再度カーソルパネルを表示させるに 01011 番組表 NHK総合・東京 放送局(**枝番号**)が登録されることがあります。 は、選局パネル(P.92)を表示させて、 NHKEテレ東京 2021 例: [NHK総合·大阪]、[NHK総合·京都]が ●操作を選んでください。 番組内容 031 tvk 1チャンネルに登録されている場合など 日本テレビ **E** 0 4 1 カーソルパネルを移動 数字パネルに切換 ●ひとつの放送局が同じ時間帯に異なる 0 テレビ朝日 **5**051 番組を放送している場合でも、チャンネル 00データ放送 100 気象情報 テレビ東京 071 番号が最も小さいチャンネルしか選べな 4 5 6 7 8 9 あす 0時 $\star$ いことがあります。 < 決定 ▶ \$0 \*0 \* 10/0 11/# 12/ ●フリック/ドラッグによるスクロールは 64\*64 12時 デジタルTVメニューを表示(P.94) できません。 位置 </lin ●操作:カーソルパネルに戻す 番組表を見る 番組内容を見る 番組表を消去 選局パネル/ 番組表 番組表に戻る 番組内容画面 地上口番組表 《前日》2 (火) 翌日▶ 《チャンネル チャンネル》 ※終了 [2] デジタルTV視聴中にAUDIOを押すと、 データ放送を見る 10:41 1 011 1 012 2 02 NHK総合1・東京 NHK総合2・東京 NHKEテレ1東京 番組内容 地上D 011 NHK総合1・東京 。 **う**戻る 状態表示画面が表示されます。 選問 ) 気余情報 カーソルパネル(上記)から 回を選ぶ 6月25日(火) ニュース・気象情報 11:00~12:00 番組 ■番組機要 ニュース・気象情報 状態表示画面 データ放送が表示されます。 ▲時間 ■番組詳細内容 ニュース・事件・芸能・スポーツ・最新トレンドに至るまでを、分かり やすく伝えます! ●情報量が多いときは、表示に時間が 00ニュース 00 ニュース 0ニュース AUDIO デジタルTV ▼時間 かかる場合があります。 OFF 1 011 NHK総合・東京 25 気余情報 20 気余情報 25ニュース ●再度 0 を選ぶとデータ放送が消去 デジタル TV 内容 属性 今すぐ見る され、通常の放送に戻ります。 4 5 6 番組内容を 選んで番組内容 7 8 9 見る(右記) を見る(右記) 内容 :番組内容画面を見る お知らせ 10 11 12 ● 属性: [属性画面(詳細な情報)を見る 緑線部分:放送時間の短い番組があります。 双方向データサービスやワンセグの 選ぶと番組が表示されます。 ● 今すぐ見る:今放送中の番組を見る MENII ボタンを2秒押すと両質を調整できます 音響効果 データ放送には対応していません。 ●拡大/縮小:番組表の拡大/縮小 ■ 画面キーボードが表示されたら 全画面で表示 音質・音場を調整 ●▲時間/▼時間:時間帯を選ぶ ● AUDIO を押しても、 する(P.126) 画面キーボードで文字を入力する ● 【前日/翌日】:別の日の番組表を見る 全画面で表示できます。 ● ◀ チャンネル/チャンネル ▶ : チャンネルを選ぶ チャンネル番号から選曲する やぁわらやまはなたさかぁ ● 選 局 : 選局パネルに戻る ゆいをりゆみひにちしきい 1~12を選ぶ ようんるよじふぬつすくう 22 え れ めへ ね て せ け え お ろ も ほの と そ こ お ●電源を入れた直後は、番組表が表示される ●選んだ放送局に切り換わります。 まで約1分かかる場合があります。 | かな | 】 カナ | 異数字 | 数記号 | ●受信可能な放送局の番組表が表示されない 文字入力のしかた→P.182 お知らせ 場合は、その局を選ぶと表示されます。 ●本機の画面ではなく、番組独自のキー

●同じチャンネル番号に複数の放送局 (枝番号)がある場合、チャンネルを続け て選ぶと枝番号が切り換わります。 93

ボードが表示された場合は、データ

放送の画面の説明に従ってください。

オーディオ 地上デジタル Т ∨を見る

92

(数分かかることがあります。)

●地上デジタル放送は8日分まで、ワンセグは

### 地上デジタルTV を見る

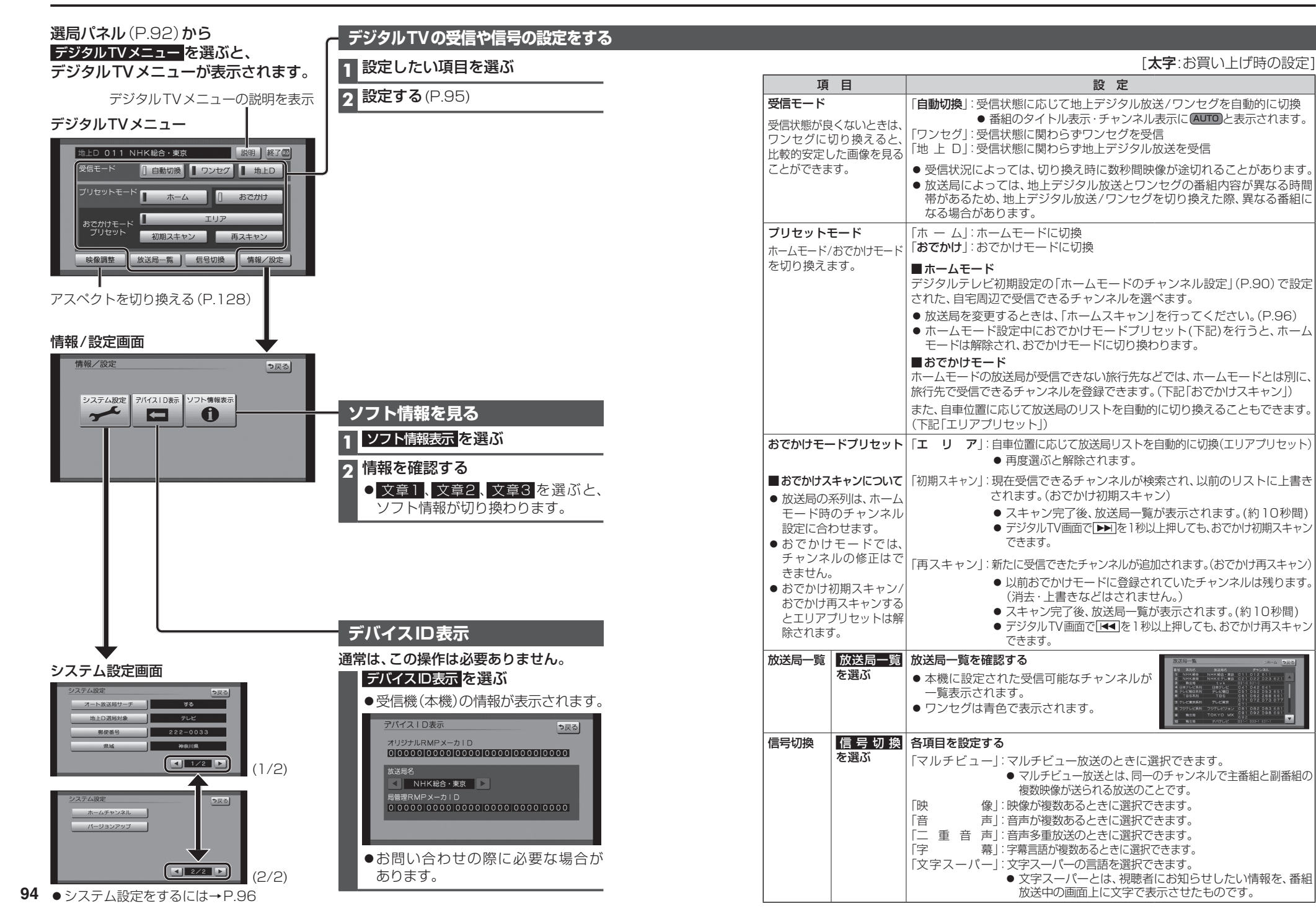

ーディオ 地上デジタル TVを見る

オ

### 地上デジタルTVを見る

#### デジタルTVのシステム設定をする

#### 1 システム設定画面(P.94)から設定したい項目を選ぶ

#### 2 設定する(下記)

[太字:お買い上げ時の設定]

| 項目                                                                    | 設定                                                                                                    |  |  |  |
|-----------------------------------------------------------------------|----------------------------------------------------------------------------------------------------|--|--|--|
| オート放送局サーチ 移動などで受信状態が悪く                                                | 「 <b>す る</b> 」:オート放送局サーチする。<br>「し な い」:オート放送局サーチしない。                                                                                                    |  |  |  |
| なった場合に、自動的に受<br>なった場合に、自動的に受<br>信状態の良い中継局、また<br>は同じ系列の放送局に切り<br>換えます。 | <ul> <li>県境を越えて移動した場合など、オート放送局サーチ設定中でも放送局を切り換えられない場合があります。そのときは、手動で選局してください。(P.92[リストから選局する])</li> <li>放送局によっては、同じ系列でも、番組内容が異なる時間帯があるため、オート放送局サーチで放送局を切り換えた際、異なる番組になる場合があります。</li> </ul> |  |  |  |
| <b>地上D選局対象</b> <sup>※1</sup><br>テレビサービスのみを選局                          | 「 <b>テ レ ビ</b> 」:テレビサービスのみ選局する。*2<br>「テレビ/データ」:テレビサービスと独立データサービスを選局する。                                                                                                    |  |  |  |
| するか、テレビサービスと<br>独立データサービスの両方<br>を選局するかを設定します。                         | ※1地上デジタル放送のみ設定できます。ワンセグに対しては設定できません。<br>※2番組表もテレビサービスのみ表示されます。                                                                                                    |  |  |  |
| <b>郵便番号</b><br>お住まいの地域の郵便番号                                           | お住まいの地域の郵便番号を入力する。 決定を選ぶ                                                                                                    |  |  |  |
| を設定します。                                                               |                                                                                                    |  |  |  |
| <b>県域</b><br>お住まいの都道府県を設定<br>します。                                     | P.90「デジタルテレビ初期設定を行う」手順3と同じ操作で都道府県を選ぶ                                                                                                    |  |  |  |
| ホームチャンネル                                                              | <ul> <li>ホームモードで使用するチャンネルを設定します。(ホームスキャン)</li> <li>準備</li> <li>・ホームモードに切り換えてください。(P.95)</li> </ul>                                                                                       |  |  |  |
| 放送局を上書きして<br>チャンネルを記憶する<br>(初期スキャン)                                   | <ul> <li>初期スキャンを選ぶ</li> <li>現在受信できるチャンネルが検索され、以前のリストに上書きされます。</li> <li>チャンネルを修正するには<br/>・ ア.90 手順6</li> </ul>                                                                            |  |  |  |
|                                                                       | 引越しなどで受信地域が変わり、ホームモードを再設定するときに行って<br>ください。                                                                                                    |  |  |  |
| 放送局リストに<br>チャンネルを追加する<br>(再スキャン)                                      | 再スキャンを選ぶ     内容を確認し、       ●新たに受信できたチャンネルが追加されます。     決定を選ぶ       ●以前ホームモードに登録されていたチャンネルは残ります。     ● チャンネルを<br>修正するには<br>→ P.90 手順 <b>6</b>                                              |  |  |  |
|                                                                       | 自宅付近に新しく開設された放送局や、自宅に隣接した地域で受信できる<br>放送局を追加するときなどに行ってください。                                                                                                    |  |  |  |
| 設定したチャンネルを<br>修正する(マニュアル)                                             | <b>マニュアル</b> を選ぶ<br>→P.90 手順 <b>6</b> 決定を選ぶ                                                                                                    |  |  |  |
| バージョンアップ                                                              | 地上デジタルTVチューナーの内部ソフトウェアバージョンアップの際に<br>使用します。                                                                                                    |  |  |  |

ラジオを聞く

### [AM][FM] に切り換えるには →P.88「オーディオの種類を選ぶ」

| ラジオ画面                                                                                                    | お知らせ                                                                                                    |
|----------------------------------------------------------------------------------------------------|----------------------------------------------------------------------------------------------------|
| AUD10<br>OFF 522 kitz MCL.P                                                                                                    | ●AMステレオには対応していません。                                                                                                    |
| デジタル<br>TV<br>NHK第1 NHK第2 AFN                                                                                                    | 周波数から選局する                                                                                                    |
| 1904/<br>USB 4 954 kHz 5 1134 kHz 6 1422 kHz<br>USB 7 0 5 2 2 2 2 2 2 2 2 2 2 2 2 2 2 2 2 2 2                                                                                                    | ┃                                                                                                    |
| Meson         フタオ 日本           その他         オート         エリア         交通情報         音響効果                                                                                                    | ●2秒以上タッチして離すと選局を始め、<br>受信すると止まります。(シーク選局)                                                                                                    |
|                                                                                                    |                                                                                                    |
|                                                                                                    | - リストから選局する                                                                                                    |
|                                                                                                    | 状態に応じてリストの内容が異なります。                                                                                                    |
| 音質·音場を調整する<br>  (P 126)                                                                                                    | ●エリアモード時:<br>自車位置の地域に応じた放送局                                                                                                    |
| ( 0)                                                                                                    | <ul> <li>■エリアモード解除時:</li> </ul>                                                                                                    |
| ー<br>自車位置に応じて放送局を<br>切り換える (エリアモード)                                                                                                    | オートプリセット・プリセットメモリーで<br>記憶させた放送局                                                                                                    |
|                                                                                                    | 放送局を選ぶ                                                                                                    |
| <ul> <li>●自車位置の地域に応じた放送局</li> </ul>                                                                                                    | ●選んだ放送局に切り換わります。                                                                                                    |
| のリストが表示されます。                                                                                                    |                                                                                                    |
| エリアモードを解除するにけ                                                                                                    | 受信中の放送局を主動でリストに                                                                                                    |
| エジノレーでの所家するには                                                                                                    | ショージが区向を子動でラストに 記憶させる (プリセットメモリー)                                                                                                    |
| エリアモード中に                                                                                                    | 20日午の次送内で子勤とラストに<br>記憶させる(プリセットメモリー)<br>進備                                                                                                    |
| <b>エリアモード中に</b><br><b>エリアモード中に</b><br><b>エリア</b> を選ぶ<br>●オートプリセットしても、<br>エリアモードは解除されます。                                                                                                    | <ul> <li>         ・2月中のがたられると子動とラメトに         記憶させる(プリセットメモリー)     </li> <li>         ・記憶させたい放送局を手動で選局してくだ         さい。(上記)     </li> </ul>                                                                                                    |
| エリアモード中に<br>エリア<br>を選ぶ<br>●オートプリセットしても、<br>エリアモードは解除されます。                                                                                                    | <ul> <li>記憶させる(プリセットメモリー)</li> <li>準備</li> <li>記憶させたい放送局を手動で選局してください。(上記)</li> <li>記憶させたい枠(番号)を</li> <li>2秒以上タッチする</li> </ul>                                                                                                    |
| エリアモード中に<br>エリアモード中に<br>エリアを選ぶ<br>●オートプリセットしても、<br>エリアモードは解除されます。<br>放送局を自動的に記憶させる<br>(オートプリセット)                                                                                                    | <ul> <li>記憶させる(プリセットメモリー)</li> <li>準備</li> <li>記憶させたい放送局を手動で選局してください。(上記)</li> <li>記憶させたい枠(番号)を</li> <li>2秒以上タッチする</li> <li>受信中の放送局が、選んだ枠(番号)に</li> <li>記憶されます。</li> </ul>                                                                                             |
| エリアモード中に         エリアモード中に         エリア         を選ぶ         ・オートプリセットしても、         エリアモードは解除されます。         放送局を自動的に記憶させる         (オートプリセット)         オート         を2秒以上タッチする                                                                                                    | <ul> <li>記憶させる(プリセットメモリー)</li> <li>準備</li> <li>記憶させたい放送局を手動で選局してください。(上記)</li> <li>記憶させたい枠(番号)を</li> <li>2秒以上タッチする</li> <li>受信中の放送局が、選んだ枠(番号)に</li> <li>記憶されます。</li> </ul>                                                                                             |
| エリアモード中に         エリアモード中に         エリア を選ぶ         ・オートプリセットしても、         エリアモードは解除されます。         放送局を自動的に記憶させる         (オートプリセット)         オートプリセット)         オートを2秒以上タッチする         ・受信状態の良い放送局から順に上書き         され 記憶されます                                                                                                    | <ul> <li>記憶させる(プリセットメモリー)</li> <li>準備</li> <li>記憶させたい放送局を手動で選局してください。(上記)</li> <li>記憶させたい枠(番号)を</li> <li>2秒以上タッチする</li> <li>受信中の放送局が、選んだ枠(番号)に</li> <li>記憶されます。</li> <li>お知らせ</li> <li>エリアモード時はプリセットメモリー</li> </ul>                                                    |
| エリアモード中に     エリアモード中に     エリア を選ぶ     ●オートプリセットしても、     エリアモードは解除されます。     放送局を自動的に記憶させる     (オートプリセット)     オートを2秒以上タッチする     ●受信状態の良い放送局から順に上書き     され、記憶されます。     (FM/AM各6局まで)                                                                                                    | <ul> <li>2.1.1.1.1.1.1.1.1.1.1.1.1.1.1.1.1.1.1.1</li></ul>                                                                                                    |
| <b>エリアモード中に エリアモード中に エリアモード中に エリア</b> を選ぶ <ul> <li>オートプリセットしても、 エリアモードは解除されます。</li> </ul> <li>放送局を自動的に記憶させる <ul> <li>(オートプリセット)</li> </ul> </li> <li><b>オートを2秒以上タッチする</b> <ul> <li>受信状態の良い放送局から順に上書き され、記憶されます。 <ul> <li>(FM/AM各6局まで)</li> <li>受信できる放送局が見つからないときは、 <ul> <li>1周してもとの放送局に戻ります。</li> </ul> </li> </ul></li></ul></li> | <ul> <li>記憶させる(プリセットメモリー)</li> <li>準備</li> <li>記憶させたい放送局を手動で選局してください。(上記)</li> <li>記憶させたい枠(番号)を<br/>2秒以上タッチする</li> <li>受信中の放送局が、選んだ枠(番号)に記憶されます。</li> <li>お知らせ</li> <li>エリアモード時はプリセットメモリーできません。</li> <li>地域によっては、リストに実際とは異なる放送局名が表示されたり、周波数のみが表示される場合があります。</li> </ul> |

※1 AM画面でのみ表示されます。

# リーで

# に -)

- てくだ
  - 番号)に
- モリー
- は異な 数のみ

# ディスクを再生する

二重音声を切り換える DVD-VR

副(副音声)

●選ぶごとに、切り換わります。
 主(主音声)

**主+副**(主音声+副音声)—

二重音声を選ぶ

#### DVDを再生する

●本機で再生できるディスクについて→P.184

本編再生中に画面をタッチすると、基本操作タッチキーが表示されます。

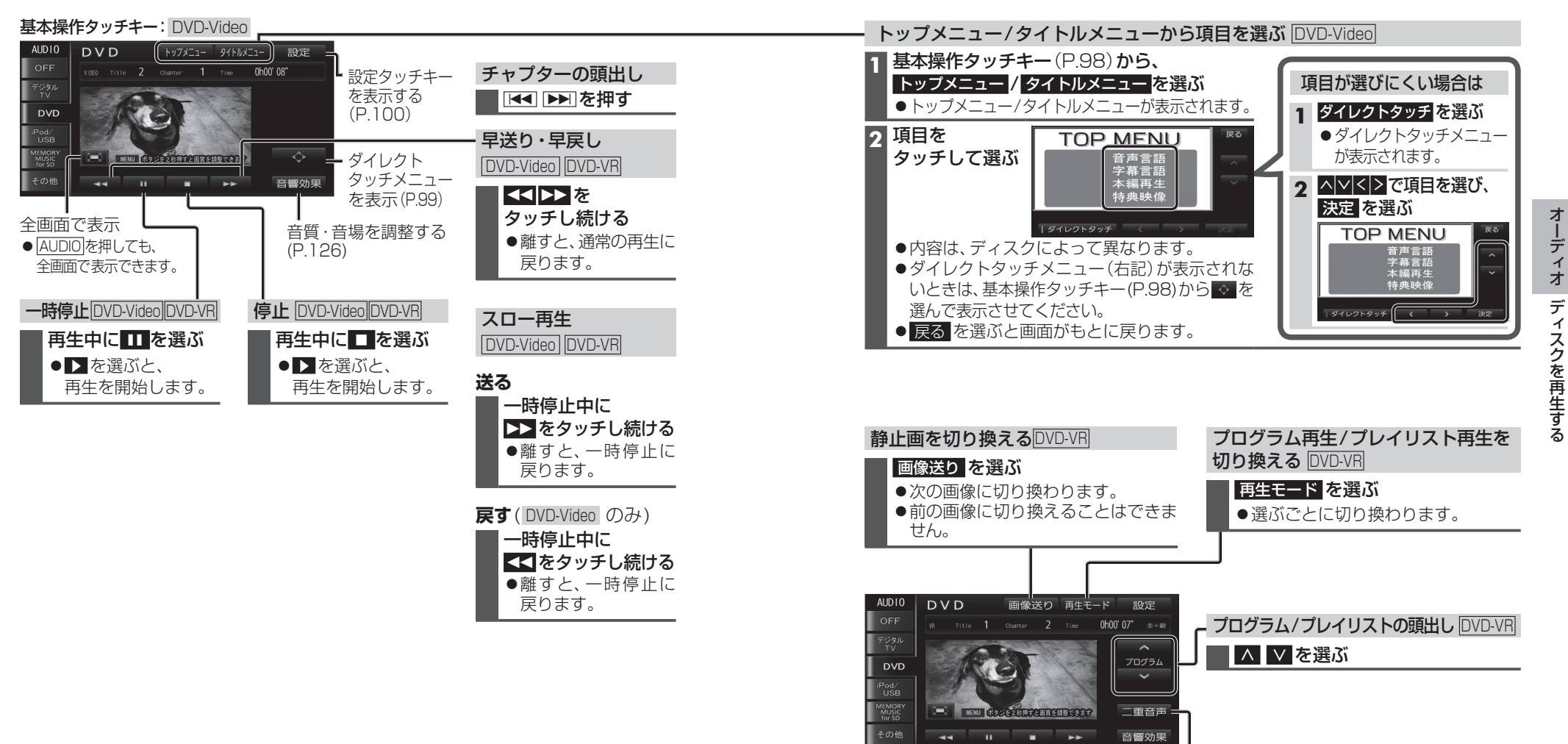

基本操作タッチキー: DVD-VR

●基本操作タッチキーが DVD-Video とは 一部異なります。

## ディスクを再生する

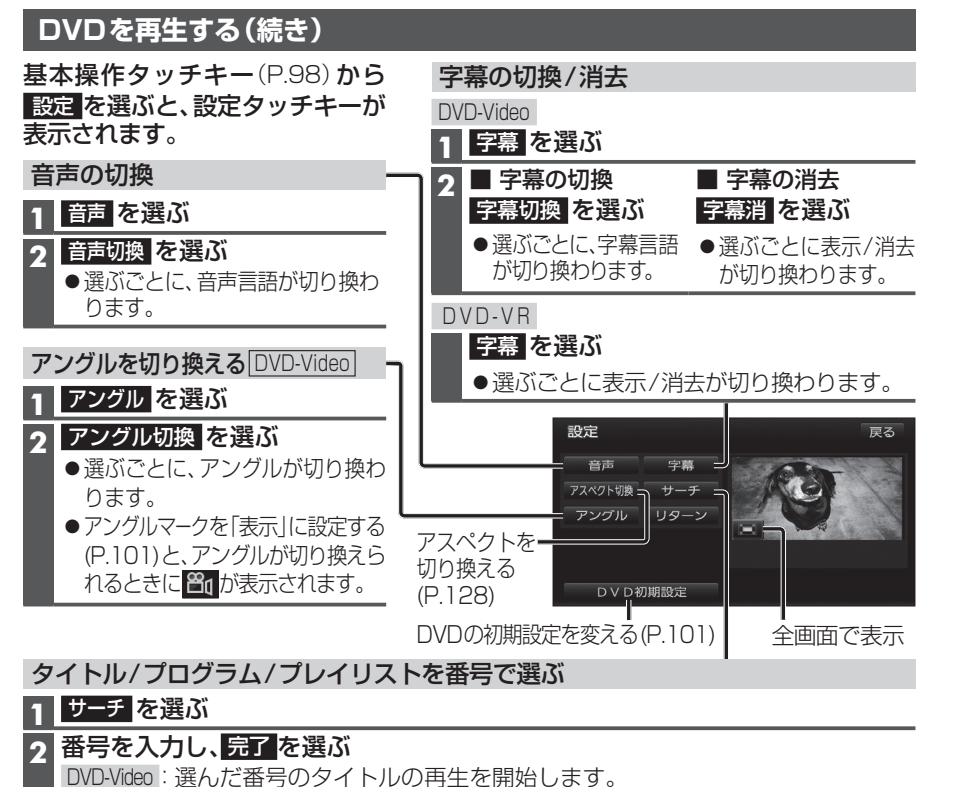

DVD-VME : 定んた番号のタイトルの再生を開始します。 DVD-VR : プログラム再生中は、選んだ番号のプログラム、 プレイリスト再生中は、選んだ番号のプレイリストの再生を開始します。

#### お知らせ

●DVD-Videoの場合、ディスクによっては、
リターンを選ぶと、ディスク側で決められた位置から 再生を開始する場合があります。(動作はディスクによって異なります)

| OVDの初期設定を変える                                                           |
|------------------------------------------------------------------------|
| 設定タッチキー(P.100)から DVD初期設定を選ぶ                                            |
| 各項目を設定する(下記)                                                           |
| <ul> <li>● </li> <li>● </li> <li>初期状態: DVD初期設定がお買い上げ時の状態に戻る</li> </ul> |
|                                                                        |

#### 3 完了 を選ぶ

[

1

|                                                                             |                                                                                                    |                                                                                                    | 「 「 時 の 設 定                    |  |
|-----------------------------------------------------------------------------|----------------------------------------------------------------------------------------------------|----------------------------------------------------------------------------------------------------|--------------------------------|--|
| 項目                                                                          |                                                                                                    | 設定                                                                                                    |                                |  |
| 音声言語を設定する                                                                   | 音声を選ぶ                                                                                                    | ●「日本語」●「英語」 ●「フランス語」●「<br>●「ドイツ語」●「イタリア語」●「オランダ語」●「                                                                                                    | スペイン語」<br>その他」                 |  |
| 字幕言語を設定する                                                                   | 字幕<br>を選ぶ                                                                                                    | <ul> <li>              i を選ぶ             i を選ぶ          </li> <li>             DVD言語コード一覧表→P.190         </li> <li>             i 修正:1文字削除         </li> </ul> |                                |  |
| メニュー言語を設定する                                                                 | ソフトメニュー <mark>を選ぶ</mark>                                                                                                    | 設定した言語がDVDに収録されていない<br>に優先言語が設定されている場合などは、<br>おりに再生されない場合があります。                                                                                                | 場合や、DVE<br>本機の設定と              |  |
| アングルマークを表示<br>する/しないを設定する                                                   | アングルマーク <mark>を選ぶ</mark>                                                                                                    | <ul> <li>●「表示」:アングル切換が可能なときに<br/>右上に 2000</li> <li>●「非表示」:アングルマークを表示しない。</li> </ul>                                                                            | 、再生画面の                         |  |
| 走行中に自動再生する/<br>しないを設定する                                                     | 自動再生を選ぶ                                                                                                    | <ul> <li>●「する」:DVDを挿入すると自動的に再生を</li> <li>●「しない」:自動再生しない。</li> <li>DVDの設定が優先されるため、本機の設定<br/>されない場合があります。</li> </ul>                                             | を開始する。<br>どおりに再生               |  |
| 音声ダイナミックレンジ<br>の圧縮率を設定する <sup>※1</sup><br>(ドルビーデジタル再生時                      | 音声ダイナミックレンジ<br>を選ぶ                                                                                                    | <ul> <li>●「MAX」: 圧縮しない、映画館そのままのモード</li> <li>●「STD」: ソフトの制作者が小音量での視聴用として推奨する<br/>モード</li> <li>●「MINL: 是たに焼した。 飲のこしどが送ただに定いま ば</li> </ul>                        |                                |  |
| (70()                                                                       |                                                                                                    |                                                                                                    |                                |  |
|                                                                             | ** 「 日戸 ダイノミッ<br>ノイズに埋もれ<br>する機能です。小<br>できます。                                                                                   | クレノシについて<br>てしまわない最小音と音割れしない最大音との<br>さい音声が大音量の効果音などで消えてしまわれ                                                                                                    | D音量差を圧縮<br>ないように設定             |  |
| ワイドサイズDVD再生時<br>の映像サイズを設定する                                                 | <u>映象出力切換</u> を<br>選ぶ                                                                                                    | <ul> <li>「16:9(ワイド)」</li> <li>「4:3(パンスキャン)」</li> <li>「4:3(レターボックス)」</li> <li>通常は「16:9(ワイド)」に設定してください。</li> </ul>                                               | い。<br>こ場合は設定                   |  |
| 再生できるDVDを<br>制限する                                                           | 視聴制限を選ぶ                                                                                                    | <b>暗証番号(4桁)を入力し、完了を選ぶ<br/>● 修正</b> :1文字削除 (左                                                                                                    | <b>徳制限レベル</b><br>記)を選ぶ         |  |
| ■視聴制限レベル<br>1 2 8<br>子供向け ○ ○ ○<br>一般向け × ○ ○<br>成人向け × × ○<br>○ 視聴可 × 視聴不可 | <ul> <li>お買い上げ時は暗<br/>ときに入力した4</li> <li>暗証番号を設定じ</li> <li>暗証番号を設定す<br/>必要があります。</li> <li>暗証番号を忘れた:</li> <li>もう一度設定しな</li> </ul> | 」<br>証番号が設定されていません。初めて視聴制<br>桁の番号が、暗証番号として設定されます。<br>ていない場合は、画面に「」と表示されます。<br>。ると、視聴制限の設定を変更する際に暗証番<br>場合には、 <b>■20</b><br>を10回選ぶと暗証番号を解除<br>おしてください。          | 限を設定する<br>。<br>号を入力する<br>できます。 |  |

## ディスクを再生する

#### 音楽CDを再生する

ナビゲーション画面表示中にディスクを挿入すると、ナビゲーション画面を表示したまま再生します。オーディオ画面に切り換えるには、[AUDIO]を押してください。 ●本機で再生できるディスクについて→P.184

#### CD再生画面

| AUDIO                     | СD                    |              |      |                 |                           |
|---------------------------|-----------------------|--------------|------|-----------------|---------------------------|
| OFF                       |                       |              |      | 0' 33"          |                           |
| デジタル<br>TV                | ♪                     | HIGHWAY      |      |                 |                           |
| CD                        | $\odot$               | BEST         |      |                 |                           |
| iPod/<br>USB              | ይ                     | O☆/ĭ:        | ンド   |                 |                           |
| MEMORY<br>MUSIC<br>for SD | AUT<br>256 k          | o<br>bps     | STOP |                 |                           |
| その他                       | 録音                    | 安定 録音        | 音開始  | プレイモード          | 音響効果                      |
| 録音設<br>録音を<br>(P.10!      | <br>定(P.<br>開始す<br>う) | 104)<br>する/係 | 亭止する | 音質<br>調整<br>(P. | ┃<br>፪·音場を<br>፪する<br>126) |
| 71                        | / <b>T</b>            | L"+TH        | 备    |                 |                           |
| 101                       |                       | - 下切:        | 突    |                 |                           |
| (リピ-                      |                       | ランダ」         | ム/スキ | ャン)             |                           |

#### 1 プレイモード を選ぶ

#### 2 プレイモードを切り換える

#### リピート ランダム スキャン

- 選択したプレイモードのインジケーター が点灯します。
- ●再度選ぶと、解除されます。

#### 繰り返し再生(リピート)

●再生中の曲を繰り返し再生

#### 順不同に再生(ランダム)

● 再生中のディスク内の全曲を順不同 に再生

#### 曲を探す(スキャン)

 ●再生中のディスク内の全曲を10秒 ずつ再生

#### 早送り・早戻し

#### | ◀◀ ▶▶ | を押し続ける

●離すと、通常の再生に戻ります。

#### 曲の頭出し

| ◀◀ ▶▶ を押す

### タイトル表示について

- 音楽CDを挿入すると、本機内の音楽データ ベース\*1(以降Gracenote®データベース) を検索し、情報があれば、アルバム名・曲名 などを表示します。
- CD-TEXT 情報がある場合は、CD-TEXT 情報が優先的に表示されます。
- ●本機のGracenoteデータベースに一致 する情報がないときはタイトル情報は 表示されません。異なるタイトル情報を 表示する場合もあります。
- タイトルを表示して再生するまで、しば
   らく時間がかかる場合があります。
- ※1 Gracenote 音楽認識サービスのデータベース の抜粋

#### CD-R/RWを再生する[MP3/WMA]

ナビゲーション画面表示中にディスクを挿入すると、ナビゲーション画面を表示した まま再生します。オーディオ画面に切り換えるには、AUDIOを押してください。

●本機で再生できるディスクについて→P.184

●再生順序やタイトル表示・ファイル作成時の留意点について→P.186

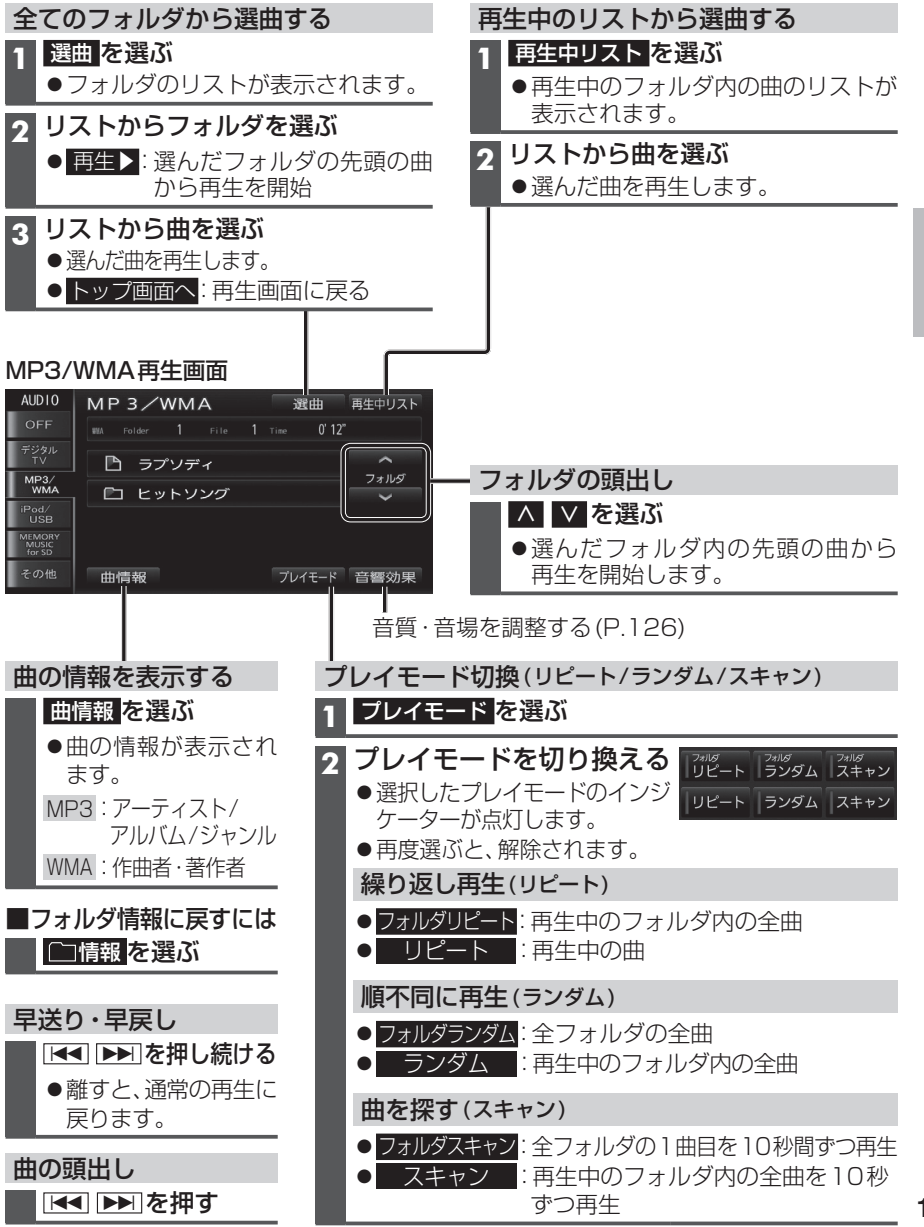

# SDメモリーカードに音楽CDを録音する

本機で音楽CDをSDメモリーカード に録音し、再生することができます。

- ●本機および地図SDHCメモリー カードには録音できません。
- ●本機で録音した音楽データは、本機 のみで再生可能な音楽データのた め、本機以外の機器(パソコンなど) では再生できません。

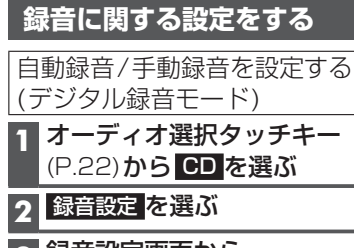

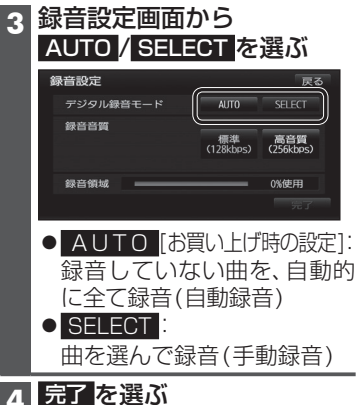

録音音質を設定する(録音音質設定) 録音設定画面(上記)から 標準(128kbps) / 高音質(256kbps) を選ぶ [お買い ト げ 時の 設定: 256 kbps] ●録音曲数の目安<sup>\*1</sup> ·標準(128kbps):約4000曲 ·高音質(256kbps):約2000曲

※1空き容量が16 GBのSDHCカード に、4分程度の曲を録音した場合。 (ファイル管理上は、最大10000曲/ 2000アルバムまで保存できます。)

#### お知らせ

 録音中は設定を変更できません。録音 完了後または録音を停止(P.105) したあとに設定を変更してください。

#### 録音する

- 音楽CDの録音について
- ●音楽CD再生中は、等倍速で録音されます。 ● 録音中は、SD音楽再生、MEMORY MUSIC for SD、
- SD動画再生に切り換えることができません。
- ●録音中にCD以外のオーディオ(FM、AM、デジタルTV、 交通情報、iPod、USB-Audio、BLUETOOTH Audio、 HDMI、VTR)、Drive P@ssやAUDIO OFFに切り換 えても録音は継続されます。その場合、本機の動作 状態に応じて、録音速度は自動で切り換わります。 (等倍速~4倍速)
- •CD以外のオーディオに切り換えた状態で録音 しているときは、音楽CD再生の音声は聞こえ ません。
- ・CDに戻ると、録音中の曲が再生されます。
- ●電源を入れた直後は、録音できるまで約20秒 かかります。
- ●アルバム/曲の情報は、本機のGracenoteデータ ベースから検索したタイトル情報が付与されます。
- ●タイトル情報が付与されない(本機のGracenote データベースにない)場合は、手動で編集(P.110) したり、PCツールを使用してインターネット経由で 取得(P.112)したり、Drive P@ssアプリ(P.152) の[Title Finder]を使用して取得できます。[Title Finderlについては、下記サイトをご覧ください。 http://panasonic.ip/navi/
- ●CD-TEXT情報のある音楽CDを録音すると、 CD-TEXT 情報が付与されます。
- ●CD-R/RWに保存されたMP3/WMAファイルは、 録音できません。
- ●ノンストップCDを録音した場合、再生時に曲間で 音が途切れます。
- ●録音したものは、オリジナルと音質が異なる場合 や、ノイズが発生する場合があります。ご容赦く ださい。
- ●高温や低温時は、録音できない場合があります。
- ●録音済みの曲は、録音の音質を変更しても、重複 して録音できません。
- ●録音された曲には、MEMORY MUSIC for SD再生 画面で録音音質が表示されます。

#### 進 備

- ●音楽CDの録音に関する設定→P.104
- ●本機で初期化したSDメモリーカードを挿入してください。(P.26~27)

**音楽CDを挿入する**(P.89)

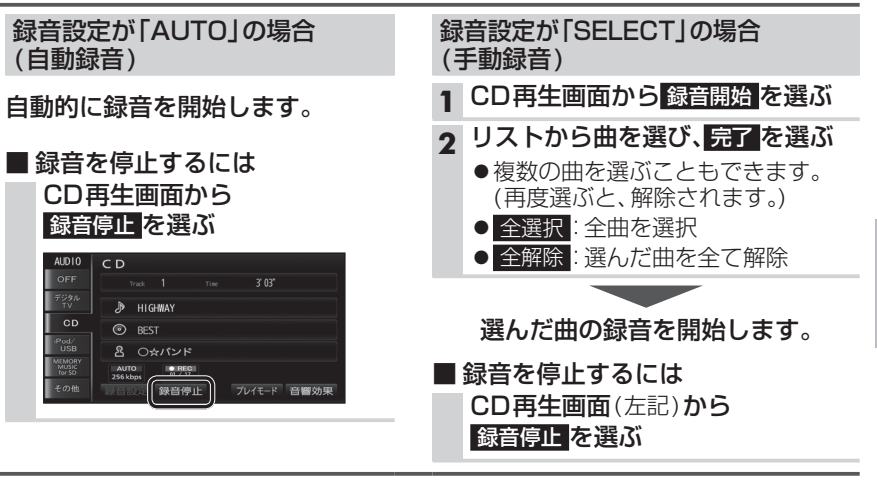

#### (お願い)

●SDメモリーカードの「PRIVATE」フォルダの内容を、変更・消去しないでください。 録音したデータが消去される場合があります。

#### 録音状態表示について

#### CD BEST 名 O☆バンド 01 / 17 プレイモード 音響効果 録音済み曲数-- 録音対象の曲数 録音の進捗状況(1曲ごと) • (REC) :録音中\*1

- **■** (STOP) :録音停止中\*1
- ※1 チルト/イジェクト画面にも表示されます。

#### 地図画面上には下記のように表示されます。 (例:録音音質256 kbpsで録音時) ●REC 256kbps (赤):録音中

- REC 256kbps (灰):録音停止中/全曲録音済み
- 表示なし、: 上記(灰)以外で録音していない 状態(ディスク未挿入時など)

105

## 音楽CD録音時の制限について

- ●本機の動作が遅くなる場合があります。 ●録音中に車のACCをOFFにすると、録音 は停止されます。録音を停止された曲の データは破棄されます。
- ●録音中は、MEMORY MUSIC for SD に切り 換えることができません。
- ●録音中は下記の操作ができません。 録音中の曲以外の再生
- ・頭出し
- ・早送り /早戻し
- ・リピート /ランダム /スキャン
- ・おでかけスポット/おでかけプランの 利用
- ・タイトル情報検索のためのPCツール の出力や、音楽情報の出力と更新 ・ダウンロードキーの出力
- ●音楽CDをデジタル録音したCD-Rなど からは、録音できません。 「連続複製防止システム(SCMS)が働くため]

#### 準備

●本機で音楽CDをSDメモリーカードに録音してください。(P.105)

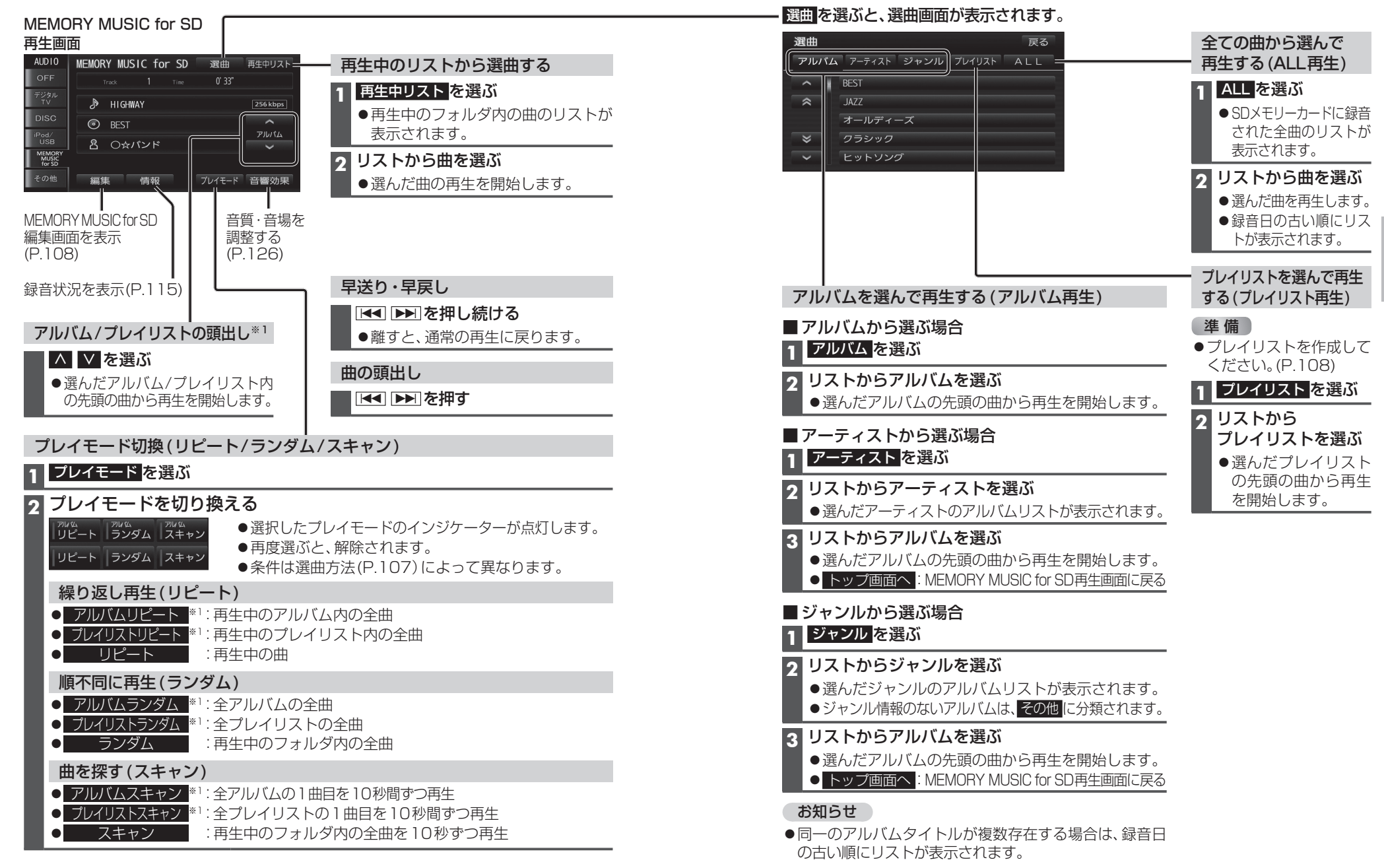

106 ※1 ALL再生(P.107)の場合は操作できません。

オーディオ

本機で録音し

た音楽デ

タを再生する

MEM

0

R

M

U

š

S D

#### プレイリストを編集する

MEMORY MUSIC for SD再生画面(P.106)から 編集 を選ぶと、 MEMORY MUSIC for SD編集画面が表示されます。

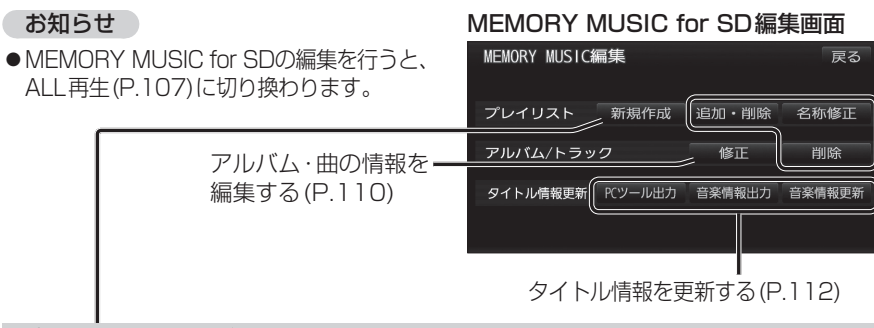

#### プレイリストを作成する

本機に保存した曲の中から、目的に合わせて最大100のプレイリスト(ひとつのプレイ リストあたり最大99曲)を作成できます。

| 1 新規作成を選ぶ                                                                                                    | 6 登録したい曲を選ぶ                                                                                                    |
|----------------------------------------------------------------------------------------------------|----------------------------------------------------------------------------------------------------|
| 2 名称を入力して、完了を選ぶ<br>●全角16文字(半角32文字)まで<br>●文字入力のしかた→P.182                                                                                                    | <ul> <li>●複数の項目を選ぶこともできます。<br/>(再度選ぶと、解除されます。)</li> <li>● 全選択: 全曲を選択</li> <li>● 全解除: 選んだ曲を全て解除</li> </ul>                                         |
| 3 表示するリストを選ぶ                                                                                                    | 7 登録候補を確認して、登録を選ぶ                                                                                                    |
| <ul> <li>アルバム: アルバムをリスト表示</li> <li>アーティスト</li> <li>:アーティスト名をリスト<br/>表示</li> <li>ジャンル:ジャンルをリスト表示</li> <li>ブレイリスト</li> <li>:プレイリストを表示</li> <li>ALL</li> <li:全ての曲をリスト表示<br>(→手順6へ) </li:全ての曲をリスト表示<br></ul> | <ul> <li>8 続けて曲を追加する場合</li> <li>はいを選ぶ</li> <li>● 手順3から同じ操作を繰り返します。</li> <li>登録を完了する場合</li> <li>いいえを選ぶ</li> <li>● MEMORY MUSIC for SD編集</li> </ul> |
| <ul> <li>4 (アーティスト/ジャンルを選んだ場合)</li> <li>登録したい曲のアーティスト/<br/>ジャンルを選ぶ</li> <li>●選んだアーティスト/ジャンルの<br/>アルバムリストが表示されます。</li> </ul>                                                                              | 画面に戻ります。                                                                                                    |
| 5 リストからアルバム/プレイリスト<br>を選ぶ                                                                                                    |                                                                                                    |
| ●曲リストが表示されます。                                                                                                    |                                                                                                    |

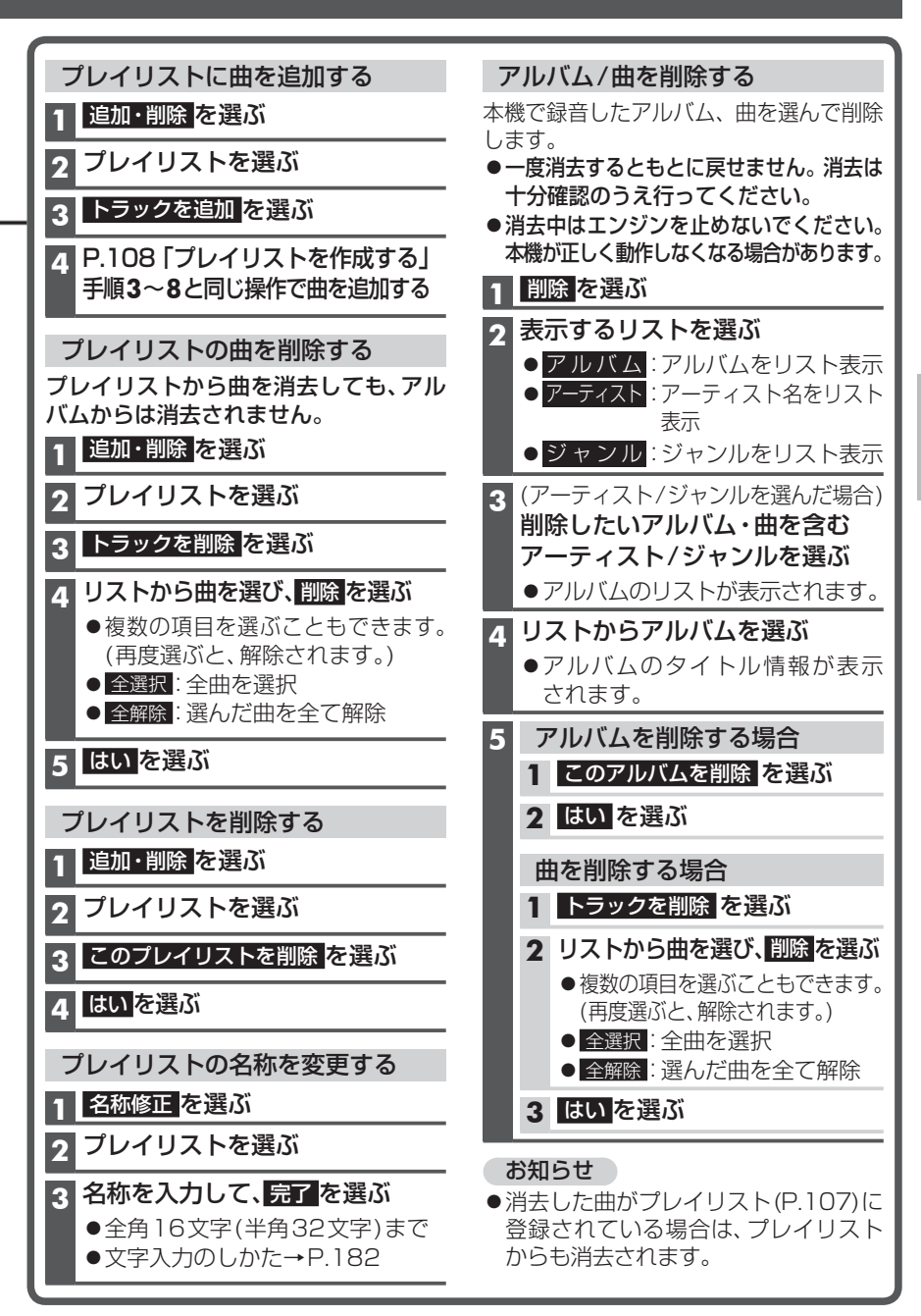

#### アルバム・曲の情報を編集する

| <b>1 MEMOR</b>                   | Y MUSIC for SD編集画面                                                         |                                                                                           |                                                                                                    |                                                                                                |                                                                                                    |                |
|----------------------------------|----------------------------------------------------------------------------|-------------------------------------------------------------------------------------------|----------------------------------------------------------------------------------------------------|------------------------------------------------------------------------------------------------|----------------------------------------------------------------------------------------------------|----------------|
|                                  |                                                                            | 項目                                                                                        |                                                                                                    | 操作                                                                                             | F                                                                                                    |                |
| 2 <b>アルバム</b>                    | <sup>を決り</sup><br>から探す場合                                                   | アルバム名を変更する                                                                                | アルバムを選ぶ                                                                                                    | <b>アルバム名を入力し、</b><br>● 全角16文字(半角                                                               | <b>完了 を選ぶ</b><br>32文字)まで                                                                                |                |
| アルノ                              | Kム<br>を選ぶ                                                                  | アルバムのアーティスト名を変更する                                                                         | アルバムアーティスト<br>を選ぶ                                                                                                    | マニュアル入力する<br>を選ぶ                                                                               | アーティスト名を入力し、<br><b>完了</b> を選ぶ                                                                           |                |
| アーティ                             | <b>スト名から探す場合</b><br>ティスト <mark>を選ぶ</mark>                                  |                                                                                           |                                                                                                    | リストから選択する                                                                                      | <ul> <li>全角16文字(半角32文字)ま</li> <li>リストからアーティストを選ぶ</li> </ul>                                             | <u>で</u>       |
| 2 リスト                            | 、からアーティストを選ぶ                                                               | アルバムのジャンルを変更する                                                                            | を選ぶ                                                                                                    | アルバムのジャンルを<br>アルバムのジャンルを                                                                       |                                                                                                    |                |
| ジャンル                             | から探す場合                                                                     | アルバム情報を再更新する<br>● アルバムと曲のタイトル情報が更新され                                                      | 再更新を選ぶ                                                                                                    | (複数の候補がある場)<br>リストからアルバム名                                                                      | 合のみ)<br>登録<br>な選ぶ を選ぶ                                                                                   |                |
| 1 ジャン                            | ルを選ぶ                                                                       |                                                                                           | ●タイトルが付与されて                                                                                                    | いないアルバムの場合                                                                                     |                                                                                                    |                |
| <b>2</b> リスト                     | ~からジャンルを選ぶ                                                                 | 。<br>情<br>報<br>を                                                                          | タイトル情報を更新(P.1)<br>● <b>誤ったタイトルが付与</b><br>リストに正しいアルバム                                                                       | 112)すると、その内容に                                                                                  | <sup>更新されます。<br/><b>場合</b><br/>が付与することができます。</sup>                                                      | 完了を選ぶ          |
| 3 アルバム                           | の情報を編集する場合                                                                 |                                                                                           | リストに正しいアルバムタイトル情報を更新(P.1                                                                                                   | ム名がない場合には、一/<br>12)してください。                                                                     | <b>度アルバム情報を削除(下記)して</b>                                                                                 |                |
| アルノ                              | <b>ヾムを選ぶ→</b> 右記へ                                                          | ි<br>බ                                                                                    | お知らせ                                                                                                    | ,                                                                                              |                                                                                                    |                |
| • アル<br>アル<br><sup>ア</sup><br>ジョ | バム修正画面が表示されます。<br>バム修正 RG<br>パパム BEST<br>ムアーティスト Och バンド<br>マッンル POPS・ROCK |                                                                                           | <ul> <li>地図の年度更新を行うと<br/>が付与されていなかった<br/>にアルバム情報を再更新<br/>更新版地図については、県</li> <li>アルバムまたは曲のどち</li> <li>手動で編集したタイトル</li> </ul> | 、本機のGracenoteデー<br>り、誤ったタイトルが付き<br>すると、正しいタイトルが<br>反売店にお問い合わせくだ<br>らか一方のみのタイトル<br>は、録音時に自動で付与さ | タベースが更新されます。タイトル<br>すされているアルバムは、年度更新後<br>が付与される場合があります。(年度<br>さい。)<br>青報を更新することはできません。<br>・れたタイトルに戻ります。 |                |
| 曲の情報                             |                                                                            | <b>アルバムの情報を削除する</b> <ul> <li>● 誤ったタイトルが付与されたアルバムの</li> <li>タイトル場部を再新(P112)する場合</li> </ul> | <mark>削除</mark> を選ぶ                                                                                                    | はいを選ぶ                                                                                          |                                                                                                    |                |
| 1 アルノ                            | <b>ベム修正画面</b> (上記)から                                                       | 一度アルバム情報を削除してください。                                                                        |                                                                                                    |                                                                                                |                                                                                                    |                |
| トラッ                              | クを修正を選ぶ                                                                    |                                                                                           |                                                                                                    |                                                                                                |                                                                                                    |                |
| 2 曲を運                            | 選ぶ→右記へ                                                                     | <b></b>                                                                                   |                                                                                                    | 操作                                                                                             | Ē                                                                                                    |                |
| ●トラ                              | ッック修止画面が表示されます。<br>ハック修正                                                   | 曲<br>曲<br>相名を変更する<br>の<br>情                                                               | <mark>トラック</mark> を選ぶ                                                                                                    | <b>曲名を入力し、完了</b><br>● 全角16文字(半角)                                                               | <b>2選ぶ</b><br>32文字)まで                                                                                   |                |
| 1<br>274                         | トラック HIGHAAY<br>177-ディスト O★パンド<br>売了                                       | 報<br>歯のアーティスト名を変更する<br>編<br>集<br>す                                                        | トラックアーティスト<br>を選ぶ                                                                                                    | マニュアル入力する<br>を選ぶ                                                                               | <ul> <li>アーティスト名を入力し、</li> <li>完了を選ぶ</li> <li>● 全角16文字(半角32文字)ま</li> </ul>                              | <b>完了</b><br>で |
|                                  |                                                                            | 3                                                                                         |                                                                                                    |                                                                                                |                                                                                                    |                |

#### お知らせ

- ●タイトル情報を編集しても、本機のGracenoteデータベースは更新されません。 そのため、SDメモリーカードに録音したアルバム・曲情報は更新されますが、CD再生時は編集されていない情報が表示されます。
- 110

リストから選択する

を選ぶ

リストからアーティストを選ぶ

#### タイトル情報を更新する

新譜など、本機のGracenoteデータベースにないタイトル情報を、パソコンでGracenote サーバーにアクセスする、またはスマートフォンでDrive P@ss(P.152)のアプリケーション 「Title Finder」を利用して取得できます。

- ●パソコンで更新する場合は、必ず本機のPCツール出力(P.113)で保存される「STFINDER. EXE」を使用してください。
- ●PCツールについては、PCツール出力(P.113)時に保存されるテキストファイル 「README.TXT」も併せてご覧ください。

#### ■ご利用の流れ

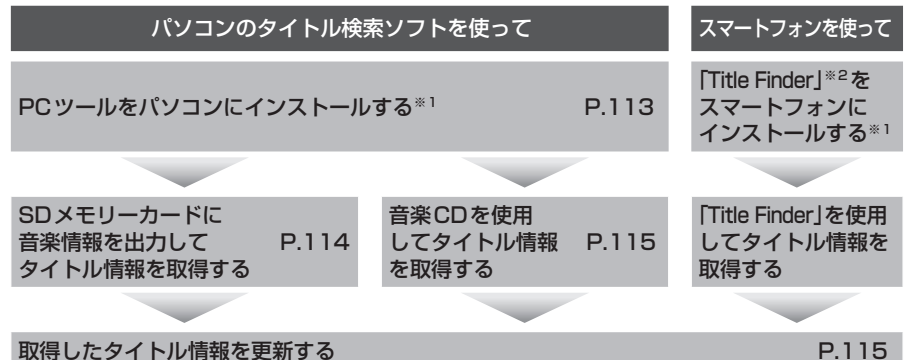

※1インストールは、一度行うと再度行う必要はありません。

※2使用方法については、「Title Finder」アプリ内の操作ガイド、または下記サイトをご覧ください。 http://panasonic.jp/navi/

#### ■PCツールの動作環境(2014年4月現在動作確認済み)

- S : Windows Vista<sup>®</sup>(Ultimate/Business/Home Basic/Home Premium) Service Pack 1/ Windows<sup>®</sup> 7(Ultimate/Professional/Home Premium) Windows<sup>®</sup> 8/Windows<sup>®</sup> 8 Pro/Windows<sup>®</sup> 8.1
- ●HDD:200 MB以上の空き容量
- ●その他:SDメモリーカードリーダー/ライターと、空き容量が4 MB以上のSDメモリー カードが別途必要です。

#### お知らせ

- ●タイトル情報を更新しても、本機のGracenoteデータベースは更新されません。その ため、SDメモリーカードに録音したタイトル情報は更新されますが、CD再生時は更 新されていない情報が表示されます。
- ●パソコンで初めてPCツールを利用する場合は、管理者(Administratorsのメンバー)としてWindowsにログオンしてください。管理者権限がないと利用できません。

#### PCツールをパソコンにインストールする

| 本機での操作<br>SDメモリーカードを<br>本機に挿入する (P.27)                                    | 5 パソコンでの操作<br>取り出したSDメモリーカードを<br>パソコンに挿入する                                                  |
|---------------------------------------------------------------------------|---------------------------------------------------------------------------------------------|
| 2 MEMORY MUSIC for SD再生画面<br>(P.106)から編集を選ぶ                               | 6 フォルダ(PRIVATE ¥CUSTOM)<br>をパソコンにコピーする                                                      |
| <ul> <li>B PCツール出力 を選ぶ</li> <li>● SDメモリーカードにPCツールが<br/>出力されます。</li> </ul> | <ul> <li>● PCツール (STFINDER.EXE) と管理情<br/>報 (regist.dat)は、必ず同じフォルダに<br/>保存してください。</li> </ul> |
| [出力先フォルダ:                                                                 | 7 PCツールを起動し、「接続設定」を選ぶ                                                                       |
|                                                                           | Internet Explorerをお使いの場合                                                                    |
| ・管理情報「regist.dat」<br>・テキストファイル「README.TXT」                                | Internet Explorerの設定を<br>使用する」にチェックする                                                       |
| A SDメモリーカードを<br>本機から取り出す                                                  | Internet Explorer以外のブラウザ<br>をお使いの場合                                                         |
|                                                                           | 「Internet Explorerの設定を<br>使用する」のチェックを解除」                                                    |
|                                                                           | 各種項目(下記)を設定する                                                                               |
|                                                                           | ●「LAN接続を使用」                                                                                 |
|                                                                           | LAN接続の場合にチェックします。                                                                           |
|                                                                           | ●「ダイヤルアップ接続を使用」<br>ダイヤルアップ接続の場合に<br>チェックし、接続先を選んでくだ<br>さい。                                  |
|                                                                           | ・「タイトル取得の完了時に回線                                                                             |
|                                                                           | を自動で切断」<br>タイトル取得完了時に、自動的に<br>回線を切断する場合にチェック<br>します。                                        |
|                                                                           | ●「プロキシサーバーを使用」<br>プロキシサーバーを使用する場合<br>にチェックし、サーバーのアドレス<br>とポート番号を入力してください。                   |
|                                                                           | <ul> <li>インターネット接続設定の詳細については、ご契約のプロバイダにお問い合わせください。</li> </ul>                               |
|                                                                           | 8 「設定」を選び、「終了」を選ぶ                                                                           |

#### タイトル情報を更新する(続き)

| SDメモリーカードに音楽情報を出力してタイトル情報を取得する                                                                                                    |                                                                                                    |  |
|----------------------------------------------------------------------------------------------------|----------------------------------------------------------------------------------------------------|--|
| 1 本機での操作<br>SDメモリーカードを<br>本機に挿入する(P.27)                                                                                                    | 7 パソコンでの操作<br>取り出したSDメモリーカードを<br>パソコンに挿入する                                                                                                    |  |
| 2 MEMORY MUSIC for SD再生画面<br>(P.106)から編集を選ぶ                                                                                                   | 8 PCツール「STFINDER.EXE」を<br>起動し、「参照」を選ぶ                                                                                                    |  |
| 3 音楽情報出力を選ぶ<br>メッセージが表示された場合は<br>はいを選んでください。<br>● PC ツールがSD メモリーカードに保存                                                                        | 9 SDメモリーカードに保存され<br>ているアルバム情報ファイル<br>「EXPORT.DAT」を選び、<br>「開く」を選ぶ                                                                                                 |  |
| されます。PCツールをパソコンにイン<br>ストールしていない場合は、インストー<br>ルしてください。(P.113)                                                                                   | <ul> <li>10 「FileからCDDB検索」を選ぶ</li> <li>● Gracenote サーバーにアクセスし、<br/>検索を開始します。</li> </ul>                                                                          |  |
| 4 タイトル情報を取得したい<br>アルバムを選び、完了を選ぶ                                                                                                    | 11 (複数の候補がある場合のみ)<br>アルバム名を選び、「選択」を選ぶ                                                                                                    |  |
| <ul> <li>複数のアルバムを選ぶこともできます。<br/>(再度選ぶと、解除されます。)</li> <li>タイトル無し全選択:<br/>タイトルが付与されていないアルバム<br/>を全て選択</li> <li>全解除:<br/>選んだアルバムを全て解除</li> </ul> | <ul> <li>12 ダウンロードが完了したら</li> <li>「保存」を選ぶ</li> <li>●タイトル情報ファイル「import.DAT」が、<br/>SDメモリーカード内の[EXPORT.DAT]と<br/>同じ階層([PRIVATE¥CUSTOM]フォルダ)<br/>に保存されます。</li> </ul> |  |
|                                                                                                    |                                                                                                    |  |
| <ul> <li>アルバム情報ファイル[EXPORT.DAT]が、<br/>SDメモリーカードの[PRIVATE¥CUSTOM]<br/>フォルダに出力されます。</li> </ul>                                                  | 14 SDメモリーカードを<br>パソコンから取り出す                                                                                                    |  |
| 6 SDメモリーカードを<br>本機から取り出す                                                                                                    | P.115「取得したタイトル情報を更新する」へ                                                                                                    |  |

| 音                 | 音楽CDを使用してタイトル情報を取得する                              | S     |
|-------------------|---------------------------------------------------|-------|
| 音楽<br>を<br>を<br>ち | 楽CDを使用してタイトル情報を更新すると、CD<br>SDメモリーカードに録音する際、タイトル情報 | /<br> |
| C 1               |                                                   |       |
| 1                 | ハソコンでの操作<br>CD メエリーカードとクイトル信報を                    |       |
|                   | BDメモリーカードとダイドが情報を<br>取得したいCDをパソコンに挿入する            |       |
|                   | ●SDメモリーカードに[PRIVATE¥CUSTOM]                       | ľ     |
|                   | フォルダがない場合は、作成してください。                              |       |
| 2                 | PCツール「STFINDER.EXE」を起動する                          |       |
| 3                 | CDを挿入したドライブを選ぶ                                    |       |
| 4                 | 「CDからCDDB検索」を選ぶ                                   |       |
|                   | ●Gracenoteサーバーにアクセスし、検索を                          |       |
| _                 |                                                   |       |
| 5                 | (複数の候補がある場合のみ)<br>マルバノタを選び「翌日」を選ぶ                 |       |
|                   |                                                   |       |
| 6                 | タウンロードが完了したら、保存先                                  |       |
|                   | (SDメモリーカート内の PRIVATE#GUSTUM]フォルタ)<br>を選び「保存」を選び   |       |
|                   | ●タイトル情報ファイル「import.DAT」が保存                        |       |
|                   | されます。                                             |       |
|                   | ●必ず、SDメモリーカード内の[PRIVATE¥CUSTOM]                   |       |
| _                 |                                                   |       |
| 7                 | UK」を選び、終了を選い                                      |       |
| 8                 | SDメモリーカードをパソコンから取り出す                              |       |
| 耵                 | X得したタイトル情報を更新する                                   |       |
| 1                 | 本機での操作                                            |       |
|                   | 取り出したSDメモリーカードを本機に挿入する                            |       |
| 2                 | MEMORY MUSIC for SD再生画面(P.106)                    |       |
|                   | から 編集 <mark>を</mark> 選ぶ                           |       |
| 3                 | 音楽情報更新を選ぶ                                         |       |
| 4                 | はい を選ぶ<br>●タイトル情報が更新されます。                         |       |
|                   | お願い                                               |       |
| • 5               | <br>3Dメモリーカードの[PRIVATE]フォルダの内容を、                  |       |
| 22                | 変更・消去しないでください。取得したタイトル情報が                         |       |

消去される場合があります。

### 録音状況を確認する

SDメモリーカードの容量、アル バム数、収録トラック数を確認で きます。

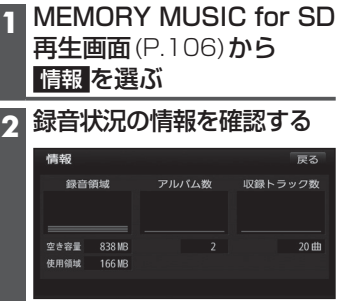

#### 音楽データ(MP3/WMA)を再生する[SD音楽再生]

#### 準備

● MP3/WMAが保存されたSDメモリーカードを本機に挿入してください。(P.27)
 ● 再生順序やタイトル表示・ファイル作成時の留意点について→P.186

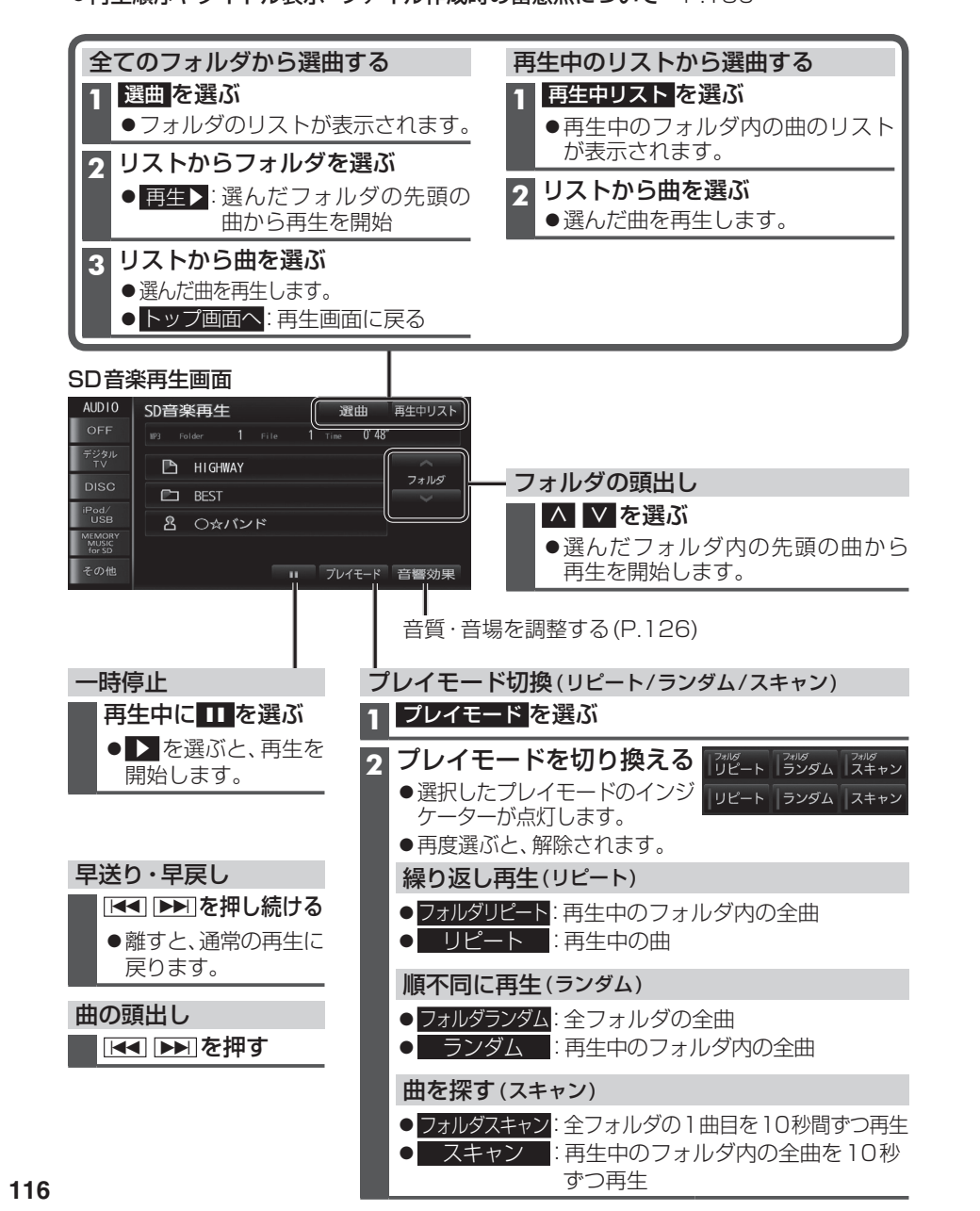

#### SDビデオを再生する[SD動画再生]

#### 準備

●ビデオファイルが保存されたSDメモリーカードを本機に挿入してください。(P.27) ●本機で再生できるファイル形式について→P.185

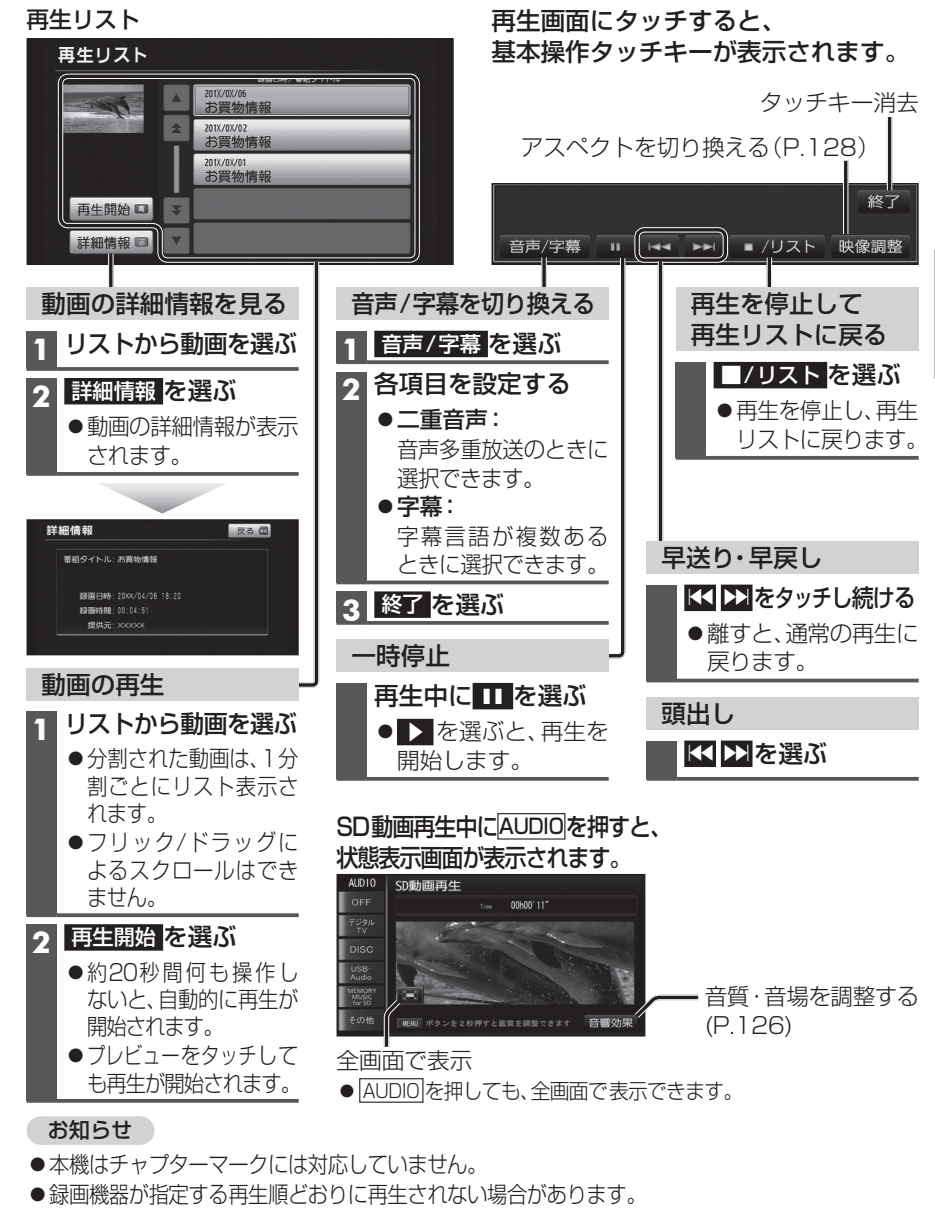

- ●非対応の文字は、正常に表示されません。異なる文字が表示されたり、何も表示されない場合があります。
- ●録画については、録画機器の説明書をご覧ください。

オーディオ

S D

シモリ

カ

ドを再生する

#### 音楽データ(MP3/WMA)を再生する[USB-Audio]

#### 進備

●MP3/WMAが保存されたUSBメモリーを本機に接続してください。

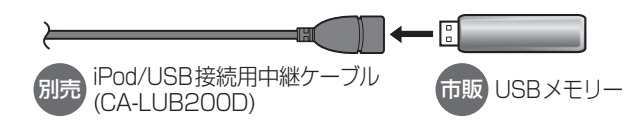

#### お願い

- ●オーディオがUSB-Audioのときに、USBメモリーの取り付け・取り外しをしないで ください。雑音が発生し、スピーカーを破損する原因となる場合があります。
- ●コネクターは確実に差し込んでください。
- ●USBメモリーの取り付け・取り外しをするときにケーブルを引っ張らないでください。
- ●USBメモリーおよびケーブルは、運転や乗り降りを妨げたり、エアバッグの動作を 妨げないように固定してください。
- ●USBメモリーを車内の温度が高くなる場所に長時間放置しないでください。
- ●正しく動作しないときは、USBメモリーを本機から外して、約10秒たってから再度接続 してください。

#### お知らせ

- ●USBメモリーとiPodは、同時には接続できません。
- ●長時間使用すると、USBメモリーが温かくなっている場合がありますが、故障では ありません。

●本機で再生できるUSBメモリーについて→P.187

3

●再生順序やタイトル表示・ファイル作成時の留意点について→P.186

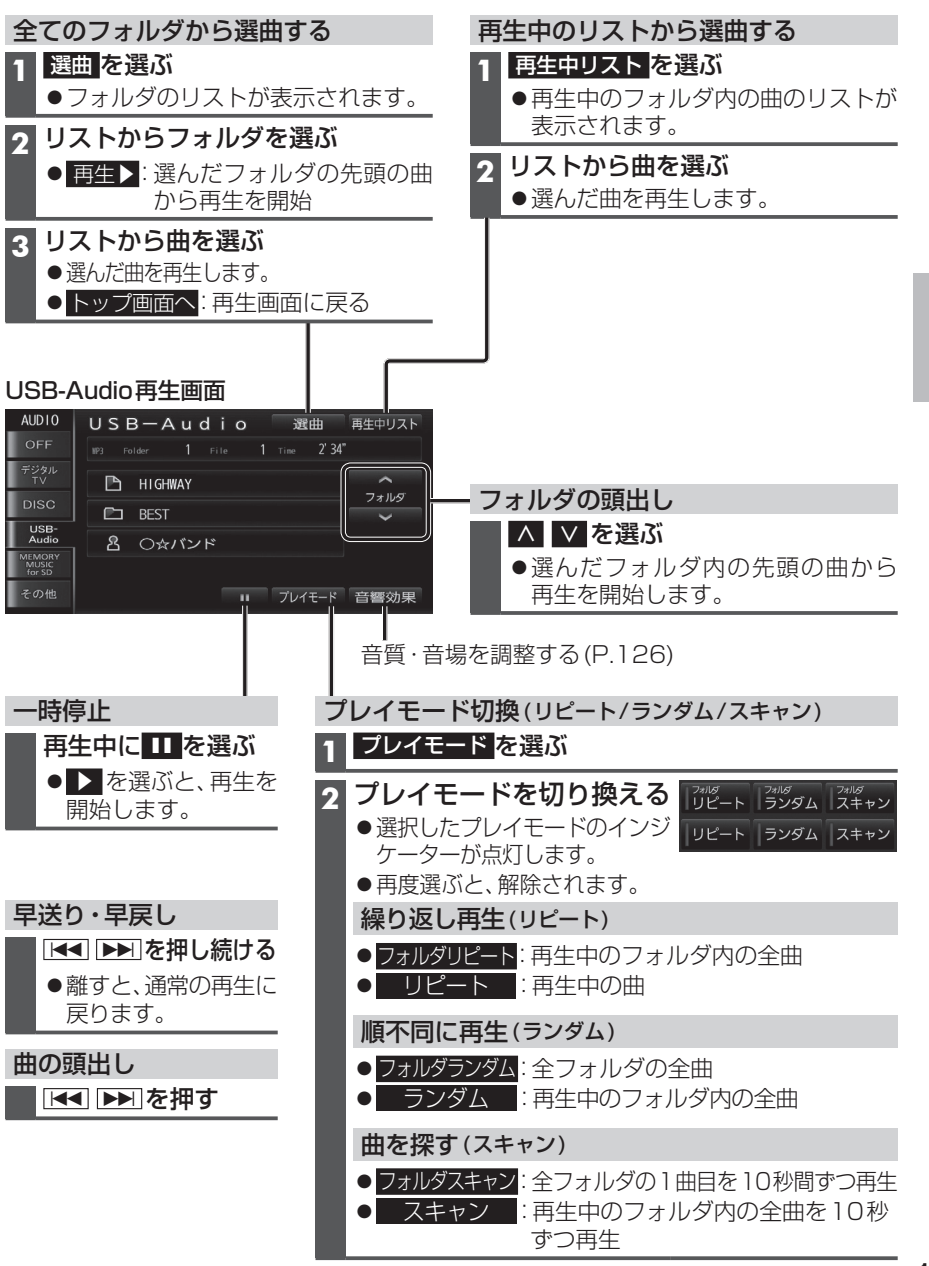

| 適合機種(2014年8月現在 接続確認済み)                                         |                 |                |  |
|----------------------------------------------------------------|-----------------|----------------|--|
| Made for                                                       |                 |                |  |
| iPhone 5s                                                      | iPod touch 第5世代 | iPod nano 第7世代 |  |
| iPhone 5c                                                      | iPod touch 第4世代 | iPod nano 第6世代 |  |
| iPhone 5                                                       | iPod touch 第3世代 | iPod nano 第5世代 |  |
| iPhone 4s                                                      | iPod touch 第2世代 | iPod nano 第4世代 |  |
| iPhone 4                                                       | iPod touch 第1世代 | iPod nano 第3世代 |  |
| iPhone 3GS                                                     | iPod classic    | iPod nano 第2世代 |  |
| iPhone 3G                                                      | iPod 第5世代       | iPod nano 第1世代 |  |
| 最新の適合機種および接続情報については、下記サイトをご覧ください。<br>http://panasonic.ip/navi/ |                 |                |  |

※本書では特にことわりのない限り、上記のiPod/iPhoneを「iPod」と表記しています。

#### お願い

- iPodは、電源を入れたうえで本機と接続してください。
- iPodのリモコンやヘッドホンなどは、接続しないでください。正しく動作しない場合があります。
- ●オーディオがiPodのときに、iPodの取り付け・取り外しをしないでください。雑音が発生し、 スピーカーを破損する原因となる場合があります。
- ■コネクターは確実に差し込んでください。
- iPodの取り付け・取り外しをするときにケーブルを引っ張らないでください。
- iPodおよびケーブルは、運転や乗り降りを防げたり、エアバッグの動作を防げないように固定し てください。
- iPodを車内の温度が高くなる場所に放置しないでください。
- ACCをOFFにしたあとは、必ずiPodを取り外してください。iPodの電源が切れず、iPodの電池 を消耗することがあります。
- iPodが正しく動作しないときは、本機からiPodを取り外してリセットし、再度接続してください。
- iPod に楽曲を追加する操作を行う場合は、iPod を本機から取り外してください。
- iPodの説明書もよくお読みください。

#### お知らせ

120

- 接続中は、iPod本体では操作できません。
- ●iPodとUSBメモリーは、同時には接続できません。
- iPodの動作状態によっては、充電に時間がかかる、または充電されない場合があります。
- iPodの動作やバージョンアップされる iPod、ソフトへの対応は、保証いたしかねます。
- ●本機と接続してiPodを使用中に、iPodのデータが消失した場合は、その補償はいたしかねます。
- iPodは、著作権のないマテリアル、または法的に複製・再生を許諾されたマテリアルを個人が 私的に複製・再生するために使用許諾されるものです。著作権の侵害は法律上禁止されています。
- iPodまたはiPhoneをP.121のとおりに接続すると、そちらの接続が優先されるため、iPhone で「ここいこ♪」を利用することはできません。
- ●ケーブルで接続するiPhoneをBLUETOOTH Audio機器としても登録している場合は、 iPhoneを操作して音声出力先を「Dock コネクタ」に設定してください。 機種やOSのバージョンによっては、音声出力先の設定を切り換えられない場合があります。

#### 準備

●iPodを本機に接続してください。

- ●必ず別売のiPod/USB接続用中継ケーブル (CA-LUB200D) で接続してください。 他のナビゲーションに付属されているケーブルを使用すると、正しく動作しない 場合があります。
- iPodに付属のUSBケーブルで接続した場合、iPodビデオを視聴できません。本機で iPodビデオを視聴するには、別売のiPod用USB接続ケーブル (CA-LAP50D) で接 続してください。他のケーブルを使用すると、正しく動作しない場合があります。
- ●Lightningコネクタを持つiPodは、iPodビデオ再生には対応していません。

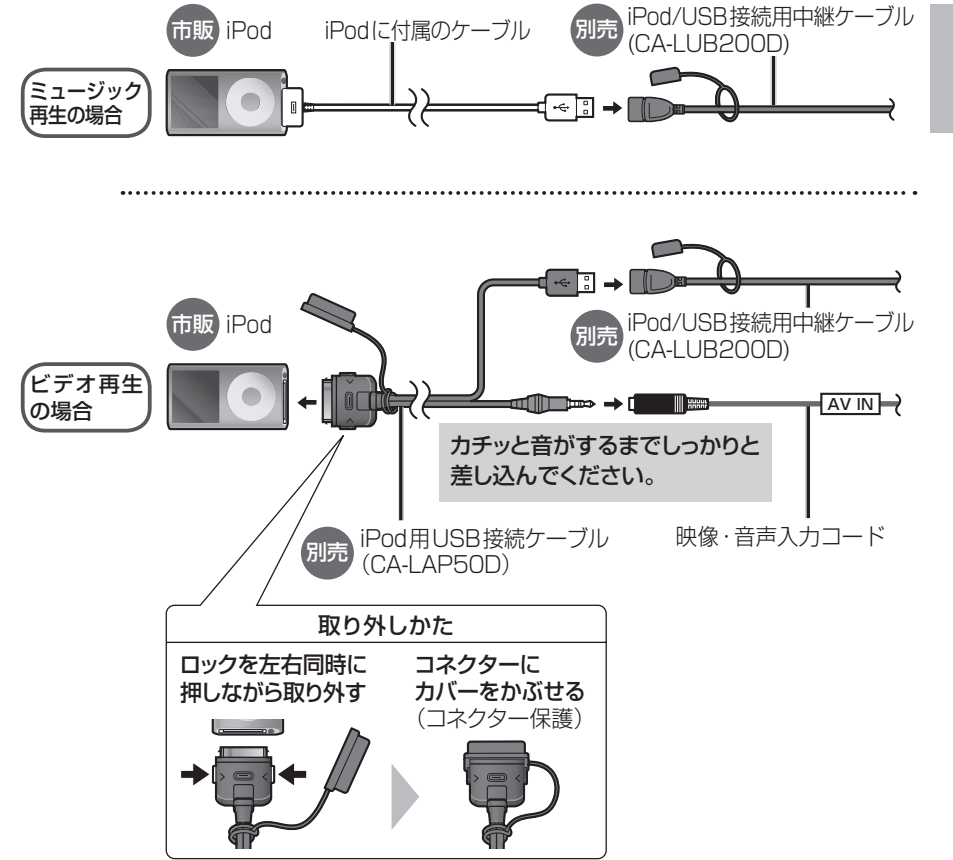

### iPodを再生する

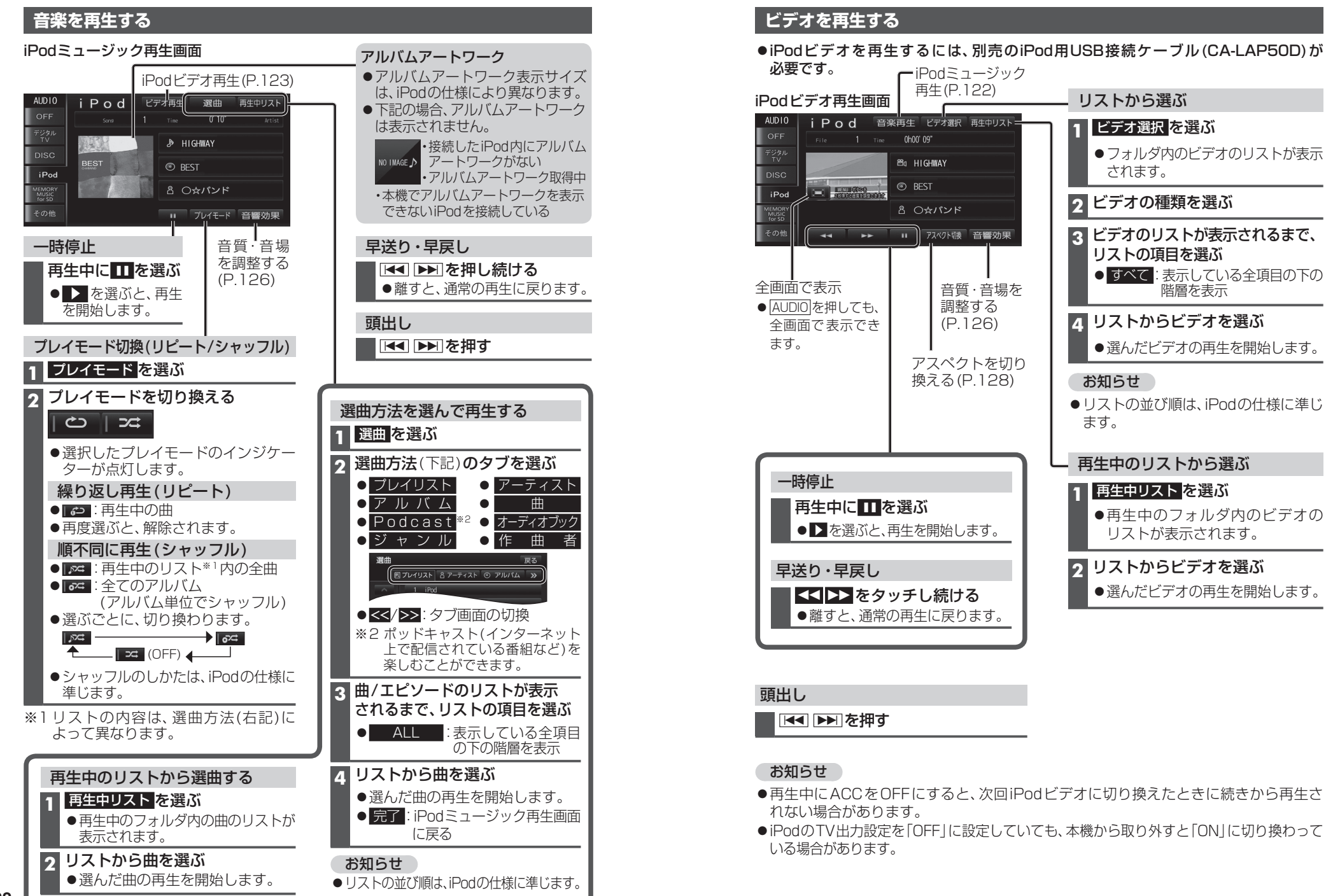

#### ブルートゥースオーディオ BLUETOOTH Audioを再生する Bluetooth® Audioに切り換えるには →P.88「オーディオの種類を選ぶ」

#### 準備

#### ●BLUETOOTH対応機器を本機に登録してください。(P.132)

#### Bluetooth® Audio再生画面

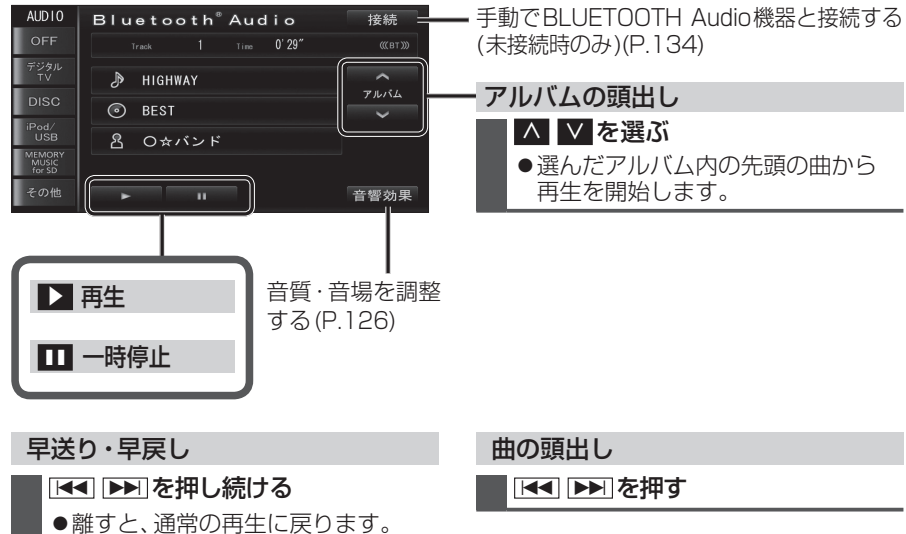

#### お知らせ

- ●接続機器によっては、音声出力や画面表示に時間がかかる場合があります。
- ●接続機器によっては、音楽プレーヤーを起動する必要があります。また、音楽プレーヤー 再生中でないと正しく操作できない場合があります。
- ●接続機器によっては、画面表示が更新されない場合があります。
- ●接続機器によっては、アルバム名/トラック名/アーティスト名が表示されない場合が あります。
- ●接続機器や使用する音楽プレーヤーによっては、ナビゲーションから操作できない場合 があります。その場合は、接続機器で操作してください。
- ●接続機器で動画再生中の音声をBLUETOOTH Audioとしてナビゲーションから出力 する場合、接続機器側の映像よりも音声が遅れて出力される場合があります。
- ●接続するスマートフォンで複数のアプリを起動している場合、ナビゲーションから操作できなかったり、音声出力と画面表示される楽曲が異なる場合があります。その場合は、 BLUETOOTH Audioに切り換える前に全てのアプリを終了して、BLUETOOTH Audioを接続しなおしてください。
- ●接続機器やナビゲーションとの接続状況によっては、BLUETOOTH Audioを使用する際に、接続機器側の音声出力先を本機に設定する必要がある場合があります。 (例) iPhone にて、ケーブル接続している場合

交通情報を聞く

[交通情報]に切り換えるには →P.88「オーディオの種類を選ぶ」

### オーディオを交通情報に切り換えると、交通情報を聞くことができます。

[お買い上げ時の設定:1620 kHz]

#### 交通情報画面

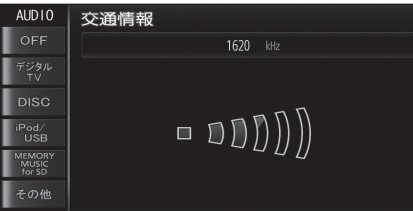

#### お知らせ

●交通情報の周波数を変更できます。(下記)

| 交通情報の放送局を変更する                                                                                                    |  |  |  |
|----------------------------------------------------------------------------------------------------|--|--|--|
| <ul> <li>1 [AM]に切り換える</li> <li>●オーディオの切り換えかた→P.88</li> </ul>                                                                                                    |  |  |  |
| 2 記憶させたい放送局を選ぶ<br>● 放送局の選びかた→P.97                                                                                                    |  |  |  |
| <ul> <li>3 交通情報 を、2秒以上タッチする</li> <li> <sup>AM</sup> <sup>522 blt</sup> <sup>1</sup> 594 blt             <sup>2</sup> 693 blt             <sup>3</sup> 810 blt</li> <sup>1</sup> 594 blt <sup>1</sup> 594 blt <sup>1</sup> 613 blt <sup>1</sup> 7 70 blt <sup>1</sup> 7 70 blt <sup>1</sup> 7 7 7 7 7 7 8 blt <sup>1</sup> 7 7 7 7 7 7 7 8 blt <sup>1</sup> 7 7 7 7 7 7 7 7 7 8 blt <sup>1</sup> 7 7 7 7 7 7 7 7 7 7 7 7 7 7 7 7 7 7 7</ul> |  |  |  |

# 音質・音場を調整する

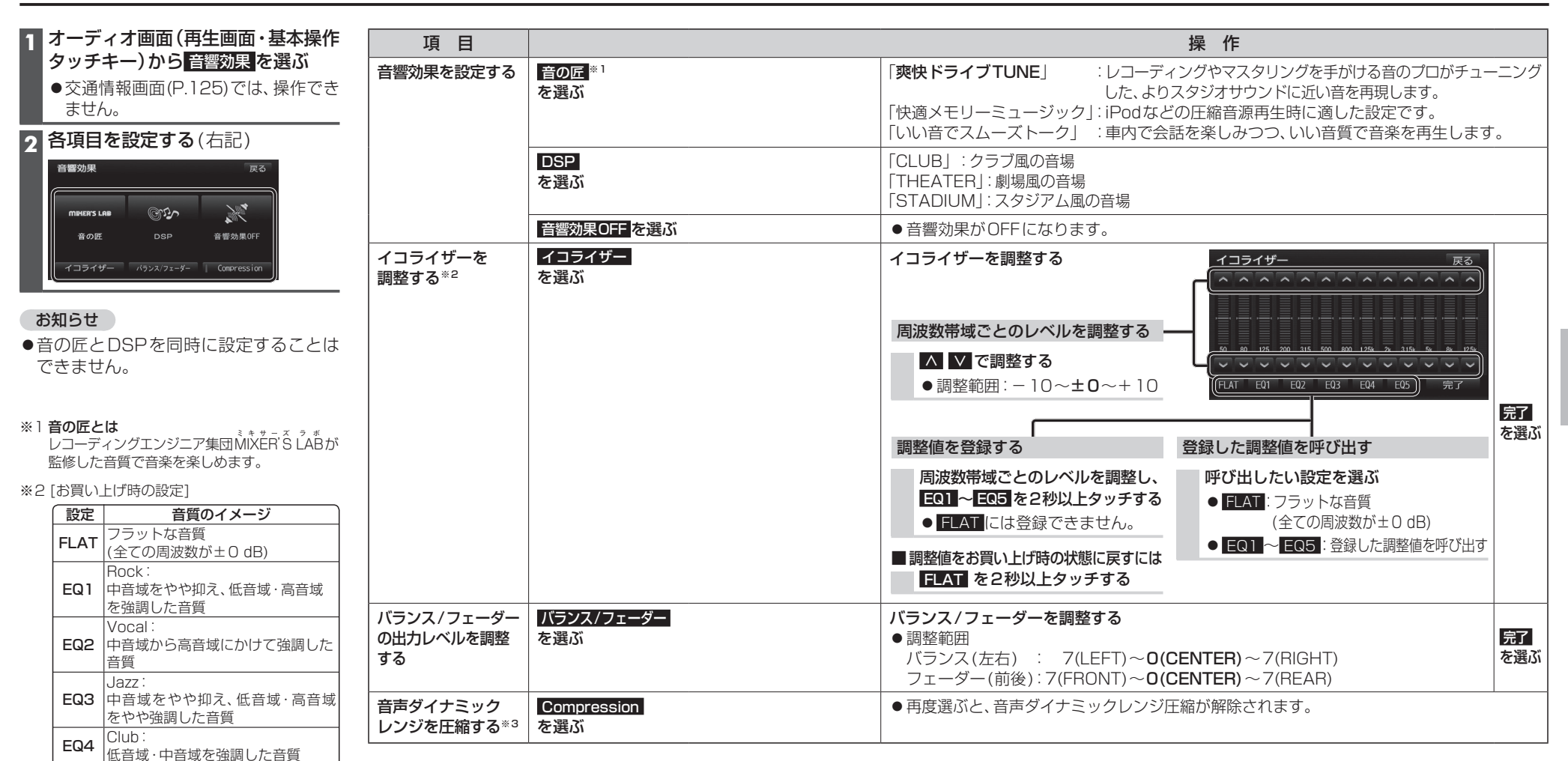

#### ※3ダイナミックレンジ圧縮とは

EQ5

フラットな音質

ノイズに埋もれない最小音と音割れしない最 大音との音量差を圧縮し、小さい音声が大音量 の効果音などで消えないようにする機能です。

(全ての周波数が±0 dB)

# アスペクトを切り換える

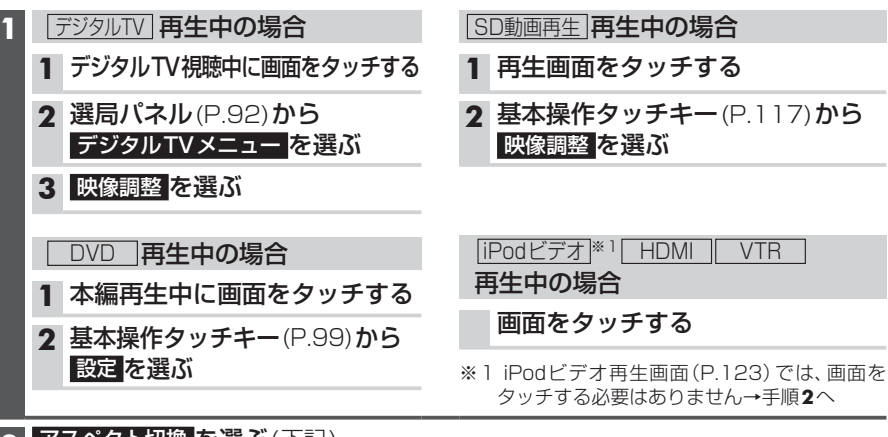

#### アスペクト切換を選ぶ(下記) 2

- ●デジタルTV/DVD/SD動画再生/iPodビデオ/HDMI/VTRの映像が調整できます。
- ●表示される設定項目は、オーディオによって異なります。

#### 3 完了を選ぶ

| 設定                                                                                                    |  |
|----------------------------------------------------------------------------------------------------|--|
| フル<br>映像が画面全体になるように横方向に伸ばした画面<br>(どの位置も伸ばす比率は同じ)                                                                                                    |  |
| <b>ワイド</b><br>16:9(横:縦)の画面(左右が少し黒くなる)<br>●4:3の映像は、横方向に引き伸ばされます。<br>●iPodビデオ、VTRの場合は切り換えられません。                                                                |  |
| <ul> <li>ズーム</li> <li>ノーマル画面の比率のまま、左右に合わせて拡大した画面</li> <li>(上下が少しカットされる)</li> <li>●16:9の映像は、横方向に圧縮されます。</li> <li>●デジタルTV、SD動画再生、HDMIの場合は切り換えられません。</li> </ul> |  |
| <ul> <li>ノーマル</li> <li>4:3(横:縦)の画面(左右が黒くなる)</li> <li>●16:9の映像は、横方向に圧縮されます。</li> </ul>                                                                        |  |
| ■お買い上げ時の設定について<br>お買い上げ時の設定は、オーディオによって異なります。<br>●ノーマル・「VTB」                                                                                                  |  |

- ワ イ ド: デジタルTV DVD SD動画再生 HDMI
- ・フ ル: iPodビデオ
- ●営利目的、または公衆に視聴させることを目的として画面の圧縮・引き伸ばしなどを 行うと、著作権法上で保護されている著作者の権利を侵害するおそれがあります。
- ワイドでない通常(4:3)の映像をフル・ズーム・ワイドで画面いっぱいに拡大すると、周辺の画像が一部 128 見えなくなったり変形したりします。制作者の意図を尊重したオリジナル映像は、ノーマルでご覧ください。

# 現在地画面にオーディオ映像を表示する

現在地画面に、デジタルTV、DVD、SD動画再生、iPodビデオ、HDMI、VTR の映像を表示 できます。

| 設定メニュー (P.23) から<br>各種設定 を選ぶ                                                                                                    | 現在地画面からオーディオ映像を<br>消去するには                                                                                                    |
|----------------------------------------------------------------------------------------------------|----------------------------------------------------------------------------------------------------|
| 各種設定画面からその他を選ぶ                                                                                                    | 1<br>設定メニュー(P.23)から<br>各種設定を選ぶ                                                                                                    |
| アビー映像表示の 90 を選び、<br>完了 を選ぶ                                                                                                    | 2 各種設定画面から その他 を選ぶ                                                                                                    |
| 各種設定     可用状態     反る       ナビキオーディオ情報表示     する     レボレ       オビキレ酸素示     する     レボレ       とはい、ダブ     シンボレ       あがスマート     設定する       カメラ超定     反型する       ステアリングスイッチ設定     設定する       第四出カスピーカー     設定する       現在地画面にオーディオ映像が表示       されます。 | 3 ナビ+映像表示の しない を選び<br>完了 を選ぶ<br>各種設定 初期状態 戻る<br>へ ナビナオーディオ情報表示 する しない<br>名 サビ サ線元 する しない<br>と思い(スワード 記定する<br>したい)<br>と思い(スワード 記定する<br>、 ステアリングスイッチ設定 記定する<br>、 ステアリングスイッチ設定<br>記定する (元) |
|                                                                                                    | <ul> <li>お知らせ</li> <li>●走行中は、オーディオ映像は消去る</li> <li>現在地画面のみ表示されます。</li> <li>地図上にオーディオ映像を表示さ</li> </ul>                                                                                    |

1

2

| 現在地画面がらオーティオ 映像を<br>消去するには |                |                                                                                                    |                                                                                                    |  |
|----------------------------|----------------|----------------------------------------------------------------------------------------------------|----------------------------------------------------------------------------------------------------|--|
| 1                          | 設成             | をメニュー(P.2<br>重設定を選ぶ                                                                                                    | 23) <b>から</b>                                                                                                    |  |
| 2                          | 各種             | 重設定画面から                                                                                                    | その他を選ぶ                                                                                                    |  |
| 3                          | ナ<br>に<br>完    | ご+映像表示0<br>了<br>を選ぶ                                                                                                    | ) しない <mark>を選び</mark>                                                                                                    |  |
|                            | 各種 ~ 《 — 》 ~ ~ | またしていたいです。 その日本のでは、 その日本のでは、 その日本 | <ul> <li>初時状態 戻る</li> <li>する (224)</li> <li>する (224)</li> <li>設定する</li> <li>設定する</li> <li>設定する</li> <li>設定する</li> <li>(元丁)</li> </ul> |  |
| đ                          | 5知!            | らせ                                                                                                    |                                                                                                    |  |

- ィオ映像は消去され、 示されます。 オ映像を表示させる ときは、安全な場所に停車して、サイド ブレーキを引いてご覧ください。
- 拡大図 (P.32) 表示中や地図モード画面 (P.36)、渋滞・規制情報の割り込み表示 中(P.82、83)は、オーディオ映像は表 示されません。
- ●現在地画面のオーディオ映像は、表示 位置やアスペクトの変更ができません。
- ●オーディオ映像が表示されている部分を タッチすると、映像が全画面表示され、 オーディオの操作ができます。
- ●現在地画面にオーディオ映像を表示中は、 本体のボタンでのオーディオの音量調整 のみできます。 (他のオーディオの操作はできません。)

オーディオ ア えペ ク を切り 」換える 現在地画面にオ デ ィオ映像を表示する

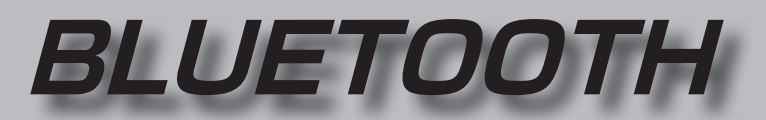

## BLUETOOTH通信を利用して、Bluetooth<sup>®</sup> Audio (P.124)、ハンズフリー通話 (P.138)、 おでかけナビサポート ここいこ $\rangle$ (P.146)、Drive P@ss (P.148)の機能を利用できます。

#### ■ BLUETOOTH対応機器を合計5台まで登録できます。

- ●すでに5台登録しているときは、不要な登録データを削除してください。(P.133)
- ●本書では、BLUETOOTH対応機器の操作を、docomo P-03Eを例に説明しています。
- ●適合機種については、下記サイトをご覧ください。

http://panasonic.jp/navi/

●操作方法は対応機器によって異なります。 詳しくは、BLUETOOTH対応機器の説明書をご覧ください。

#### ■ 本機で利用できるプロファイルについて

| サービス             |          | プロファイル                                                                                   |
|------------------|----------|------------------------------------------------------------------------------------------|
| ハンズフリー           | ハンズフリー通話 | Hands-Free Profile (HFP)                                                                 |
|                  | 電話帳転送    | Object Push Profile (OPP)<br>Phone Book Access Profile (PBAP)                            |
| Bluetooth® Audio |          | Advanced Audio Distribution Profile (A2DP)<br>Audio/Video Remote Control Profile (AVRCP) |
| 「ここいこ♪」          |          | Sorial Port Profile (SPP)                                                                |
| [Drive P@ss]     |          |                                                                                          |

#### ■ ご利用の流れ

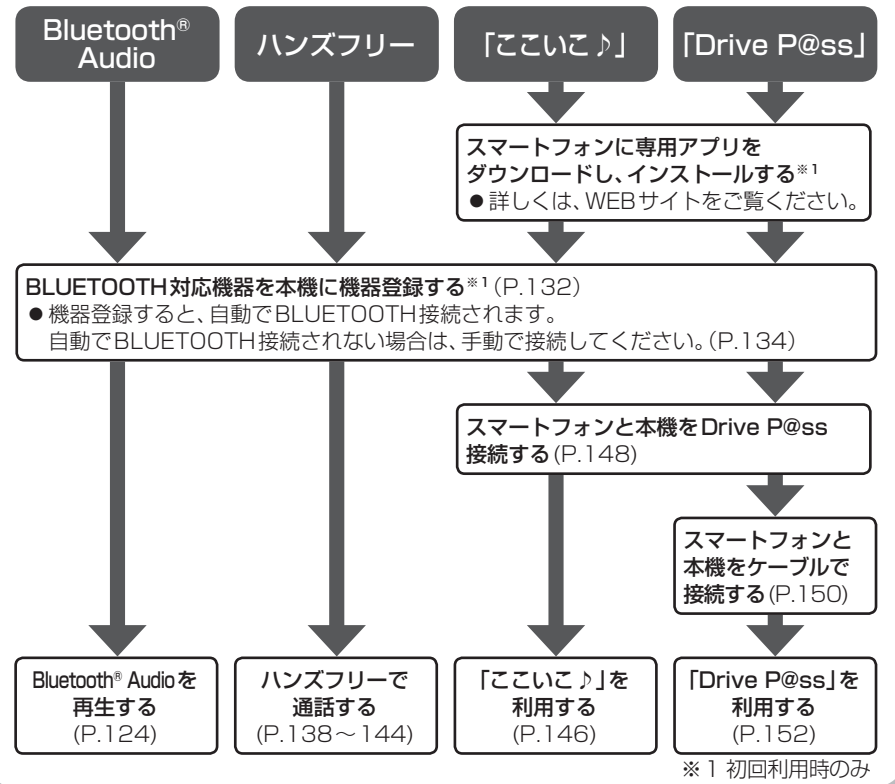

| BLUETOOTH対応機器を<br>本機に登録する132                       | JAF・<br>電調   |
|----------------------------------------------------|--------------|
| 本機の準備をする132<br>BLUETOOTH対応機器を                      | おでカ<br>(ス    |
| 本機に機器登録する132<br>BLUETOOTH対応機器の<br>登録データを削除するには 133 | [22]<br>[22] |
| BLUETOOTH対応機器を                                     | >す<br>[ここ]   |
| 手動で本機と接続する134                                      | 日時           |
| ハンズフリー用の携帯電話を<br>手動で接続する134                        | Drive<br>(ス  |
| BLUE1001H Audio 機器を<br>手動で接続する134                  | スマ-<br>(初    |
| ここいこ♪]/ Drive P@ss]用の<br>スマートフォンを手動で接続する134        | 本機の          |
| BLUE 100 TH 対応機器の<br>状態を確認するには135                  | スマー<br>(初    |
| 接続を解除するには135                                       | スマー          |
| BLUETOOTH対応機器の<br>機器詳細情報を見る136                     | Dri<br>スマー   |
| 詳細設定を変更する137                                       | ケー<br>Drive  |
| ハンズフリーで通話する138                                     |              |
| 電話がかかってきたら138                                      |              |
| 通話中の操作138<br>通話中に零話がかかってきたら                        |              |
| (割り込み着信) 139                                       |              |
| 電話をかける140                                          |              |
| 携帯電話の電話帳を転送して                                      |              |
| 登録する142                                            |              |
| ワンタッチダイヤルを登録する143                                  |              |

| JAF・道路交通情報センターなどへ<br>電話をかける145 |
|--------------------------------|
| おでかけナビサポート ここいこ♪               |
| (スマートフォン連携)146                 |
| 「ここいこ♪」を利用する146                |
| 「ここいこ♪」で検索した地点を                |
| すぐに本機に送信する146                  |
| 「ここいこ♪」で検索した地点を                |
| 日時指定して本機に送信する147               |
| Drive P@ssを利用する                |
| (スマートフォン連携)148                 |
| スマートフォンの準備をする                  |
| (初回利用時のみ)148                   |
| 本機の準備をする                       |
| (初回利用時のみ)148                   |
| スマートフォンを本機に機器登録する              |
| (初回利用時のみ)149                   |
| スマートフォンと本機を                    |
| Drive P@ss接続する149              |
| スマートフォンと本機を                    |
| ケーブルで接続する150                   |
| Drive P@ssを利用する152             |

## BLUETOOTH対応機器を本機に登録する

(初回利用時のみ)

BLUETOOTH対応機器の

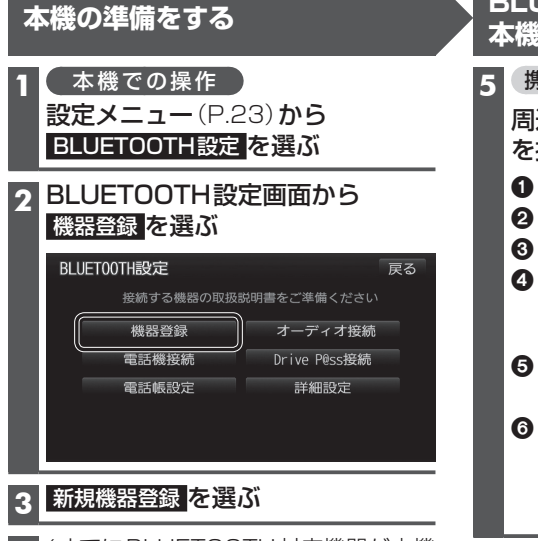

 4 (すでにBLUETOOTH対応機器が本機 にBLUETOOTH接続されている場合 のみ)

#### はいを選ぶ

- BLUETOOTH対応機器と本機との BLUETOOTH接続が、すべて切断 されます。
- BLUETOOTH 接続画面が表示されます。

| BLUET00TH接続  | 詳しくは接続する機器の取扱説明書をご覧ください    |
|--------------|----------------------------|
| BLUE<br>機器を打 | 〒00TH登録待機中<br>操作して登録してください |
| 機器名称 :       | Strada                     |
| 機器アドレス :     | BC6A2941XXXX               |
| パスキー :       | 0000                       |
|              | 中止                         |

#### お知らせ

 電話機選択画面(P.134)から新規登録を 選んでもBLUETOOTH接続画面が表示 されます。

| E<br>4                | BLUETOOTH対応機器を<br>S機に機器登録する                                                            |  |  |
|-----------------------|----------------------------------------------------------------------------------------|--|--|
| 5                     | 携帯電話/BLUETOOTH Audio機器での操作                                                             |  |  |
|                       | 周辺のBLUETOOTH機器 (本機)<br>を探す                                                             |  |  |
|                       | <ol> <li>ホーム画面を開き、</li> <li>■ を押す</li> <li>本体設定 を選ぶ</li> </ol>                         |  |  |
|                       | <ul> <li>Bluetooth を選ぶ</li> <li>Fall And And And And And And And And And And</li></ul> |  |  |
|                       | <ul> <li>④ [Bluetooth]をUNにする</li> <li>● しばらくすると、「Strada」が<br/>表示されます。</li> </ul>       |  |  |
|                       | <ul> <li>検索された機器リストから</li> <li>Strada を選ぶ</li> </ul>                                   |  |  |
|                       | 6 ペア設定する を選ぶ                                                                           |  |  |
|                       | <ul> <li>● P-03Eの場合は、●~⑥の手順で、</li> </ul>                                               |  |  |
|                       | ハンスフリーを利用9 る携帯電話<br>として登録・接続されます。                                                      |  |  |
| 機器登録画面が表示されます。(P.133) |                                                                                        |  |  |
|                       |                                                                                        |  |  |

|                                                                                                    | 登録                                             |
|----------------------------------------------------------------------------------------------------|------------------------------------------------|
| 機器登録<br>慶る<br><sup>登録可能件数 3/5</sup>                                                                                                   | 面<br>一度削減<br>(再度登<br>削除は一                      |
| 1       P-03E       新規機器登録         2       P-02E       ▶ <\$                                                                          | 1 4<br>設設<br>日<br>2 機器<br>3 機器<br>4 削脱遅<br>●削ま |
| で <sup>*2</sup> 「ここいこ♪」、「Drive P@ss」<br>機器登録されたスマートフォンを本機                                                                             | さ<br>行<br>と <b>お知ら</b>                         |
| <ul> <li>Drive P@ss 接続する(P.149 手順8)</li> <li>●登録後に初めて Drive P@ss 接続す<br/>ときは、必ず手動で接続してください。</li> <li>※ 1 機器によっては 利用できたいサービ</li> </ul> | <ul> <li>中反</li> <li>対応構</li> <li>フ</li> </ul> |
| ぶ 」 取る所にの フ に は、作用 し ひ はし ワ 二 し                                                                                                    | $\sim$                                         |

- ※1機器によっては、利用できないサービス が表示される場合があります。
- ※2表示されない場合も、手動でDrive P@ss 接続すると表示される場合があります。 (P.134)

### データを削除するには 余するともとに戻せません。 録が必要になります。) +分確認のうえ行ってください。 ⊾機での操作 **宦メニュー** (P.23) から UETOOTH設定 を選ぶ 器録を選ぶ **削除**を選ぶ 余したいBLUETOOTH対応機器 選び、はいを選ぶ |除完了のメッセージが表示される まで、本機の電源を切らないでくだ さい。登録データの削除が正しく うわれない場合があります。 らせ 登録する場合には、BLUETOOTH 機器側の登録も解除してください。

# BLUETOOTH対応機器を手動で本機と接続する

接続する対応機器を変更する場合やBLUETOOTH対応機器の電源をOFF/ONしたときなど、本機の接続が解除されている場合には、本機と手動で接続してください。

#### お知らせ

- ●ハンズフリーとBluetooth® Audioで、それぞれ別の機器を接続することもできます。
- ●BLUETOOTH接続中は、地図画面に Bluetooth が表示されます。

#### ハンズフリー用の携帯電話を手動で接続する

#### 1 BLUETOOTH設定画面(P.132)から 電話機接続 を選ぶ

#### 2 電話機選択画面から

BLUETOOTH接続したい電話機を選ぶ ●本機と携帯電話がBLUETOOTH接続 されます。

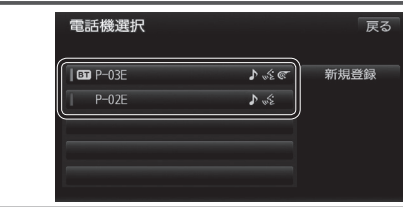

#### BLUETOOTH Audio機器を手動で接続する

#### 1 BLUETOOTH設定画面 (P.132) から オーディオ接続 を選ぶ

 2 オーディオ機器選択画面から 接続したいBLUETOOTH Audio機器を選ぶ
 ●本機とBLUETOOTH Audio機器が接続 されます。
 オーディオ機器選択
 ▼ 「□□ P-03E
 ▶ ふ€
 ● 「□E
 ▶ ふ€

#### お知らせ

●うまく接続できないときは、接続方法を「ポータブル機から」に設定して、BLUETOOTH Audio機器から接続してください。(P.136)

#### 「ここいこ♪」/「Drive P@ss」用のスマートフォンを手動で接続する

#### 準備

- ●専用アプリケーション(無料)の「ここいこ♪」や「Drive P@ss」をインストールして、起動 してください。(P.146、148)
- ●「ここいこ♪」や「Drive P@ss」用に接続したいスマートフォンを、本機に登録し、BLUETOOTH 接続してください。(P.132)

#### 1 BLUETOOTH設定画面 (P.132)から Drive P@ss接続 を選ぶ

#### 2 リストからDrive P@ss接続したいスマートフォンを選ぶ

●本機とスマートフォンがDrive P@ss接続されます。

#### お知らせ

- ●ハンズフリー用の携帯電話やBLUETOOTH Audio機器として、複数のスマートフォン を登録している場合でも、「ここいこ♪」「Drive P@ss」用のスマートフォンとして本機 と接続できるのは1台だけです。(2台以上を同時に接続できません。)
- ●機器登録画面(P.133)または「ここいこ♪」手順画面(P.146)から、Drive P@ss接続へ

#### 134 を選んでもDrive P@ss接続できます。

### BLUETOOTH対応機器の状態を確認するには

#### 1 BLUETOOTH設定画面 (P.132)から 確認したい項目(電話機接続/オーディオ接続/Drive P@ss接続)を選び

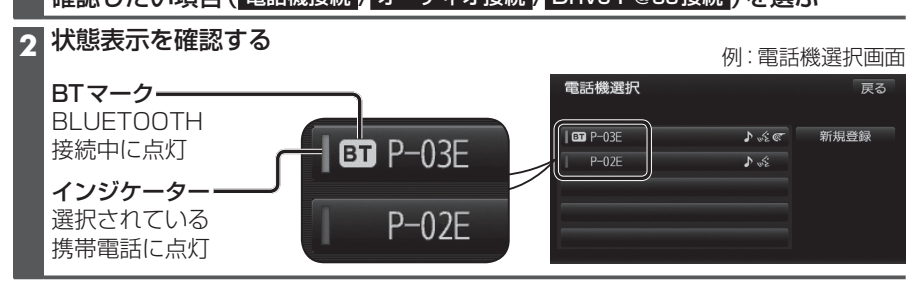

#### 接続を解除するには

#### 1 BLUETOOTH設定画面(P.132)から

#### 接続を解除したい項目(電話機接続/オーディオ接続/Drive P@ss接続)を選ぶ

- 電話機接続 / オーディオ接続 を選ぶと、Drive P@ss 接続も解除されます。
- Drive P@ss接続を選ぶと、Drive P@ss接続のみ解除され、電話機接続、オーディオ 接続は解除されません。

#### 2 接続中の機器を選び、はいを選ぶ

- ●本機とBLUETOOTH対応機器の接続が解除されます。
- ●状態表示(上記)は、インジケーターが点灯・BTマークが消灯します。 この状態で本機の電源を切り、再起動すると、インジケータが点灯している機器が 自動的に接続されます。

#### お知らせ

●おでかけナビサポート用のスマートフォンとしてiPhoneを使用している場合、お使いのiPhoneのOSバージョンによっては、ハンズフリーまたはBLUETOOTH Audioの接続を解除すると、「ここいこ♪」と通信できなくなる場合があります。 おでかけナビサポート接続をいったん解除してから、再度接続しなおしてください。

# BLUETOOTH対応機器の機器詳細情報を見る

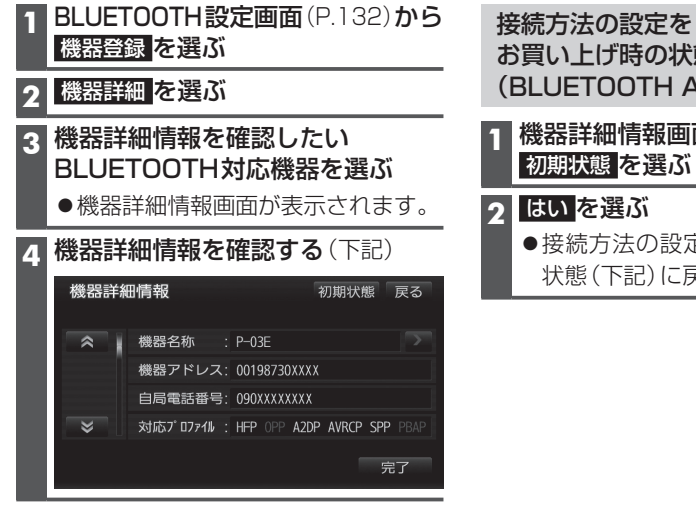

| 続方法の設定を<br>買い上げ時の状態に戻すには<br>&LUETOOTH Audio) |  |
|----------------------------------------------|--|
| 機器詳細情報画面 (左記) から                             |  |

●接続方法の設定が、お買い上げ時の 状態(下記)に戻ります。

|     | +>====> |      | רבת⊒ר |
|-----|---------|------|-------|
| 太子・ | の貝い     | 上し時い | り設正し  |

| 項目                                     | 内容                                                                                  |  |
|----------------------------------------|-------------------------------------------------------------------------------------|--|
| 機器名称                                   | BLUETOOTH対応機器の名称を表示                                                                 |  |
| 機器アドレス                                 | BLUETOOTH対応機器の固有の機器アドレス (12桁の英数字)を表示                                                |  |
| 自局電話番号                                 | BLUETOOTH対応機器の自局の電話番号を表示                                                            |  |
| 対応プロファイル BLUETOOTH対応機器が対応しているプロファイルを表示 |                                                                                     |  |
|                                        | ● プロファイルについては、P.130も併せてご覧ください。                                                      |  |
| 接続方法                                   | BLUETOOTH Audio機器の接続方法を設定できます。                                                      |  |
|                                        | 「 <b>車 載 機 か ら</b> 」:本機からBLUETOOTH Audio機器を接続する。<br>多くの機器が、この設定で接続できます。             |  |
|                                        | 「ポータブル機から」: BLUETOOTH Audio機器から本機を接続する。<br>「車載器から」に設定された状態で接続ができないときに、設定<br>してください。 |  |

# 詳細設定を変更する

● 修正:1 文字削除

です。

BLUETOOTH

接続確認表示

ポータブル機

接続確認表示

■BLUETOOTHパスキーとは

にBLUETOOTHパスキーが不要な場合があります。

| 1                          | BLUETOO<br>詳細設定 を                  | TH設定画面(P.132)から<br>注選ぶ                                      | 詳細設定を<br>お買い上げ時の状態に戻すには                            |
|----------------------------|------------------------------------|-------------------------------------------------------------|----------------------------------------------------|
| 2 詳細設定画面から<br>各項目を設定する(下記) |                                    | <b>面から</b><br>次定する(下記)                                      | 1<br>詳細設定画面 (左記) から<br>初期状態<br>を選ぶ                 |
| l                          | 詳細設定<br>ペ BLUET<br>車載 <sup>7</sup> | 初期状態 戻る<br>00TH接続 0N<br>機機器名称 : Strada<br>キー変更 0000         | 2 はいを選ぶ<br>●詳細設定が、お買い上げ時の状態に<br>戻ります。              |
| 3                          | ッ<br>車載<br>完了<br>を選び               | 機機器アドレス: BC6A2941XXXX<br>完了<br>St                           |                                                    |
|                            |                                    |                                                             | [太字:お買い上げ時の設定]                                     |
| 影                          | 定する項目                              |                                                             | 設定                                                 |
| BLUETOOTH接続                |                                    | 「O N」:BLUETOOTH接続でき<br>「 <b>OFF</b> 」:BLUETOOTH接続でき         | る状態にする<br>ない状態にする                                  |
|                            |                                    | <ul> <li>BLUETOOTH接続「OFF」に言<br/>すると、BLUETOOTH接続の</li> </ul> | 役定された状態で、BLUETOOTH対応機器を手動接続<br>設定が自動的に「ON」に変更されます。 |
| パスキー変更                     |                                    | <b>BLUETOOTHパスキー(4~8</b> )<br>[お買い上げ時の設定:0000]              | 桁の数字)を入力する                                         |

BLUETOOTHによる接続を他人に許可なく使われないためのパスワード

携帯電話によっては、あらかじめ設定されていて変更できない場合や、接続時

「する」:携帯電話がBLUETOOTH接続されたときに、メッセージで通知する。

「しない」: BLUETOOTH Audio機器が接続されても、メッセージで通知しない。

「する」: BLUETOOTH Audio機器が接続されたときに、メッセージで通知する。

「しない」:携帯電話がBLUETOOTH接続されても、メッセージで通知しない。

完了

を選ぶ

# ハンズフリーで通話する

#### ■ハンズフリー通話する前に

- ●通話が聞き取りやすいように、車の窓を閉めてください。
- ●マイク(P.12)に向かって大きな声ではっきりと話してください。

#### 電話がかかってきたら

#### 自動的に着信画面に切り換わります。

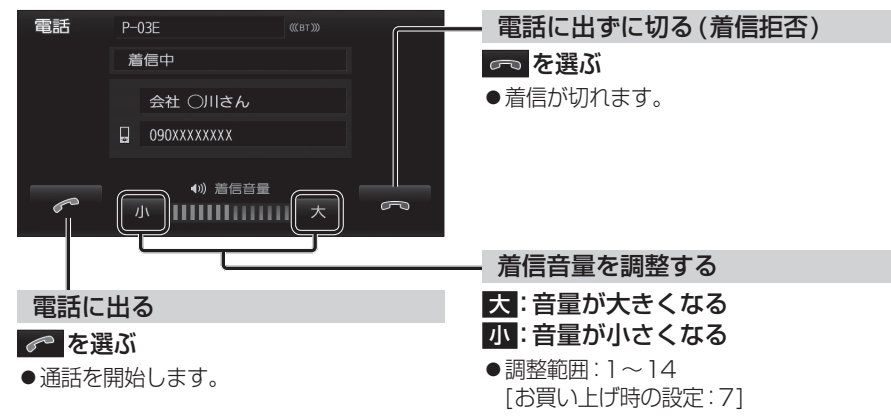

#### お知らせ

- ●着信時は、ナビゲーションシステム固定の着信音が出力されます。
- ●携帯電話の機種によっては、着信中に 🗖 を選んでも電話に出る場合があります。

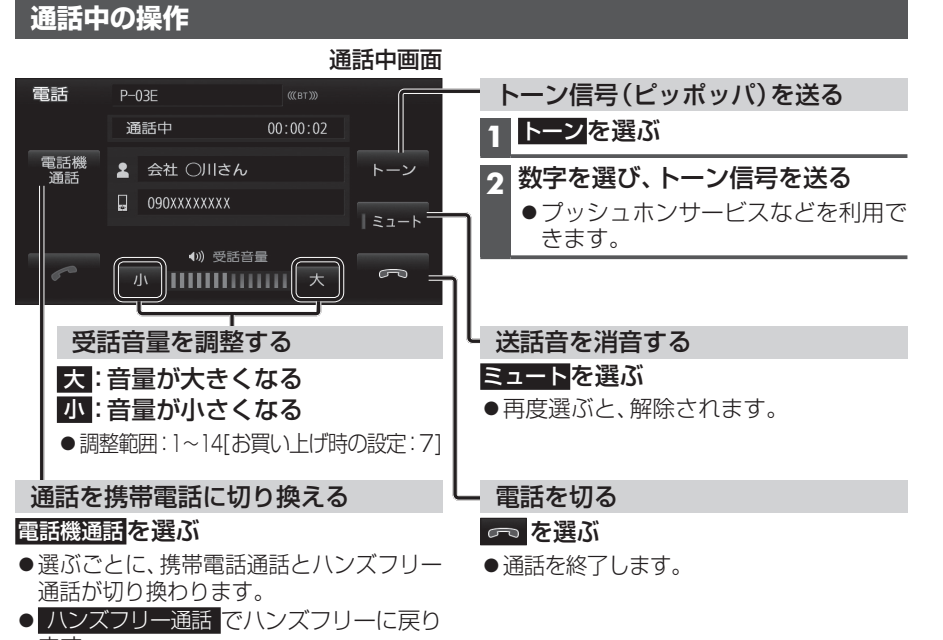

#### お知らせ

- ●携帯電話を待受画面にしないとハンズフリー通話ができない場合があります。
- ●携帯電話によっては、本書の説明どおりに動作しない場合があります。
- ●携帯電話によっては、本機とBLUETOOTH接続中は、携帯電話を操作して電話をかけても(電話に出ても)ハンズフリー通話になる場合があります。

#### 通話中に電話がかかってきたら(割り込み着信)

割り込み着信が利用できるサービスへの契約、および携帯電話での設定が必要です。

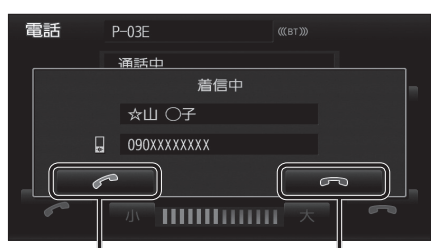

かかってきた電話に出る (通話中の相手との通話を保留する)

#### かかってきた電話に出ずに切る

- ●割り込み着信が切れます。
- ●割り込み着信の相手と通話を開始し、 通話中画面が表示されます。

●前に通話していた相手は、保留状態に なります。

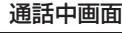

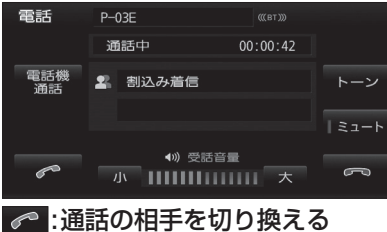

・選ぶごとに、通話の相手が切り換わります。
 ・もう一方の相手は、保留状態になります。

👝 :通話中の相手との電話を切る

・保留中の相手との通話を開始します。

#### お知らせ

●携帯電話によっては、前に話していた相手を保留できずに終話になったり、割り込み着 信拒否できない場合があります。

### ハンズフリーで通話する

#### 電話をかける

●交通事故防止のため、安全な場所に停車してください。

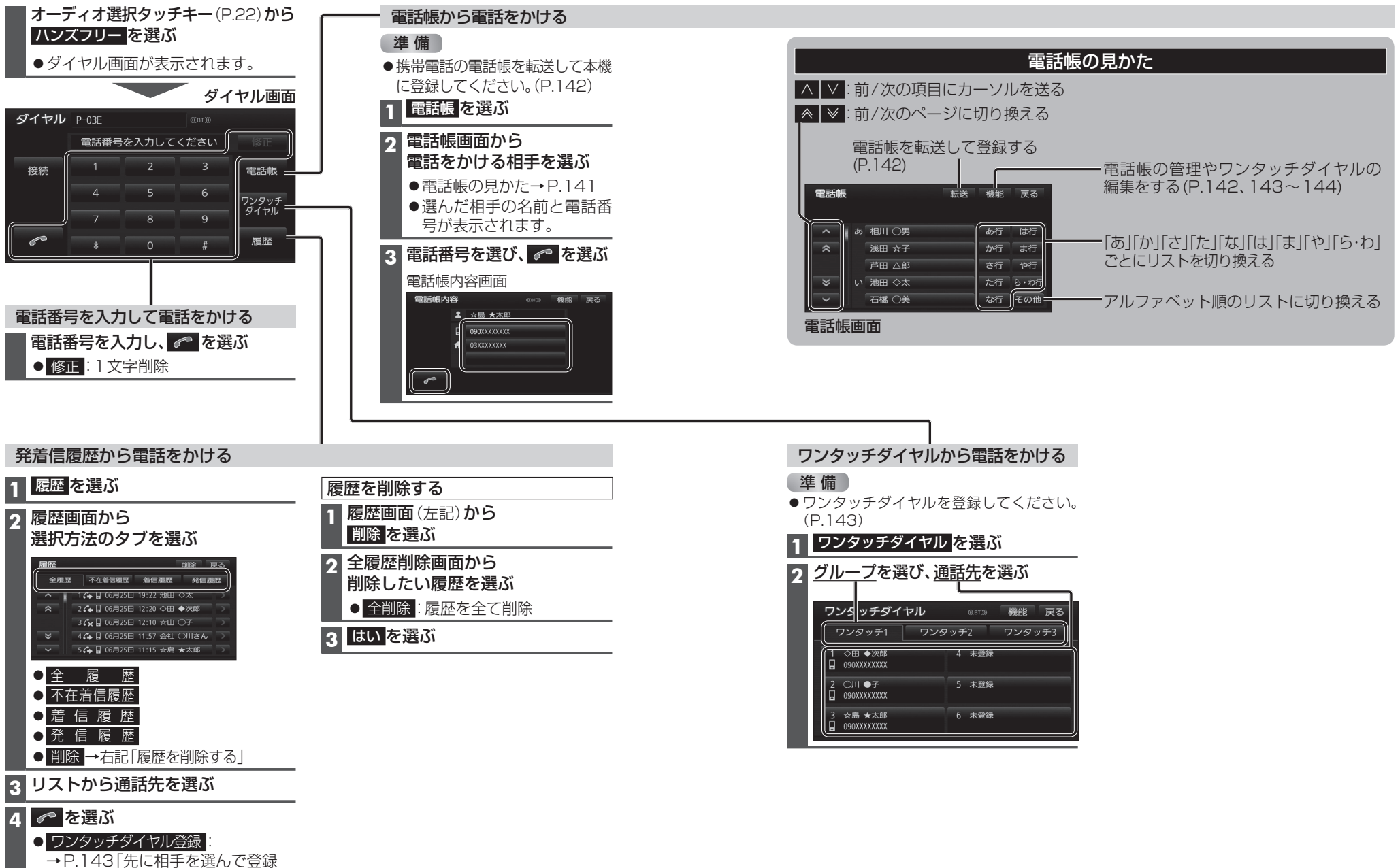

する | 手順4へ

### ハンズフリーで通話する

いる携帯電話以外のデータは表示されま

機能 → 電話帳管理 → 電話帳転送 を 選んでも、電話帳を登録できます。

●電話帳画面(P.141)から

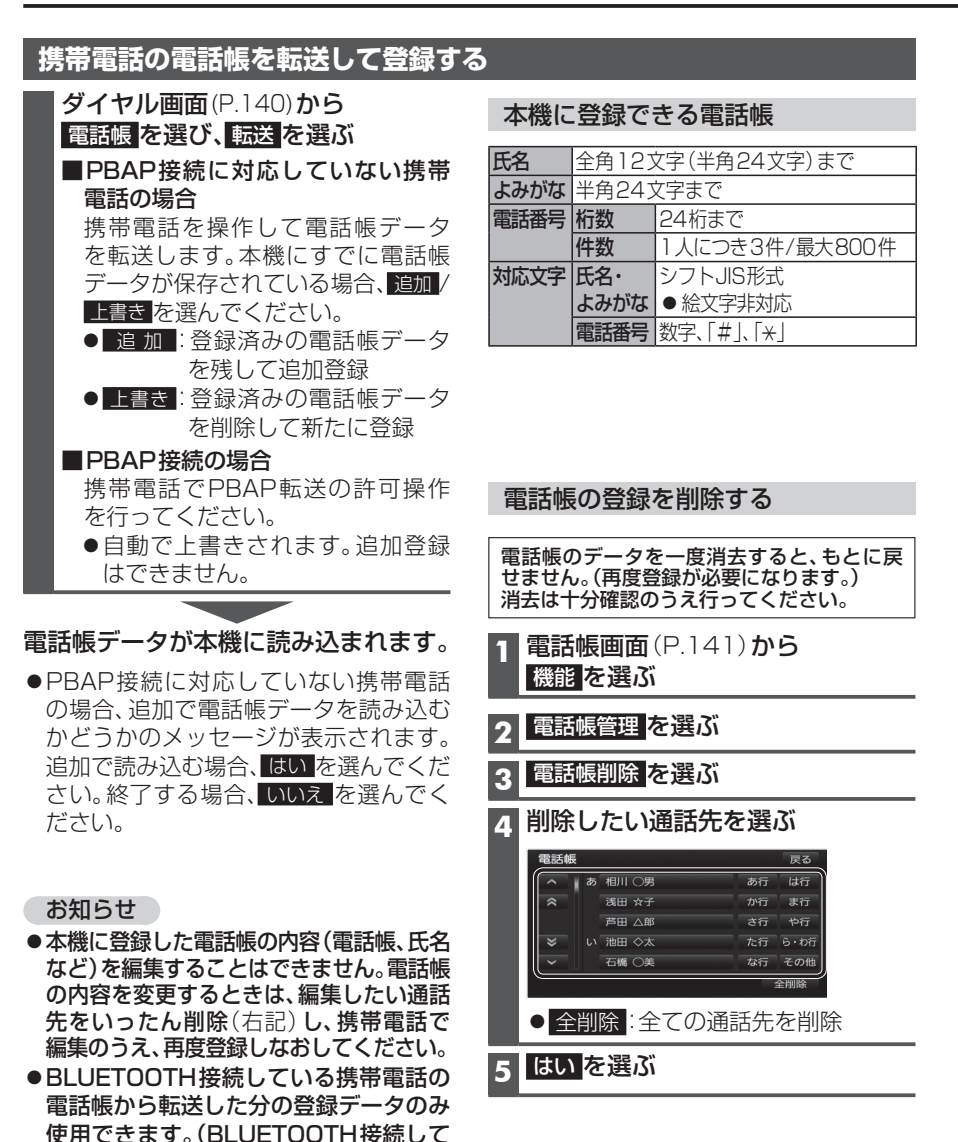

| ワンタッチダイヤルを登録する                                                                      |                                                                                                    |
|-------------------------------------------------------------------------------------|----------------------------------------------------------------------------------------------------|
| -<br>電話帳や発着信履歴から、よく連絡する相手を                                                          | フンタッチダイヤルに登録できます。(最大18件                                                                                                    |
| 先にグループを選んで登録する                                                                      | 先に相手を選んで登録する                                                                                                    |
| 1 ダイヤル画面(P.140)から<br>ワンタッチダイヤルを選ぶ                                                   | 1 ワンタッチダイヤル画面(左記)から<br>機能を選ぶ                                                                                                    |
| 2 ワンタッチダイヤル画面から<br>グループを選び、登録先を選ぶ<br>ワンタッチダイヤル (10) 機能 戻る<br>(ワンタッチ1 ワンタッチ2 ワンタッチ3) | <ul> <li>2 表示させるリストを選ぶ</li> <li>● 電話帳からワンタッチダイヤル登録:</li> <li>電話帳のリストを表示</li> <li>● 履歴からワンタッチダイヤル登録:</li> <li>発着信履歴のリストを表示</li> </ul> |
| 1         未登録           2         未登録                                               | 3 <b>リストから登録したい通話先を選ぶ</b><br>●電話帳の見かた→P.141                                                                                          |
|                                                                                     | 4 登録先選択画面から<br>グループを選び、登録先を選ぶ<br>●ワンタッチダイヤルが登録されます。                                                                                  |
| <ul> <li>●電話帳:電話帳のリストを表示</li> <li>●履歴:発着信履歴のリストを表示</li> <li>●中止:発録を中止</li> </ul>    | 5 (すでに登録されている場合)<br>はい を選ぶ                                                                                                    |
|                                                                                     | 電話帳内容画面(P.140)から<br>ワンタッチダイヤルを登録する<br>1 電話帳(P.141)から登録したい相手を選び                                                                       |
| あ知らせ お知らせ                                                                           | 2 機能を選び、ワンタッチダイヤル登録を選び                                                                                                    |
| ● 電話帳画面 (P.141) から                                                                  | 3 リストから登録したい通話先を選ぶ                                                                                                    |
| 機能 → ワンタッチダイヤル編集<br>→ 電話帳からワンタッチダイヤル登録 /<br>履歴からワンタッチダイヤル登録 を選んでも、                  | 4 登録先選択画面から<br>グループを選び、登録先を選ぶ<br>● ワンタッチダイヤルが登録されます。                                                                                 |
| ワンタッチダイヤルを登録できます。                                                                   | 5 (すでに登録されている場合)<br>はい を選ぶ                                                                                                    |

せん。)
### ハンズフリーで通話する

# ワンタッチダイヤルを削除する ワンタッチダイヤルを一度消去すると、もとに戻せません。(再度登録が必要になります。) 消去は十分確認のうえ行ってください。 1 件削除する 1 ワンタッチダイヤル画面(P.143)から 機能を選ぶ 2 ワンタッチダイヤル削除を選ぶ 3 削除したいワンタッチダイヤルを選ぶ 4 はいを選ぶ

#### お知らせ

●電話帳画面(P.141)から 機能 → ワンタッチダイヤル編集 → ワンタッチダイヤル削除 を選んでも、ワンタッチダイヤルを削除できます。

### JAF・道路交通情報センターなどへ電話をかける

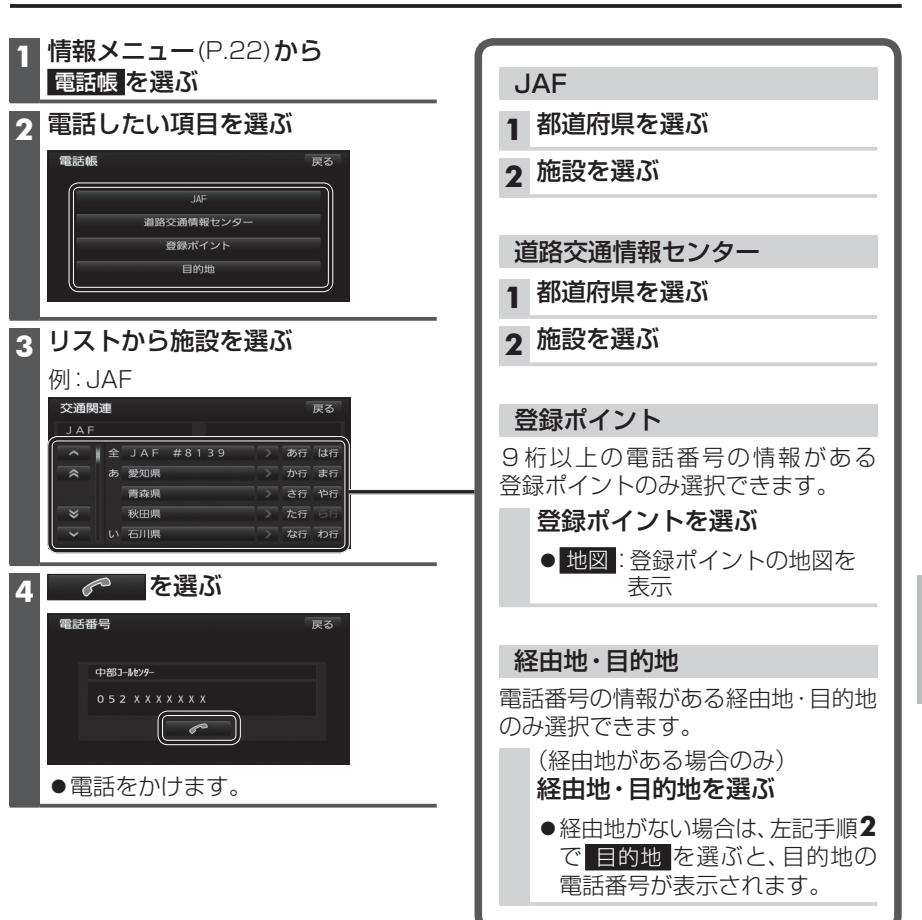

### おでかけナビサポート ここいこ ♪

#### ■ おでかけナビサポート「ここいこ ♪」とは

当社が提供するスマートフォン向けアプリケーションです。 BLUETOOTH通信を利用して、スマートフォン専用のアプリケーションおでかけナビサポート 「ここいこ♪|(無料)から検索したスポットを、本機へ送信してルートを探索します。

●「ここいこ♪」のダウンロードやスマートフォンの適合機種など、詳しくは下記サイト をご覧ください。

http://panasonic.ip/navi/

#### 「ここいこ♪」を利用する

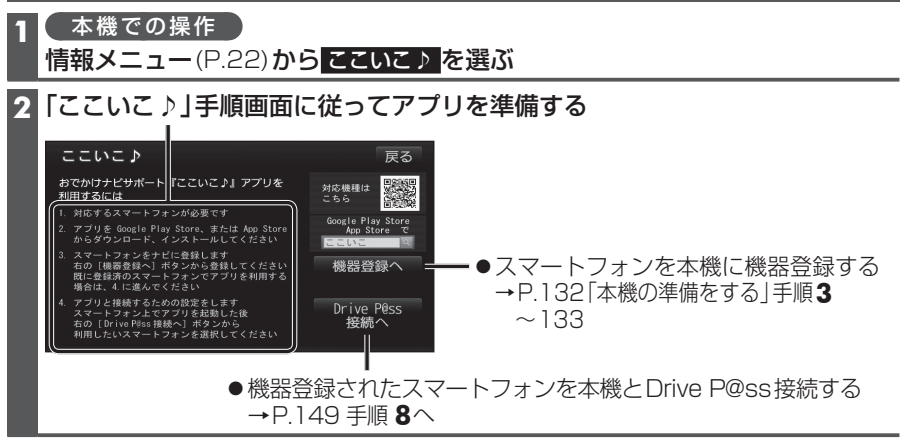

#### お知らせ

- ●アプリケーションのバージョンアップなどにより、操作方法が変更になる場合があります。
- ●iPhoneで「ここいこ♪」を利用する場合は、iPodまたはiPhoneをケーブルで接続し ないでください。ケーブルでの接続が優先されるため、同時に使用できません。
- ●「ここいこ♪|1.4.0より以前のバージョンは、本機では利用できません。 最新のバージョンをダウンロードし、バージョンアップしてください。

#### 「ここいこ ♪」で検索した地点をすぐに本機に送信する

#### スマートフォンでの操作

「ここいこ ♪」から、地点を検索し、目的地・経由地として本機に送信する

#### 本機で地点情報を受信し、探索結果画面\*1が表示されます。(P.62)

#### 「ここいこ ♪」で検索した地点を日時指定して本機に送信する

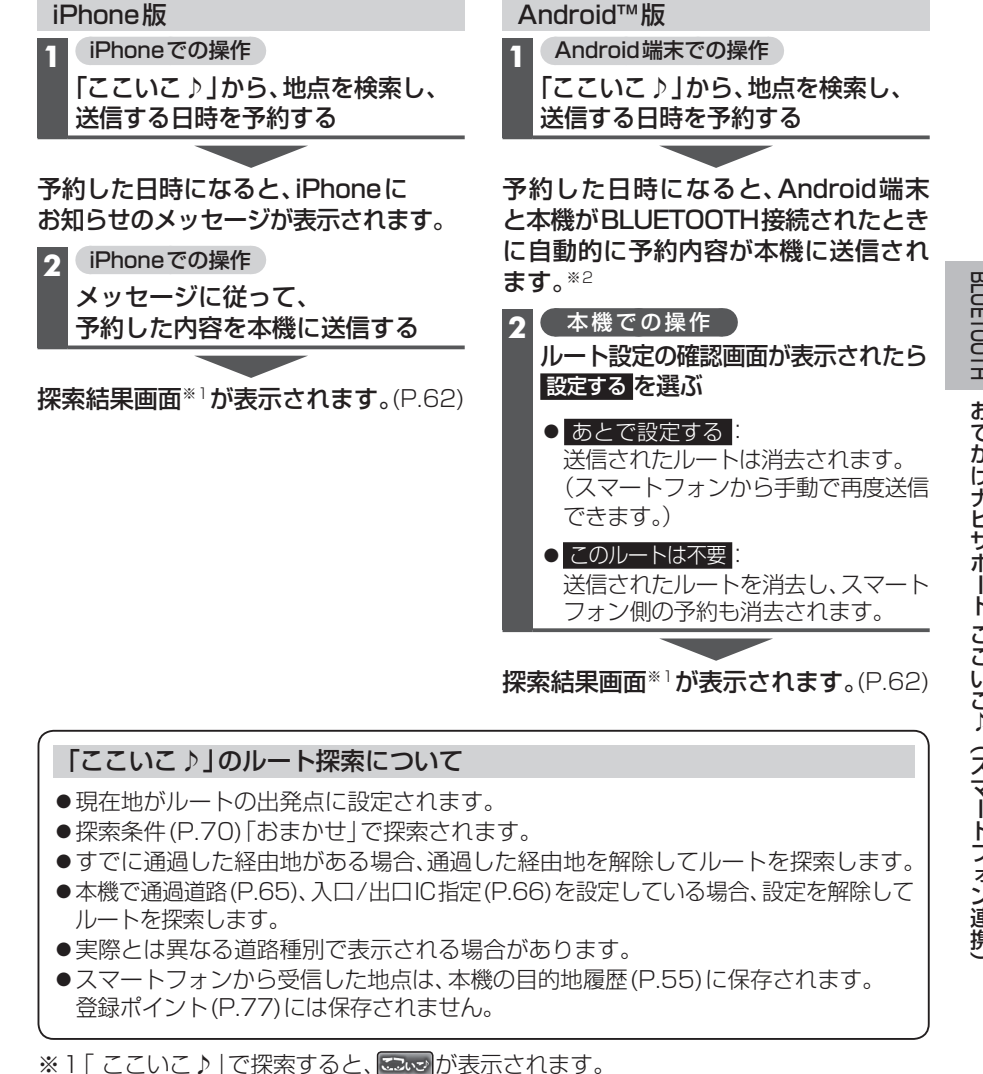

※2「ここいこ♪」で常時通信設定をONに設定している場合のみ

#### ■ DriveP@ssとは

当社が提供するスマートフォン向けアプリケーションです。 スマートフォンと本機を接続して、スマートフォン専用のアプリケーション「Drive P@ss」 を起動すると、本機を操作してスマートフォンに収録された音楽を再生したり、本機の画面 でインターネットのニュースを見ることができます。

されます。

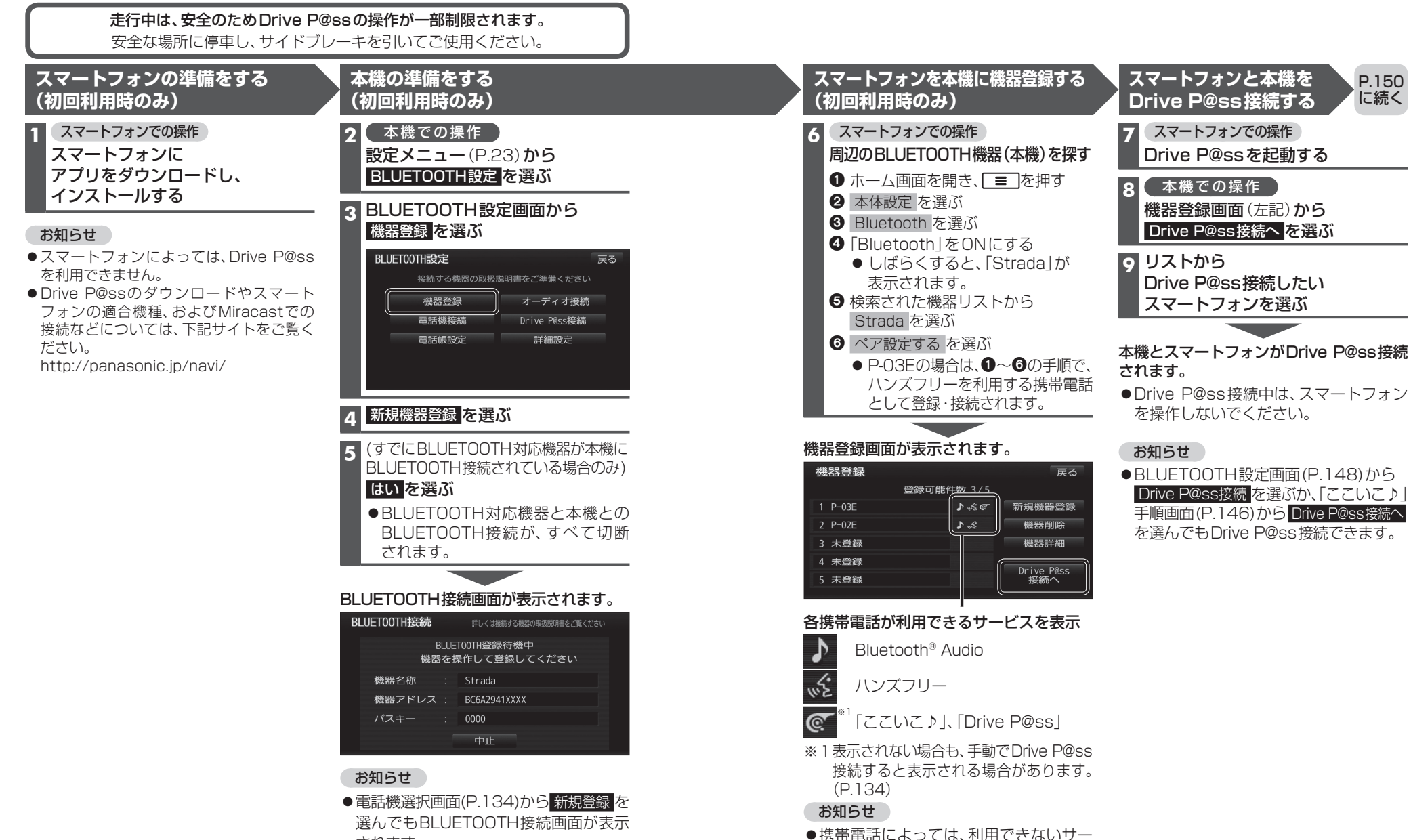

ビスが表示される場合があります。

BLUETOOTH

D

v e

Р

. @

s

sを利用する (スマ

トフォン連携

#### スマートフォンと本機をケーブルで接続する

#### お願い

- ●スマートフォンは、電源を入れたうえで本機と接続してください。
- ●スマートフォンのヘッドホンなどは、接続しないでください。 正しく動作しない場合があります。
- Drive P@ss利用中に、スマートフォンの取り付け・取り外しをしないでください。 雑音が発生し、スピーカーを破損する原因となる場合があります。
- ●コネクターは確実に差し込んでください。
- ●スマートフォンの取り付け・取り外しをするときにケーブルを引っ張らないでください。
- ●スマートフォンおよびケーブルは、運転や乗り降りを妨げたり、エアバッグの動作を 妨げないように固定してください。
- ●スマートフォンを車内の温度が高くなる場所に放置しないでください。
- ●ACCをOFFにしたあとは、必ずスマートフォンを取り外してください。
- ●スマートフォンが正しく動作しないときは、本機からスマートフォンを取り外して 電源を入れなおし、再度接続してください。
- ●スマートフォンに楽曲を追加する操作を行う場合は、スマートフォンを本機から取り 外してください。
- ●スマートフォンの説明書もよくお読みください。

#### お知らせ

- ●スマートフォンの機種やHDMI接続に使用する機器(アダプターなど)によっては、 スマートフォンの充電ができない場合があります。
- スマートフォンの動作やバージョンアップされるスマートフォン、ソフトへの対応は、 保証いたしかねます。
- ●本機と接続してスマートフォンを使用中に、スマートフォンのデータが消失した場合は、 その補償はいたしかねます。
- ●iPhoneは、著作権のないマテリアル、または法的に複製・再生を許諾されたマテリアル を個人が私的に複製・再生するために使用許諾されるものです。著作権の侵害は法律上 禁止されています。

●必ず別売のiPod/USB接続用中継ケーブル(CA-LUB200D)を使用してください。 ●下記以外の方法では接続できません。

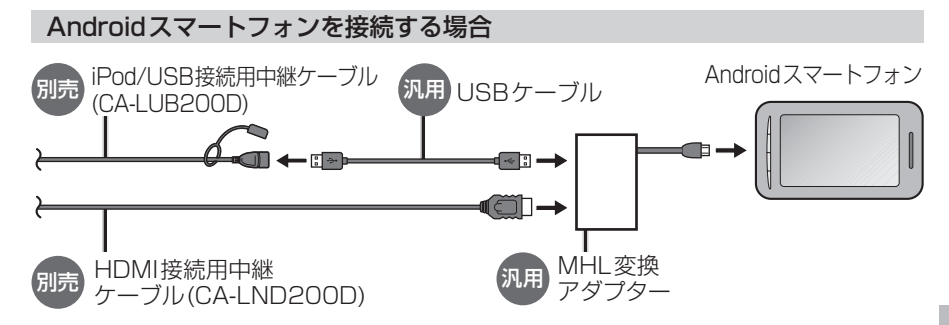

● 接続するスマートフォンに適合したMHL変換アダプターやUSBケーブルをご使用ください。

#### iPhone 4sを接続する場合

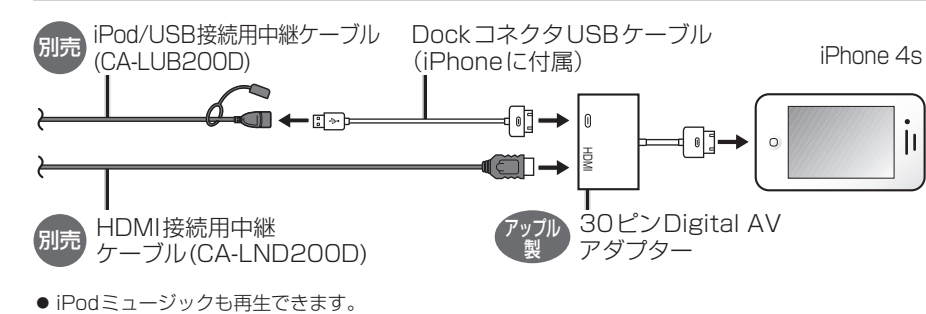

#### iPhone 5を接続する場合 iPod/USB接続用中継ケーブル Lightning-USBケーブル 別売 iPhone 5 (CA-LUB200D) (iPhoneに付属) ←:>>= 別売 HDMI接続用中継 Lightning-Digital AV アップル アダプター ケーブル(CA-LND200D)

Drive P@ssを利用しながらiPodミュージックを再生することはできません。
 Drive P@ss利用中は、Drive P@ss用のアプリ「Music Player for Drive P@ss」を使ってiPhone内の音楽を再生するか、配線を変えてiPodミュージックを再生してください。(P.121)

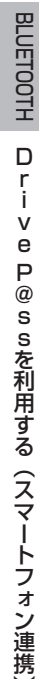

150

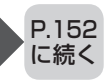

#### Drive P@ssを利用する

スマートフォンでの操作 Drive P@ssを起動する

#### 2 本機での操作 ツートップメニュー (P.22) から Drive P@ss を選ぶ

Drive P@ssに切り換わります。
 ・画面が切り換わるまで、しばらく時間がかかる場合があります。
 ・スマートフォンがロック状態のときは、切り換わりません。ロックを解除して、再度 Drive P@ss を選んでください。

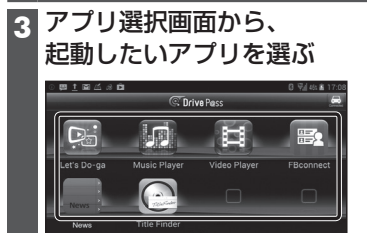

#### ●最後に起動したアプリの画面が表示 される場合、 ▲を選んでください。

- ●選んだアプリに切り換わります。
- ●アプリの操作については、各アプリの操作 説明をご覧ください。

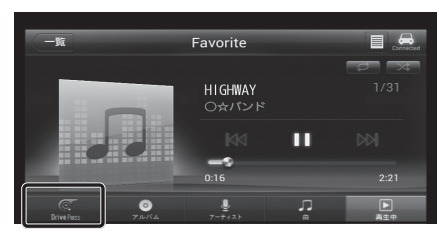

#### 例: Music Player

(お願い)

●Drive P@ss利用時は、スマートフォン を操作しないでください。正しく表示さ れなくなることがあります。

| )rive P@ssのアプリの音声を出力 |   |
|----------------------|---|
| たままナビゲーションに切り換える     | 3 |

- アプリの画面(Music Playerなど) を表示中に「現在地」を押す
- Drive P@ssアプリの画面に戻るには、
   AUDIO
   を押すかツートップメニュー
   (P.22)から Drive P@ss を選んでください。
- ●ナビゲーションの音声・映像のみを 出力したいときは、Drive P@ssを OFFにしてください。(下記)

#### Drive P@ssをOFFにするには

オーディオをOFFにすると、Drive P@ss のアプリの音声・映像が消去されます。

#### ■切換タッチキーで

Drive P@ssまたはアプリの画面で AUDIOを押して切換タッチキーを 表示させ、OFF を選ぶ

■ツートップメニューから AUDIO OFF を選ぶ

 Drive P@ssをONにするには

 オーディオをONにする(P.89)

#### お知らせ

- ●ステアリングスイッチ(P.165)や、本体 ボタンによる操作は、利用できない場合 があります。
- ●アスペクト(P.128)は「フル」に固定されます。
- ●地図画面上のオーディオ情報表示(P.34)
   に、起動中のDrive P@ssアプリの名称が表示されます。
- 本機で操作できるのは、表示されている アプリだけです。
- (例: Music Playerで音楽を再生したまま 他のアプリを起動させると、音楽は聞けま すが曲の頭出しや早戻しはできません。)
- ●BLUETOOTH Audio機器が本機に接続 された状態で「Drive P@ss」に切り換え ると、約10秒間音声が出力されない場合 がありますが、故障ではありません。

| その他の機能                                                                                                   | P.154                                                       |
|----------------------------------------------------------------------------------------------------|-------------------------------------------------------------|
| <b>ecoドライブ機能を使う</b><br>ecoドライブとは                                                                         | 154<br>注度走行の<br>が診断)154<br>155<br>155                       |
| 別売品                                                                                                    | P.156                                                       |
| <b>別売品と組み合わせて使う</b><br>DSRC車載器と接続して使<br>リヤビューカメラに切り換<br>フロントインフォティスプ<br>接続して使う                           | 156<br>う156<br>える157<br>レイと<br>158<br>る160<br>っせる160        |
| ダウンロードキーの出力                                                                                              | 161                                                         |
| 設定                                                                                                    | P.162                                                       |
| <b>利用に応じた設定に変える</b><br>(各種設定)<br>各種設定画面を表示する<br>各種設定をお買い上げ時の<br>状態に戻す                                    | <b>162</b><br>                                              |
| 困ったとき                                                                                                    | P.167                                                       |
| よくあるお問い合わせ<br>故障かな!?<br>●電源・共通<br>●ナビゲーション<br>●オーディオ[デジタルTV]<br>●オーディオ[AM]/[FM]<br>●オーディオ[DVD]<br>■オーディオ | <b>167</b><br><b>168</b><br>168<br>170<br>171<br>172<br>172 |
| [MP3/WMA(CD-R/CD<br>[SD音楽再生]/[USB-Au                                                                     | 0-RW)]/<br>udio]173                                         |
| <ul> <li>ス・ス・ス・ス・ス・ス・ス・ス・ス・ス・ス・ス・ス・ス・ス・ス・ス・ス・ス・</li></ul>                                                | SD]174<br>]174<br>175<br>175<br>きは179<br>181                |

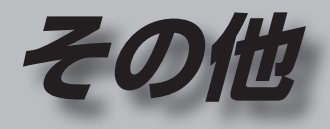

| 必要なとき                      | P.182    |
|----------------------------|----------|
| 文字入力のしかた                   |          |
| お手入れ                       |          |
| ディスクの取り扱い                  |          |
| 再生できるディスクについて              | 184      |
| データ作成時の留意点                 | 185      |
| Gracenote 音楽認識サービス<br>について | ۶<br>188 |
| BLUETOOTHについて              |          |
| DVD言語コード一覧表                |          |
| ナビゲーションシステムとは              | 191      |
| VICSについて                   |          |
| 地図データベースについて               | 196      |
| ジャンル一覧                     | 200      |
| さくいん                       | 204      |
| 商標などについて                   | 207      |
| 仕 様                        | 208      |
| 保証とアフターサービス                | 210      |
|                            |          |

### ecoドライブ機能を使う

#### eco ドライブとは

以下の機能で、環境に優しい「エコドライブ」 をサポートします。

#### ■ドライブ診断

急加減速・アイドリング・高速度走行から、 環境に負荷をかける走りかたをしていない か診断します。

#### ■燃費計算

給油量と走行距離をもとに、燃費を計算 します。

#### お知らせ

- ●GPS信号で現在時刻の情報を受信できなかった場合、ドライブ診断と燃費計算の履歴には、日付は表示されません。
- ●ドライブ診断や燃費計算の結果は目安 であり、その内容を当社は保証するもの ではありません。
- バッテリー交換時など、バッテリーコード が外されると、ドライブ診断と燃費計算の 履歴は全て消去されます。

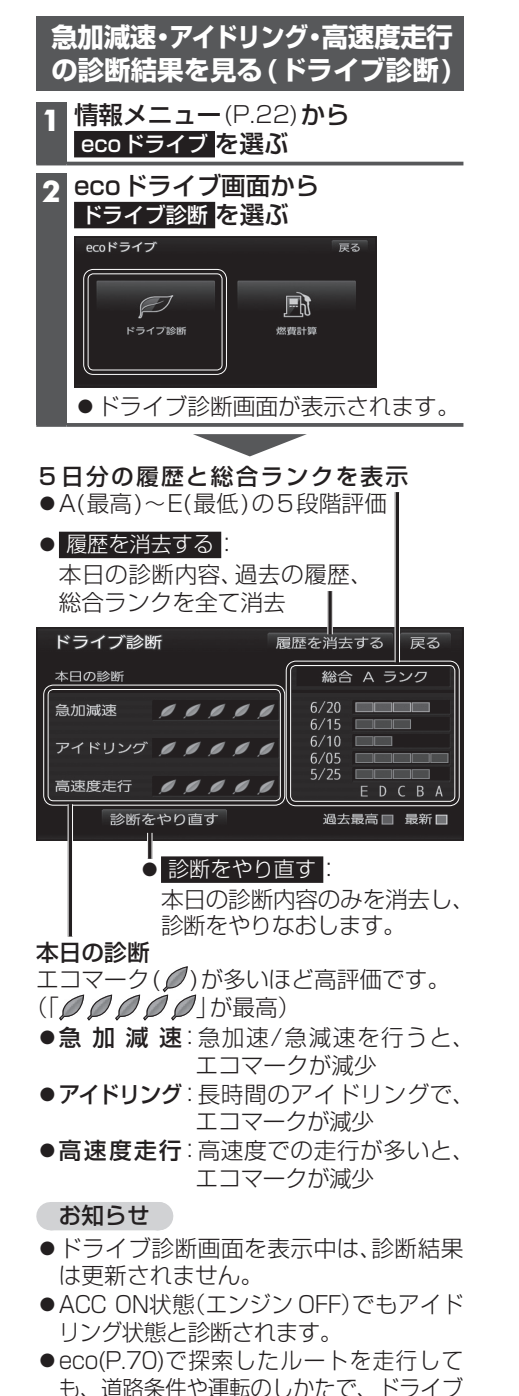

診断の結果が悪くなる場合があります。

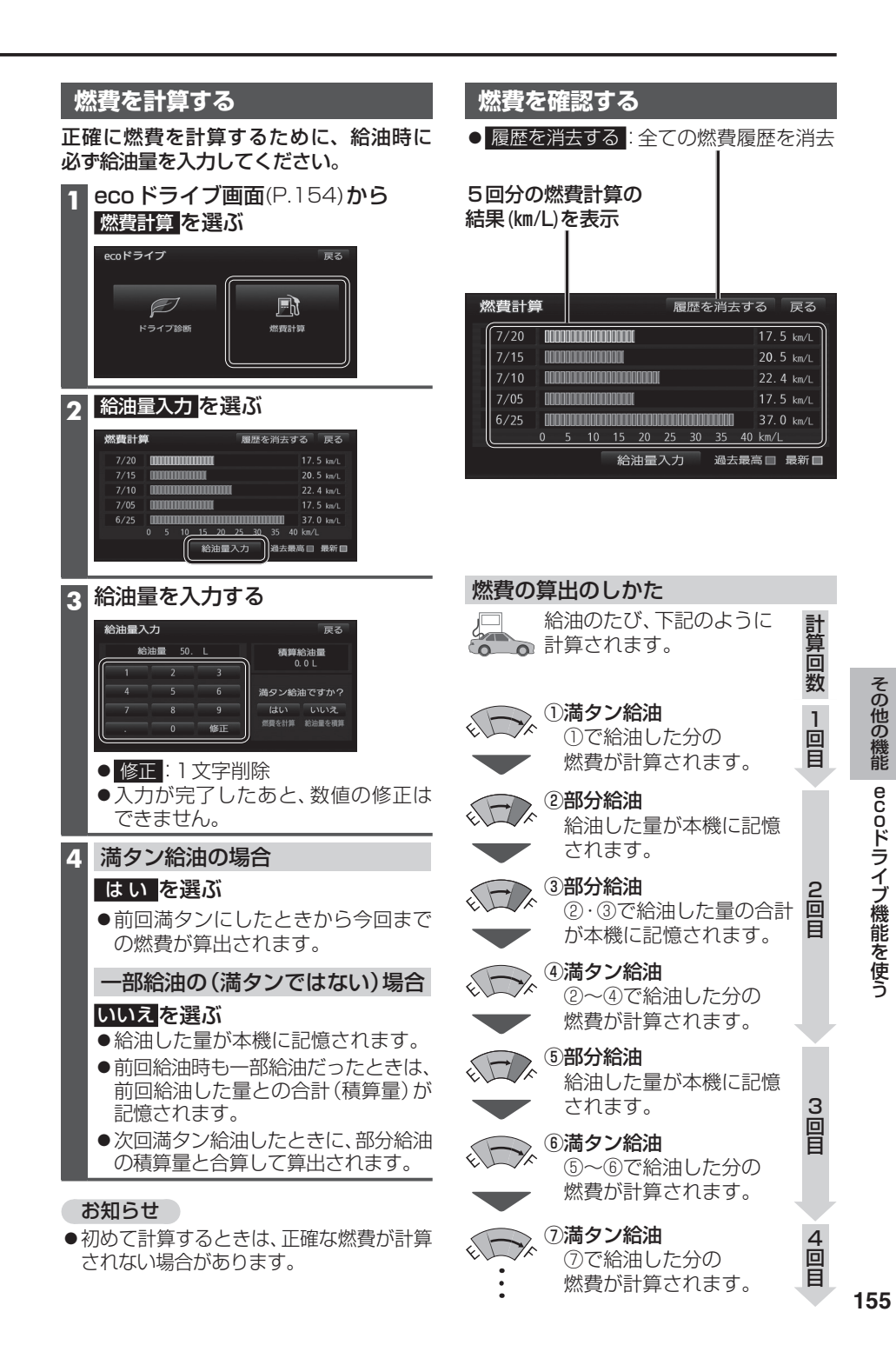

#### DSRC車載器と接続して使う

別売のDSRC車載器(CY-DSR140D)\*を 接続すると、VICSの情報提供サービスを受 けたり、ETCとして有料道路で料金の自動支 払いや通行ができます。

- ※本機は電波・光ビーコンサービスに対応し ていません。サービスを受けるには、別売の VICSビーコンユニット(CY-TBX55D)と の接続が必要です。
- ●本機、およびCY-DSR140Dは、カード抜 き忘れ警告の案内を行いません。
- ●DSBC車載器を本機に接続すると、DSBC 車載器側の機能が一部制限されます。

・DSRC車載器の一部のボタンは操作でき ません。

・DSRC車載器からの音声案内は行いません。 ナビゲーションから音声または画面表示 で案内されます。ただし、CY-DSR110D 以前のDSRC車載器では、DSRC車載器 から音声案内される場合があります。 (カード抜き忘れ警告の案内など)

#### VICS情報提供サービス(P.82)

DSRC路側機(道路に設置される路側無線 装置)より5.8 GHz VICS情報を受信し、 ナビゲーションで活用できます。

- ●広域な道路交通情報や安全運転支援情報の 内容を画像や簡易図形などでわかりやすく 表示したり、音声で通知したりします。(P.83)
- ●県境を越える広域の渋滞・規制情報\*1を 考慮したルート探索ができます。 (P.71、75「VICS経路探索」)
- ●高速道路上のITSスポットではドライブ中の 注意を促すため、落下物情報、渋滞末尾情報、 前方静止画像情報を案内します。(P.83)
- ※1 走行する道路により情報の提供範囲が 異なります。

#### **DSRCアップリンク**(P.85)

DSRC車載器に関する情報やナビゲーション で収集した情報(走行位置情報など)をDSRC 路側機へ送信することをいいます。 送信された情報は、道路交通情報の提供など に活用されます。

- ●走行開始/終了地点など、個人情報に関わる 情報は収集されません。
- ●アップリンクについては、DSRC車載器の 説明書もご覧ください。
- ●DSRCアップリンクする/しないの設定

### ETC車載器として使う

DSRC車載器からの情報に連動して、本機 から料金案内や、料金所で支払った料金の 履歴を見ることができます。

- ●ETC車載器は、本機に接続できません。
- ●ETCカードまたはETC一体型クレジット カードをご使用ください。それ以外のカー ドを入れると、「カードが読めません」と音 声案内されます。
- DSRC車載器接続時は、カードを入れる と地図画面に ETC と表示されます。
- ●ETC設定(カード未挿入警告)を「する」 に設定してください。(P.166)
- ●ETC拡大図表示を「する」に設定してく ださい。(P.163)

#### お知らせ

- ●新しく設置されたETC料金所などでは、 ETC拡大図が表示されない場合があります。 そのときは、音声案内のみ行います。
- ●ETCゲートを通過してすぐに右左折する ルートを通る場合などは、料金の音声案内 を中断し、ルート音声案内を行う場合が あります。
- ●万一、利用できない場合は、「ETCゲートを 通過できません。|と音声案内されます。 料金所に進入している場合、停車して料金 所の係員の指示に従ってください。
- ●表示金額は、割引などにより実際に請求 される金額とは異なる場合があります。
- ●FTCカードの有効期限が近いまたは有効 期限切れの場合、音声と画面表示でお知ら せします。
- 例:「カードの有効期限が近づいています」 「カードの有効期限をお確かめください」
- ●カードの有効期限は必ずカードを直接 ご確認ください。
- ●有効期限の案内は、ETCカードを挿入する、 または挿入した状態で車のエンジンを かける(ACCをONにする)と行われます。

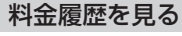

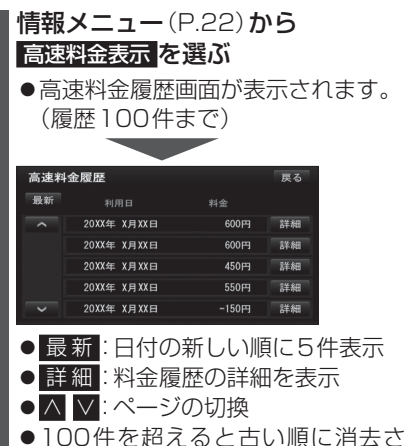

れます。 ●件数が多いと、表示に時間がかかり ます。

#### 「お願い」

●料金所付近では、料金履歴を確認しない でください。 高速料金表示 を選んで高速 料金履歴画面(上記)が表示されるまでは、 DSRC車載器は路側アンテナと通信でき ません。料金所で開閉バーが開かず、事故 の原因となります。

#### リヤビューカメラに切り換える

カメラの映像は、視野・距離感が目視時とは 異なります。車両を移動させる際には、必ず 目視でも確認してください。

#### 進 備

 ●カメラ設定をしてください。(P.165) カメラスケール表示を調整

カメラ割込みを「する」に設定

#### 車のシフトレバーを 「R(リバース)」に入れる

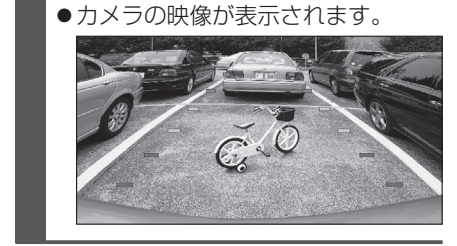

#### お知らせ

- ●車のシフトレバーを「B」に入れないと、 カメラの映像は表示されません。
- ●カメラ映像が見にくいときは、「カメラ スケール表示 |の調整画面(P.165)を表 示させ、画質を調整してください。(P.17)

### 別売品と組み合わせて使う

#### フロントインフォディスプレイと接続して使う

本機に連動したルートやVICSなどの案内情報画面を、別売のフロントインフォディスプレイ (CY-DF100D)に割り込み表示させることができます。

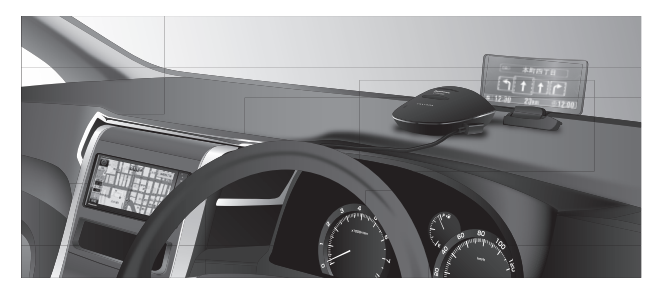

#### フロントインフォディスプレイの設定をする

フロントインフォディスプレイをご利用になる前に、下記設定を行ってください。

#### 2 各種設定画面から その他 を選ぶ

#### 3 フロントインフォディスプレイを選ぶ

#### 各項目を設定し、完了を選ぶ Δ

| フロントイン | フォディスプし | ノイ設定 | Ē   |    | 戻る            |
|--------|---------|------|-----|----|---------------|
| 画面表示   |         | 5    | する  | した | よい            |
| 入力切換   |         | 案内   | 防備報 | 外部 | 入力            |
| 明るさ    |         | <    |     |    | $\rightarrow$ |
| 台形補正   | 補正画像表示  | <    |     |    | >             |
|        |         |      |     |    |               |

|       | [太字:お買い上げ時の設定]                       |
|-------|--------------------------------------|
| 項目    | 設定内容/操作                              |
| 画面表示  | 「する」:フロントインフォディスプレイに案内が表示される         |
|       | 「し な い」:フロントインフォディスプレイには何も表示されない     |
| 入力切換  | 「 <b>案内情報」</b> :本機の案内が表示される          |
|       | 「外部入力」:フロントインフォディスプレイの外部入力接続端子に接続した機 |
|       | 器の映像が表示される*1                         |
| 明るさ   | フロントインフォディスプレイの明るさを、                 |
|       | ●調整範囲:-5~ <b>±0</b> ~+5(11段階)        |
| 台形補正  | フロントインフォディスプレイの傾きを、                  |
|       | ●調整範囲:-3~ <b>±0</b> ~+3(7段階)         |
|       | ●上辺/底辺の長さを調整することで画像の見えかたを補正します。      |
|       | ● 補正画像表示 を選ぶと、カラーバーがフロントインフォディスプレイに  |
|       | 表示されます。カラーバー画面が長方形になるように調整してください。    |
| *1走行中 |                                      |
| るには   | 、、安全な場所に停車し、パーキングブレーキを引いてご覧ください。     |

#### 表示例

★印…ルート案内中にのみ、表示されます。

| 本町四丁目<br>133<br>12:30<br>23Km<br>●12:00                                                                       | ■ 一般道路走行情報<br>道路名称、運転アドバイスマーク、到着予想時刻と残距離*、<br>分岐地点までの距離*、分岐地点の交差点名称と進む方向*、<br>渋滞または規制情報*などが、表示されます。                                               |
|----------------------------------------------------------------------------------------------------|----------------------------------------------------------------------------------------------------|
| ▲町四丁目<br>「↑↑↑↑↑<br>G 12:30 23 km ⊕ 12:00                                                                      | ■ 通過交差点情報<br>通過する交差点の名称、レーン情報が、表示されます。                                                                                                    |
| <b>112:30 23km ⊕12:00</b> ★ ● 12:00                                                                           | ■ 分岐案内<br>分岐地点までの距離、分岐地点の名称、分岐方向などが、表示されます。一般道の場合には、レーン情報も表示されます。                                                                                 |
| 図     ■     海老名       P     11     ■     14       700m     SA     海老名       6     12:30     23 km     ● 12:00 | ■ ハイウェイ案内<br>都市高速、都市間高速道路、一部の有料道路を走行すると、SA・<br>PA・IC・JCTや料金所の名称、自車からの距離、運転アドバイス<br>マーク、施設の情報、渋滞または規制情報*などが、表示されます。                                |
| <b>正TC</b><br>速度注意<br>12:30 23km 012:00                                                                       | <ul> <li>■ ETC案内</li> <li>料金所手前でETCレーンの情報が、表示されます。</li> <li>(DSRC車載器接続時のみ)</li> </ul>                                                             |
| ★<br>800<br>80km規制<br>■ 12:30 23km ●12:00                                                                     | <ul> <li>■ VICS案内</li> <li>渋滞または規制の情報を受信すると、表示されます。(約5秒間)</li> <li>● VICS渋滞・規制音声自動発声(P.163)を「する」に設定した場合のみ、表示されます。</li> </ul>                      |
| <ul> <li>▲ うーブ注意</li> <li>■ 12:30 23 km ● 12:00</li> </ul>                                                    | <ul> <li>■ 運転アドバイス</li> <li>踏切警告/合流警告/カーブ警告/レーン警告(高速道路のみ)/</li> <li>事故多発地点案内が、表示されます。(約5秒間)</li> <li>●各設定(P.163)を「する」に設定した場合のみ、表示されます。</li> </ul> |
| 到着<br>Just Arrived<br>①①①                                                                                     | ■ <b>到着案内</b><br>目的地または経由地に近づくと、表示されます。                                                                                                    |

※フロントインフォディスプレイの表示は実際と異なる場合があります。

別売品

#### ビデオカメラと組み合わせる

#### 進備

●ビデオカメラを本機に接続してください。

#### HDMIで接続している場合

オーディオ選択タッチキー(P.22)から HDMI を選ぶ

●接続した機器の映像と音声が出力されます。

#### お知らせ

●BLUETOOTH Audio機器が本機に接続 された状態で「HDMI」に切り換えると、 約10秒間音声が出力されない場合があ りますが、故障ではありません。

#### 映像・音声入力コードで接続している場合

オーディオ選択タッチキー(P.22)から VTR を選ぶ

●接続した機器の映像と音声が出力されます。

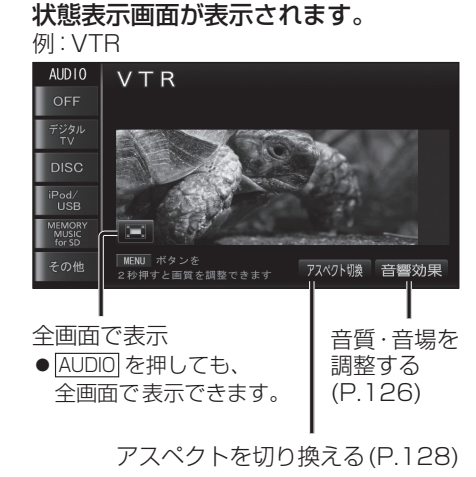

ビデオ再生中にAUDIOを押すと、

#### 2台目のモニターと組み合わせる

本機の映像\*1を、2台目のモニターに表示できます。

#### 準備

●2台目のモニターを、本機が接続されている入力モード(「ビデオ入力」など)に切り換 えてください。

#### オーディオを切り換える(P.88)

- ●本機および2台目のモニターに、選んだオーディオが表示されます。
- ●現在地を押すと、2台目のモニターに映像を出力したまま、本機のモニターを現在 地画面に切り換えることができます。
- ●2台目のモニターには、走行中でも映像が出力されます。
- ※1 デジタルTV、DVD、iPodビデオ、VTR

### ダウンロードキーの出力

インターネットで年度更新地図データをダウンロードする際に使用します。

#### 準備

●SDメモリーカードを本機に挿入してください。(P.27)

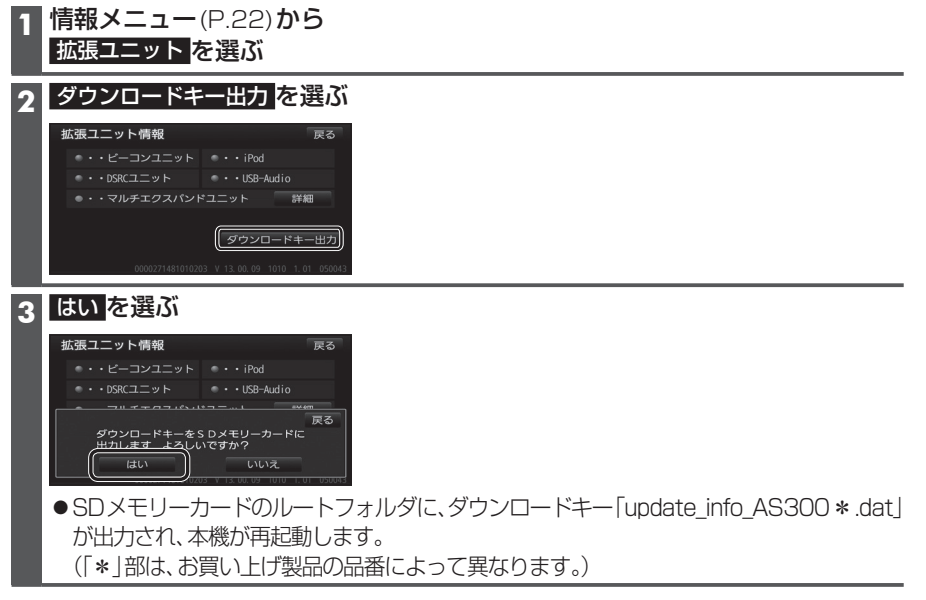

#### お知らせ

●年度更新地図の発売時期・販売方法については、決定次第、下記サイトにてご案内します。 http://panasonic.jp/navi/

## 別売品

### 利用に応じた設定に変える(各種設定)

#### 各種設定画面を表示する

#### 1 設定メニュー(P.23)から 各種設定 を選ぶ

2 設定したい項目を選び、設定する(P.162~166)

#### 3 完了を選ぶ

[太字:お買い上げ時の設定]

|          | 設定する項目                                                                      | 設定                                                                                                    |
|----------|-----------------------------------------------------------------------------|----------------------------------------------------------------------------------------------------|
|          | 2D 🐻 (ノースアップ)時<br>フロントワイド                                                   | 「する」: ノースアップ時、フロントワイド表示される。<br>「 <b>しない</b> 」: ノースアップ時、フロントワイド表示されない。                                 |
|          | ノースアップ時、フロントワイド<br>(上部が広くあいている地図)で<br>表示する/しないを設定                           |                                                                                                    |
|          | 右画面の地図で表示                                                                   | 「する」: 右画面がノースアップ時、フロントワイドで表示される。<br>「しない」: 右画面がノースアップ時、フロントワイドで表示されない。                                |
|          | 2D 🌑 (ヘディングアップ)時<br>フロントワイド                                                 | 「 <b>す る</b> 」:ヘディングアップ時、フロントワイドで表示される。<br>「しない」:ヘディングアップ時、フロントワイドで表示されない。                            |
| 地図       | 右画面の地図で表示                                                                   | 「 <b>す る</b> 」:右画面がヘディングアップ時、フロントワイドで表示される。<br>「しない」:右画面がヘディングアップ時、フロントワイドで表示されない。                    |
| 表        | 3D地図表示設定                                                                    | ● 変更のしかた→P.45                                                                                         |
| 設定       | <b>地図強調表示</b><br>(P.30)                                                     | 「 <b>す る</b> 」:地図強調表示で表示される。<br>「しない」:地図強調表示で表示されない。                                                  |
|          | <b>立体ランドマーク表示</b><br>(P.35)                                                 | 「 <b>す る</b> 」:立体ランドマークが表示される。<br>「しない」:立体ランドマークは表示されない。                                              |
|          | <b>シーズンレジャーランドマーク表示</b><br>(P.35)                                           | 「 <b>す る</b> 」:シーズンレジャーランドマークが表示される。<br>「しない」:シーズンレジャーランドマークは表示されない。                                  |
|          | <b>地図スクロール時の地名表示</b><br>(P.36)                                              | 「する」:スクロール時、カーソル付近の地名や道路名称、道路番号が<br>表示される。<br>「しない」:スクロール時、地名は表示されない。                                 |
|          | <b>抜け道表示</b><br>(P.34)                                                      | 「 <b>す る</b> 」:抜け道(緑色の線)が表示される。<br>「しない」:抜け道は表示されない。                                                  |
|          | 交差点拡大図自動表示(P.32)<br>交差点拡大図、立体交差点拡<br>大図、難交差点拡大図、ハイ<br>ウェイ入口案内をする/しな<br>いを設定 | 「する」:交差点拡大図が自動的に表示される。<br>「しない」:交差点拡大図は表示されない。                                                        |
| 自        | <b>ハイウェイ分岐図自動表示</b><br>(P.33)                                               | 「 <b>す る</b> 」:ハイウェイ分岐図が自動的に表示される。<br>「しない」:ハイウェイ分岐図は表示されない。                                          |
| 」<br>動表示 | <b>レーンリスト自動表示</b><br>(P.31)                                                 | 「する」:レーンリストが自動的に表示される。<br>「しない」:レーンリストは表示されない。                                                        |
| 切換設      | <b>ターンリスト自動表示</b><br>(P.31)                                                 | 「する」:ターンリストが自動的に表示される。<br>「 <b>しない</b> 」:ターンリストは表示されない。                                               |
| 定        | <b>都市高マップ自動表示</b><br>(P.30)                                                 | 「する」:都市高マップが自動的に表示される。<br>「 <b>しない</b> 」:都市高マップは表示されない。                                               |
|          | <b>駐車場マップ自動表示</b><br>(P.31)                                                 | 「 <b>す る</b> 」: 駐車場マップが自動的に表示される。<br>「しない」: 駐車場マップは表示されない。                                            |
|          | <b>100 m縮尺市街図表示</b><br>(P.30)                                               | 「する」: 縮尺が100 mのときに、市街地図が表示される。<br>「しない」: 縮尺が100 mのときに、広域地図が表示される。<br>● 縮尺が25 m ~ 50 mのときは市街地図が表示されます。 |

| 設定する項目                                                           | 日 設 足                                                                                                    |  |  |  |
|------------------------------------------------------------------|----------------------------------------------------------------------------------------------------|--|--|--|
| 縮尺切換メッセージ表示                                                      | 「す る」:縮尺切換メッセージが表示される。<br>「 <b>しない</b> 」:縮尺切換メッセージは表示されない。                                                                                                    |  |  |  |
| <b>踏切警告</b>                                                      | 「 <b>す る</b> 」:踏切にさしかかると、マークと音声で案内される。                                                                                                    |  |  |  |
| (P.36、72)                                                        | 「しない」:踏切警告されない。                                                                                                    |  |  |  |
| <b>合流警告</b>                                                      | 「する」:高速道路・有料道路での合流地点が、マークと音声で案内される。                                                                                                    |  |  |  |
| (P.36、73)                                                        | 「しない」:合流警告されない。                                                                                                    |  |  |  |
| <b>カーブ警告</b>                                                     | 「する」:急なカーブにさしかかると、マークと音声で案内される。                                                                                                    |  |  |  |
| (P.36、72)                                                        | 「しない」:カーブ警告されない。                                                                                                    |  |  |  |
| <b>事故多発地点案内</b>                                                  | <b>     る</b> 」:事故多発地点にさしかかると、マークと音声で案内される。                                                                                                    |  |  |  |
| (P.36、73)                                                        | ノない」:事故多発地点案内されない。                                                                                                    |  |  |  |
| <b>レーン警告</b><br>(P.36、72、73)                                     | 「する」:高速道、有料道路ではレーンが減少する地点が、一般道<br>専用レーンがある地点が、マークと音声で案内される。<br>「 <b>しない</b> 」:レーン警告されない。                                                                                                    |  |  |  |
| <b>料金案内</b>                                                      | <b>す る</b> 」:料金案内される。                                                                                                    |  |  |  |
| (P.73)                                                           | しない」:料金案内されない。                                                                                                    |  |  |  |
| ETC 拡大図表示                                                        | 「 <b>する」</b> :ETC拡大図が表示される。                                                                                                    |  |  |  |
| (P.33)                                                           | 「しない」:ETC拡大図は表示されない。                                                                                                    |  |  |  |
| <b>3D交差点拡大図</b>                                                  | 「す る」:3Dで表示される。                                                                                                    |  |  |  |
| (P.32)                                                           | 「 <b>しない</b> 」:2Dで表示される。                                                                                                    |  |  |  |
| 到着予想時刻表示(P.37)<br>到着予想時刻を算出するための<br>平均車速と、VICS情報考慮の<br>ON/OFFを設定 | 変更する               ~ ご 平均車速を設定する             「一般道」:5 km /h~30 km /h~60 km /h             「有料道]:5 km /h~30 km /h~80 km /h             「高速道]:5 km /h~60 km /h~120 km /h             「高速道]:5 km /h~80 km /h~120 km /h             「回り、15 km /h~80 km /h~120 km /h             「のいう:5 km /h~80 km /h~120 km /h             を選ぶ               デア             を選ぶ                 VICS情報考慮ののN/OFFを切り換える             「のFJ:インジケーターが点灯する。               を選ぶ                                                                                                    |  |  |  |
| VICS渋滞・規制                                                        | 「する」:ルート前方の交通状況が音声案内される。                                                                                                    |  |  |  |
| 音声自動発声(P.73)                                                     | 「しない」:VICS渋滞・規制音声案内されない。                                                                                                    |  |  |  |
| <b>自動音声案内</b>                                                    | 「する」:ルート音声案内される。                                                                                                    |  |  |  |
| (P.72、73)                                                        | 「しない」:ルート音声案内されない。                                                                                                    |  |  |  |
| 他モード時の案内                                                         | 「する」:ナビゲーションの音声案内が、オーディオ画面/メニュー<br>画面を表示中も出力される。<br>「しない」:ナビゲーションの音声案内は、オーディオ画面/メニュー<br>画面を表示中は出力されない。                                                                                                    |  |  |  |
| <b>居眠り防止案内</b>                                                   | 「 <b>す る</b> 」:定期的に居眠り防止案内される。                                                                                                    |  |  |  |
| (P.75)                                                           | 「しない」:居眠り防止案内されない。                                                                                                    |  |  |  |
| <b>eco運転アドバイス</b>                                                | 「 <b>す る</b> 」: 起動時にエコドライブをすすめる音声案内が出力される。                                                                                                    |  |  |  |
| (P.75)                                                           | 「しない」: eco運転アドバイスは出力されない。                                                                                                    |  |  |  |
| 操作音                                                              | 「 <b>ON</b> 」:操作時に「ピッ」という音が出力される。<br>「OFF」:操作音は出力されない。                                                                                                    |  |  |  |
|                                                                  | 設定93項目           縮尺切換メッセージ表示           踏切警告<br>(P.36,72)           合流警告<br>(P.36,73)           カーブ警告<br>(P.36,72)           事故多発地点案内<br>(P.36,73)           レーン警告<br>(P.36,72,73)           レーン警告<br>(P.36,72,73)           料金案内<br>(P.73)           ETC 拡大図表示<br>(P.33)           3D交差点拡大図<br>(P.32)           到着予想時刻表示 (P.37)           到着予想時刻表示 (P.37)           到着予想時刻表示 (P.37)           到着予想時刻表示 (P.37)           副音声息動発声(P.73)           自動音声案内<br>(P.72,73)           他モード時の案内           居眠り防止案内<br>(P.75)           eco運転アドバイス<br>(P.75)           操作音 |  |  |  |

設定

### 利用に応じた設定に変える(各種設定)

| 設定する項目                  |                                                             |                              | 設知             | ±                                    |            |
|-------------------------|-------------------------------------------------------------|------------------------------|----------------|--------------------------------------|------------|
| オートリルート                 | 「する」:ル                                                      | ートから外れた                      | とき、自           | 動的に再探索する。                            |            |
| (P.75)                  | ● 通常は「する」に設定してください。<br>「したい」・ルートから处れても、自動的に再探索したい           |                              |                |                                      |            |
| ▲<br>▲ 季節規制メッヤージ表示      | 「する」:季節規制メッヤージが表示される。                                       |                              |                |                                      |            |
| (P.63)                  | 「しない」:季                                                     | 節規制メッセー                      | -ジは表示          | これない。                                |            |
| 渋滞データバンク探索              | 「する」:渋                                                      | 滞データバンク                      | を考慮し           | てルートが探索される                           | 0          |
| (P.71)                  | 「しない」:渋                                                     | 滞データバンク                      | <u>'はルート</u>   | ・探索に反映されない。                          |            |
| (P71.75)                |                                                             | <b>9 る</b> ]. VIC<br> ●渋滞データ | S/DSRU<br>使田範囲 | J探察する。<br>国を設定してください。                |            |
| 「ビーコンやDSBCの渋滞情報         |                                                             | (下記)                         | 以而昭四           |                                      |            |
| を考慮してルート探索する/           |                                                             | ・「近距離」:自調                    | 車位置周:          | 辺の情報を利用して                            |            |
| しないを設定する。               |                                                             | ル-                           | ート探索           | します。                                 |            |
|                         | 設定する                                                        | ・広域**1:自車位                   | 立置周辺の          | )道路と前方の高速道路の                         | 完了         |
|                         | を選ぶ                                                         | 1月前後                         | を利用して<br>ト比較情報 | - ルード抹糸 したり、 制に<br>3 (P 75) やDSRCマーク | を選ぶ        |
|                         |                                                             | (P.83                        | 3)を表示          | します。                                 |            |
|                         |                                                             | ※1 DSRC車                     | 載器接続           | 時のみ。                                 |            |
|                         |                                                             | USRUの<br>遠方の<br>情報           | 育報を優分<br>8が反映さ | 59 るにの、DSRU以外の<br>れない場合があります。        |            |
|                         |                                                             | [しない] : VIC                  | S/DSR0         | C探索しない。                              |            |
| スマートIC自動利用探索            | 「 <b>す る</b> 」:ス                                            | マートICの利用                     | 目を考慮し          | したルートを自動的に挑                          | 探索する。      |
| (P.71)                  |                                                             | マートICを通る                     | 5ルートを          | を自動的に探索しない。                          | 5          |
| 目的地方回直線表示<br>  (P 37)   | <b>する</b> ]:坑<br>実                                          | 視在地から次の総<br>示される             | Ě由地また          | とは目的地の方向が橙                           | 色の直線で      |
| (1.07)                  | 「しない」:目                                                     | 的地方向直線は                      | 表示され           | はい。                                  |            |
| 時計表示                    | <b>「す る」</b> :地                                             | 図画面とオーテ                      | 「イオ画面          | 同で現在時刻が表示され                          | ເる.        |
| (P.34)                  | しない]:現                                                      | れた時刻は表示さ<br>20 アンニナズ系        | れない。           | 刻ち圭三 ノ ているため                         | テレビ来知      |
|                         | <ul> <li>         本(は) GP         の時刻表示         </li> </ul> | ことは異なる時刻                     | Iのには。<br> が表示さ | 刻を表示しているため、<br>れる場合があります。            | ノレヒ田祖      |
| 車速パルス検出レベル              | 「標準」                                                        | 通常は「標準」に                     | 設定する           | 0                                    |            |
|                         | 「低レベル」:                                                     | 「標準」では車速                     | パルスが           | 検出できないときに設                           | 定する。       |
| ランドマーク                  |                                                             |                              | 設くたさ<br>ドマーク   |                                      | T          |
| <b>走行中呼出ジャンル</b> (P.47) | 変更する                                                        | を選ぶ                          |                | したいランドマークを                           | 完了         |
| ワンタッチセレクトの変更            | を選い                                                         |                              |                | 選ぶ                                   | を選い        |
| 車両情報設定                  | 変更する                                                        | <ul> <li>● 設定のしかた</li> </ul> | -→P.20         |                                      |            |
|                         | を選ぶ                                                         |                              |                |                                      |            |
| 日的地腹腔の消去<br>  (P.55)    | 消去する。                                                       | 履歴を選んで消                      | 肖去する           | リ <b>スト</b> から、腹歴を<br>  選ぶ           | はし)<br>を選ぶ |
| 1                       | を選ぶ                                                         |                              |                | 全消去を選ぶ                               | はい         |
| ·                       |                                                             | 全ての履歴を消                      | 法する            |                                      | を選ぶ        |
| ナ現在地修正                  | 1                                                           | 現在地修正 <mark>を</mark>         | 選ぶ             |                                      | ·          |
| ビ (通常は必要ありません)          |                                                             | <ul> <li>● 設定のしかり</li> </ul> | E→P.15         | 5                                    |            |
| 正 車速補正係数                | 補正する                                                        |                              | 「自動補」          | E」: 車速パルスをもとに                        | こ、車速補正     |
| (週市は必安のりません)            | で进い                                                         | 単迷 御上 係数<br>を 選ぶ             |                |                                      |            |
|                         |                                                             | C 2501                       | て設定する          | ■C平迷佣止悕釵を于動<br>る                     | 「元」を選ぶ     |
|                         | <br> 「す る」:地                                                | 」    」<br>図画面にオーデ            | <u>- いん</u>    | -<br>励表示される。                         |            |
| (P.34)                  | 「しない」:地                                                     | 図画面にオーテ                      | ィオ情報           | は表示されない。                             |            |
| <b>ナビ+映像表示</b>          | 「する」:現                                                      | 在地画面にオー<br>在地画面にオー           | ディオの           | )映像画面が表示される                          |            |
|                         | <b>しゆい</b> 」・坑<br>  ● 設定のしま                                 | :1工-12回回ICA                  | ディオの           | 小吠豚画山は衣小された<br>チ順 <b>?</b>           | KU 10      |

#### [太字:お買い上げ時の設定]

| 設定する項目                                                                                                    |                    | 設定                                                                                                    |
|----------------------------------------------------------------------------------------------------|--------------------|----------------------------------------------------------------------------------------------------|
| カメラ割込み<br>メラ<br>カメラ割り込みする/<br>設しないを設定                                                                                                    |                    | 「する」: 車載用カメラを接続している場合に設定する。<br>「 <b>しない</b> 」: 車載用カメラを接続しない場合に設定する。                                                                                                    |
| た<br>*1<br>リヤビューカメラ画面に、<br>カメラスケール(車幅や                                                                                                    |                    | 「調整」:リヤビューカメラを接続している場合に選択する。<br>● 調整のしかた→下記<br>「非表示」:マルチカメラを接続している場合に選択する。                                                                                                    |
| 距離感の目安)を表示する/<br>しないを設定<br>準備<br>● サイドブレーキを<br>しっかり引いてください。<br>※1別売のリヤビューカメ<br>ラ(CY-RC90KDなど)<br>を接続している場合に<br>設定してください。                                                                                                    | <u>変更する</u><br>を選ぶ | <ul> <li>調整画面(下記)が表示されたら<br/>シフトレバーをリバース(R)に入れ、<br/>カメラスケールを調整する</li> <li>ディーンを調整する</li> <li>ディーンを調整する</li> <li>ディーンを調整する</li> <li>ディーンを測め力メラスケールの角度を<br/>調整する</li> <li>ディーンを加めたシラスケールの角度を<br/>調整する</li> <li>ディーンを加めたシラスケールの角度を<br/>調整する</li> <li>ディーンを加めたシラスケールの角度を<br/>調整する</li> <li>ディーンを加めたシラスケールの角度を<br/>調整する</li> <li>ディーンを調整する</li> <li>ディーションを加めたいた。</li> </ul>                                                                                                    |
| ステアリングスイッチ設定<br>純正ステアリングスイッチが<br>車両に装備されている場合に<br>は、ステアリングスイッチに<br>割りあてる機能の設定を変更<br>できます。 <ul> <li>車種やグレードによって<br/>は、操作可能な機能が異なる<br/>場合があります。詳しくは<br/>下記サイトをご覧ください。<br/>http://panasonic.jp/navi/</li> <li>ひとつのスイッチに複数の<br/>機能を割りあてることはで<br/>きません。</li> <li>ステアリングスイッチ設定<br/>画面を表示中は、ステアリ<br/>ングスイッチで本機の操作<br/>はできません。</li> </ul> | 設定する<br>を選ぶ        | ステアリングスイッチ設定画面から<br>機能を選ぶ         [お買い上げ時の設定:未設定]         割りあて<br>可能な機能       対応する<br>本体ボタン/タッチキー         VOL UP       土         マレレ       土         VOL DOWN       小         TRACK UP       ト         次へ       TRACK DOWN         TRACK DOWN       前へ         MUTE       MUTE         (オーディオの音声を<br>一時的に消音)         **2       (オーディオの種類を<br>切換→P.88)         ●       電話に出る<br>(着信中)         (通話中)/<br>[1秒以上押す]       電話を切る<br>(通話中)/<br>電話に出ない<br>(着信中)         ●       設定解除<br>:設定を全て解除<br>*2 対応する本体ボタン/タッチキーは<br>ありませんが、機能を割りあてるこ<br>とができます。 |

その他(続き)

設定

164

### 利用に応じた設定に変える(各種設定)

|                                                                                                    |                                                     |                                                  |                       | -                                                                                                    | -                |
|----------------------------------------------------------------------------------------------------|-----------------------------------------------------|--------------------------------------------------|-----------------------|----------------------------------------------------------------------------------------------------|------------------|
| 設定する項目                                                                                                    |                                                     | 設定する項目                                           |                       | 設定                                                                                                    |                  |
|                                                                                                    | <b>案内出力スピーカー</b><br>ナビゲーションの音声案内を出<br>力するスピーカーを設定する |                                                  | 設定する<br>を選ぶ           | 「左前」<br><b>「右前+左前」</b><br>「右前」                                                                                          | 完了<br>を選ぶ        |
|                                                                                                    | ETC設                                                | ACCオン時<br>カード未挿入警告<br>ルート設定時                     | 設定する<br>を選ぶ           | 「する」: 車のエンジンをかけた(またはACCを<br>ONにした)とき、カードの差し忘れ警<br>告を音声と画面表示で案内する。<br>「しない」: カードの差し忘れ警告を案内しない。<br>「する」: 有料道路を通るルートが探索された | <b>完了</b><br>を選ぶ |
| 2                                                                                                    | 定                                                   | カード未挿入警告                                         |                       | ときに、カードの差し忘れ警告を音声<br>と画面表示で案内する。<br>「しない」:カードの挿し忘れ警告を案内しない。                                                             |                  |
| り                                                                                                    |                                                     | コノトィノノオティスノレイ                                    | <ul> <li></li></ul>   | J7/2→P.158                                                                                                    |                  |
| 5/売ト                                                                                                    | SD                                                  | )メモリーカードの初期化                                     | 初期化する<br>を選ぶ          | 「はい」:SDメモリーカード内のデータを消ま<br>「いいえ」:各種設定画面に戻る。                                                                              | まする。             |
| (初期化により消去されたデータはもとに戻せません。<br>必要なデータはあらかじめパソコンにバックアップを取ってください。<br>(MEMORY MUSIC for SDの音楽データやSD動画再生の動画データは、パソコンにバックアップ<br>を取ることはできません。)                                                         |                                                     |                                                  |                       | ウアップ                                                                                                    |                  |
| システムの初期化<br>初期化により消去されたデータ<br>はもとに戻せません。初期化は<br>十分確認のうえ行ってください。<br>システムの初期化<br>初期化により消去されたデータ<br>を選ぶ<br>・<br>そ<br>で<br>・<br>そ<br>・<br>・<br>・<br>・<br>・<br>・<br>・<br>・<br>・<br>・<br>・<br>・<br>・ |                                                     |                                                  | 「はい」:本機をお買い上げ時の状態に戻す。 |                                                                                                    |                  |
|                                                                                                    | 初<br>期<br>は<br>も<br>十<br>分                          | 刖化により消去されたデータ<br>5とに戻せません。初期化は<br>♪確認のうえ行ってください。 | 初期化する<br>を選ぶ          | <ul> <li>・登録ポイント</li> <li>・迂回メモリー</li> <li>・ルート</li> <li>・走行軌跡</li> <li>・全ての設定内容</li> </ul>                             |                  |

#### [大字:お買い上げ時の設定]

### よくあるお問い合わせ

#### **斜体の項目**の確認には、専門の技術と経験が必要です。 安全のため、お買い上げの販売店にご相談ください。

#### 自車マークが表示されない ●地図モード画面になっている。 → 現在地 を押してください。(P.36) 自車位置が正しく表示されない/GPSマークが表示されない ●ACC OFFの状態で車を移動した。(フェリーボート、駐車場のターンテーブルなど) →しばらく見晴らしの良い道路を走行してください。 ●GPS衛星からの信号の誤差が大きい。 →しばらく見晴らしの良い道路を走行してください。 ●GPS信号を妨げる障害物などがないか確認してください。 ●GPSアンテナが、受信しにくい場所に付いていないか確認してください。(取付説明書) ●距離補正やジャイロ角度補正が完了していない。 →「学習レベル」(距離補正の精度)、「ジャイロ角度補正」を確認してください。(P.18) ●GPSアンテナのコードや、車速信号中継コード、リバースコードなどが、正しく接続 されているか確認してください。(取付説明書) ●GPSアンテナが、ナビゲーションユニットや別売のVICSビーコンユニットの近くに 取り付けられている。 →GPSアンテナは、ナビゲーションユニットから20 cm以上、VICSビーコン ユニットから15 cm以上離して取り付けてください。(取付説明書) 縮尺を切り換えたのに、元の縮尺に戻る

●地図モード画面で縮尺を切り換えている。 →地図モード画面で切り換えた縮尺は、現在地画面に反映されません。 現在地画面で詳細 / 広域 を選び、縮尺を切り換えてください。(P.43)

#### 車両情報が設定できない

●ルートが設定されている(ルート案内中・ルート案内中止時)と、車両情報を設定できない。 →ルートを消去してください。(P.53)

#### 地図の年度更新の方法について知りたい

●年度更新地図の発売時期・販売方法については、決定次第、下記サイトにてご案内します。 http://panasonic.ip/navi/

設定

困ったとき

### 下記の項目を お買い上げ時の状態に戻すには

●3D地図表示設定 ●到着予想時刻表示

- ランドマーク 走行中呼出ジャンル
- ●車両情報設定
- カメラスケール表示

●各種設定がお買い上げ時の状態に 1 お買い上げ時の状態に戻したい項目の 変更する を選ぶ(P.162~166)

> 2 (カメラスケール表示のみ) 調整を選ぶ

3 初期状態を選ぶ

を行うとお買い上げ時の状態に戻ります。

各種設定をお買い上げ時の状態に戻す

●ナビ補正は、システムの初期化(P.166)

1 設定メニュー(P.23)から

各種設定を選ぶ

2 その他 を選ぶ

▲ はいを選ぶ

お知らせ

3 初期状態 を選ぶ

戻ります。

### 故障かな!?

| Ē  | 源·                               | ・共通                                                                                                    |        |
|----|----------------------------------|----------------------------------------------------------------------------------------------------|--------|
|    |                                  | 内容                                                                                                    | ページ    |
|    | 電源                               | が入らない                                                                                                    |        |
|    | 車の<br>● ユ<br>任 注                 | )エンジンがかかっていない。<br>ニンジンをかけて(ACCをONにして)ください。<br>2)状態になっている                                                            | 14     |
|    | LEL/III<br>古●<br>()              | 2008になりている。<br>2017年ではありません。内部が温まると、自動的に起動します。<br>オーディオに関する一部の情報や設定はお買い上げ時の状態に戻ります。)                                | —      |
|    | 本機                               | が動作しない(画面右上にエラー番号13~18、1Aが表示される)                                                                                    |        |
|    | 地図<br>● 번                        | ]SDHCメモリーカードが正しく挿入されていない。<br>₂図SDHCメモリーカードを正しく挿入して、電源を入れなおしてください。                                                   | 14,27  |
|    | 本機                               | が動作しない(画面右上にエラー番号19が表示される)                                                                                          |        |
| Ŧ1 | 他の<br>● 地<br>ま                   | )機器で使用した地図SDHCメモリーカードが挿入されている。<br>2図SDHCメモリーカードは、お買い上げ時に挿入されていた機器でのみ使用でき<br>ます。地図SDHCメモリーカードを正しく挿入して、電源を入れなおしてください。 | _      |
| 虭  | ŧ=                               | ターの上下角度が調整できない                                                                                                    |        |
| 作  | 障害                               | 物などにあたっていたり、コードを挟み込んでいないかを確認してください。                                                                                 | —      |
|    | タッ                               | チパネルの反応が悪い/反応しない                                                                                                    |        |
|    | フリ<br>● 画                        | ック/ドラッグ/ピンチ/2点タッチ/ダブルタップ操作をしている。<br>面によっては、上記の操作ができません。                                                             | 13     |
|    | 指の                               | 動きより遅れて反応する場合があります。故障ではありません。                                                                                       | —      |
|    | 本機                               | が温かくなる                                                                                                    |        |
|    | 長時<br>● II                       | 間連続して使用している。<br>「常に機能している場合は、故障ではありません。                                                                             | _      |
|    | SD                               | メモリーカードを挿入しても本機が認識しない                                                                                               |        |
|    | 本機<br>本機<br>● S                  | きたは専用フォーマッター以外でフォーマットしたSDメモリーカードは、<br>では認識しない場合があります。<br>Dメモリーカードを本機で初期化するか、専用フォーマッターでフォーマット<br>ってください。             | 26、166 |
|    | 映像                               | が暗い/白っぽい/色あいが悪い/色が薄い                                                                                                |        |
|    | 画質<br>● 各                        | 調整が適切でない。<br>所見目を調整してください。                                                                                          | 17     |
|    | 画面                               | 「に赤、青または緑の点が表示される                                                                                                   |        |
|    | 液晶                               | ディスプレイ特有の現象です。(故障ではありません。)                                                                                          | —      |
| ≞  | ŧ=                               | ターに何も表示されない/ナビゲーションの映像が表示されない                                                                                       |        |
|    | オー                               | -ディオがHDMI/VTRになっている。                                                                                                |        |
| 映象 | <ul> <li>化</li> <li>た</li> </ul> | ぬのオーディオに切り換えるなどして、HDMI/VTR以外の画面を表示させてく<br>ざさい。                                                                      | 88     |
|    | —<br>€<br>[/                     | 的に画面を消している (画面消)<br>AUDIO / [MENU] / [現在地] / [TILT]のいずれかを押してください。                                                   | 17     |
|    | 電源                               | ヨード/接続ハーネスの接続をご確認ください。                                                                                              | 取付説明書  |
|    | <i>アク</i>                        | マセサリーコード/電源コネクターのヒューズが切れている。                                                                                        | 取付説明書  |

#### 電源・共通

|      | 内 容                                                                      | ページ     |  |
|------|--------------------------------------------------------------------------|---------|--|
|      | 音声は出るが、映像が出ない                                                            |         |  |
|      | ー時的に画面を消している(画面消)<br>● [AUDIO]/[MENU]/[現在地]/「TILT」のいずれかを押してください。         | 17      |  |
| 5    | サイドブレーキを引いていない。<br>●安全な場所に停車して、サイドブレーキを引いてください。                          |         |  |
|      | サイドブレーキコードの接続が外れていないか確認してください。                                           | 取付説明書   |  |
|      | 別売のフロントインフォディスプレイに、本機の案内情報が表示されない。                                       |         |  |
| 35   | フロントインフォディスプレイ設定で、画面表示「しない」に設定されている。<br>● 画面表示「する」に設定してください。             | 158     |  |
|      | フロントインフォディスプレイ設定で、入力切換が「外部入力」に設定されている。<br>●入力切換を「案内情報」に設定してください。         | 158     |  |
|      | フロントインフォディスプレイの接続を確認してください。                                              | 取付説明書   |  |
|      | ステレオのとき左右の音が逆になる                                                         |         |  |
| НШ   | スピーカーコードの接続を確認してください。                                                    | 取付説明書   |  |
|      | 左右前後のいずれかの音が出ない                                                          | 1       |  |
|      | バランス/フェーダーの音量バランスを確認してください。                                              | 126     |  |
|      | 各コードの接続を確認してください。                                                        | 取付説明書   |  |
| Ŧ    | 音が悪い(音がとぶ)                                                               |         |  |
| Ħ    | DVD・CDなどの場合は、ディスクの汚れをクリーニングしてください。                                       | 183     |  |
|      | 本機の取り付けを確認してください。<br>● 角度を40°以内に調整し、振動しないようにしっかりと取り付けてください。              | 取付説明書   |  |
|      | 雑音が出る                                                                    |         |  |
|      | 携帯電話などを本機から離してください。                                                      | —       |  |
|      | アースコードがしっかりと車体の金属部に接続されていることを確認してください。                                   | 取付説明書   |  |
|      | VICS情報が表示されない (FM VICS)                                                  |         |  |
|      | VICSを放送している放送局を受信しているか確認してください。                                          | 84      |  |
| XIII | FMの電波が弱い。<br>●障害物(トンネルやビルの陰など)のない場所に移動してください。<br>●電波の強い周波数の放送局を選局してください。 | _<br>84 |  |
| 7    | 地図情報の保持時間(約30分)が過ぎた。<br>●新しい情報を再度受信するまでお待ちください。                          | _       |  |
|      | VICSのサービス外の地図を表示している。<br>● VICSのサービスを行っている圏内の地図を表示し確認してください。             | _       |  |
|      | ラジオアンテナの接続・設定を確認してください。                                                  | 取付説明書   |  |

### 故障かな!?

| 電源・共通 |                                                                    |       |
|-------|--------------------------------------------------------------------|-------|
|       | 内容                                                                 | ページ   |
|       | VICS情報が表示されない(電波・光ビーコン/DSRC)<br>※別売のVICSビーコンユニット/DSRC車載器が必要です。     |       |
|       | VICSビーコンユニット/DSRC車載器の取り付け状態が悪く受信できない。<br>●上に物を置かないでください。           | _     |
|       | ●極端にフロントガラスが汚れている場合は、きれいにしてください。                                   |       |
| 表     | ●取り付け位直や接続を確認してください。                                               | 取刊就明音 |
| 示     | 電波不透過ガラスや赤外線反射ガラス装着車両では、受信できない場合があります。<br>● お買い上げの販売店にご相談ください。     | _     |
|       | おでかけ旅ガイド検索時、おでかけスポット/おでかけプランが表示されない                                |       |
|       | SDメモリーカードの指定のフォルダにデータが保存されているか確認してください。                            | 56    |
|       | SDメモリーカードにおでかけスポット/おでかけプランのデータを50件以上保存している。<br>● 不要なファイルを消去してください。 | _     |

| ナ  | ビゲーション                                                                        |             |
|----|-------------------------------------------------------------------------------|-------------|
|    | 内容                                                                            | ページ         |
|    | 登録ポイントが登録されない/設定が変更されない/探索したルートが消去された                                         |             |
|    | 操作のあと、すぐに電源を切った。<br>● 再度操作してください。                                             | _           |
| 動  | 戻るを選んでも、前の画面に戻らない                                                             |             |
| 作  | 画面によっては、 <mark>戻る</mark> を選んでも前の画面に戻らない場合があります。                               | —           |
|    | 地図画面上でフリック/ドラッグ以外の操作ができない                                                     |             |
|    | フリック/ドラッグ操作でスクロール中は、画面上でそれ以外の操作はできません。<br>●約1秒間何も操作せずに、地図モード画面になってから操作してください。 | _           |
|    | 音声案内されない                                                                      |             |
|    | 「自動音声案内」が「しない」に設定されている。<br>●「する」に設定してください。                                    | 163         |
|    | ナビ案内音量の設定で、音量が「消音」に設定されている。<br>●ナビ案内音量の設定を調整してください。                           | 16          |
| 安  | ルートから外れている。<br>●現在地画面で自車がルート上にあるかを確認し、ルートに戻ってください。<br>● 再探索してください。            | 36、37<br>76 |
| 不内 | オートリルートが「しない」に設定されている。<br>●「する」に設定してください。                                     | 164         |
|    | ルートに対して逆走行している。<br>●目的地の方向を確認してください。<br>● 再探索してください。                          | 37<br>76    |
|    | 各コードの接続を確認してください。                                                             | 取付説明書       |
|    | オーディオの音声は出力されるのに、ナビゲーションの音声案内が出力されない                                          |             |
|    | ナビ案内音量の設定で、音量が「消音」に設定されている。<br>●ナビ案内音量の設定を調整してください。                           | 16          |

#### ナビゲーション

|   | 内容                                      | ページ   |
|---|-----------------------------------------|-------|
|   | ルート案内中に料金案内されない                         |       |
|   | ルートが有料道路上から始まっている。                      |       |
|   | ●有料道路上でオートリルートや再探索してルートが有料道路上から始まっている   | —     |
|   | ときは、料金案内されない場合があります。                    |       |
|   | 有料道路以外で有料案内する                           |       |
|   | 地図データで有料道路判定をするため、最近無料化された道路などは、実際と異なり  | _     |
| - | 有料案内することがあります。                          |       |
| 系 | 料金所が入口付近になくても、有料道路の手前で音声案内します。          | —     |
| 内 | 高速道路を走行中に一般道路の案内をする/一般道路を走行中に高速道路の案内を   | する    |
|   | 高速道路と一般道路が平行にあるときは、誤った道路が案内される場合があります。  |       |
|   | ● 再探索メニューから、有料道から探索 / 一般道から探索 を選んでください。 | 76    |
|   | 一般道優先で探索しているのに、有料道路上にルートを作る             |       |
|   | 現在地と目的地の場所によっては、一般道優先で探索しても有料道路上にルートを   |       |
|   | 作ることがあります。(故障ではありません。)                  |       |
|   | ●通りたい一般道路上に経由地または通過道路を設定してください。         | 60、   |
|   |                                         | 64,65 |

#### オーディオ[デジタルTV]

| 内容                                               | ページ   |
|--------------------------------------------------|-------|
| 映像も、音声も出ない                                       |       |
| 本機が異常に高温になっている。                                  |       |
| ● 車内の温度を下げてから、本機の電源を入れなおしてください。                  | —     |
| 受信状態が悪い。                                         |       |
| ● 車のある場所や方向により、受信状態が変化します。受信状態の良い場所に移<br>してください。 | 動 —   |
| 電源を入れても映像がすぐに出ない                                 |       |
| 本機は電源を入れても、ソフトウェアが起動して映像を表示するまでに時間               | が     |
| かかる場合があります。(故障ではありません。)                          |       |
| 映像や音声が出ない(ときどき出なくなる)/映像が静止する(ときどき静止する            | )     |
| 車のある場所や方向により受信状態が変化します。                          | _     |
| 視聴中に、受信状態により「青色」画面になることがありますが、故障ではありません          | ้บ。   |
| 車両の搭載機器(電動ドアミラー、パワーウィンドウ、エアコン、HIDランプな。           | ビ) _  |
| の動作によってノイズが発生し、アンテナレベルが低下することがあります。              |       |
| 自動車/バイク/高圧線/ネオンサイン等の近くを車が通過したとき、アンテ              | ナー    |
| レベルが低下することがあります。                                 |       |
| 受信状態の良くないときに、受信モードが   地上D」になっている。                | 05    |
| ●受信モートを「自動切換」または「リンセク」に切り換えてくたさい。                | 95    |
| 地上デジタル放送が受信できない/受信状態が悪い                          |       |
| 地上デジタル放送の放送エリア外にいる場合、受信できません。                    | _     |
| また、受信障害かある境境では放送上リア内でも受信できない場合もあります。             |       |
| ホームモード/おでかけモードが正しく設定されているか確認してください。              | 95    |
| 周波数再編(リパック)が実施された。                               |       |
| ●エリアフリセットを解除して、冉スキャンを行ってください。                    | 95,96 |
| 地上デジタルアンテナの接続を確認してください。                          | 取付説明書 |

| オーディオ[AM]/[FM] |                                                    |       |
|----------------|----------------------------------------------------|-------|
|                | 内容                                                 | ページ   |
| 動              | エンジンをかけると、車のラジオアンテナが上下する                           |       |
| 作              | エンジンをかけるタイミングにより、上下する場合があります。(故障ではありません。)          | —     |
|                | <ul> <li>● ラジオが受信できない</li> <li>● ノイズが多い</li> </ul> |       |
| 音              | 放送局の電波が弱い。                                         |       |
| 声              | ●放送局を変えてください。                                      | 97    |
|                | ラジオアンテナが十分に伸びているか確認してください。                         | —     |
|                | ラジオアンテナの接続・設定を確認してください。                            | 取付説明書 |

#### オーディオ[DVD]

|   | 内容                                                                                                    | ページ   |  |
|---|----------------------------------------------------------------------------------------------------|-------|--|
|   | タッチパネルを操作しても、動作しない                                                                                               |       |  |
|   | ディスクによっては、その操作を禁止している場合があります。                                                                                    | —     |  |
|   | 設定した字幕言語/音声言語/アングルが切り換わらない                                                                                       |       |  |
|   | 複数の字幕/音声/アングルが記録されていないディスクでは、切り換えられません。<br>●トップメニューなどで切り換えたり、特定の映像のみアングルなどを切り換え<br>られるディスクもあります。ディスクの説明書をご覧ください。 | _     |  |
|   | DVD初期設定で設定した字幕言語/音声言語で再生されない                                                                                     |       |  |
| 動 | 設定した字幕/音声が記録されていないディスクでは、設定どおりの字幕/音声で<br>再生されません。                                                                |       |  |
| 作 | <ul> <li>トップメニューなどで切り換えられるディスクもあります。ディスクの説明書<br/>をご覧ください。</li> </ul>                                             | —     |  |
|   | メニュー画面のメッセージが希望の言語にならない                                                                                          |       |  |
|   | 「ソフトメニュー」でメニュー言語の設定を確認してください。                                                                                    | 101   |  |
|   | ディスクを挿入しても再生できない                                                                                                 |       |  |
|   | ディスクを正しい面で挿入しなおしてください。                                                                                           | 89    |  |
|   | 再生できるディスクを使用してください。                                                                                              | 184   |  |
|   | ディスク挿入後、またはDVDに切り換えたあとに、フォーマットが識別される<br>少しの間、音がとぎれることがあります。                                                      | —     |  |
|   | 再生中に小さい音が聞き取りにくい                                                                                                 |       |  |
|   | 「音声ダイナミックレンジ」の設定を、「MIN」に設定してください。                                                                                | 101   |  |
|   | DVD再生の音量が小さい                                                                                                    |       |  |
| 音 | 音楽CDとDVDの録音レベルには差があります。<br>●DVD再生時には、音楽CD再生時よりも音量を上げてください。                                                       | 16    |  |
| 声 | 音質が悪い(音がとぶ)                                                                                                    |       |  |
|   | ディスクの汚れをクリーニングしてください。                                                                                            | 183   |  |
|   | 本機の取り付けを確認してください。<br>●角度を40°以内に調整し、振動しないようにしっかりと取り付けてください。                                                       | 取付説明書 |  |

#### オーディオ[MP3/WMA(CD-R/CD-RW)]/[SD音楽再生]/[USB-Audio] 内容 ページ 再生するまで時間がかかる 記録されているフォルダ/ファイル階層が多い。 ● MP3/WMA以外のファイルや必要ないフォルダなどは、書き込まないように \_ してください。 順番どおりに再生されない 書き込んだ順番に再生されます。 ●再生させたい順番に、書き込んでください。 ●ファイル名の頭に[001]~[512]などと入力することで順番を設定できる \_ ライティングソフトもあります。 再生できない |「「」ディスクを正しい面で挿入しなおしてください。 89 MP3ファイルには、拡張子「mp3 (MP3)」、WMAファイルには、拡張子「wma (WMA)」を必ず付けてください。 使用したライティングソフトやドライブ、またはその組み合わせによって、正しく 186 再生されない場合があります。 ビットレート/サンプリング周波数が誤っている。 ●ビットレート/サンプリング周波数を確認してください。 187 ファイルが破損している 186 ●本機が再生できる形式で、ファイルを作りなおしてください。 音質が悪い(音がとぶ) ディスクの汚れをクリーニングしてください。 183 音質は、使用したエンコーダソフトやビットレートの設定などにより異なります。 186,187 | 詳しくは、エンコーダソフトの説明書をご覧ください。 低倍速で、再度データを書き込んでください。 \_ 再生経過時間は表示されているが、音が出ない ミックスモード(第1トラックに音楽以外のデータ、第2トラック以降に音楽データが、 1セッションで記録されているフォーマット)のディスクの第1トラックを再生した。 ●ミックスモードで再生しようとした場合、MP3/WMAファイルが無音で再生 されることがあります。 ●ファイル名/フォルダ名が正しく表示されない ●曲情報が正しく表示されない 規格に準拠した文字種・文字数で入力してください。 187 使用したライティングソフトやドライブ、またはその組み合わせによって文字 186 表などが正しく表示されない場合があります。 | 示 | 再生経過時間の表示が実際と一致していない 再生中、ACCをOFFにした。 ●他のファイルを選んで再生すると、正常に戻ります。 可変ビットレート(VBR)で記録されたファイルは、再生経過時間が正しく表示

されない場合があります。

| 경  | オーディオ [MEMORY MUSIC for SD]                                                                                                    |                    |  |
|----|----------------------------------------------------------------------------------------------------|--------------------|--|
|    | 内容                                                                                                    | ページ                |  |
| 録  | 録音設定の切り換えができない                                                                                                    |                    |  |
| 音  | 録音中である。<br>●録音を停止してください。                                                                                                    | 105                |  |
| 動  | CDから録音した曲が再生されない                                                                                                    |                    |  |
| 作  | 曲のファイルが破損している。<br>● 再生されない曲を削除し、再度CDから録音してください。                                                                                                    | 104,109            |  |
| 夷  | 録音した音楽CDのアルバム名/曲名が表示されない                                                                                                    |                    |  |
| 示  | 新譜などのため、Gracenoteデータベースにタイトル情報がない。<br>●タイトル検索ソフトを使用してタイトル情報を取得してください。                                                                                                    | 112                |  |
|    | 音質が悪い(音がとぶ)                                                                                                    |                    |  |
| 音声 | <ul> <li>ご使用になるSDメモリーカードによっては、再生時の音飛びが発生する場合があります。いったん音楽データを消去してから、再度録音してください。</li> <li>改善されない場合は、本機またはSDフォーマッターでSDメモリーカードを初期化し、再度録音してください。</li> <li>なお、初期化するとデータは全て消去されます。必要なデータはあらかじめパソコンにバックアップを取ってください。(MEMORY MUSIC for SDの音楽データやSD動画再生の動画データは、パソコンにバックアップを取ることはできません。)</li> <li>それでも改善されない場合は、転送速度の速いSDメモリーカードに変更してください。</li> </ul> | 111<br>26,166<br>— |  |

| オ | ーディオ[SD動画再生]                         |     |
|---|--------------------------------------|-----|
|   | 内容                                   | ページ |
|   | 録画した番組が正常に再生されない                     |     |
|   | 本機で再生できるビデオファイルになっていない。              |     |
|   | ●本機で再生可能なビデオファイルに対応した機器を使って録画してください。 | 185 |
| 動 | 録画した番組表のタイトルと違う番組が再生される              |     |
| 作 | ●録画機器の説明書をご覧ください。                    | —   |
|   | 再生中に映像が静止する                          |     |
|   | 本機では、録画中に一時停止した部分が静止画のように再生されます。     |     |
|   | ●一時停止を解除した位置まで早送りしてください。             | 117 |

#### オーディオ[iPod]

|    | 内容                                                                                                    | ページ       |
|----|----------------------------------------------------------------------------------------------------|-----------|
|    | iPodが正しく動作しない                                                                                                    |           |
|    | iPodが正しく認識されていない。<br>● <i>接続を確認してください。</i><br>● iPodをリセットしてから再度接続してください。                                                | 取付説明書<br> |
| 助乍 | Lightning コネクタを持つiPod/iPhoneを接続している。<br>●Lightning-USBケーブルによる接続では、Drive P@ssとiPodミュージック<br>を同時に利用することはできません。配線を変えてください。 | 121       |
|    | iPodビデオが映らない<br>●Lightningコネクタを持つiPod/iPhoneは、iPodビデオ再生には対応してい<br>ません。                                                  | 121       |
|    | iPodのバージョンが古い。<br>● iPodのバージョンを確認してください。                                                                                | 120       |
| 表  | iPodを本機から取り外しても、iPodが本機と接続されている表示(*Strada)になっ                                                                           | っている      |
| 7  | iPodをリセットしてください。                                                                                                    | —         |

#### BLUETOOTH

|  | 内容                                                                                                    | ページ  |
|--|----------------------------------------------------------------------------------------------------|------|
|  | BLUETOOTH対応機器を本機に機器登録できない                                                                                                    |      |
|  | BLUETOOTH Audio機器がA2DP (Advanced Audio Distribution Profile)<br>に対応していない。                                                             |      |
|  | ● BLUETOOTH Audio機器は、A2DPに対応したものを登録してください。                                                                                            | —    |
|  | 携帯電話がHFP (Hands-Free Profile) に対応していない。<br>● ハンズフリー用の携帯電話は、HFP に対応したものを登録してください。                                                      | _    |
|  | BLUETOOTH対応機器のファームウェア (ソフトウェア)が古い。<br>● ファームウェアを最新にしてください。                                                                            | _    |
|  | BLUETOOTH対応機器の登録機器リストで本機の機器名称 (Strada) を選択して<br>を登録できない                                                                               | も、本機 |
|  | 機器アドレスが本機のものと異なる。<br>●本機と同じ名称の、別の機器が登録されています。<br>本機のBLUETOOTH接続画面で機器アドレスを確認して、BLUETOOTH対応機器<br>の登録機器リストから、本機と同じ機器アドレスの機器を選んで登録してください。 | 132  |
|  | 本機に接続できない                                                                                                    |      |
|  | BLUETOOTH対応機器が本機に機器登録されていない。<br>●機器登録してください。                                                                                          | 132  |
|  | 携帯電話がHFP (Hands-Free Profile) に対応していない。<br>● HFP に対応していないと BLUETOOTH 接続できません。<br>(機種によっては、HFP に対応していなくても本機に登録される場合があります。)             |      |
|  | 携帯電話がSPP (Serial Port Profile)に対応していない。<br>● SPPに対応していないとDrive P@ss接続できません。                                                           | _    |
|  | 携帯電話の受信状態を確認してください。                                                                                                    | —    |
|  | BLUETOOTH対応機器から本機までの距離が離れすぎている。<br>● BLUETOOTH対応機器を本機に近づけてください。                                                                       | _    |
|  | 自動的にペアリング情報が消去された。<br>● BLUETOOTH対応機器の登録機器リストから本機 (Strada)を削除し、再度機<br>器登録からやりなおしてください。                                                | 132  |

### 故障かな!?

| = | BLUETOOTH                                                                                                    |          |
|---|----------------------------------------------------------------------------------------------------|----------|
|   | 内容                                                                                                    | ページ      |
|   | 登録したBLUETOOTH対応機器が自動的に本機と再接続されない                                                                                                    |          |
|   | BLUETOOTH対応機器のBLUETOOTH機能が無効になっている。<br>●BLUETOOTH機能を有効にしてください。                                                                                                    | _        |
|   | BLUETOOTH対応機器が省電力モードに設定されている。<br>●一定時間経過後に自動的にBLUETOOTH接続が解除される場合があります。<br>BLUETOOTH対応機器の設定を変更してください。                                                                                 |          |
|   | BLUETOOTH対応機器を操作して、BLUETOOTHによる本機との接続を解除した。<br>● BLUETOOTH対応機器を操作して、再度本機とBLUETOOTH接続してください。<br>● それでもBLUETOOTH接続できない場合は、BLUETOOTH対応機器の登録機<br>器リストから本機(Strada)を削除し、再度機器登録からやりなおしてください。 | 132,134  |
| 接 | BLUETOOTH対応機器が操作待ちになっている。<br>(機種によっては、本機からのBLUETOOTH接続に対し、確認操作が必要なもの<br>があります。)<br>● BLUETOOTH対応機器を操作してBLUETOOTH接続を許可してください                                                           |          |
|   | 本機の近くに、他のBLUETOOTH対応機器や2.4 GHz帯を使用する機器がある。<br>●混信するため、他の機器を本機から離してください。<br>●それでも混信する場合は、他の機器の電源を切ってください。                                                                              | 189      |
| 続 | BLUETOOTH対応機器が金属物に触れている。<br>●金属物から離してください。                                                                                                    |          |
|   | BLUETOOTH対応機器と本機の間に障害物がある。<br>● BLUETOOTH対応機器と本機の間の障害物を取り除いてください。                                                                                                    | _        |
|   | BLUETOOTH対応機器から本機までの距離が離れすぎている。<br>● BLUETOOTH対応機器を本機に近づけてください。                                                                                                    | _        |
|   | BLUETOOTHによる自動接続に失敗した。<br>●いったんBLUETOOTH対応機器の電源を切り、再度電源を入れてください。<br>●それでもBLUETOOTH接続できない場合は、BLUETOOTH対応機器の登録機<br>器リストから本機(Strada)を削除し、再度機器登録からやりなおしてください。                             | <br>132  |
|   | BLUETOOTH Audio機器が自動接続に対応していない。<br>●オーディオをBluetooth® Audioに切り換え、本機から手動で接続してください。                                                                                                    | 134      |
|   | <sup>●</sup> <b>1</b> ポータブル機器と自動で接続されない場合があります。 <ul> <li>● 接続方法から ポータブル機から を選んで接続してください。</li> </ul>                                                                                   | 136      |
|   | <ul> <li>         ・り携帯電話がハンズフリー接続待機状態になっていない。          ・携帯電話がハンズフリー接続待機状態でないと、本機とハンズフリー接続         ・         ・         ・</li></ul>                                                     | _        |
|   | 音質が悪い(音がゆがむ・ノイズが発生する)                                                                                                    |          |
| 音 | 本機の近くに、他のBLUETOOTH対応機器や2.4 GHz帯を使用する機器がある。<br>●混信するため、他の機器を本機から離してください。<br>●それでも混信する場合は、他の機器の電源を切ってください。                                                                              | 189<br>— |
| 声 | 携帯電話の受信状態を確認してください。                                                                                                    | —        |
|   | BLUETOOTH対応機器の電池残量が少ない。<br>●充電してください。                                                                                                    | _        |

#### BLUETOOTH ページ 内容 「Drive P@ss」や「ここいこ♪」のデータを本機で取得できない ● BLUETOOTH 接続状態を確認してください。 135 134,135 ● Drive P@ss 接続をいったん解除してから、再度接続しなおしてください。 「ここいこ > 1や「Drive P@ss」を終了してもBLUETOOTH接続が解除されない ● 手動でBLUETOOTH 接続を解除してください。 135 「Drive P@ss」の接続が完了しない ● 接続をいったん中止し、再度接続しなおしてください。 134 [Drive P@ss]の切断が完了しない ●スマートフォンを操作して切断してください。 \_\_\_\_ 「ここいこ♪」のデータを本機で取得できない ミ iPhoneまたはiPodを本機のケーブルで接続している。 ・トフォ ັນ ●iPhoneまたはiPodをケーブルで接続すると、ケーブルでの接続が優先さ \_ れるため、iPhoneで「ここいこ♪」を利用することはできません。 シ iPhoneまたはiPodをケーブルから取り外してください。 「Drive P@ss」が正しく動作しない [Drive P@ss]がダウンロードされていない。 ● [Drive P@ss |の利用には、スマートフォンへ[Drive P@ss |のダウンロードが必要です。 148 П スマートフォンが本機に正しく接続されていない。 150 ケーブルの接続を確認してください。 取付説明書 [Drive P@ss]が起動されていない。 Р ●スマートフォンの[Drive P@ss]が起動されていることを確認してくださ *a* \_ い。 s オーディオのHDMIの画面を表示させている。 ● オーディオのHDMIの画面では、「Drive P@ss | の操作はできません。 152 本機で「Drive P@ss」を起動させてください。 本機に機器登録された携帯電話でハンズフリー通話できない 通話が携帯電話に切り換わっている。 138 ● ハンズフリー通話を選択し、ハンズフリー通話に切り換えてください。 携帯電話のサービス圏外で使用している。 サービス圏内で使用してください。 \_\_\_\_ BLUETOOTHによる接続がされていない。 ●再度接続してください。 134 携帯電話がマナーモードになっている。 ● 機種によっては、マナーモードに設定していると本機から着信音が出力されない 場合があります。マナーモードを解除してください。 ズ 発着信時に相手の名前が表示されない 携帯電話の電話帳が本機に登録されていない。 ●電話帳を本機に登録してください。 142 ハンズフリー通話中、エコーやハウリングが起こる 受話音量が大きすぎる。 ● 音量を下げてください。 16,138 通話中、相手の音声が聞き取りにくい 自分と相手が同時に発声した。 ●交互に話してください。 \_\_\_\_

受話音量が小さい。

● 音量を上げてください。

故障かな?? 困ったとき

<sup>16,138</sup> **177** 

### 故障かな!?

| Ξ   | LUETOOTH                                                                                                    |          |
|-----|----------------------------------------------------------------------------------------------------|----------|
|     | 内容                                                                                                    | ページ      |
|     | 着信履歴から発信できない                                                                                                    |          |
|     | 番号非通知の相手にかけようとした。                                                                                                    |          |
|     | ●番号非通知の相手には発信できません。                                                                                                    |          |
|     | 国際電話を受けた。<br>●携帯電話の契約によっては、国際電話への発信ができない場合があります。                                                                                                   | _        |
|     | 携帯電話の機種によっては、相手先の電話番号を本機に通知しないものがあります。<br>●携帯電話の着信履歴から直接発信してください。                                                                                  |          |
|     | ●通話音量が大きすぎる/小さすぎる<br>●通話しづらい                                                                                                    |          |
| Л   | マイクと話者の距離が近いまたは離れている。<br>● 適切な距離でお話しください。                                                                                                    | _        |
| ンズフ | エアコンの送風音をマイクが拾っている。<br>●エアコンの送風を弱くするか、止めてください。                                                                                                    | _        |
| リー通 | <ul> <li>●携帯電話の通話中に、自動的にハンズフリー通話に切り換わる</li> <li>●本機と接続中、携帯電話で通話できない</li> </ul>                                                                     |          |
| 話   | 機種によっては、BLUETOOTHにより接続されると自動的にハンズフリー通話し                                                                                                    |          |
|     | かできなくなる場合があります。<br>●携帯電話で通話するときは、携帯電話を操作して本機とのBLUETOOTH接続                                                                                          | _        |
|     | を解除してください。                                                                                                    |          |
|     | 走行中にハンズフリー通話していたら、回線切断のメッセージが表示された                                                                                                    |          |
|     | 携帯電話の電波が弱い。<br>●電波の状態が良い場所でご使用ください。                                                                                                    | _        |
|     | 電話帳転送ができない                                                                                                    | <u> </u> |
|     | 携帯電話がOPP(Object Push Profile)またはPBAP(Phone Book Access Profile)に対応していない。<br>● OPPまたはPBAPに対応していないと、電話帳転送できません。<br>(機種によっては OPPに対応していていまって手に転送できません。 |          |
|     |                                                                                                    |          |
|     | BILIETOOTH Audio 機器がAVBCP(Audio/Visual Remote Control Profile)に対応していない。                                                                            |          |
| 몓   | ● BLUETOOTH Audio機器がAVRCPに対応していない場合は本機から操作で<br>きません。BLUETOOTH対応機器で操作してください。                                                                        | _        |
| Ē   | 機種によっては、AVRCPに対応していても一部の操作ができない場合があります。                                                                                                    |          |
| Ö   | <ul> <li>● BLUETOOTH対応機器で操作してください。</li> </ul>                                                                                                    |          |
| Ŧ   | 音量が小さい                                                                                                    |          |
| Þ   | <ul> <li>● BLUETOOTH機器の音量を調整してください。</li> </ul>                                                                                                    | —        |
|     | 音質が悪い(音がゆがむ、音が途切れる、ノイズが発生する)                                                                                                    | r        |
| 0   | BLUETOOTH Audio機器から本機までの距離が離れすぎている。<br>● BLUETOOTH Audio機器を本機に近づけてください。また、BLUETOOTH Audio<br>機器の向きを変えてみてください。(BLUETOOTHアンテナが木体に向くように)              | 189      |
|     | ●その他の問題がある                                                                                                    |          |
|     | ●P.175~178の処置をしても問題が解決しない                                                                                                    |          |
| そ   | いったんエンジンを止めて、再度エンジンをかけてください。                                                                                                    | —        |
| の他  | いったんBLUETOOTH対応機器の電源を切り、再度電源を入れてください。                                                                                                    |          |
| TUE | 機器登録を削除し、再度登録しなおしてください。                                                                                                    | 132、133  |
|     | それでも解決しない場合は、お買い上げの販売店にご相談ください。                                                                                                    | —        |

| Z | んなメッセージが出たときは                                                                                       |
|---|----------------------------------------------------------------------------------------------------|
|   | 内容                                                                                                  |
| あ | 異常検知でディスク停止中です                                                                                      |
|   | 何らかのメカエラー/動作エラーが発生した。<br>● DISC-EJECTを選んでも動作しない場合は、車のエンジンをかけなおすか、またはACC                             |
|   | 電源を入れなめしてくたさい。<br>※それでも正常に豆られい場合け、お買い上げの販売店、またけお近くの「サービスご相談                                         |
|   | ※ とれてしてににたりない場合は、の買い上りの販売店、さたはの近くのドラーとべて相談<br>窓口」に修理を依頼してください。                                      |
|   | 映像を表示できません                                                                                          |
|   | 異常のあるSD動画を再生した。<br>●ファイルを確認してください。                                                                  |
| か | 現在ご使用になれません<br>走行すると使用できるようになります                                                                    |
|   | 本機を車に取り付けたあと、一度も車を走行させずに起動パスワードを設定しようとした。<br>● 一度車を走らせて、停車させてから、起動パスワードを設定してください。                   |
|   | 高温のため10分後に動作を停止します<br>復帰可能な温度になると動作を再開します                                                           |
|   | 本機の内部温度が異常に高い。<br>● 内部温度が下がるまでお待ちください。                                                              |
|   | このデータは再生できません                                                                                       |
|   | 再生できない形式のSD動画を再生した。<br>●ファイルを確認してください。                                                              |
|   | このSDメモリーカードは正しくフォーマットされていません 本機にてフォーマットしてください                                                       |
|   | 本機またはSDフォーマッターでSDメモリーカードを初期化し、再度録音してください。<br>(P.26、166)                                             |
| さ | 指定したファイルに異常があります                                                                                    |
|   | 正しくない形式のおでかけ旅ガイドのファイルを利用しようとした。<br>● ファイルをご確認ください。                                                  |
|   | 車速信号が検出できません 車速信号コードの接続をご確認ください                                                                     |
|   | <i>車速信号コードまたは車速信号中継コードの接続を確認してください。</i> (取付説明書)<br><i>それでも改善しない場合は、お買い上げの販売店にご相談ください。</i>           |
|   | 受信できません (0020)                                                                                      |
|   | 地上デジタル/ワンセグ放送の受信レベルが低い。                                                                             |
|   | 受信できません (E202)                                                                                      |
|   | 地上デジタル/ワンセグ放送の電波を受信できていない。                                                                          |
|   | 受信できません (E203)                                                                                      |
|   | 地上デジタル放送/ワンセグ放送の受信レベルが非常に低い。                                                                        |
|   | 放送休止のチャンネルを見ている。                                                                                    |
|   | 走行中はスクロールできません<br>停車してからお使いください                                                                     |
|   | 市街地図を表示した状態で、走行中に地図をスクロールした。<br>●安全な場所に停車して、サイドブレーキを引いてご覧ください。                                      |
|   | サイドブレーキを引いているにもかかわらず、メッセージが表示される場合は、サイド<br>ブレーキコードが正しく接続されていない。<br>● <i>サイドブレーキコードの接続を確認してください。</i> |

あ

か

さ

180

| こんなメッセージが出たときは                                                                       | こんなメッセージが出たときは                                                                                 |
|--------------------------------------------------------------------------------------|------------------------------------------------------------------------------------------------|
| 内 容                                                                                  | 内 容                                                                                            |
| た 地図SDHCメモリーカードが挿入されていません                                                            | iPod/USB接続用中継ケーブルに異常がありました ケーブルにキャップをした後電源を                                                    |
| 地図SDHCメモリーカードがしっかりと挿入されているか、確認してください。                                                | 入れ直してください                                                                                      |
| 地図データが読めません<br>地図SDHCメモリーカードをで確認ください                                                 | ケーノルか金属物に触れている。<br>● 金属物から離してください。                                                             |
|                                                                                      | 接続している機器に異常がないことを確認してください。                                                                     |
| ●お買い上げの販売店、またはお近くの「サービスご相談窓口」にお問い合わせください。                                            | ※それでも正常に戻らない場合は、お買い上げの販売店、またはお近くの   サービスご相談<br>窓口」に修理を依頼してください。                                |
| 地図SDHCメモリーカードは、お買い上げ時に挿入されていた機器でのみ使用できます。<br>他の同型の機種に振入しても、使用できません。                  | S SDメモリーカードの空き容量が不足しています これ以上録音できません                                                           |
|                                                                                      | 本機に十分な空き容量がない。<br>● 不要な音楽データを消去してください                                                          |
|                                                                                      | SD メモリーカードが正しく読めません。SD メモリーカードをご確認ください                                                         |
|                                                                                      | 本機またはSDフォーマッターでSDメモリーカードを初期化し、再度録音してください。                                                      |
| ティスクか音楽用でない、録音されていない。                                                                | (P.26, 166)                                                                                    |
| ディスクにキスか付いている。                                                                       | SDメモリーカードをご確認ください                                                                              |
| ■再生できないディスクを使用している。(P.184)                                                           | 本機に対応しているSDメモリーカードを挿入してください。(P.26、27)                                                          |
|                                                                                      | SDメモリーカードがロックされています ロックを解除してください                                                               |
| 電源を入れ自してくたさい                                                                         | SDメモリーカードの書き込み禁止スイッチがロック側(LOCK)になっている。                                                         |
| <ul> <li>アンプに異常が発生した。</li> <li>●いったんエンジンを止めて、もう一度エンジンをかけてください。</li> </ul>            | ●音さ込み完正人イッジを研除してくたさい。(F.26)<br>SDメモリーカードから取得可能なファイル件数を超えました                                    |
| 記線の不良または機器の故障の可能性があります<br>お買い上げの販売店またはお近くのサービス窓口にご相談ください                             | ファイルの取得を中断します<br>おでかけスポット/おでかけプランの取得可能件数(各1100件)を超えている。                                        |
| 正しく配線されていない。                                                                         | ● 不要な ノアイルを 消去し くく に さい。                                                                       |
| ●配線を確認してください。                                                                        | VICS情報がない。                                                                                     |
| 本機が故障している。<br>● あ買い上げの販売店、またはお近くの「サービスご相談窓口」」に修理を依頼してください。                           | <ul> <li>● FM VICS チューナーの周波数設定を確認してください。</li> <li>● VICS ビーコンユニットの取り付け・配線を確認してください。</li> </ul> |
| DC24 V車に取り付けている。<br>● <i>ACCをOFFにしたあと、電源コード/接続ハーネスを抜いて本機を取り外してください。</i>              | 記 〇<br>号 ディスクまたは木櫟で禁止されている操作です                                                                 |
| 本機は12 V車専用です 24 V車には使用できません<br>事故・故障の原因となりますので直ちに使用を中止し、本機を取り外してください                 |                                                                                                |
| DC24 V車に取り付けている。<br>● ACCをOFFにしたあと、電源コード/接続ハーネスを抜いて本機を取り外してください。                     |                                                                                                |
| 目的地が遠すぎます 直線距離5000km以内に目的地の変更をお願いします                                                 |                                                                                                |
| 出発地、経由地、目的地を直線で結んだ距離が5000 km以上になっている。<br>●目的地、経由地を変更して、もう一度ルートを探索してください。             |                                                                                                |
| モーターアンテナ車に設定されています オーディオOFF中はVICS情報は受信しません                                           |                                                                                                |
| 車両情報設定で、モーターアンテナ車に設定されています。                                                          | 結露について                                                                                         |
| ●オーディオをOFFにするたびに表示されます。                                                              |                                                                                                |
| 以降非表示を選いと、火回オーナイオをUFFにしても表示されなくなります。                                                 | やディスクに露(水滴)が生じることがあります。正常な動作をしない場合には、ディスクを取り                                                   |
| モーターアファア単に設定されていません<br>  オーディオOFF中もVICS情報を受信します<br>  モーターアンテナの場合はアンテナが下がりません。ご注意ください | 出して、約1時間はど放置してください。もし、何時間たっても正常に動作しない場合は、お買し<br>上げの販売店、またはお近くの「サービスご相談窓口」にご相談ください。             |
| 車両情報設定で、モーターアンテナ車に設定されていません。                                                         | ■万一、故障や異常が起こったら                                                                                |
| ●オーディオをOFFにするたびに表示されます。<br>以降非表示を選ぶと、次回オーディオをOFFにしても表示されなくなります。                      | 車を安全な場所に停車させて電源を切り、お買い上げの販売店、またはお近くの「サービス<br>ご相談窓口」に修理をご依頼ください。お客様による修理は、絶対におやめください。           |

●故障や異常の状況は、できるだけ具体的にご連絡ください。

### 文字入力のしかた

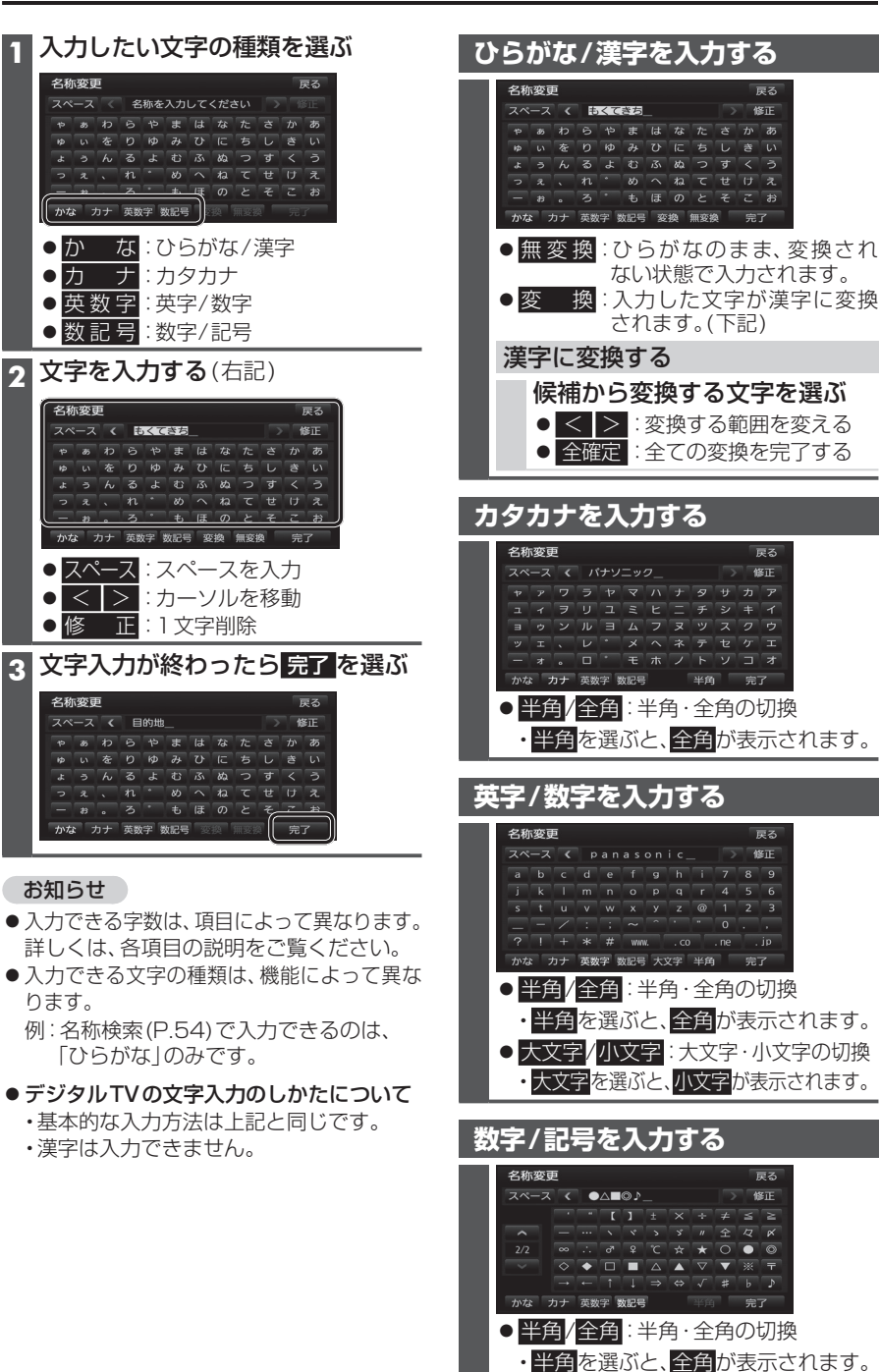

:ページ切換

お手入れ

#### 本体・液晶画面のお手入れ

- ●本体は、電源を切り、乾いた柔らかい布で 拭いてください。
- ●液晶画面は、市販のクリーニングクロスで 拭いてください。
- ヘンジンやシンナー類、マニキュア除去液、 アルコール類などは、使用しないでください。 (塗装が変質するおそれがあります)
- ●化学ぞうきんは、注意書きに従って、お使い ください。

#### ピックアップレンズについて

長期間使用すると、空気中やディスクに積 もった細かいほこり、またはゴミが付着し、汚 れてしまいます。

- ディスクの読み込みがよくない場合には、 まず、ディスクの汚れを確認してください。
- ●それでもよくならない場合は、レンズの交換 修理が必要です。お買い上げの販売店、また はお近くの「サービスご相談窓口」にご相談 ください。保証期間後の修理は、有償です。

#### 汚れを防ぐために

ディスクを使用する前など、ときどきディ スクの表面のほこりやゴミ、指紋などを 取り除いてください。

に入れて保管してください。

#### お願い

- 市販のレンズクリーナーディスクは、レンズ に損傷を与え、故障の原因となりますので 使用しないでください。
  - プロテクト 0 フィルム、

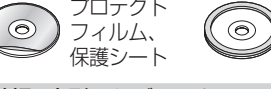

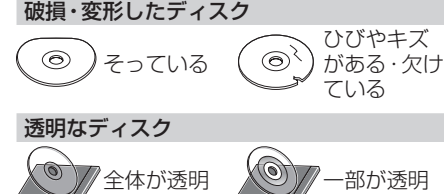

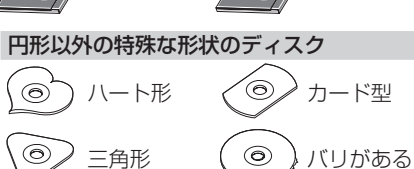

ディスクが汚れたら 水を含ませた柔らかい 布で拭いたあと、乾いた 布で拭く

触れないように持つ

■持ちかた

記録面に

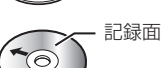

内側から外側へ拭く

- 回転する方向に拭かないでください。
- ●ベンジンやシンナー、レコードクリーナー、 静電防止剤を使用しないでください。

ディスクの取り扱い

#### 長時間使用しないときは

- ●必ず本機から取り出してください。
- ゴミなどの汚れやキズ・そりなどを避ける ため、必ずケースに入れて保管してください。

#### 次のような場所に置かないでください

 ●長時間直射日光のあたるところ (車のシート、ダッシュボードの上など)

- ●暖房器具の熱が直接あたるところ
- 湿気やゴミ・ほこりの多いところ
- 腐食性のある外気に触れるところ
- 強い静電気・電気的ノイズの発生しやすいところ

#### 下記のようなディスクは 使用しないでください

本機の内部で引っ掛かるなどして、ディスク の破損や本機の故障の原因となります。

#### ラベルなどを貼り付けたディスク プリンター

で作成した

サリー(スタビ

ライザーなど)

ラベル

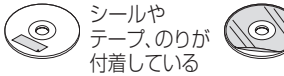

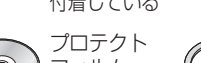

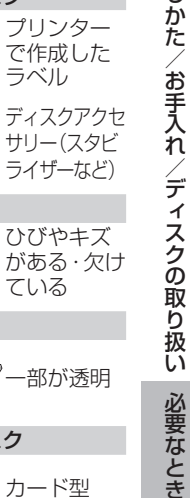

文字入力の

し

182

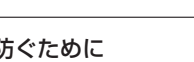

ディスクを使用しないときは、必ずケース

### 再生できるディスクについて

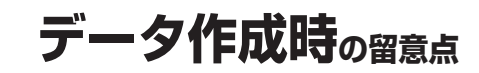

| フォーマット<br>メディア | DVD-<br>VIDEO | DVD-<br>VR | CD-DA      | MP3*3    | WMA <sup>⊛3</sup> | *          |
|----------------|---------------|------------|------------|----------|-------------------|------------|
| DVD            | 0             | $\times$   | $\times$   | $\times$ | ×                 | *          |
| DVD-R/RW*1     | $\bigcirc$    | $\bigcirc$ | $\times$   | $\times$ | ×                 |            |
| CD             | ×             | ×          | $\bigcirc$ | ×        | ×                 | <b> </b> ^ |
| CD-R/RW*2      | ×             | ×          | Ó          | 0        | 0                 |            |

1本機でご使用になる前に、記録した機器で ファイナライズしてください。

2本機でご使用になる前に、記録した機器で クローズセッションしてください。 3 MP3 PRO, MP3i, WMA Professional, WMA Loss-less、WMA Voiceには対応 していません。

#### (お願い)

● DVDは、ディスク側の制約により、本書の操作説明どおりに動作しない場合があります。 詳しくは、ディスクの説明書をご覧ください。

#### お知らせ

● DVDのカラオケ機能は、未対応です。

#### 再生できないディスク

- ●8 cmディスク\*4 ● NTSC以外の方式(PAL、SECAM方式など)で記録されたDVD ● リージョン番号が「2」「ALL」以外のDVD
- AVCHD方式で撮影したDVD
- AVCREC方式で録画されたDVD ● DVD-Video、 DVD-VR以外のデータを 保存したDVD

● CD-ROM(MP3、WMAを除く)

● CD-R(MP3、WMA、CD-DAを除く)

● DVDオーディオ

• CD-G

- ファイナライズされていないDVD • DVD+R • DVD+RW
- クローズヤッションされていないCD
- CD-RW(MP3、WMA、CD-DAを除く)
- フォトCD\*5

- VSD BD-ROM
- SVCD • CVD • BD-B

dts-CD

- SACD ● CD-FXTRA\*6 ● DivX Videoディスク Blu-ray Disc • BD-RE
- DualDisc<sup>\*7</sup> HD DVD-RW HD DVD-ROM

2

■ アングル数

ALL

PS

16:9 LB

16:9

DVD-RAM

●ビデオCD

• HD DVD-Video • HD DVD-R ●HD DVD-RAM など

※4 シングルアダプターも使用できません。無理に挿入しないでください。故障の原因となります。 ※5 再生するとディスクの内容が壊れるおそれがあります。 ※6 ファーストセッションが音楽データ(CD-DA)の場合は、再生できます。

※7 ディスクに傷が付いたり、ディスクが詰まって本機から取り出せなくなるおそれがあります。

#### DVDに記載されているマークについて

#### ■ リージョン番号

LB

184

発売地域ごとにディスクとプレーヤーに割りあてられた番号。

ディスクとプレーヤーのリージョン番号が一致しないと再生できません。

■ 音声言語数

#### ●本機のリージョン番号は、「2」です。

ディスクに「2|(2を含むもの)または「ALL|が表示されている ディスクが再生できます。

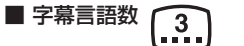

| 画面サイズ(横:縦の比)*8 |                                            |
|----------------|--------------------------------------------|
| 4:3の標準サイズ      | 16:9のワイドサイズ                                |
| 4:3            | モニターの画面サイズが標準(4:3)のときは、<br>レターボックスで再生されます。 |

レターボックス モニターの画面サイズが標準(4:3)のときは、

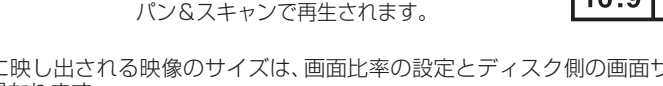

4)

DVD-R/RWディスクについて

DVDフォーマット(DVD-Video、DVD-VR)以外の データを保存したDVD-R/RWディスクは再生でき ません。

片面2層のDVD-R、また録画/編集に使用した レコーダーやディスクによっては、正常に再生 できない場合があります。

#### コピーコントロールCDについて

パソコンなどによるコピー防止が施された音 楽CDは、本機での再生や録音は保証できま せん。通常のCD再生には支障がなく、コピー コントロールCDの再生のみに支障がある場 合は、そのCDの発売元にお問い合わせくだ さい。

#### CD-R/RWディスクについて

CD-DA、MP3、WMA以外のデータを保存した CD-R/RWディスクは、再生できません。 ディスクの使用上の注意書をよく読んでお使

いください。

- ●使用したライティングソフトやドライブ、 またその組み合わせによって、正常に再生 されなかったり、文字などが正しく表示さ れない場合があります。
- CD レコーダー (CD-R/RW ドライブ) で記録 したCD-R/RWディスクは、その特性・汚れ・ 指紋・キズなどにより、再生できない場合が あります。
- 通常の音楽CDに比べ高温多湿環境に弱い ため、長時間の車内環境において劣化し、 再生できない場合があります。

#### SD動画ファイルについて

自宅で録画したテレビ番組\*1、市販のSD動画 ソフト、ビデオカメラなどで撮影した動画\*2 を再生できます。

※1当社製HDDレコーダーなどで録画した 番組を、SD VIDEO規格でSDメモリー カードに保存したもの。

他にも、録画機能付きハイビジョン テレビ・ポータブルテレビ・携帯電話など で録画ができます。

※2 当社製デジタルビデオカメラなどで撮影 したAVCHD形式の動画。

#### ■本機で再生できるビデオファイル

● SD VIDEO 規格

- (ISDB-T Mobile Video Profile)準拠
- SD VIDEO 規格
- (H.264 Mobile Video Profile)準拠
- AVCHD 規格\*3準拠
- ※3 AVCHD 3D/Progressiveには対応 していません。
- 圧縮方式 : MPEG-4 AVC/H.264
- ●ファイル数:99まで
- ●容 量 :1ファイルにつき4 GBまで
- 再生時間 : 1ファイルにつき26.5時間まで

### データ作成時の留意点

#### MP3/WMAファイルについて

本機では、CD-R/RW・SDメモリーカード・ USBメモリーに保存したMP3/WMAファ イルを再生することができます。

#### ■MP3とは

MPEG1Audio Layer3の略称。MPEGは、 ビデオCDなどに採用の映像圧縮規格です。 MP3は、MPEGの音声に関する規格に含ま れる音声圧縮方式のひとつで、人間の耳に聞 こえない範囲の音や大きい音に埋もれて聞 き取れない音を削る処理などにより、音質を 保ったまま小さなファイルに圧縮することが できます。

● MP3PRO、MP3iは再生できません。

#### ■WMAとは

Windows Media<sup>™</sup> Audioの略称。WMAは、 米国マイクロソフト社が開発した音声圧縮方 式のひとつで、MP3とほぼ同等の音質を保ち ながら、MP3の約半分のファイルサイズに圧 縮ができます。

 WMA Professional、WMA Loss-less、 WMA Voiceは、再生できません。

#### お願い

 ● 拡張子は、正しく付けてください
 MP3ファイル以外のファイルに拡張子 [mp3(MP3)]を、WMAファイル以外の

ファイルに拡張子「wma(WMA)」を付けな いでください。拡張子が正しくない場合や、 拡張子を付けていない場合は、本機で再生 できません。

#### お知らせ

- 本機には、エンコーダソフトやライティング ソフトは付属していません。
- ●再生時の音質は、使用したエンコーダソフト やビットレートなどの設定によって異なり ます。詳しくは、エンコーダソフトの説明書 をご覧ください。
- CD-R/RWドライブ、SDメモリーカード リーダー/ライター、USBメモリーの相性や エンコーダ、ライティングソフトの種類・ バージョンなどによって、正常な再生や表示 ができない場合があります。
- ●多くの階層や複雑な構成でデータを作成する と、再生までに時間がかかる場合があります。 必要のないファイルやフォルダは、書き込ま ないようにしてください。
- 著作権保護されたファイルは再生できません。
- プレイリスト機能には対応していません。

#### 再生順序について

MP3/WMAファイルが入ったフォルダのみ 本機に表示されます。

#### ■ 階層と再生順序のイメージ

再生順序: ● ファイル ●~●
○ ファイル ●~●

ルートフォルダ

(CD-R/RW、SDメモリーカード、USBメモリーの直下の階層)

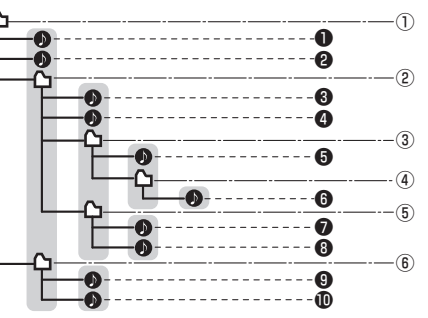

同じ階層( で囲まれた範囲)内のファイル・フォルダは、 書き込まれた日時順に並べ替えて再生します。(下記)

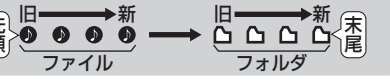

- ●ファイルやフォルダを追加・削除・移動などをしたときの操作状況によっては、書き込まれた日時順にならない場合があります。
- ●再生の順序は、同一のCD-R/RW、SDメモリーカード、USBメモリーでも、使用する機器(プレーヤー)により異なる場合があります。
   ●ライティングソフトがフォルダやファイル
- を並べ替えることがあるため、希望の再生 順序にならない場合があります。

#### タイトル表示について

- タグ情報がある場合は、曲名などを表示します。
- ●本機のGracenoteデータベースを利用 したアルバム名・曲名などの検索表示は できません。

#### SDメモリーカード

- ●SDメモリーカードは使用する前に本機で初 期化(P.166)するか、パソコンで「フォーマッ ター」を使って初期化(P.26)してください。
- SDメモリーカードの「PRIVATE」フォルダ に、MP3/WMAファイルを保存しないで ください。「PRIVATE」フォルダ内のMP3/ WMAファイルは再生されません。

#### CD-R/RW

ISO9660レベル1/レベル2またはRomeo、Jolietに準拠した形式でCD-R/RWに保存してください。

- ISO9660フォーマットとはファイルおよびフォルダに関する論理フォーマット(国際標準規格)で、 下記の対応表のような文字数制限などがあります。
- Romeo・JolietとはWindows上で使うための、ファイル・フォルダに関する論理フォーマットです。
- ●詳しくは、ライティングソフトの説明書をご覧ください。

#### お知らせ

●マルチセッションで書き込まれたディスクや、形式の異なるデータが混在しているディスク(CD-Extra、CD-DAとMP3/WMAが混在したディスクなど)は、正常再生できない場合があります。また、 パケットライト方式で書き込まれたディスクは正常に再生できないことがあります。書き込みには、 ディスクアットワンスをおすすめします。

#### USBメモリー

#### ■本機で再生できるUSBメモリー

- ●USBマスストレージ規格準拠 ●パソコンと接続時、リムーバブルディスクとして認識されるもの
- ●ファイルシステム: FAT 16、32 ●USBメモリー本体にセキュリティがかかっていないもの
- USBコミュニケーションフォーマット: USB2.0(12 Mbps)

#### お知らせ

● 規格に準拠したUSBメモリーでも、動作しない場合があります。

#### MP3/WMA対応表

| 項目    |                                                                                   |                                                                                              | 内容                                                                                                    |  |  |  |  |  |
|-------|-----------------------------------------------------------------------------------|----------------------------------------------------------------------------------------------|----------------------------------------------------------------------------------------------------|--|--|--|--|--|
| 対応規格  | 2                                                                                 | •MP3(MPEG1 LAYER3, MPEG2 LAYER3 LSF) •WMA                                                    |                                                                                                    |  |  |  |  |  |
| 最大階層  |                                                                                   | 8階層                                                                                          |                                                                                                    |  |  |  |  |  |
| 最大フォ  | ルダ数                                                                               | 3000(ルートフォノ                                                                                  | レダおよび再生対象ファイルがない空フォルダも含む)                                                                                                    |  |  |  |  |  |
| 最大ファ  | イル数                                                                               | •CD-R/RW:255                                                                                 | ・SDメモリーカード、USBメモリー:9999(1 フォルダ内:255)                                                                                                    |  |  |  |  |  |
|       |                                                                                   | CD-R/RW                                                                                      | <ul> <li>・フォルダ名/ファイル名:半角32文字(全角16文字)</li> <li>・再生画面:半角24文字(全角12文字)</li> </ul>                                                           |  |  |  |  |  |
| 最大表示  | 文字数                                                                               | SDメモリーカード<br>USBメモリー                                                                         | <ul> <li>・フォルダ名:半角27文字(全角13文字)</li> <li>・ファイル名:半角32文字(全角16文字)</li> <li>・再生画面:半角24文字(全角12文字)</li> </ul>                                  |  |  |  |  |  |
| MP3   |                                                                                   |                                                                                              |                                                                                                    |  |  |  |  |  |
| ビットレ  | マート                                                                               | MPEG1 LAYER3<br>32~320 kbps                                                                  | MPEG2 LAYER3 LSF<br>32,44.1,48 kHz 8~160 kbps 16,22.05,24 kHz                                                                           |  |  |  |  |  |
| 周波数   | 29                                                                                | VBR(可変ビットレ-                                                                                  |                                                                                                    |  |  |  |  |  |
| チャンネル | レモード                                                                              |                                                                                              |                                                                                                    |  |  |  |  |  |
| ID3タグ | ï                                                                                 | Ver1.0, 1.1, 2.2, 2.3                                                                        |                                                                                                    |  |  |  |  |  |
| WMA   |                                                                                   |                                                                                              |                                                                                                    |  |  |  |  |  |
| ビット   | VBR(P                                                                             | J変ビットレート) 対ハ                                                                                 | δ                                                                                                    |  |  |  |  |  |
| 10-F  | WMA7                                                                              |                                                                                              |                                                                                                    |  |  |  |  |  |
| サンプ   | 32 kbps-32 kHz 48 kbps-32 kHz 64 kbps-44.1 kHz 96 kbps-44.1 kHz 128 kbps-44.1 kHz |                                                                                              |                                                                                                    |  |  |  |  |  |
| リンク   | WMA8                                                                              |                                                                                              |                                                                                                    |  |  |  |  |  |
| 同波致   | 16 kbps                                                                           | -16,22.05 kHz-1ch 20                                                                         | ) kbps-22.05, 32 kHz-1 ch 20 kbps-16, 22.05 kHz 22 kbps-22.05 kHz                                                                       |  |  |  |  |  |
|       | 32 kbps                                                                           | kbps-44.1 kHz-1 ch 32 kbps-22.05, 32, 44.1 kHz 40 kbps-32 kHz 48 kbps-44.1 kHz-1 ch          |                                                                                                    |  |  |  |  |  |
|       | 48 KDps                                                                           | S-32, 44, I KHZ 64 KDDS-44, I KHZ 80 KDDS-44, I KHZ 96 KDDS-44, I KHZ 128 KDDS-44, I, 48 KHZ |                                                                                                    |  |  |  |  |  |
|       |                                                                                   | 195-44. I 1, 48 Km2 I 192 KUPS-44. I 1, 48 Km2                                               |                                                                                                    |  |  |  |  |  |
|       | 16 kbpo                                                                           |                                                                                              |                                                                                                    |  |  |  |  |  |
|       | 10 KUUS                                                                           | .S-10, 22.00 KHZ-101 20 KDS-22.00, 32, 44, 1 KHZ-101 20 KDS-22.00 KHZ 22 KDS-16, 22.00 KHZ   |                                                                                                    |  |  |  |  |  |
|       | 64 kbpc                                                                           | -44.1KHZ-1011 32 KUUS<br>111 19 kUz 90 kbpc                                                  | -22.00, 32, 44, 1 KTZ 40 KUPS-32 KTZ 40 KUPS-44, 1 KTZ-1011 40 KUPS-32, 44, 1 KTZ<br>1/1 1 kUz 96 kbpc // 1 /9 kUz 199 kbpc // 1 /9 kUz |  |  |  |  |  |
|       | 160 khn                                                                           | s-44 1 48 kHz 192 kHz                                                                        | INIZ 30 NUP3 INHO NIZ IZO NUP3 INHO NIZ<br>105-44 1 48 kHz VBR-44 1 48 kHz                                                              |  |  |  |  |  |
| WMA 2 |                                                                                   |                                                                                              |                                                                                                    |  |  |  |  |  |

### Gracenote音楽認識サービスについて

音楽認識技術と関連情報はGracenote®社によって提供されています。Gracenoteは、音楽認識技術と関連 情報配信の業界標準です。詳細は、Gracenote®社の ホームページwww.gracenote.comをご覧ください。

- Gracenote, Inc. 提供のCDおよび音楽関連データ: copyright © 2000-present Gracenote. Gracenote Software, copyright © 2000-present Gracenote. 本製品およびサービスには、Gracenote か所有する1つまたは複数の特許が適用されます。適 用可能な一部のGracenote特許の一覧については、 GracenoteのWebサイトをご覧ください。
- Gracenote、Gracenoteのロゴとロゴタイプ、および"Powered by Gracenote"ロゴは、米国および/またはその他の国におけるGracenote, Inc.の登録商標または商標です。

#### ● エンドユーザー使用許諾契約書

本ソフトウエア製品または本電器製品には、カリフォ ルニア州エメリービル市の Gracenote. Inc. (以下 「Gracenote」とする) から提供されているソフト ウェアが含まれています。本ソフトウエア製品また は本電器製品は、Gracenote 社のソフトウェア(以 下[Gracenote ソフトウェア]とする) を利用し、音 楽CDや楽曲ファイルを識別し、アーティスト名、ト ラック名、タイトル情報(以下「Gracenote データ」 とする) などの音楽関連情報をオンライン サーバー 或いは製品に実装されたデータベース (以下、総称し て「Gracenote サーバー」とする) から取得するとと もに、取得されたGracenote データを利用し、他の機 能も実現しています。お客様は、本ソフトウエア製品 または本電器製品の使用用途以外に、つまり、エンド ユーザー向けの本来の機能の目的以外にGracenote データを使用することはできません。

お客様は、Gracenote データ、Gracenote ソフト ウェア、および Gracenote サーバーを非営利的 かつ個人的目的にのみに使用することについて、 同意するものとします。お客様は、いかなる 第三者に対しても、Gracenote ソフトウェアや Gracenote データを、譲渡、コピー、転送、または送 信しないことに同意するものとします。お客様は、 ここに明示的に許諾されていること以外の目的に、 Gracenote データ、Gracenote ソフトウェア、 または Gracenote サーバーを使用または活用し ないことに同意するものとします。

お客様は、お客様がこれらの制限に違反した場合、 Gracenote データ、Gracenoteソフトウェア、 および Gracenote サーバーを使用するための非 独占的な使用許諾契約が解除されることに同意す るものとします。また、お客様の使用許諾契約が 解除された場合、お客様は Gracenote データ、 Gracenote ソフトウェア、および Gracenote サーバー全ての使用を中止することに同意するも のとします。Gracenote は、Gracenote データ、 Gracenote ソフトウェア、およびGracenote サーバーの全ての所有権を含む、全ての権利を保有 します。いかなる場合においても、Gracenote は、 お客様が提供する任意の情報に関して、いかなる支 払い義務もお客様に対して負うことはないものと します。お客様は、Gracenote, Inc. が本契約上の 権利をGracenote として直接的にお客様に対し、 行使できることに同意するものとします。

Gracenote のサービスは、統計的処理を行うために、 クエリ調査用の固有の識別子を使用しています。無作 為に割り当てられた数字による識別子を使用すること により、Gracenote サービスを利用しているお客様を 認識しながらも、特定することなしにクエリを数えら れるようにしています。詳細については、Webページ 上の、Gracenote のサービスに関する Gracenote プライバシー ポリシーを参照してください。

Gracenote ソフトウェアと Gracenote データの個々 の情報は、お客様に対して「現状有姿」のままで提供さ れ、使用が許諾されるものとします。Gracenote は、 Gracenote サーバーにおける全てのGracenote データ の正確性に関して、明示的または黙示的を問わず、一切の 表明や保証をしていません。Gracenote は、妥当な理由 があると判断した場合、Gracenote サーバーからデータ を削除したり、データのカテゴリを変更したりする権利 を保有するものとします。Gracenote ソフトウェアま たは Gracenote サーバーにエラー、障害のないことや、 或いは Gracenote ソフトウェアまたは Gracenote サーバーの機能に中断が生じないことの保証は致しま せん。Gracenote は、将来Gracenote が提供する可能 性のある、新しく拡張や追加されるデータタイプまたは カテゴリを、お客様に提供する義務を負わないものとし ます。また、Gracenote は、任意の時点でサービスを中止 できるものとします。

Gracenote は、黙示的な商品適合性保証、特定目的に 対する商品適合性保証、権利所有権、および非侵害性 についての責任を負わないものとし、これに限らず、 明示的または黙示的ないかなる保証もしないものと します。Gracenote は、お客様による Gracenote ソフトウェアまたは任意の Gracenote サーバーの利 用により、得る結果について保証しないものとします。 いかなる場合においても、Gracenote は結果的損害 または偶発的損害、或いは利益の損失または収入の損 失に対して、一切の責任を負わないものとします。 copyright © 2000 to present Gracenote

#### MD5 Message-Digest Algorithm

Copyright © 1990, RSA Data Security, Inc. All rights reserved. License to copy and use this software is granted provided that it is identified as the 'RSA Data Security, Inc. MD5 Message-Digest Algorithm' in all material mentioning or referencing this software or this function.

License is also granted to make and use derivative works provided that such works are identified as "derived from the RSA Data Security, Inc. MD5 Message-Digest Algorithm" in all material mentioning or referencing the derived work.

RSA Data Security, Inc. makes no representations concerning either the merchantability of this software or the suitability of this software for any particular purpose. It is provided "as is" without express or implied warranty of any kind.

These notices must be retained in any copies of any part of this documentation and/or software.

Please be noted that this software is derived from the RSA Data Security, Inc. MD5 Message-Digest Algorithm.

### BLUETOOTHについて

#### ■使用周波数帯

本機では、BLUETOOTH接続中は、2.4 GHz 帯の周波数帯を使用します。他の無線機器も 同じ周波数を使っていることがあり、その機 器との電波干渉を防ぐため、下記事項に注意 してください。

本機の使用周波数帯では、電子レンジなど の産業・科学・医療用機器のほか工場の製 造ラインなどでの移動体識別用の構内無線 局、免許を要しない特定小電力無線局、アマ チュア無線局など(以下「他の無線局」と略 します。)があります。

 BLUETOOTHを使う前に、近くで「他の無 線局」が運用されていないことを確認する。
 万一、「他の無線局」に対して有害な電波干 渉の事例が生じた場合や、何かお困りのこ とが起きたときは電波の発射を停止した 上、お買い上げの販売店または「サービス ご相談窓口」へご相談ください。(P.211)

■機器設定(無線局の免許は不要です。) 本機は、電波法に基づく技術基準適合証明を 受けています。ただし、次のことは、法律で罰 せられることがあります。
●分解・改造をする

●製品銘板をはがす

#### ■周波数表示の見方(製品銘板に記載)

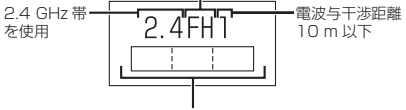

2.402 GHz ~ 2.480 GHz の全域帯を使用

#### ■使用可能距離

見通し距離約10m以内でご使用ください。 間に障害物がある場合や、建物の構造などに より、使用可能距離は短くなります。

#### ■他機器からの影響

- ●本 機 と 他 のBLUETOOTH対 応 機 器 や 2.4 GHz帯を使用する機器の距離が近いと、 電波干渉により、正常動作しない、雑音の発 生など、不具合が生じる可能性があります。
- 放送局などが近く電波が強すぎる場合も同じです。

#### ■使用制限

- 全てのBLUETOOTH対応機器とのワイヤレス 通信を保証するものではありません。
- ●ワイヤレス通信する BLUETOOTH対応機器 は、Bluetooth SIG, Inc.の定める認証が必要 です。ただし、認証されていても対応機器の 仕様や設定により、接続できない場合や、操 作方法・表示・動作が異なる場合があります。
- ●ワイヤレス通信時は、使用環境などによりセキュリティが十分でない場合がありますので ご注意ください。(BLUETOOTH標準規格に準 拠したセキュリティ機能に対応しています。)
- ワイヤレス通信時に発生したデータや情報の漏洩について、当社は一切の責任を負いかねますのでご了承ください。

#### ■用途制限

- 本機のBLUETOOTH機能を使用するには、 BLUETOOTH対応機器がBLUETOOTH 標準規格Ver.1.2以降に対応している必要 があります。
- 本機のBLUETOOTHの各機能を使用する には、BLUETOOTH対応機器が下記のプロ ファイルに対応している必要があります。
- BLUETOOTH Audio
- → Advanced Audio Distribution Profile (A2DP)
- → Audio/Video Remote Control Profile(AVRCP)
- ハンズフリー通話
   Lianda Frag Drafila (
- →Hands-Free Profile (HFP) •電話帳転送
- → Object Push Profile (OPP) または Phone Book Access Profile (PBAP)
- ・「ここいこ♪」/「Drive P@ss」 →Serial Port Profile (SPP)
- BLUETOOTH対応機器の仕様や設定により、 接続できない場合や、操作方法・表示・動作が 異なる場合があります。
- 電波の状態によっては、音が途切れたり雑 音が入ったりする場合があります。

G

r

а

С

е

n

0

### DVD言語コード一覧表

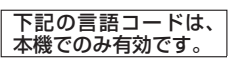

| コード  | 言語名称                                                                                                    | コード  | 言語名称           |     | コード  | 言語名称                                         |
|------|----------------------------------------------------------------------------------------------------|------|----------------|-----|------|----------------------------------------------|
| 0101 | アファル語                                                                                                    | 0911 | イヌピアック語        | 1 🗖 | 1821 | ロシア語                                         |
| 0102 | アブハズ語                                                                                                    | 0914 | インドネシア語        | 1 🗖 | 1823 | ルワンダ語                                        |
| 0106 | アフリカーンス語                                                                                                    | 0919 | アイスランド語        | 11  | 1901 | サンスクリット語                                     |
| 0113 | アムハラ語                                                                                                    | 0920 | イタリア語          | 11  | 904  | シンド語                                         |
| 0118 | アニバク品 アニアンドア アニアングロング アニアングロング アニアングロング アニアングロング アンジョン アンジョン アンション アンション アンション アンション アンション アンション アンション アンション アンション アンション アンション アンション アンション アンション アンション アンション アンション アンション アンション アンション アンション アンション アンション アンション アンション アンション アンション アンシー アンシー アンシー アンション アンション アンション アンション アンション アンション アンシー アンシー アンシー アンシー アンシー アンション アンション アンシー アンシー アンシー アンシー アンション アンシー アンシー アンシー アンシー アンシー アンシー アン・アン アンシー アンシー アンシー アンシー アンシー アンシー アンシー アン | 0023 | ヘブライ运          | ╏┠╡ |      | <u> </u>                                     |
| 0110 | アッサム語                                                                                                    | 1001 |                | ╏┠┤ | 1000 | シノコロ                                         |
| 0119 | アノフニ語                                                                                                    | 1001 |                | ┨┝┤ | 1908 | セルビアクロアテア語                                   |
| 0125 |                                                                                                    | 1009 | 1 ティッシュ語       | ╏┝╴ | 1909 | シンハフ語                                        |
| 0126 | アセルハイシャン語                                                                                                    | 1023 | シャリ語           |     | 911  | 人口バキア語                                       |
| 0201 | バシキール語                                                                                                    | 1101 | クルジア語          | 니브  | 1912 | スロベニア語                                       |
| 0205 | ベラルーシ語                                                                                                    | 1111 | カザフ語           |     | 1913 | サモア語                                         |
| 0207 | ブルガリア語                                                                                                    | 1112 | グリーンランド語       |     | 1914 | ショナ語                                         |
| 0208 | ビハーリー語                                                                                                    | 1113 | カンボジア語         |     | 1915 | ソマリ語                                         |
| 0209 | ビスラマ語                                                                                                    | 1114 | カンナダ語          |     | 1917 | アルバニア語                                       |
| 0214 | ベンガル語                                                                                                    | 1115 | 韓国語            | 11  | 1918 | セルビア語                                        |
| 0215 | チベット語                                                                                                    | 1119 | カシミール語         |     | 1919 | スワティ語                                        |
| 0218 | ブルトン語                                                                                                    | 1121 | クルド語           |     | 1920 | ソト語                                          |
| 0210 | <u>フルトフロ</u><br>カクロニア語                                                                                                    | 1125 | エルギフ語          | ╏┠┤ | 1020 | フトガン                                         |
| 0215 | フリンローノロ                                                                                                    | 1201 |                |     | 1000 | ヘノノロー マウェー デン(語                              |
| 0010 | コルノリロ                                                                                                    | 1014 | リンジニュ          | ╏┝┤ | 1922 | スワエーテノ語                                      |
| 0319 | ナエリ語                                                                                                    | 1214 | リノルフ語          |     | 1923 | スワビリ語                                        |
| 0325 | ワエール人語                                                                                                    | 1215 |                | i i | 2001 | タミル語                                         |
| 0401 | デンマーク語                                                                                                    | 1220 | リトアニア語         | L é | 2005 | テルグ語                                         |
| 0405 | ドイツ語                                                                                                    | 1222 | ラトビア語          | 2   | 2007 | タジク語                                         |
| 0426 | ブータン語                                                                                                    | 1307 | マダガスカル語        | 2   | 2008 | タイ語                                          |
| 0512 | ギリシャ語                                                                                                    | 1309 | マオリ語           | 2   | 2009 | ティグリニア語                                      |
| 0514 | 英語                                                                                                    | 1311 | マケドニア語         |     | 2011 | トルクメン語                                       |
| 0515 | エスペラント語                                                                                                    | 1312 | マラヤーラム語        |     | 2012 | タガログ語                                        |
| 0519 | スペイン語                                                                                                    | 1314 | モンゴル語          | 1   | 2014 | ツワナ語                                         |
| 0520 | エストニア語                                                                                                    | 1315 | モルダビア語         | 112 | 2015 | トンガ語                                         |
| 0521 | バスク語                                                                                                    | 1318 | マラーティー語        |     | 2018 | トルコ語                                         |
| 0601 | ペルシア語                                                                                                    | 1319 |                |     | 2010 | リルンゴロ パー・・・・・・・・・・・・・・・・・・・・・・・・・・・・・・・・・・・・ |
| 0600 | フィンニンド語                                                                                                    | 1220 |                |     | 2013 | クタール語                                        |
| 0610 | フィンプンドロ                                                                                                    | 1320 | マルタロ           |     | 2020 | シタール記                                        |
| 0010 |                                                                                                    | 1320 | レルマロ           |     | 2023 | トワイ岩                                         |
| 0615 | フェレー語                                                                                                    | 1401 | ノリル語           |     | 2111 | リクフィア語                                       |
| 0618 | ノフン人語                                                                                                    | 1405 | ネハール語          | i i | 2118 | ワルドゥー語                                       |
| 0625 | ノリシア語                                                                                                    | 1412 | オランタ語          | Ĺ   | 2126 | ウズベク語                                        |
| 0701 | アイルランド語                                                                                                    | 1415 | ノルウェー語         | 2   | 2209 | ベトナム語                                        |
| 0704 | スコットランドゲール語                                                                                                    | 1503 | プロバンス語         | 2   | 2215 | ボラピューク語                                      |
| 0712 | ガリシア語                                                                                                    | 1513 | オロモ語           | 2   | 2315 | ウォロフ語                                        |
| 0714 | グァラニ語                                                                                                    | 1518 | オリヤー語          | 2   | 2408 | コサ語                                          |
| 0721 | グジャラート語                                                                                                    | 1601 | パンジャブ語         | 12  | 2515 | ヨルバ語                                         |
| 0801 | ハウサ語                                                                                                    | 1612 | ポーランド語         |     | 2608 | 中国語                                          |
| 0809 | トンディー語                                                                                                    | 1619 | パシュトー語         |     | 2621 | ブールー語                                        |
| 0818 | クロアチア語                                                                                                    | 1620 | パンシュー 四 パートガル語 | ╎└╴ |      |                                              |
| 0821 | ノ リ ノ ノ ハ 四 二 二 四 二 二 二 二 二 二 二 二 二 二 二 二 二 二 二                                                                                                    | 1701 |                |     |      |                                              |
| 0021 | ハノカリー市                                                                                                    | 1010 | シノユノ 宿         |     |      |                                              |
| 0007 | アルスニア語                                                                                                    |      |                |     |      |                                              |
| 0901 |                                                                                                    | 1814 | ルノナイ岩          |     |      |                                              |
| 0905 | インターリング                                                                                                    | 1815 | ルーマニア語         | 1   |      |                                              |

### ナビゲーションシステムとは

ナビゲーションシステムとは、地図上に目的地や目的地までのルートを登録することにより 目的地までの道案内をするシステムのことです。

#### 自重位置測位の仕組み

#### GPS (Global Positioning System)

アメリカ国防総省が配備を進めた人工衛 星を利用した位置検出システムです。高度 21 000 kmの宇宙にある3つ以上の人工衛 星からの電波を受信し、三角測量の原理を利用 して測位を行います。本機ではこのGPS衛星 の電波を受信して自車の位置を測位します。

#### ■現在地を測位するまでの時間

本機を最初にご使用になるときや、長時間ご 使用にならなかったときは、自車の現在地を 測位するまでに、5分程度かかります。また、 通常は見晴らしの良い場所(GPS衛星の電波 をさえぎる建物や樹木のない場所)で、2分程 度で測位します。

電源を入れてすぐに走行すると測位するまで の時間が長くなるため、見晴らしの良い場所 で測位ができるまで停車していることをおす すめします。

#### ■GPS信号を受信しにくい場所

次のような場所では受信できないことがあり ます。

 トンネルの中 ● 高架道路の下 ●高層ビルなどの間 ● 樹木の間

#### 自車位置精度について

走行環境やGPS衛星の状態により、自車マーク 下記の場合も、自車マーク位置が正しく表示 されない場合があります。 位置が正しく表示されない場合があります。 ● エンジンスイッチON(電源ON)後、GPS信号 ● 高速道路と一般道路 ● 碁盤目状の道路を を受信できるまで が近くにある 走行している ●本機を取り付けて初めて走行するとき

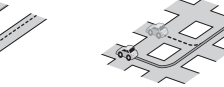

 ● 角度の小さなY字路
 ● らせん状の道路など を走行している を走行している

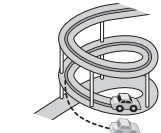

そのまましばらく走行すると、マップマッチング やGPS衛星からの情報を利用して自車マーク 位置は自動的に補正されます。

#### ■準天頂衛星「みちびき」

宇宙航空研究開発機構 (JAXA) によって打ち 上げられた、日本の準天頂衛星システムの初号 機です。米国のGPS衛星に加え、日本の真上か ら電波を送る「みちびき」によって、受信の難 しいビル街や山間部でも測位が可能になり、さ らに測位の精度が向上します。

※現在、準天頂衛星システムは電波を受信でき る時間帯が限られます。また、衛星側の都合 により、精度が落ちたり・電波を利用できな くなることがあります。

#### ■マップマッチング

を使用時

GPSやジャイロなどによる測位には誤差が あるため、現在地が道路以外の場所になる場合 があります。マップマッチングは、誤差を補正 して地図データトの道路に自車マークを表示 させる機能です。

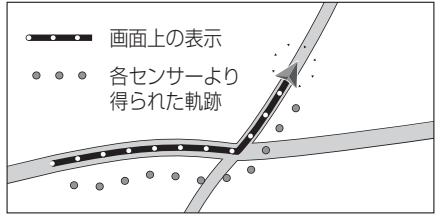

●フェリー、車両運搬車などで移動したあと

● 勾配の急な山岳などを走行しているとき

道幅の広い道路で蛇行運転したとき

路を走行したあと一般道に出たとき

ターンテーブルなどで旋回したとき

装着して走行しているとき

D V

#### 自車位置精度について(続き)

GPS衛星はアメリカ国防総省により管理されて おり、故意に位置精度を落とすことがあります。 このようなときは、自車マークがずれる場合が あります。

#### ■3Dセンサーによる高架判定について

自車が都市高速に入ったときなど車の上下 移動を3Dセンサーで感知して、自車位置を 測位します。(高架判定)

- 3Dセンサーによる高架判定は、センサー の補正が完了後に動作可能です。車両信号 情報画面で3Dセンサー補正の状態を確認 してください。
- ●高速道路など一定速度で走行が続くような 場合、補正完了まで50 km程度の走行を 要する場合があります。
- 道路状況や走行状況により正しく高架判定 できない場合があります。(道路の傾斜がゆ るやか、発進・停車の繰り返し、急ハンドル による車の横揺れなど)
- ●下記の場合には、必ず車両信号情報画面で 3Dセンサー補正の センサーリセット を 選んでください。(P.18) 別の車に載せかえた ・取付位置を変更した
- 3Dセンサーの高架判定は、地図データと3D センサーからの情報で行います。地図の主な データ収録地域は、首都高速、名古屋高速、 阪神高速、広島高速、北九州高速、福岡高速、 東京外環白動車道、京葉道路、東京湾アクア ライン連絡道、第三京浜道路、保土ヶ谷 バイパス、小田原厚木道路、名古屋第二環状 自動車道、伊勢湾岸自動車道、近畿自動車道、 第二京阪道路、昭和通り(東京都)、国道23号 (愛知県)、新御堂筋(大阪府)です。

#### ルート探索・ルート案内について

#### 次のような場合は、故障ではありません。

- 通行不可能な歩道、階段などを含めたルート を作ることがあります。
- ●新道の開通などにより通行できない場合が あります。
- ●点線で表示されている道路は、地図データ 作成時点での建設予定道路のためルート 探索できません。
- ●実際に通行できない道を表示する場合が あります。
- ●再探索してもルートが変わらない場合が あります。
- ルートが渋滞している場合があります。
- ●目的地まで道路がなかったり、細い道しか ない場合は、目的地から離れた所までしか ルート表示しない場合があります。
- ●高架下の一般道路の案内を行う場合があり ます。逆の場合もあります。
- Uターンするルートを表示する場合があります。
- ●交差点で曲がるのに、案内されない場合が あります。
- 交差点名称が案内されない場合があります。 ●右左折案内が実際の道路形状と異なる案内 をすることがあります。
- ●案内ルートを外れて手前の交差点等で曲がった ときなどに音声案内される場合があります。
- ●方面案内が表示/案内されない高速道路 有料道路があります。
- 交差点拡大図が実際の道路形状と合わない ことがあります。
- ●案内距離が多少ずれることがあります。
- 探索されたルートは参考ルートであり、お客 様の意図したものとは違う場合があります。

#### 電話番号検索の精度について

検索される場所によっては、丁目・番地・号の 情報(ピンポイント情報)がないため、正確に 検索できないことがあり、検索された場所と 実際の場所が離れている場合があります。

#### ■本機に登録されている個人名について

登録されている個人名は、公開電話番号の登録者 名に基づいています。(P.197)複数の読み方が できる「名字」については、実際とは異なる読み かたで登録されている場合があります。

例:「河内」という名字の場合、実際の読みが「こう ち|でも、「かわち|や「かわうち」で登録されて いる場合があります。

#### 名称・主要施設・周辺ジャンル検索の 精度について

検索される場所によっては、丁目・番地・号まで 正確に検索できないことがあり、検索された場所 と実際の場所が離れている場合があります。

#### 周辺ジャンル検索する範囲

基準点を中心に、施設を最大200件表示します。

■ルート沿いの施設を探す場合(ルートサイド検索) 基準点付近のルート沿いの施設を探します。

#### マップコードとは

株式会社デンソーが、カーナビゲーションで かんたんに目的地を設定できるようにする ために開発した、日本全国のあらゆる場所を 最大13桁の数字で表したものです。各種情報 機器や各種情報メディアで簡単に位置情報を 伝達したり、住所や電話番号で表せない場所 を特定することができます。詳しくは、マップ コード公式サイトをご参照ください。 http://guide2.e-mapcode.com/

#### **DSRCについて**

DSRCを受信するためには、別売のDSRC 車載器が必要です。

#### ■DSRCの受信について

下記のような状況では、受信できない場合や、 誤って受信してしまう場合があります。

- ●大型車と並走
- ●高速高架道路の下(高速高架下の一般道を) 走行している場合に、高速道路のDSRCを 受信してしまう場合があります。)
- ●雪などの悪天候
- フロントガラスの汚れ

#### お知らせ

●赤外線反射ガラスまたは電波不透過ガラス 装着車両では、DSRCの受信ができないこ とがあります。 取り付けの際は販売店にご相談ください。

#### FM多重/電波・光ビーコンについて

電波・光ビーコンを受信するためには、 別売のVICSビーコンユニットが必要です。

#### ■FM多重放送の受信について

下記のような場所では受信できない場合があります。

- トンネルの中 ● 高架道路の下
- 高層ビルなどの間
   サービスエリア外

#### お知らせ

- ●FM多重の場合、一定周期で情報が更新さ れるので表示するデータが揃うのに時間が かかる場合があります。(約3分)
- ●車のエンジンをかけた(またはACCをONに した)あと、しばらくは情報が表示されません。

#### ■電波ビーコンの受信について

下記のような状況では、受信できない場合や、 誤って受信してしまう場合があります。

- ●大型車と並走
- ●高速高架道路の下(高速高架下の一般道を) 走行している場合に、高速道路の電波ビー コンを受信してしまう場合があります。) ● アンテナの上に物を置く

#### お知らせ

●電波不透過ガラス装着車両では、電波ビー コンの受信ができないことがあります。 取り付けの際は販売店にご相談ください。

#### ■光ビーコンの受信について

下記のような状況では、受信できない場合や、 誤って受信してしまう場合があります。

- ●雪などの悪天候
- アンテナ受信部の汚れ
- フロントガラスの汚れ
- アンテナの上に物を置く

#### お知らせ

●赤外線反射ガラス装着車両では、光ビー コンの受信ができないことがあります。 取り付けの際は販売店にご相談ください。

ナビゲーション

システムとは

### VICSについて

● VICSの車載機の動作、その他に関するもの

●VICSのサービスエリアに関するもの

●その他、上記に類するもの

これらの内容は、お買い上げの販売店または お近くの「サービスご相談窓口」にお問い合わせ ください。

VICSの概念、計画、または表示された情報内容 に関することは、VICSセンターへお問い合わせ ください。

(ただし、地図表示型の表示内容は除く)

VICSセンター

受付時間 9:30~17:45 (土曜・日曜・祝日・年末年始休暇を除く) 電話番号 0570-00-8831

- 全国どこからでも市内通話料金で ご利用になれます。
- PHS、IP電話等からはご利用でき
- ません。

FAX番号 03-3562-1719(24時間受付)

#### VICS削除リンクに関する告知

VICSによる道路交通情報(渋滞や混雑の矢印など)を地図上に表示するためあらかじめ本機に情報提 供用の単位(以下、VICSリンクと称します)を設定しています。道路形状や交通施設の変化にともない、 より正確な情報提供をするため、必要に応じ、毎年、VICSリンクの追加・変更が行われます。過去からの VICSリンクの情報を永続的に提供することは容量などの理由で不可能です。追加・変更が行われた場 合、該当のVICSリンクについて3年間は情報提供が行われますが、それ以降は、情報提供が打ち切られる ことになっております。

このため、VICSによる道路交通情報(渋滞や混雑の矢印など)の表示は「本製品」発売後、3年程度で一部の 道路において情報が表示されなくなることがあります。

#### VICS情報有料放送サービス契約約款

#### 第1章 総則

#### (約款の適用)

第1条 - 一般財団法人道路交通情報通信システムセンター(以下「当センター」といいます。)は、放送法 (昭和25年法律第132号)第147条の規定に基づき、このVICS情報有料放送サービス契約 約款(以下「この約款」といいます。)を定め、これによりVICS情報有料放送サービスを提供 します。

(約款の変更)

第2条 当センターは、この約款を変更することがあります。この場合には、サービスの提供条件は、変 更後のVICS情報有料放送サービス契約約款によります。

(用語の定義)

- 第3条 この約款においては、次の用語はそれぞれ次の意味で使用します。
  - (1) VICSサービス:当センターが自動車を利用中の加入者のために、FM多重放送局から送 信する、道路交通情報の有料放送サービス

(2) VICSサービス契約: 当センターから VICSサービスの提供を受けるための契約

(3) 加入者: 当センターとVICS サービス契約を締結した者

(4) VICSデスクランブラー: FM多重放送局からのスクランブル化(攪乱)された電波を 解読し, 放送番組の視聴を可能とするための機器

#### 第2章 サービスの種類等

- (VICSサービスの種類)
- 第4条 VICSサービスには、次の種類があります。
  - (1) 文字表示型サービス: 文字により道路交通情報を表示する形態のサービス (2) 簡易図形表示型サービス: 簡易図形により道路交通情報を表示する形態のサービス (3) 地図重畳型サービス: 車載機のもつデジタル道路地図上に情報を重畳表示する形態のサー ビス

(VICSサービスの提供時間)

第5条 当センターは、原則として一週間に概ね120時間以上のVICSサービスを提供します。

#### 第3章 契約

(契約の単位)

第6条 当センターは、VICSデスクランブラー1台毎に1のVICSサービス契約を締結します。

(サービスの提供区域)

第7条 VICSサービスの提供区域は、当センターの電波の受信可能な地域(全都道府県の区域で概ね NHK-FM放送を受信することができる範囲内)とします。ただし、そのサービス提供区域であって も、電波の状況によりVICSサービスを利用することができない場合があります。

(契約の成立等)

第8条 VICSサービスは、VICS対応FM受信機(VICSデスクランブラーが組み込まれたFM受信機) を購入したことにより、契約の申込み及び承諾がなされたものとみなし、以後加入者は、継続的 にサービスの提供を受けることができるものとします。

(VICSサービスの種類の変更)

第9条 加入者は、VICSサービスの種類に対応したVICS対応FM受信機を購入することにより、第4条 に示すVICSサービスの種類の変更を行うことができます。

(契約上の地位の譲渡又は承継)

第10条 加入者は、第三者に対し加入者としての権利の譲渡又は地位の承継を行うことができます。

(加入者が行う契約の解除)

- 第11条 当センターは、次の場合には加入者がVICSサービス契約を解除したものとみなします。 (1)加入者がVICSデスクランブラーの使用を将来にわたって停止したとき (2)加入者の所有する VICS デスクランブラーの使用が不可能となったとき
- (当センターが行う契約の解除)
- 第12条 当センターは、加入者が第16条の規定に反する行為を行った場合には、VICSサービス契約を 解除することがあります。また、第17条の規定に従って、本放送の伝送方式の変更等が行われた 場合には、VICSサービス契約は、解除されたものと見なされます。
  - 2 第11条又は第12条の規定により、VICSサービス契約が解除された場合であっても、当 センターは、VICSサービスの視聴料金の払い戻しをいたしません。

#### 第4章 料金

(料金の支払い義務)

第13条 加入者は、当センターが提供するVICSサービスの料金として、契約単位ごとに加入時に 別表に定める定額料金の支払いを要します。なお、料金は、加入者が受信機を購入する際に負 担していただいております。

#### 第5章 保守

- (当ヤンターの保守管理責任)
- 第14条 当センターは、当センターが提供するVICSサービスの視聴品質を良好に保持するため、適切な 保守管理に努めます。ただし、加入者の設備に起因する視聴品質の劣化に関してはこの限りで はありません。

(利用の中止)

- 第15条 当センターは、放送設備の保守上又は工事上やむを得ないときは、VICSサービスの利用を中 止することがあります。
  - 2 当センターは、前項の規定によりVICSサービスの利用を中止するときは、あらかじめその ことを加入者にお知らせします。ただし、緊急やむを得ない場合は、この限りではありません。

#### 第6章 雑則

(利用に係る加入者の義務)

第16条 加入者は、当センターが提供するVICSサービスの放送を再送信又は再配分することはできません。 (免責)

- 第17条 当センターは、天災、事変、気象などの視聴障害による放送休止、その他当センターの責めに 帰すことのできない事由によりVICSサービスの視聴が不可能ないし困難となった場合に は一切の責任を負いません。また、利用者は、道路形状が変更した場合等、合理的な事情があ る場合には、VICSサービスが一部表示されない場合があることを了承するものとします。 但し、当センターは、当該変更においても、変更後3年間、当該変更に対応していない旧デ ジタル道路地図上でも、VICSサービスが可能な限度で適切に表示されるように、合理的な 努力を傾注するものとします。
  - 2 VICSサービスは、FM放送の電波に多重して提供されていますので、本放送の伝送方式の 変更等が行われた場合には、加入者が当初に購入された受信機によるVICSサービスの利用がで きなくなります。当センターは、やむを得ない事情があると認める場合には、3年以上の期間を 持って、VICSサービスの「お知らせ」画面等により、加入者に周知のうえ、本放送の伝送方式の変 更を行うことがあります。
- [別表] 視聴料金 300円(税抜き)
  - ただし、車載機購入価格に含まれております。

V

### 地図データベースについて

#### 地図データベースについて

- ●いかなる形式においても著作者に無断でこの全部または一部を複製し、利用することを固く禁じます。
- ●この地図の作成に当たっては、(一財)日本デジタル道路地図協会発行の全国デジタル道路 地図データベースを使用しました。(測量法第44条に基づく成果使用承認 13-113) ©2013 一般財団法人日本デジタル道路地図協会 2013年3月発行データ使用

- ●この地図の作成に当たっては、国土地理院長の承認を得て、同院発行の20万分の1地勢図、 5万分の1地形図、2万5千分の1地形図、1万分の1地形図及び数値地図50mメッシュ(標高) を使用しました。(測量法第30条に基づく成果使用承認 承認番号 平25情使、第460-003号)
- ●この地図の作成に当たっては、国土情報整備事業の一環として国土交通省国土地理院において 作成された、国土数値情報を使用しました。
- ●本地図データは、(一財)日本デジタル道路地図協会、(株)ゼンリン、(株)昭文社、(株)トヨタ マップマスターの地理情報に基づいて、パナソニック(株)が2014年7月に作成したものです。
- ●この地図に使用している交通規制データは、道路交通法および警察庁の指導に基づき全国交 ・通安全活動推進センターが公開している交通規制情報を使用して、(株)トヨタマップマス ターが作成したものを使用しています。
- ●この地図に使用している交通規制データは、2013年10月現在のものです。本データが現場の 交通規制と違う場合は、現場の交通規制標識・標示等に従ってください。
- ●この地図に使用している交通規制データを無断で複写複製、加工または改変することはできません。
- ●この地図に利用しているVICSリンクデータベースは(一財)日本デジタル道路地図協会と (公財)日本交通管理技術協会がその著作権を有します。
- ●この地図に使用している事故多発地点データは、警察庁および国土交通省のデータに基づき 作成したものを使用しています。
- ●この地図に使用しているボトルネック踏切データは、国土交通省のデータに基づき作成した ものを使用しています。

#### お知らせ

- この地図データは、パナソニックカーナビステーション CN-AS300D/CN-AS300WD専用です。
- ●この地図データは、調査・作成時期などの都合で、現状のものと異なる場合があります。また、 その後の道路の変更、施設・住所の移転、住所表示の変更があった部分については、現状の ものと異なる場合があります。
- ●この地図データは、災害の影響による道路状況や施設情報等の変化については反映されていない 場合があります。
- ●この地図データを無断で複製、複写することを禁止します。
- ●この地図データを業務用に使用することはできません。
- この地図データがお客様の特定の目的に適合することを当社は保証するものではありません。
- ●この地図データの内容は予告なく変更することがあります。
- ●この地図データの誤字・脱字・位置ずれなどの表記または内容の誤りに対して、取り替え、 代金の返却はいたしかねます。
- この地図データにより、お客様にいかなる損害が発生したとしても、当社は一切の責任を負いかねます。 © パナソニック(株) 2014
- ◎(株)ゼンリン&(株)トヨタマップマスター&(株)昭文社 2014

#### 市街地図について

●エリアにより(主に都市周辺部において)異なる地図データを使用しています。そのため、 地図の接合部において地図表示の方法に相違がある場合があります。(接合部において、色の 違い、道路・鉄道・施設等の表現の相違が生じる場合があります。)

#### 電話番号検索/名称(施設名)検索 について

●施設名称、位置等のデータは、電話帳デー タをもとに整備を行っていますが、電話帳 データに登録されている施設データの内容 によっては、検索した施設がお客様の意向 に沿わない場合があります。

- 1.その施設そのものが表示される(広大な敷地 を有する施設等においては、適切な場所を表 示しない場合があります。)
- 2. その施設を管理している施設が表示される
- 3. その施設の連絡先(事務所等)が表示されるなど
- ●電話番号検索は、11桁までの番号に対応 しています。
- ●市外局番は、2014年1月変更分まで対応 しています。
- ●検索された個人宅は、プライバシー保護の ため住所表示は行いません。
- ●市外・市内局番は、必ず入力してください。
- PHS、携帯電話は検索対象外です。ただし、 該当する場所を登録ポイントとして登録し、 電話番号を一緒に登録している場合は、電話 番号検索から検索することができます。 (最大11桁まで)
- ●公開電話番号および登録者のデータは (株)トヨタマップマスターが2014年 3月版ハローページ(個人・法人含む)および 2014年1月版タウンページに収録の情報 に基づいて作成した約2390万件のデータ を使用しています。
- NTTハローページおよびタウンページを もとに位置データを整備していますが、も とのデータそのものが間違っている場合が あります。
- ●本機の個人情報について

本機には、電話番号検索などの機能を利用 するため、50音順電話帳(ハローページ)お よび職業別電話帳(タウンページ)に掲載さ れております公開電話番号登録者氏名、電 話番号、住所の個人情報が使用されていま す。当該個人情報に対するお問い合わせな どにつきましては、お客様ご相談センター へご連絡ください。

#### フェリー航路について

全てのフェリー航路を収録しているものでは ありません。

#### 住所検索について

- 住所索引データは、(株) トヨタマップマス ターが作成したものを使用しています。
- ●住所索引データには、通称の住所名称は収 録していません。
- ●住所索引データの整備状況により、周辺部 分までしか検索できない場合があります。
- ●同一市区町村に同じ名称の大字名、小字名 が複数存在するときは、同じ地点を検索す る場合があります。
- ●住所索引データには、個人宅以外の事業所 などのデータも含まれています。
- 複数の世帯が同じ住所の場合は、各世帯ま での検索はできません。

#### 抜け道データについて

抜け道データは、トヨタマップマスターが (株)昭文社発行の「渋滞ぬけみちデータ」に 基づき作成したものを使用しています。

- ●抜け道データ収録エリア 関東(2014年1月現在) 名古屋·中部(2014年1月現在) 京阪袖(2014年1月現在)
- 抜け道は、推奨ルートではありません。実際 の走行に当たっては、交通規制や道路標識 に従って走行してください。また、抜け道を 通っても早く到着するとは限りません。
- ●(株)昭文社のぬけみちデータによるもので、 全ての抜け道を収録しているものではあり ません。

#### 高速・有料道路料金について

です。

- ●案内される金額は2014年3月現在の 料金です。これ以降に開通、料金変更した 道路については実際に請求される金額と異 なる場合があります。
- ●案内される金額は、現金払いの場合の料金 案内される金額は割引などにより実際に請求
- される金額とは異なる場合があります。

#### ETCに関するデータについて

ETC料金所の運用によって、ETC拡大図の 案内が実際と異なる場合があります。(閉鎖 中や、一般レーンとして運用中のレーンを、 ETCレーンとして案内する場合があります。)

地

### 地図データベースについて

#### 市街地図の収録エリア

| 北海道            青森   岩手 | 室蘭市、江別市、砂川市、北広島市、 <b>札幌市、小樽市</b> 、<br>赤平市、夕張市、網走市、美唄市、紋別市、釧路市、<br>石狩市、函館市、旭川市、帯広市、北見市、岩見沢市、<br>伊達市、留萌市、苫小牧市、稚内市、芦別市、土別市、<br>三笠市、根室市、千歳市、湾川市、歌志内市、深川市、<br>名寄市、登別市、恵庭市、音更町、富良野市、北斗市、<br>釧路町、新十津川町、 <u>市幌町、幕別町、当別町、</u><br>七飯町、長沼町、鷹栖町、東神楽町、芽室町<br>田舎館村、おいらせ町、 <b>八戸市</b> 、青森市、黒石市、<br>五所川原市、十和田市、弘前市、平川市、三沢市、<br>むつ市、藤崎町、南部町、 <u>つがる市、大戸町、五</u> 戸町<br><b>矢巾町、滝沢市、</b> 奥州市、盛岡市、遠野市、一関市、<br>陸前高田市、釜石市、二戸市、金ヶ崎町、平泉町 | 東京神奈川 | 足立区、荒川区、板橋区、江戸川区、大田区、葛飾区、<br>北区、江東区、品川区、渋谷区、新宿区、杉並区、<br>墨田区、世田谷区、台東区、中央区、千代田区、豊島区、<br>中野区、練馬区、文京区、港区、目黒区、八王子市、<br>立川市、武蔵野市、三鷹市、府中市、昭島市、調布市、<br>町田市、小金井市、小平市、日野市、東村山市、<br>国分寺市、国立市、西東京市、福生市、狛江市、<br>東大和市、清瀬市、東久留米市、武蔵村山市、多摩市、<br>稲城市、羽村市、瑞穂町、日の出町、青梅市、あぎる野市<br>横浜市、川崎市、横須賀市、平塚市、歳倉市、藤沢市、<br>小田原市、海を崎市、逗子市、三浦市、厚木市、大和市、<br>伊勢原市、海老名市、座間市、綾瀬市、葉山町、寒川町、<br>大磯町、二宮町、中井町、大井町、開成町、愛川町、<br>真鶴町、湯河原町、箱根町、松田町、相模原市、泰野市、 | 滋賀<br>京都<br>大阪 |           | 近江八幡市、草津市、守山市、野洲市、栗東市、<br>豊郷町、 <i>彦根市、大津市、米原市、愛荘町、竜王町、</i><br><i>東近江市、多賀町、長浜市、湖南市、甲良町</i><br>宇治市、城陽市、向日市、長岡京市、八幡市、京田辺市、<br>大山崎町、久御山町、井手町、精華町、木津川市、<br>宇治田原町、 <i>亀岡市、京部市、福知山市、舞鶴市、<br/>凌部市、宮津市、与謝野町、笠置町、南山城村</i><br>大阪市、堺市、岸和田市、豊中市、池田市、吹田市、<br>泉大津市、高槻市、貝塚市、守口市、枚方市、茨木市、<br>八尾市、泉佐野市、富田林市、寝屋川市、河内長野市、<br>公原市、大東市、和泉市、箕面市、柏原市、羽曳野市、<br>門真市、長津市、高石市、藤井寺市、東大阪市、<br>高本町、豊能町、能勢町、宏岡町、熊取町、田尻町、 | 佐 鳥栖市、基山町、みやき町、上峰町、神埼市、多久市、<br>質 佐賀市、唐津市、伊万里市、武雄市、鹿島市、吉野ヶ里町<br>長 長与町、時津町、佐世保市、大村市、長崎市、島原市、佐々町、<br>藤早市、五島市、平戸市、松浦市、雲仙市、東彼杵町、波佐見町<br>靴 合志市、菊陽町、嘉島町、熊本市、荒尾市、長洲町、<br>益城町、玉東町、五名市、八代市、山鹿市、人吉市、<br>水俣市、天草市、菊池市、宇土市、大津町、御船町、<br>相良村、山江村、 <u>和水町、南小国町</u><br>大分市、別府市、杵築市、中津市、宇佐市、臼杵市、<br>白田市、佐伯市、津久見市、竹田市、豊後高田市、<br><u>由布市、日</u> 出町<br>宮 宮崎市、高鍋町、新富町、都城市、延岡市、日南市、<br>」<br>」が林市、日向市、串間市、西都市、えびの市、門川町、<br>国富町                                                                                                    |
|------------------------|----------------------------------------------------------------------------------------------------|-------|----------------------------------------------------------------------------------------------------|----------------|-----------|----------------------------------------------------------------------------------------------------|----------------------------------------------------------------------------------------------------|
| 宮城秋                    | 名取市、多賀城市、岩沼市、七ヶ浜町、利府町、<br>塩竈市、大河原町、富谷町、仙台市、東松島市、<br>角田市、柴田町、亘理町、石巻市、大崎市、気仙沼市、<br>白石市、松島町、色麻町、加美町、栗原市、登米市、<br>涌谷町、大和町、村田町、大郷町<br>秋田市、能代市、横手市、大館市、男鹿市、湯沢市、                                                                                                    | 新潟富山  | <b>游彦村、田上町、</b> 新潟市、聖籠町、 <b>燕市、見附市</b> 、<br>長岡市、三条市、柏崎市、新発田市、小千谷市、<br>加茂市、十日町市、村上市、糸魚川市、五泉市、<br>上越市、阿賀野市、妙高市、湯沢町、佐渡市、刈辺村<br><b>射水市、滑川市、</b> 高町市、小天部市、 <b>砺波市、</b><br><b>小橋村</b> 里部市 割山市 鱼津市 ※目市 声砾市                                                                                                    | <br>兵<br>庫     |           | <b>岬山、太子町、辺南町、十早赤阪村</b><br>申戸市、尼崎市、明石市、西宮市、芦屋市、伊丹市、<br>加古川市、宝塚市、高砂市、川西市、稲美町、播磨町、<br>大子町、小野市、加西市、猪名川町、姫路市、相生市、<br>木存市、西脇市、三木市、たつの市、加東市、洲本市、<br>三田市、豊岡市、福崎町、朝来市、丹波市、篠山市、<br>南ありご市                                                                                                    | <ul> <li>鹿鹿児島市、枕崎市、奄美市、南さつま市、薩摩川内市、</li> <li>鹿屋市、霧島市、いちき串木野市、阿久根市、出水市、</li> <li>島宿市、西之表市、垂水市、伊佐市、姶良市、南九州市</li> <li>沖那覇市、宜野湾市、浦添市、豊見城市、北谷町、</li> <li>北中城村、中城村、西原町、与那原町、南風原町、</li> <li>八重瀬町、200ま市、糸満市、沖縄市、嘉手納町、</li> </ul>                                                                                                    |
| 田山形                    | 此时中、田利本社市、天御市、 <u>知む市</u><br>三川町、天童市、 <b>河北町、寒河江市、中山町</b> 、山形市、<br>米沢市、鶴岡市、酒田市、新庄市、上山市、村山市、<br>長井市、東根市、尾花沢市、南陽市、山辺町、大石田町、<br>高島町<br>福島市、会津若松市、郡山市、いわき市、白河市、                                                                                                    |       | <u>入審町</u><br>野々市市、川北町、内灘町、津幡町、能美市、加賀市、<br>金沢市、かぼく市、七尾市、小松市、輪島市、珠洲市、<br>羽咋市、白山市、穴水町<br>あわら市、鯖江市、坂井市、福井市、敦賀市、越前市、                                                                                                    |                |           | 大和高田市、大和郡山市、天理市、橿原市、御所市、<br>主駒市、香芝市、葛城市、平群町、三郷町、斑鳩町、<br>安堵町、川西町、三宅町、田原本町、上牧町、王寺町、<br>広陵町、河合町、奈良市、桜井市、高取町、明日香村、<br>石陵市、山添村、吉野町、下市町                                                                                                    | <ul> <li> <sup> </sup> <u>2</u> □ <u>5</u> □ <u>6</u> □ <u>6</u> □ <u>7</u> · <u>7</u> · · <u>7</u> · <u>7</u> · <u></u></li></ul> |
| 島   茨城                 | 須賀川市、喜多方市、相馬市、二本松市、西郷村、<br>南相馬市、伊達市、田村市、三春町、桑折町、鏡石町<br>つくばみらい市、常総市、古河市、結城市、取手市、<br>ひたちなか市、守谷市、坂東市、東海村、八千代町、<br>五霞町、境町、利根町、龍ヶ崎市、潮来市、水戸市、<br>下麦市、つくば市、筑流市・1連市、日方市、牛々市                                                                                                    | 井山梨 厚 | 小浜市、大野市、勝山市、越前町、永平寺町<br>昭和町、中央市、西桂町、甲斐市、甲州市、山梨市、<br>甲府市、富士吉田市、都留市、大月市、韮崎市、<br>南アルブス市、笛吹市、市川三郷町、富士河口湖町、<br>富士川町、北社市、忍野村<br>小布施町、坂城町、小諸市、千曲市、御代田町、中野市                                                                                                    | 和歌山島取          |           | N数山市、石出市、有田市、海南市、橋本市、御坊市、<br>白浜町、田辺市、新宮市、紀美野町、紀の川市、美浜町、<br>みなべ町、上富田町、高野町、 <u>湯浅町</u><br>高港市、日吉津村、米子市、鳥取市、倉吉市、伯耆町、<br>三朝町<br>数17市、安来市、浜田市、出雪市、茶田市、ナ田市                                                                                                    | 袖子 30 %以上<br><i>斜太字</i> :50 %以上<br><i>斜細字</i> :50 %未満[中心部(役所)を含む]<br><u>斜細字</u> :50 %未満[中心部(役所)を含まない]<br>を収録                                                                                                    |
| 栃木                     | 大洗町、那河市、阿見町、かずみがうら市、鹿嶋市、<br>常陸太田市、石岡市、高萩市、北茨城市、美浦村、<br>河内町、 <u>笠間市、小美玉市、茨城町</u><br>小山市、下野市、真岡市、上三川町、壬生町、野木町、<br>宇都宮市、足利市、栃木市、鹿沼市、日光市、<br>大田原市、矢板市、那須塩原市、佐野市 芳智町                                                                                                    | 野」    | <b>諏訪市、軽井沢町、</b> 安曇野市、長野市、松本市、<br>上田市、岡谷市、飯田市、須坂市、伊那市、駒ヶ根市、<br>大町市、飯山市、茅野市、塩尻市、佐久市、下諏訪町、<br>山形村、高山村、山ノ内町、南箕輪村、木曽町、<br>野沢温泉村、信濃町、東御市、南木曽町、朝日村、飯綱町<br>岐阜市、各治見市、知県市、各怒時市 瑞塘市 崎南町                                                                                                    | 閥岡山山           |           | 工津市、 <u>津和野町</u><br>玉野市、早島町、倉敷市、空岡市、岡山市、里庄町、<br>井原市、津山市、備前市、総社市、高梁市、新見市、<br>瀬戸内市、赤磐市、浅口市、真庭市、矢掛町、美咲町、<br>吉備中央町町                                                                                                    |                                                                                                    |
| 群馬                     | 伊勢崎市、太田市、館林市、玉村町、板倉町、明和町、<br>千代田町、大泉町、邑楽町、吉岡町、富岡市、<br>前橋市、桐生市、渋川市、高崎市、沼田市、藤岡市、<br>安中市、みどり市、甘楽町、草津町、昭和村、<br>中之条町、みかみり町                                                                                                    |       | 登松町、安八町、北方町、坂祝町、富加町、可児市、<br>豊松町、安八町、北方町、坂祝町、富加町、可児市、<br>関ケ原町、輪之内町、美濃加茂市、土岐市、海津市、<br>神戸町、垂井町、恵郡市、大垣市、高山市、中津川市、<br>関市、飛騨市、美濃市、瑞浪市、山県市、川辺町、養老町、<br>郡上市、下居市、本巣市、大野町、八百津町、御嵩町<br>二、田岡市町、熱売吉、熊田士、修士士                                                                                                    |                |           | 何中间、海田间、鴉野河、吸到、公島中、竹原市、福山市、<br><b>景市、東広島市、大竹市、尾道市、</b> 廿日市市、三原市、<br>荷中市、三次市、庄原市<br><b>和木町、山陽小野田市、防府市、下松市、光市、柳井市、</b><br>下関市、芋部市、山口市、萩市、長門市、美祢市、<br>割南市、平生町、岩国市、 <u>田布施町</u>                                                                                                    |                                                                                                    |
| 埼玉                     | 川越市、熊谷市、川口市、さいたま市、行田市、<br>所沢市、加須市、東松山市、春日部市、狭山市、<br>羽生市、鴻巣市、深谷市、上尾市、草加市、越谷市、<br>藤市、戸田市、入間市、朝震市、志木市、和光市、<br>新座市、桶川市、久喜市、北本市、八潮市、富士見市、<br>三郷市、蓮田市、坂戸市、幸手市、鶴ヶ島市、日高市、                                                                                                    | 靜岡    | 周 <b>公</b> 四、图削可、熬湖市、箬田市、袋开市、<br>焼津市、三島市、伊東市、湖西市、伊豆の国市、<br><b>沼津市、富士市、下田市、長泉町</b> 、藤枝市、<br>静岡市、浜松市、富士宮市、掛川市、御殿場市、<br>裾野市、河津町、伊豆市、島田市、森町、<br>松崎町、西伊豆町、東伊豆町、即日町、小山町                                                                                                    | 德島             |           | 公茂町、北島町、徳島市、小松島市、藍住町、<br>鳴門市、石井町、阿南市、 <u>佐那河内村、板野町</u><br>坂出市、宇多津町、琴平町、善通寺市、丸倉市、高松市、<br>さぬき市、直島町、観音寺市、東かがわ市、多度津町、<br>三木町、まんのう町、三豊市、綾川町<br>の一町、ちんりまた、「東西」の高士、四支主                                                                                                    |                                                                                                    |
| 千世                     | ロ川IP、日回PD、伊奈町、ニ方町、滑川町、川島町、<br>吉見町、上里町、宮代町、杉戸町、松伏町、ふじみ野市、<br>嵐山町、鳩山町、本庄市、毛呂山町、美里町、寄居町、<br>秩父市、飯能市、神川町、小川町、横瀬町<br>千葉市、市川市、船橋市、松戸市、野田市、茂原市、<br>佐倉市、習志野市、柏市、流山市、ノ千代市、我落本市                                                                                                    | 愛知    | 1 名山屋巾、豊備巾、一宮巾、潮戸巾、半出巾、香日开市、<br>津島市、碧南市、刈谷市、北名古屋市、安城市、西尾市、<br>蒲郡市、犬山市、常滑市、江南市、小牧市、稲沢市、<br>東海市、大府市、知多市、知立市、尾張旭市、高浜市、<br>岩倉市、豊明市、日進市、清須市、愛西市、弥富市、<br>あま市、みよし市、長久手市、東郷町、豊山町、大口町、                                                                                                    | 愛媛             |           | 公明叫、公山市、八幅洪市、上島山、 デ私島市、伊予市、<br>今治市、新居浜市、西条市、大洲市、四国中央市、<br>東温市、砥部町<br>高知市、南国市、室戸市、安芸市、土佐市、須崎市、<br>宿毛市、土佐清水市、四万十市                                                                                                    |                                                                                                    |
| *                      | 鎌ヶ谷市、浦安市、四街道市、八街市、印西市、富里市、<br>酒々井町、白井市、芝山町、東金市、袖ヶ浦市、長生村、<br>栄町、館山市、木更津市、匹瑳市、旭市、富津市、<br>成田市、大網白里市、山武市、銚子市、市原市、香取市、<br>勝浦市、鴨川市、君津市、南房総市、いすみ市、白子町、<br>横芝光町、睦沢町、長柄町、長南町                                                                                                    | 三重    | <ul> <li>扶桑町、大治町、蟹江町、飛島村、阿久比町、東浦町、<br/>南知多町、美浜町、武豊町、幸田町、豊川市、岡崎市、<br/>新城市、田原市、豊田市</li> <li>四日市市、木曽岬町、東員町、朝日町、川越町、<br/>明和町、鈴鹿市、桑名市、名振市、菰野町、伊勢市、<br/>亀山市、松阪市、伊賀市、尾鷲市、鳥羽市、熊野市、<br/>いなべ市、志摩市、津市、玉城町、紀宝町</li> </ul>                                                                                                    |                | 山着クナ支戦歩福島 | 2027mp、16回印、現後印、ス川市、田岡市、小都市、<br>日市、大野城市、古賀市、志免町、須恵町、新宮町、<br>(太町、和屋町、芦屋町、水巻町、遠賀町、小竹町、<br>(太町、広川町、糸田町、大任町、吉富町、太宰府市、<br>月田町、大牟田市、田川市、柳川市、那珂川町、<br>浮町、行橋市、飯塚市、宗像市、久留米市、直方市、<br>「紫野市、みやま市、宇美町、篠栗町、川崎町、<br>淳市、糸島市、筑前町、大刀洗町、八女市、朝倉市、<br><u> 前市、香春町、赤村、上毛町、嘉麻市、みやこ町</u> 、                                                                                                    |                                                                                                    |

### ジャンル一覧

|            | -        | 1.   | - All 1 |
|------------|----------|------|---------|
|            | 717      | 501  |         |
| _ <b>Q</b> | <b>U</b> | <br> |         |

- 分類
- ・ジャンル
- •小分類

#### 主要施設一覧

| ●店                                                        | <ul> <li>オートアールブ</li> </ul>                                                                                                    |
|-----------------------------------------------------------|----------------------------------------------------------------------------------------------------|
| ・デパート                                                     |                                                                                                    |
| ・ショッピングモール                                                | ・オードウェーク                                                                                                    |
| • PO NUV NE-1                                             | <ul> <li>オードハックス</li> <li>フタレネート</li> </ul>                                                                                                    |
| ● <b>古</b>                                                | <ul> <li>コクビット</li> </ul>                                                                                                    |
| <ul> <li>≠</li> <li>・</li> <li>・</li> <li>アウディ</li> </ul> | ・ジェームス                                                                                                    |
|                                                           | ・タイヤ館                                                                                                    |
| ・アルファロスオ                                                  | ・モンテカルロ                                                                                                    |
| • 619 5                                                   | ・ロータスクラブ                                                                                                    |
| <ul> <li>キャテラック</li> </ul>                                | ● 宿泊                                                                                                    |
| ・クライスラー                                                   | ・ホテル                                                                                                    |
| ・ジープ                                                      | <ul> <li>         ・</li></ul>                                                                                                    |
| ・シトロエン                                                    | ・<br>ゴルフ場                                                                                                    |
| ・シボレー                                                     | • 温泉                                                                                                    |
| ・ジャガー                                                     | · 游園 m                                                                                                    |
| ・スズキ                                                      | <ul> <li>• 動植物園</li> </ul>                                                                                                    |
| ・スバル                                                      | • √ 佐館                                                                                                    |
| • ダイハッ                                                    | ·フエー提                                                                                                    |
| • <b>N</b> 日 夕 庄                                          | · キャンプ提                                                                                                    |
| - コンル<br>- トコクカローラ                                        | • <del>7</del> 11 - +                                                                                                    |
|                                                           | <ul> <li>・</li> <li>・</li></ul> |
|                                                           | • 八峃旭本                                                                                                    |
| ・イツツトヨタ                                                   |                                                                                                    |
| ・レクサス                                                     | ●五六                                                                                                    |
| • 日産                                                      | • 1又/川                                                                                                    |
| ・UD トラックス                                                 | 「言宗有」                                                                                                    |
| • BMW                                                     | • <b>広</b> 園                                                                                                    |
| <ul> <li>日野自動車</li> </ul>                                 |                                                                                                    |
| ・フィアット                                                    | • 内阮<br>● <b>六</b> 语                                                                                                    |
| ・フェラーリ                                                    |                                                                                                    |
| ・フォード                                                     | • 駅(<br>                                                                                                    |
| ・フォルクスワーゲン                                                | • <u></u><br>注<br>注                                                                                                    |
| ・プジョー                                                     | <ul> <li>         ・<br/>・<br/>・</li></ul>                                                                                                    |
| ・ベントレー                                                    |                                                                                                    |
| • ポルシェ                                                    | <ul> <li>1月科10:3A:PA</li> <li>3</li> <li>3</li> <li>3</li> <li>4</li> <li>4</li> <li>4</li> <li>5</li> <li>4</li> <li>4</li> <li>5</li> <li>4</li> <li>4</li> <li>4</li> <li>4</li> <li>4</li> <li>4</li> <li>4</li> <li>4</li> <li>4</li> <li>5</li> <li>4</li> <li>4</li></ul>  |
| <ul> <li>・ボルボ</li> </ul>                                  | <ul> <li>迫り駅</li> <li>六羊占</li> </ul>                                                                                                    |
| - ホンダ                                                     | <ul> <li>・父左只</li> <li>● 女化</li> </ul>                                                                                                    |
|                                                           |                                                                                                    |
| • マビノノ 1<br>- マルグ                                         | ・名所・旧跡                                                                                                    |
| • < ツジ<br>ナート ギリ                                          | <ul> <li>・ 小・小 山 町</li> <li>・ ホー・・・・・・・・・・・・・・・・・・・・・・・・・・・・・・・・・・・</li></ul>                                                                                                    |
| ・オートリム                                                    | •仲仁·寸                                                                                                    |
| <ul> <li>二変目動単</li> <li>二並ころこ</li> </ul>                  | • 夫们· (导初貼<br>。 盗判節                                                                                                    |
| ・二菱いそつ                                                    | • 貝科路                                                                                                    |
| • MINI                                                    |                                                                                                    |
| ・メルセデスベンツ                                                 | ■「「」」「「」」「」」「」」「」」「」」「」」「」」「」」「」」                                                                                                    |
| ・ヤナセ                                                      | ■ ILL                                                                                                    |
| ・ランドローバー                                                  | - 11-场                                                                                                    |
| ・ランボルギーニ                                                  |                                                                                                    |
| ・ルノー                                                      |                                                                                                    |
| ・ロータス                                                     |                                                                                                    |
| ・イエローハット                                                  |                                                                                                    |

200

| 周辺シャンル一覧                                           | i,                                                 |
|----------------------------------------------------|----------------------------------------------------|
| ■ 食べる・飲む                                           | ■ 食べる・飲む(続き)                                       |
| ● 食べる・飲む全て                                         | <ul> <li>         ・カレー     </li> </ul>             |
| ● レストラン                                            | ● パスタ                                              |
| ● ファミリーレストラン                                       | ●お好み焼・たこ焼                                          |
| <ul> <li>ファミリーレストラン全て</li> </ul>                   | ・お好み焼・たこ焼全て                                        |
| • 藍屋                                               | ・お好み焼                                              |
| ・大戸屋                                               | ・たこ焼                                               |
| • CASA                                             | ● イタリア料理                                           |
| ・ガスト                                               | ● フランス料理                                           |
| ・グラッチェガーデンズ                                        | ● 中華料理                                             |
| • COCO' S                                          | ・中華料理全て                                            |
| ・サイセリヤ                                             | ・広東料理                                              |
| • さと<br>サンフリ タ                                     | •四川料埋                                              |
| ・リノマルク                                             | •上海科理                                              |
| • ンヨイ ノル<br>• ジュナサン                                | <ul> <li>北         ・         ・         ・</li></ul> |
| ・ジョノリノ                                             | ・さょうさ・しゆうまい<br>● 夕 国料理                             |
| ・デニーブ                                              |                                                    |
| ・トマト&オ <sup>ー</sup> オン                             | • 百国科理主 C                                          |
| <ul> <li>バーミヤン</li> </ul>                          | <ul> <li>インド科理</li> <li>フペイン/約理</li> </ul>         |
| <ul> <li>・華屋与兵衛</li> </ul>                         | · タイ料理                                             |
| ・ビッグボーイ                                            | <ul> <li>メキシコ料理</li> </ul>                         |
| ・びっくりドンキー                                          | <ul> <li>・ロシア料理</li> </ul>                         |
| ・ファミール                                             | <ul> <li>韓国料理</li> </ul>                           |
| ・フォルクス                                             | <ul> <li>·台湾料理</li> </ul>                          |
| ・フレンドリー                                            | <ul> <li>朝鮮料理</li> </ul>                           |
| • 夢庵                                               | ● 割ぽう・懐石                                           |
| ・レッドロブスター                                          | ・割ぽう・懐石全て                                          |
| ・ロイヤルホスト                                           | <ul> <li>割ぽう・料亭</li> </ul>                         |
| ● ファストフード                                          | ・懐石料理                                              |
| <ul> <li>ファストフード全て</li> </ul>                      | ● 和食                                               |
| ・ケンタッキー                                            | <ul> <li>和食全て</li> </ul>                           |
| ・サノワエイ                                             | ・うなぎ                                               |
| ・9 さ家                                              | • おでん                                              |
| • トムトムハーカー<br>• たかí回                               | • こんいち                                             |
| ・ ゆ/ノ゙ツリ<br>・ ファニフトナッチン                            | <ul> <li>うはに焼</li> <li>うい地</li> </ul>              |
| <ul> <li>ファーストキッテノ</li> <li>フレッシュネフバーガー</li> </ul> | • 尔科理                                              |
| • マクドナルド                                           | • 汕星彩田                                             |
| • 松屋                                               | • 小彩理                                              |
| <ul> <li>シミスタードーナツ</li> </ul>                      | · 皀判理                                              |
| ・モスバーガー                                            | •料理·什出し                                            |
| <ul> <li>吉野家</li> </ul>                            | • 屋形船                                              |
| ・ロッテリア                                             | ●肉料理                                               |
| ● うどん・そば                                           | <ul> <li>肉料理全て</li> </ul>                          |
| ・うどん・そば全て                                          | <ul> <li>焼肉・ホルモン</li> </ul>                        |
| ・うどん・そば店                                           | ・ステーキ                                              |
| <ul> <li>・立食うどん・そば</li> </ul>                      | ・とんかつ                                              |
| ● 寿司                                               | • 焼鳥                                               |
| ・寿司全て                                              | ・串カツ                                               |
| <ul> <li>・寿司</li> <li>ニューニー</li> </ul>             | ・牛たん                                               |
| ・回転寿司                                              | ・ジンギスカン                                            |
| ・持ち帰り寿司                                            | ● 海鮮料理                                             |
| ● ラーメン                                             | ・海鮮料理全て                                            |

| ■ 合べる、紛む (結本)                    | ■ 罒ミ、供りス (結土)                                                                                                    | ■ 買る、供りる (結本)                                          | ■ 罒 、 供 り ス / 結 キ                       |
|----------------------------------|----------------------------------------------------------------------------------------------------|--------------------------------------------------------|-----------------------------------------|
| ■ 長へる・既の(祝さ)                     | ■ 貝リ・旧りる(祝さ)                                                                                                    | ■ 貝ワ・旧りる(枕さ)                                           |                                         |
|                                  |                                                                                                    |                                                        |                                         |
|                                  |                                                                                                    |                                                        | <ul> <li>・良科而主 C</li> <li>金中</li> </ul> |
|                                  | ● テハート                                                                                                    | • 紳士服注品                                                | • 良肉                                    |
| <ul> <li>ふぐ料理</li> </ul>         |                                                                                                    | • 婦人服洋品                                                | • 鮮魚 · 海産物                              |
| • 魚料埋                            | ● アワトレットモール                                                                                                    | • 子供服                                                  | •野采·果物                                  |
| •鍋料理                             | ● ホームセンター                                                                                                    | • 吳服                                                   | • 惣菜                                    |
| ・鍋料埋全て                           | ● CD・ビデオ                                                                                                    | ・ジーンズ                                                  | •米                                      |
| • しゃぶしゃぶ                         | ・CD・ビデオ全て                                                                                                    | ・ブティック                                                 | • 酒                                     |
| ・すきやき                            | ・CDレコード店                                                                                                    | ・ランジェリー                                                | •茶                                      |
| ・ちゃんこ                            | •CD・ビデオレンタル                                                                                                    | ・ベビー・マタニティー                                            | •健康·自然食品                                |
| ・もつ鍋                             | ・中古CDレコード店                                                                                                    | ● スポーツ用品                                               | <ul> <li>生協</li> </ul>                  |
| ● 弁当                             | ● レンタルショップ                                                                                                    | ・スポーツ用品全て                                              | ●本                                      |
| ・弁当全て                            | ・レンタルショップ全て                                                                                                    | ・アウトドア用品店                                              | <ul> <li>本全て</li> </ul>                 |
| ・持ち帰り弁当                          | ・レンタルショップ                                                                                                    | ・ゴルフ用品店                                                | •書店                                     |
| ・弁当・仕出し                          | ・貸衣装                                                                                                    | ・サーフ用品店                                                | ・古本                                     |
| ● コーヒー・喫茶                        | ● リサイクルショップ                                                                                                    | ・スキー用品店                                                | ● 家具・インテリア                              |
| ・コーヒー・喫茶全て                       | ・リサイクルショップ全て                                                                                                    | ・ダイビング用品店                                              | ● ガラス・陶磁器                               |
| ・喫茶店                             | ・リサイクルショップ                                                                                                    | ・テニス用品店                                                | ・ガラス・陶磁器全て                              |
| ・コーヒー専門店                         | •古着                                                                                                    | ・釣具・釣り餌                                                | ・ガラス食器                                  |
| •紅茶専門店                           | ● ケーキ・菓子・パン                                                                                                    | ● 靴 · 鞄                                                | ・陶磁器                                    |
| • 中国茶専門店                         | <ul> <li>ケーキ・菓子・パン全て</li> </ul>                                                                                                    | <ul> <li>靴・鞄全て</li> </ul>                              | ● チケット                                  |
| •甘味処                             | ・アイスクリーム                                                                                                    | • 靴                                                    | ・チケット全て                                 |
| • 茶屋                             | ・せんべい                                                                                                    | • 鞄                                                    | ・チケット売買                                 |
| •漫画喫茶                            | ・パン                                                                                                    | <ul> <li>宝石・貴金属</li> </ul>                             | ・プレイガイド                                 |
| <ul> <li>インターネットカフェ</li> </ul>   | • 菓子                                                                                                    | ● カメラ・時計                                               | ●その他買う・借りる                              |
| ・カラオケ喫茶                          | • 洋菓子                                                                                                    | ・カメラ・時計全て                                              | <ul> <li>その他買う・借りる全て</li> </ul>         |
| ●バー・洒場                           | <ul> <li>和菓子</li> </ul>                                                                                                    | <ul> <li>カメラ</li> </ul>                                | •手芸品                                    |
| <ul> <li>バー・酒場全て</li> </ul>      | <ul> <li>● 花・園芸</li> </ul>                                                                                                    | • 時計                                                   | • 仏壇仏旦袖旦                                |
| <ul> <li>スナック</li> </ul>         | <ul> <li>花・園芸全て</li> </ul>                                                                                                    | ●眼鏡・コンタクト                                              | <ul> <li>たばこ</li> </ul>                 |
| •バー・クラブ                          | • 園芸                                                                                                    | <ul> <li>・ 眼鏡・ コンタクト全て</li> </ul>                      | 7C10-C                                  |
| • パブ・ビストロ                        | • 植 <b>木</b>                                                                                                    | • 眼韽                                                   | ■ 泊まる                                   |
| ・ビアホール                           | · 生花                                                                                                    | • <b>コン</b> タクト                                        | ● 泊まる全て                                 |
| • E洒屋                            | ● 100円ショップ                                                                                                    | ●雷化制品                                                  | ● ホテル                                   |
|                                  | ● 雄貨                                                                                                    | •雷化制品全了                                                | ● 旅館                                    |
| ■ 貝つ・借りる                         | <ul> <li>▲ # #</li> <li>● # #</li> <li>● #</li> <li>● #&lt;</li></ul> | 电心衣山主 く                                                | ● ビジネスホテル                               |
| ●買う・借りる全て                        | ************************************                                                                                                    | エノイオン<br>• ケーブデンセ                                      | ● 公共宿舎                                  |
| • コンビニエンスストア                     | • ファンシー                                                                                                    | ・<br>コジマ                                               | ● 民宿                                    |
| <ul> <li>コンビニエンスストア全て</li> </ul> | · ファンン<br>• 口田姓貨                                                                                                    | ・コフモフベリーブ                                              | ●ペンション                                  |
| ・ココストア                           | • 龄入姓省                                                                                                    |                                                        | ● カプセルホテル                               |
| ・サークルK                           | - 荆八社員                                                                                                    |                                                        | ● ブティックホテル                              |
| ・サンクス                            |                                                                                                    | • _/ミャ<br>・ /ミマ                                        | ●その他泊まる                                 |
| ・スパー                             | • の P D<br>• R 芋 P                                                                                                    | ・ノンマ<br>・ビックセマニ                                        |                                         |
| ・スリーエフ                           |                                                                                                    |                                                        | ■ 見る・遊ぶ                                 |
| ・セイコーマート                         | ●16桩面                                                                                                    | <ul> <li>IOU 両ハルト</li> <li>ベノンフ mm</li> </ul>          | ● 見る・遊ぶ全て                               |
| ・セーブオン                           |                                                                                                    |                                                        | ● 旅行                                    |
| ・セブンイレブン                         |                                                                                                    |                                                        | <ul> <li>旅行全て</li> </ul>                |
| ・デイリーヤマザキ                        | •のせりや王し                                                                                                    | <ul> <li>マツヤテノキ</li> <li>ヤマグ亜<sup>100</sup></li> </ul> | • 観光案内                                  |
| ・ファミリーマート                        | ・クームシノト                                                                                                    | ・ ヤマン 電機                                               | ・旅館等予約センター                              |
| ・ポプラ                             | ・フシーン                                                                                                    | ・ヨドハシカメフ                                               | ・旅行代理店                                  |
| ・ミニストップ                          | • <b></b> 棵型                                                                                                    | ・フオック人                                                 | ● 温泉                                    |
| ・ヤマザキショップ                        | ● <del>楽</del>                                                                                                    |                                                        | ● サウナ・風呂                                |
| ・ローソン                            | <ul> <li>楽全て</li> </ul>                                                                                                    | <ul> <li>「育報機器全て</li> </ul>                            | ・サウナ・風呂全て                               |
| <ul> <li>ローソンストア100</li> </ul>   | • 漢方薬 · 薬草                                                                                                    | ・バソコン                                                  | <ul> <li>・サウナ</li> </ul>                |
|                                  | • 薬局 · 薬店                                                                                                    | •携帯電詰                                                  |                                         |

201

| ■見る・遊ぶ(続き)                                                 | ■ 見る・遊ぶ(続き)                                                                                                    | ■ 車関連施設(続き)                               | ■ 医療機関(続き)                   | ■ 文化施設(続き)                                                        | ■ 金融機関(続き)                                 | ■ その他(続き)                      |
|------------------------------------------------------------|----------------------------------------------------------------------------------------------------|-------------------------------------------|------------------------------|-------------------------------------------------------------------|--------------------------------------------|--------------------------------|
| ●サウナ・同呂(続き)                                                | ● 趣味(続き)                                                                                                    | <ul> <li>カーディーラー(続き)</li> </ul>           | ● 病院・医院・診療所                  | <ul> <li>● 資料館</li> </ul>                                         | <ul> <li>● 労働会庫</li> </ul>                 | ● 運送(続き)                       |
| • 温泉浴堤                                                     | • 書面骨莆品商                                                                                                    | <ul> <li>リクサマ</li> </ul>                  | • 眼科                         | • <del>•</del> <del>•</del> <del>•</del>                          | ● その他全融機関                                  | <ul> <li>・ 字配 便 運 送</li> </ul> |
| · 健康ランド                                                    | <ul> <li>企業</li> <li>企業</li> <li>工業</li> <li>工業</li> <li></li></ul> | <ul><li>・</li><li>・</li><li>日産</li></ul>  | ●形成外科                        | ● プラネタリウム                                                         |                                            | <ul> <li>・バイク値</li> </ul>      |
| e<br>健康<br>シント<br>・<br>健温                                  | <ul> <li>・</li> <li>約り船</li> </ul>                                                                                                    | <ul> <li>・LID トラックフ</li> </ul>            | ● <b>从</b> 私                 |                                                                   | ■ 教育施設                                     | ・<br>ピアノ<br>運送                 |
| ■ ノ<br>ー パ<br>栄<br>単                                       | • 约据 · 篇理约提                                                                                                    |                                           |                              |                                                                   | ● 教育施設全て                                   | こうが運送                          |
| ●フポーツ施設                                                    | 「東リル田・日」王東リー物                                                                                                    |                                           | ● 产层 人利,产院                   | ● 対安                                                              | ● 小学校                                      | ・フト感座区                         |
| ● <b>スホーノ旭設</b><br>・フポーツ施設会了                               | ■ 車関連施設                                                                                                    |                                           |                              | <ul> <li>教主</li> <li>教安会了</li> </ul>                              | ● 中学校                                      | ・ての他連达                         |
| <ul> <li>スホーツ他設主 C</li> <li>         ・ 新井相     </li> </ul> | ● 車関連施設全て                                                                                                    | • フィアット<br>- フィニー U                       |                              | ・教室主し                                                             | <ul> <li>● 高等学校</li> </ul>                 |                                |
| • 呪扠场<br>ゴルコ (本羽) 10                                       | ● ガソリンスタンド                                                                                                    | • J _ J = J                               | ・圏科・局止主し                     | <ul> <li>・+ツー教室</li> <li>ゴルフ約中</li> </ul>                         | ● 高等車門学校                                   |                                |
| ・ コルノ練習場                                                   | <ul> <li>ガンリンフタンド全て</li> </ul>                                                                                                    |                                           | • 焆止图科                       | <ul> <li>         ・ コルノ教主         ・         ・         ・</li></ul> | <ul> <li>□</li> <li>→ 十学</li> </ul>        |                                |
| ・ 来 局 ソ フ ノ                                                | · 出光石油                                                                                                    | ・フォルクスワークフ                                |                              | ・ハソコノ教全                                                           | ● <u>保</u> 容 周                             |                                |
| <ul> <li>人刀イ 人木一ツ</li> <li>人刀イ 人木一ツ</li> </ul>             |                                                                                                    | <ul> <li>ノショー</li> </ul>                  | • 圈科山腔外科                     | <ul> <li>人イミング教室</li> <li>・</li> </ul>                            | ●幼稚園                                       |                                |
| <ul> <li>スキー場・スノボ場</li> </ul>                              | •エッノ11/m<br>•エウオフ                                                                                                    | ・ボルシェ                                     | •小児歯科                        | <ul> <li>スキー・スノボ教室</li> </ul>                                     | ● ⇒ 完 定 音 正                                |                                |
| ・スケート場                                                     |                                                                                                    | • ボルボ                                     | ● 耳鼻咽喉科                      | <ul> <li>スポーツ教室</li> </ul>                                        |                                            |                                |
| ・スボーツクラブ                                                   | ・インノ人口油                                                                                                    | <ul> <li>ホンダ</li> </ul>                   | ● 小児科                        | ・ダンス教室                                                            | ▼ 目 チ Ⅳ<br>● 芜 荘 学 が                       |                                |
| • 卓球場                                                      |                                                                                                    | ・ベントレー                                    | <ul> <li>●神経科・精神科</li> </ul> | ・フラメンコ教室                                                          | ● 食き子校                                     |                                |
| ・テニスコート                                                    | • JA-55                                                                                                    | ・マセラティ                                    | ● 心療内科                       | <ul> <li>社交ダンス教室</li> </ul>                                       | ● 暨子仪                                      |                                |
| ・バッティング                                                    | <ul> <li>・昭和シェル石油</li> </ul>                                                                                                    | ・マツダ                                      | ● 整形外科                       | ・テニス教室                                                            | ■ 広域避難場所※1                                 |                                |
| センター                                                       | <ul> <li>ゼネラル石油</li> </ul>                                                                                                    | ・三菱自動車                                    | ● 性病科                        | ・バイオリン教室                                                          |                                            |                                |
| ・ビリヤード                                                     | • SOLATO                                                                                                    | ・三菱ふそう                                    | ●内科                          | ・バレエ教室                                                            | ■ その他                                      |                                |
| ・プール                                                       | ・ホクレン                                                                                                    | • MINI                                    | ● 泌尿器科                       | ・ピアノ教室                                                            | ● その他全て                                    |                                |
| <ul> <li>ボウリング場</li> </ul>                                 | ・三井石油                                                                                                    | ・メルセデスベンツ                                 | ●皮膚科                         | <ul> <li>フラワーデザイン教室</li> </ul>                                    | ● 理容・美容・アロマ                                |                                |
| ・ボクシングジム                                                   | ・モービル石油                                                                                                    | ・ヤナヤ                                      | ● 美容外科                       | <ul> <li>・英語スクール</li> </ul>                                       | <ul> <li>・理容・美容・アロマ全て</li> </ul>           |                                |
| ・モータースポーツ                                                  | ● 駐車施設                                                                                                    | <ul> <li>ランドローバー</li> </ul>               | ●あん摩・はり・整体                   | <ul> <li>音楽教室</li> </ul>                                          | • 理容店                                      |                                |
| カラオケ                                                       | • 駐車施設全て                                                                                                    | <ul> <li>ランボルギー<sup>-</sup></li> </ul>    | <ul> <li>あん摩・はり・</li> </ul>  | • 華道教室                                                            | • <b>主</b> 容院                              |                                |
| ● ゲームヤンター                                                  | •駐車場                                                                                                    | • 11.7-                                   | 整体全て                         | <ul> <li>         ·</li></ul>                                     | • T フ テ ティック                               |                                |
| ●動・植物園                                                     | ・パーキングメータ                                                                                                    | • <b>D</b>                                | ジ                            |                                                                   | · ZDZ==ピー                                  |                                |
| •動・植物周全て                                                   | <ul> <li>カー用品</li> </ul>                                                                                                    |                                           | <ul> <li>・カイロ・整体</li> </ul>  | · 百旦汉王<br>• 垂匡教宏                                                  |                                            |                                |
| · 動物周                                                      | <ul> <li>カー用品全て</li> </ul>                                                                                                    | ● レンタカー                                   | - けり,きゅう                     | * 米 南 叙 主                                                         | <ul> <li>ネイルクロノ</li> <li>ロ焼けサロン</li> </ul> |                                |
| - 助物图                                                      | • アップガレージ                                                                                                    |                                           |                              | * 宋坦孜主                                                            |                                            |                                |
| • 恒初園                                                      | •イエローハット                                                                                                    | <ul> <li>・日転単・ハイン主し</li> <li>・</li> </ul> |                              | • 宿汋教全                                                            | • 9U=_29                                   |                                |
| ●水族毘                                                       | ・オートアールブ                                                                                                    | • 目転単                                     |                              | • 陶云教至                                                            | ● <u>コインランドリー</u>                          |                                |
| ● 」ルノ場                                                     | ・オートウェイ                                                                                                    | <ul> <li>オートハイ</li> </ul>                 | ●動物病院・獣医師                    | <ul> <li>切児教室</li> </ul>                                          | <ul> <li>● 写具</li> <li></li></ul>          |                                |
| ●遊園地                                                       |                                                                                                    | ● 中古車買取                                   | ●その他医療機関                     | ● 道場                                                              | ・写真全て                                      |                                |
| ●キャンフ場                                                     |                                                                                                    | ● 自動車整備                                   | ■ 赤诵機問                       | <ul> <li>道場全て</li> </ul>                                          | ・写真館                                       |                                |
| ●ビーチ                                                       | ・オードハックス                                                                                                    | ・自動車整備全て                                  |                              | • 合気道場                                                            | •写真現像                                      |                                |
| ● マリーナ                                                     | <ul> <li>コンヒット</li> <li>ジュー・フ</li> </ul>                                                                                                    | ・ロータスクラブ                                  | ●文理機関王し                      | •空手道場                                                             | ● 式場                                       |                                |
| ●娯楽                                                        | ・ンエーム人                                                                                                    | ● 鈑金・塗装                                   |                              | • 剣道場                                                             | ・式場全て                                      |                                |
| ・娯楽全て                                                      | <ul> <li>・シイヤ館</li> </ul>                                                                                                    | ● 洗車                                      | ● 空港                         | • 拳法                                                              | ・結婚式場                                      |                                |
| ・オートレース                                                    | ・センテカルロ                                                                                                    | ● ロードサービス                                 | ● 酒                          | •柔道場                                                              | <ul> <li>斎場・セレモニーホール</li> </ul>            |                                |
| ・ボートレース                                                    | ● カーディーラー                                                                                                    |                                           | ● 局速IC                       | •太極拳                                                              | • 霊園                                       |                                |
| •競馬場                                                       | ・カーディーラー全て                                                                                                    | ■ 公共施設                                    | ● 有料IC                       | ・テコンドー道場                                                          | <ul> <li>ペット霊園 · 葬祭</li> </ul>             |                                |
| •競輪場                                                       | ・アウディ                                                                                                    | ● 公共施設全て                                  | • SA · PA                    | <ul> <li>ヨガ</li> </ul>                                            | ● 住宅展示場                                    |                                |
| ・場外車馬券売り場                                                  | ・アルファロメオ                                                                                                    | ● 役所                                      | <ul> <li>● 道の駅</li> </ul>    | - / 5                                                             | ● 不動産                                      |                                |
| <ul> <li>パチンコ・スロット店</li> </ul>                             | ・しりす ゞ                                                                                                    | ● 警察署                                     | ● ハイウェイオアシス                  | ■ 金融機関                                                            | ●リフォート                                     |                                |
| ●劇場                                                        | ・キャデラック                                                                                                    | ● 消防署                                     |                              | ● 金融機関全て                                                          | ● 审いす・兄の不白中な                               |                                |
|                                                            | ・クライスラー                                                                                                    | ● 図書館                                     | ■ 乂1じ他設                      | <ul> <li>銀行</li> </ul>                                            | - 中いう 20011日田6                             |                                |
| ライブハウス                                                     | ・ジープ                                                                                                    | ● 公園                                      | ●文化施設全て                      | <ul> <li>銀行全て</li> </ul>                                          | <ul> <li>・ 声いす・ 兄の不白 ー ケ</li> </ul>        |                                |
| ■ 趣味                                                       | ・シトロエン                                                                                                    | ● 裁判所                                     | <ul> <li>●名所・旧跡</li> </ul>   | <ul> <li>みずほ銀行</li> </ul>                                         | キャッタービックション                                |                                |
| • <b>险</b> 怀<br>• 期吐令了                                     | <ul> <li>シボレー</li> </ul>                                                                                                    | ● 保健所                                     | ● 神社                         | • 三井住友銀行                                                          | ノンキモ                                       |                                |
| ・趣味主く                                                      | <ul> <li>ジャガー</li> </ul>                                                                                                    | ●郵便局                                      | ● 寺                          |                                                                   | ・川哉リーロ人                                    |                                |
|                                                            | · フブモ                                                                                                    |                                           | ● 教会                         |                                                                   | ・ 価 仙 旭 設                                  |                                |
| ・ヘットショッフ                                                   | ヘヘ <del>モ</del><br>• フ バル                                                                                                    | ■ 医療機関                                    | ●城・城跡                        |                                                                   | • ) 「 謢 偪 祉 用 品                            |                                |
| ・ベットホテル                                                    | * ヘハリレ<br>- ガスロッソ                                                                                                    | ● 医療機関全て                                  | <ul> <li>● 美術館</li> </ul>    | ▼ 16 用 並 埋                                                        | ・バリアフリートイレ                                 | ※1「施設の名称                       |
| ・ペット美容室                                                    | ・タイハツ                                                                                                    |                                           | <ul> <li>● 博物館</li> </ul>    | ●信用組合                                                             | ● 運送                                       | (P.54)のジ                       |
| •囲碁·将棋                                                     | ・トヨシ                                                                                                    |                                           |                              | ● 晨協                                                              | <ul> <li>・運送全て</li> </ul>                  | 亦再時のみ                          |

### さくいん

| あ行                                   |
|--------------------------------------|
| 明るさ17                                |
| アスペジト切換128                           |
| アングル100、101                          |
| 案内切換                                 |
| 案内冉開                                 |
| 案内中止                                 |
| 案内ポイントマーク37                          |
| 案内ルート                                |
| 条内レーノ a 秋                            |
| 行き先選択タッチキー23                         |
| 行き先メニュー                              |
| 行き先を探す                               |
| 一般道から探索                              |
| 一般優先                                 |
| 居眠り防止案内75、163                        |
| 入口/ 田口10                             |
| 色の濃さ17                               |
| 迂回メモリー                               |
| 映像出力切換 101<br>エリアプリセット 95            |
| エリアモード                               |
| オーディオの基本操作                           |
|                                      |
| オーディオ選択タッチキー                         |
|                                      |
| オーディオメニュー22                          |
| オート放送局サーチ                            |
| オートリルート75、164                        |
| おでかけスキャン                             |
| あでかりスホット<br>57, 77, 80               |
| おでかけ旅ガイド…56~57                       |
| おでかけナビサポート                           |
|                                      |
| おでかけモード                              |
| 音の匠126                               |
| おまかせ62、63、70                         |
| □□□□□□□□□□□□□□□□□□□□□□□□□□□□□□□□□□□□ |
| 音声切換100                              |

204

| 音声ダイナミックレンジ<br>                                                                                                    |  |
|----------------------------------------------------------------------------------------------------|--|
| 音響効果126<br>オンルートスクロール68                                                                                                    |  |
| か行                                                                                                    |  |
| カーソルパネル                                                                                                    |  |
| (本) (20) (20) (20) (20) (20) (20) (20) (20                                                                                                    |  |
| 132、133、136、148         機器削除133         機器詳細…136         季節規制25、164         車離優先25、164         車離優先25、164         車離優先25、164         車離優先25、164         車離優先25、164         車離優先25、164         車離優先25、164         車離優先25、164         車離優先25、164         車離優先25、164         車離優先24、88、89         緊急管報放送(EWS)91         緊急情報24、88、89         緊急情報24、88、89         緊急情報24、88、89         緊急情報24、88、89         緊急情報24、88、89         緊急情報24、88、89         緊急情報24、88、89         緊急情報24、88、89         緊急情報24、84         経由地設定101、190         現在地地面面36         現在地地区15、164         現在地地区32、162         高速時の自動音量切換…16         高速料金表示157         交通情報36、73、163         ごに行く…47、53、59、64         ごに立寄る47、53、60 |  |

| コントラスト17         |  |
|------------------|--|
| さ行               |  |
| 細街路探索70          |  |
| 再スキャン            |  |
| 再生中リスト… 103、106、 |  |
| 116、119、122、123  |  |
| 再探索              |  |

残距離表示………… 37、74 シーズンレジャー ランドマーク……35、162 市街地図… 30、196、198 事故多発地点

#### 

...14、15、36、191~192 事象・規制マーク....51、82 システム設定 ......... 94、96 システムの初期化......166 施設の名称で探す......54 新規機器登録 ..... 132、148 自宅登録......21 自宅へ帰る......55 自宅に設定 ...... 21、79 自宅解除......79 視聴制限......101 自動音声案内 ......163 自動再生.....101 字幕...95、100、101、117 シミュレーション......67 ジャイロ角度補正......18 車速パルス.....18 車速パルス検出レベル... 164 車速補正係数 ......164 シャッフル......122 車両情報......18 車両情報設定 .......20、164 車両信号......18 ジャンル一覧...200~203 住所検索......55、197 渋滞データバンク......86 渋滞データバンク探索 .....71、164 渋滞情報......49、51 周辺迂回......76 周辺ジャンル ....58,193,200~203 縮尺を切り換える......43

| 受信モード                 | 地地チチ駐駐通ツ次次提停デデデデデー デ電電電 一到登登道道道区 2 4 4 1 1 1 2 2 2 2 2 2 2 2 2 2 2 2 2 2 |
|-----------------------|--------------------------------------------------------------------------|
| ノイロン         タイトルメニュー | 時都トトドドは、ナナナナ・難二抜燃ノ                                                       |
| 地図の記出4                |                                                                          |

図モード画面......36 点登録......47、77 ャンネル設定...... 90、96 ャンネル番号...... 90、93 車場......51 車場マップ...31、46、162 ートップメニュー......22 ♪◆解除......76 DG消去.....76 隽P......61 ィスク.....183~185 ィスク再生 ......98~103 ー夕放送 ......93 ジタルTV......90~96 ジタルTVメニュー ..94、128 ジタルテレビ初期設定…90 話帳……140~143、145 話機接続......134、135 活番号検索 昏予想時刻...37、74、163 禄ポイント...54、77~79 録ポイント情報画面....79 格交通情報センター…145 路種別表示 ......49 路名称·交差点名称表示 計表示......34、164 市高マップ…30、46、162 ップメニュー......99 ーン.....138 ライブ診断 ......154 ラッグ...... 13、23、42

#### い行

#### ハイウェイ入口案内......32 ハイウェイ分岐図...33、162 ハイウェイマップ バランス/フェーダー…126 ハンズフリー.....138~144 番組内容......92 .92 番組表..... ビデオ選択.....123 ビーコン.....82~85、193 ピンチ.....13、43 踏切警告.......36、72、163 フリック......13、23、42 プリセットメモリー......97 プレイリスト .... 99~100、 106~109,122 プレイモード....102、103、 ..... 106, 116, 119, 122 プロジェクションユニット フロントインフォ ディスプレイ.....19、158 フロントワイド......162 分岐図......46 別売品.....156~161 ヘディングアップ 方位マーク......34 ホームモード......95 ポイント登録 .......... 38、77 ま行 41

は行

-

### さくいん

| 目的地方向直線表示…37、164<br>目的地履歴の消去…55、164<br>文字情報82~85<br>文字スーパー95<br>文字入力182<br>モニターの角度を調整する<br>17<br>モーターアンテナ20 |
|----------------------------------------------------------------------------------------------------|
| 郵便番号58<br>郵便番号設定                                                                                            |

1

2

F

(

| 郵便借亏戓止  |      | 90, | 90  |
|---------|------|-----|-----|
| 有料道から探索 | ₹    |     | .76 |
| 有料優先    | .62、 | 63、 | 70  |
| 曜日時間規制期 | 騥…   | 70、 | 74  |
| 横付け探索   |      |     | .70 |

#### ら行

| ランダム102、103、    |
|-----------------|
| 106、116、119     |
| ラジオ97           |
| ランチャー34、38      |
| ランチャーメニュー       |
| カスタマイズ39        |
| ランドマーク35、45、47  |
| ランドマーク          |
| 走行中呼出ジャンル…164   |
| 立体交差点拡大図32      |
| 立体ランドマーク…35、162 |
| リパック91          |
| リピート102、103、    |
| 106,116,119,122 |
| リヤビューカメラ157     |
| 履歴55、140、143    |
| 履歴を消去する         |
| 154、155、164     |
| 料金案内73、163      |
| ルート40           |
| ルート音声案内72、163   |
| ルートサイド58、193    |
| ルート情報62         |
| ルート設定時          |
| カード未挿入警告166     |
| ルート探索59~61      |
| ルート変更63~65、76   |
| ルートの色41         |
| ルートの太さ41        |
| ルートを確認する 68、69  |
| ルートを消去する53      |
| レーン看板表示         |

| ノーン警告                                         | DSRC優先情報表示85        |
|-----------------------------------------------|---------------------|
|                                               | DVD98~101,184       |
| レーンリスト31、46、162                               | eco62、63、70         |
| 录音104~105                                     | eco ドライブ154         |
| 录音設定104                                       | eco運転アドバイス          |
| 录音停止105                                       |                     |
|                                               | EQ126,127           |
| わ行                                            | ETC拡大図33、46、163     |
|                                               | ETC車載器156           |
| 列达情報                                          | EWS                 |
| 1.公設定                                         | FLAT 126, 127       |
| フンタッチダイヤル                                     | FM/AM 97            |
| 141、143、144                                   | FM多重 83.84.193      |
|                                               | Gracenote 110 ~ 111 |
| <b>数字・アルファベット</b>                             | 112~115 188         |
|                                               |                     |
|                                               |                     |
| = 回回 =                                        | 10世宗敏隆 76           |
|                                               | iDod 120~123        |
|                                               |                     |
|                                               |                     |
|                                               |                     |
|                                               |                     |
| ノロノトノイト102<br>DAギムザナ网 22 162                  |                     |
| 2011年11月11日 100100000000000000000000000000000 |                     |
| 00ビノリー補止…10、192                               | 110,110,104~100,    |
| の1000000000000000000000000000000000000        |                     |
|                                               | SA·PA 情報            |
|                                               | 5D 日栄円生             |
|                                               |                     |
|                                               |                     |
| ししオノ时                                         |                     |
| リート木押入言古100                                   |                     |
|                                               |                     |
|                                               |                     |
| SLUEIUUIH $130 \sim 152$                      | VILS34,45,48~51,    |
|                                               | 82~80、194~193       |
|                                               | VICS 推路抹茶 / 1、/ 3   |
|                                               | VILS 次滞: 規制百戸条内     |
|                                               |                     |
| 104~105,184                                   |                     |
| compression 126                               | 日期充户                |
| JISC                                          | VICS 選同             |
| )ISC-EJECT                                    | VICS/DSRC84、164     |
| JISPLAY-UPEN27                                | VICS/DSRC探索         |
| Drive P@ss 148~152                            |                     |
| JFIVE P@SS 接続… 134、135                        | VIR160              |
| 154                                           |                     |
| 15HUアッフリンク85、156                              |                     |
| JSKU一般情報85                                    |                     |
| DSRC設定                                        |                     |
| )SHC割込情報84                                    |                     |

| DVD98~101、184<br>eco62、63、70<br>ecoドライブ154<br>eco運転アドバイス                         |
|----------------------------------------------------------------------------------|
|                                                                                  |
| H12~115,188         GPS14,15,34,191         HDMI                                 |
| SA・PA情報51<br>SD音楽再生116<br>SD動画再生117<br>SDメモリーカード<br>                             |
| IIL117<br>USB-Audio<br>                                                          |
| VICS経路狭索/1、/5<br>VICS渋滞·規制音声案内<br>                                               |
| 自動発声73、163<br>VICS選局84<br>VICS/DSRC84、164<br>VICS/DSRC探索<br>71、75、164<br>VTB 160 |
|                                                                                  |

### 商標などについて

- 本製品は、Microsoft<sup>®</sup> Windows<sup>®</sup> Automotiveで動作します。
- Microsoft, Windows, Windows Automotive, Windows Media、およびInternet Explorerは、米国 Microsoft Corporationの米国およびその他の国における登録商標または商標です。
- 本製品は、Microsoft Corporation と複数のサードパーティの一定の知的財産権によって保護されてい ます。本製品以外での前述の技術の利用もしくは配布は、Microsoft もしくは権限を有するMicrosoft の子会社とサードパーティによるライセンスがない限り禁止されています。
- 𝔅 wcs は、一般財団法人道路交通情報通信システムセンターの商標です。
- DSRC、ETCは、一般財団法人ITSサービス高度化機構の登録商標です。
- ドルビーラボラトリーズからの実施権に基づき製造されています。Dolby、ドルビー及びダブルD記号 は、ドルビーラボラトリーズの商標です。
- SDHCロゴはSD-3C. LLCの商標です。
- "DVD Logo" は、DVDフォーマットロゴライセンシング株式会社の商標です。
- BLUETOOTHのワードマークおよびロゴは、Bluetooth SIG. Inc. が所有する登録商標であり、パナソ ニック株式会社は、これらのマークをライセンスに基づいて使用しています。その他の商標およびトレー ドネームは、それぞれの所有者に帰属します。
- "AVCHD" および "AVCHD" ロゴは、パナソニック株式会社とソニー株式会社の商標です。
- HDMI、HDMIロゴおよびHigh-Definition Multimedia Interfaceは、米国およびその他の国における HDMI Licensing, LLCの商標または登録商標です。
- タウンページ、ハローページは、NTT東日本およびNTT西日本の商標です。
- QRコードは(株)デンソーウェーブの登録商標です。
- ●マップコードは株式会社デンソーの登録商標です。
- Androidは、Google Inc.の商標です。
- MiracastはWi-Fi Allianceの商標または登録商標です。
- [Yahoo! |および [Yahoo! | [Y!]のロゴマークは、米国 Yahoo! Inc.の登録商標または商標です。
- ●本製品は、AVC Patent Portfolio Licenseに基づきライセンスされており、以下に記載する行為に係る お客様の個人的又は非営利目的の使用を除いてはライセンスされておりません。
- (i) 画像情報をAVC規格に準拠して(以下、AVCビデオ)記録すること。
- (ii) 個人的活動に従事する消費者によって記録されたAVCビデオ、または、ライセンスを受けた提供者 から入手したAVCビデオを再生すること。

詳細についてはMPEG LA, LLCホームページ (http://www.mpegla.com)をご参照ください。

#### Made for lipod iphone

- 「Made for iPod」「Made for iPhone」とは、それぞれ iPod, iPhone 専用に接続するよう設計され、 アップルが定める性能基準を満たしているとデベロッパによって認定された電子アクセサリであること を示します。
- アップルは、本製品の機能および安全および規格への適合について一切の責任を負いません。
- この製品とiPod、iPhoneを使用する際、ワイヤレス機能に影響する場合があります。
- iPhone, iPod, iPod classic, iPod nano, iPod touch は、米国および他の国々で登録されたApple Inc.の 商標です。
- Lightning は、Apple Inc.の商標です。
- iPhoneの商標は、アイホン株式会社のライセンスに基づき使用されています。
- 本書に記載されている各種名称、会社名、商品名などは、各社の登録商標または商標です。
- 各社の商標および製品商標に対しては特に注記のない場合でも、当社はこれを十分尊重いたします。

|             |                    | A\$300               | <b>AS300W</b>                                |                            |  |
|-------------|--------------------|----------------------|----------------------------------------------|----------------------------|--|
| 電源          |                    |                      |                                              |                            |  |
| 電源電圧        |                    |                      | DC12 V (試験電圧 14.4 V)マイナスアース                  |                            |  |
|             |                    | 2.0 A 以下 (AUDIO OFF  | 時)                                           |                            |  |
| 液晶ディスス      | プレイ                |                      |                                              |                            |  |
| 画面寸法(幅      | ×高さ×対角)            |                      | 7V型ワイド 157 m×8                               | 32 mm×177 mm               |  |
| 映像入力        |                    |                      | RGB (ナビゲーション画面)                              |                            |  |
| 画素数         |                    |                      | 1 152 000 画素 (縦480×横800×3)                   |                            |  |
| 有効画素数       |                    |                      | 99.99 %                                      |                            |  |
| 表示方式        |                    |                      | 透過型カラーフィルター方式                                |                            |  |
| 駆動方式        |                    |                      | TFT (薄膜トランジスタ)アクティブマトリックス方式                  |                            |  |
| 使用光源        |                    |                      | 小 · · · · · · · · · · · · · · · · · ·        |                            |  |
| タッチパネル      | V                  |                      | 抵抗感圧式アナログタイフ                                 | パ(フィルム+ガラス)                |  |
| アンプ         |                    |                      |                                              |                            |  |
| 定格出力        |                    |                      | 18 W×4                                       |                            |  |
| 最大出力        |                    |                      | 50 W×4                                       |                            |  |
| 適合スピーカ      | コーインピーダン           | バス                   | 4 Ω (4~8 Ω 使用可能)                             | )                          |  |
| 接続端子        |                    |                      |                                              |                            |  |
| ビデオスカレ      |                    |                      | 映像:NTSC方式 1.0 Vp-p(75 Ω 3.5φ 4極ミニジャック)       |                            |  |
|             |                    |                      | 音声: ステレオ 2.0 Vrms MAX(3.5 		 4極ミニジャック)       |                            |  |
| カメラ入力し      | ノベル                |                      | 映像:NTSC方式 1.0 Vp-p(75Ω RCAピンジャック)            |                            |  |
| ビデオ出力し      | ノベル                |                      | 映像:NTSC方式 1.0 Vp-p                           | (75Ω RCAピンジャック)            |  |
|             |                    |                      | ·HDMI端子: 1系統(19                              | ビン typeA端子)                |  |
|             |                    |                      | - N心している映像信5.720<br>Field Poto: 50.04 Uz /   | p, 10801, 480p(16:9, 4:3)  |  |
|             |                    |                      | 「FIEIU Nale: 59.94 FIZ, 1<br>・対応している音声信号・11- | OU FIZ<br>アPPM(最大り ch サンプロ |  |
|             |                    |                      | NILOCONOGPIC-5-5                             | (Hz/48 kHz)                |  |
| ナビゲーショ      | ョンフニット             |                      |                                              |                            |  |
|             |                    |                      | 178 mm×100 mm×183 mm                         | 205 mm×104 mm×176 mm       |  |
| 外形寸法(幅      | ×局さ×奥行き            | )                    | (取付奥行き寸法165 m)  (取付奥行き寸法161 m)               |                            |  |
| 質量          |                    |                      | 約2.3 kg                                      |                            |  |
| 動作温度        |                    |                      |                                              |                            |  |
| DVDプレー      | ヤー                 |                      |                                              |                            |  |
|             | •                  |                      | Y=1.0 Vp-p Cb=Cr=0                           | .7 Vp-p (内部)               |  |
| 信号万式        |                    | NTSC方式 1.0 Vp-p (出力) |                                              |                            |  |
| DVD         |                    | 5 Hz~22 kHz          |                                              |                            |  |
| 周波釵符性   CD  |                    | 5 Hz~20 kHz          |                                              |                            |  |
| 信号対雑音比(SN比) |                    | 90 dB (IHF, A)       |                                              |                            |  |
| ワウ・フラッター    |                    | 測定限界以下               |                                              |                            |  |
|             |                    | MPEG1                | $64 \text{ kbps} \sim 320 \text{ kbps}$      |                            |  |
| MP3         |                    | MPEG2                | $64 \text{ kbps}$ $\sim$ 160 kbps            |                            |  |
| デコーダー       | ー   サンプリング   MPEG1 |                      | 32 kHz, 44.1 kHz, 48 kHz                     |                            |  |
|             | 周波数                | MPEG2                | 116 kHz, 22 05 kHz, 24                       | kHz                        |  |

| FMチューナー            |                                        |  |
|--------------------|----------------------------------------|--|
| 受信周波数              | 76.0 MHz~90.0 MHz                      |  |
| 実用感度(SN比、30 dB)    | 19 dBf                                 |  |
| SN比                | 60 dB                                  |  |
| ステレオ分離度            | 35 dB                                  |  |
| 実用選択度(±400 kHz)    | 90 dB以上                                |  |
| AMチューナー            |                                        |  |
| 受信周波数              | 522 kHz~1 629 kHz                      |  |
| 実用感度(SN比、20 dB)    | 29 dB µ V                              |  |
| イメージ妨害比            | 80 dB以上                                |  |
| 地上デジタルTVチューナー      |                                        |  |
| 受信可能放送             | 地上デジタル放送 (ワンセグ対応)                      |  |
| 受信周波数              | 470 MHz~710 MHz (13CH~52CH)            |  |
| 入力信号レベル            | $-75 \text{ dBm} \sim -20 \text{ dBm}$ |  |
| 入力インピーダンス          | 50 Ω                                   |  |
| iPod/USB中継ケーブル接続端子 |                                        |  |
| 通信方式               | USB                                    |  |
| 出力電圧               | 5 V 1 000 mA                           |  |
| BLUETOOTH          |                                        |  |
| 通信周波数              | 2 402 MHz~2 480 MHz                    |  |
| RF出力               | -4 dBm (0.4 mW)                        |  |
| 通信方式               | 周波数ホッピングスペクトラム拡散                       |  |
| GPSアンテナ            |                                        |  |
| 形式                 | マイクロストリップ方式                            |  |
| コードの長さ             | 4 m                                    |  |
| 外形寸法(幅×高さ×奥行き)     | 26 mm×14 mm×30 mm                      |  |
| 質量                 | 約50g(コード含む)                            |  |
| 受信周波数              | 1 575.42 MHz (C/Aコード)                  |  |
| 受信感度               | -155 dBm                               |  |
| 受信方式               | パラレル12チャンネル(最大追尾衛星数20基)                |  |
| 地上デジタルアンテナ         |                                        |  |
| コードの長さ             | 4 m                                    |  |
| 外形寸法(幅×高さ)         | 118 mm×81 mm                           |  |
| 質量                 | 約170g(コード含む)                           |  |
| 出力インピーダンス          | 50 Ω                                   |  |

●液晶ディスプレイのV型は、有効画素の対角寸法を基準とした大きさの目安です。

| ●本製品の仕様、画面表示、外観は、改良のため予告なく変更することがあります。 |  |
|----------------------------------------|--|
| ●寸法・質量はおおよその数値です。                      |  |
| ● イラストはイメージであり、実際と異なる場合があります。          |  |
| ●画面表示などの色は印刷物ですので実際と異なる場合があります。        |  |

● URLは、予告なく変更になることがあります。

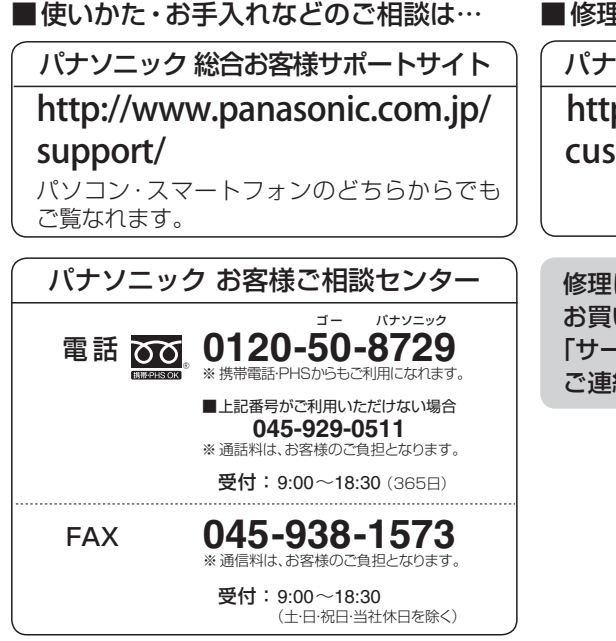

■修理に関するご相談は…

パナソニック 修理サービスサイト

http://panasonic.co.jp/pas/ customer/ad\_service.html

修理に関するお問い合わせは、 お買い上げの販売店、またはお近くの 「サービスご相談窓口」(P.211)へ ご連絡ください。

- ●ご使用の回線(IP電話やひかり電話など)によっては、回線の混雑時に数分で切れる場合があります。
- ●本書の「保証とアフターサービス」もご覧ください。
- ●上記の内容は、予告なく変更する場合があります。ご了承ください。

おぼえのため、記入されると便利です。

| 製造番号<br>(Serial No.) | 万一の故障や盗難時に必要です。保証書、もしくはナビゲーションユニットの<br>天面にある製品銘板で、9桁の番号をご確認ください。      |
|----------------------|-----------------------------------------------------------------------|
|                      | (                                                                     |
| 固有番号                 | 製造番号が不明な場合(盗難時など)の確認用として、必要な場合があります。<br>「拡張ユニット情報」(P.19)で、番号をご確認ください。 |
|                      | (                                                                     |

パナソニック株式会社 オートモーティブ&インダストリアルシステムズ社

〒224-8520 横浜市都筑区池辺町4261番地